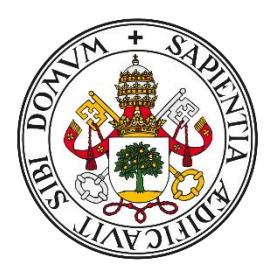

# Universidad de Valladolid

# Escuela de Ingeniería Informática TRABAJO FIN DE GRADO

Grado en Ingeniería Informática (Mención Ingeniería de Software)

# ServiceNow: gestión de proyectos y recursos a través de ITBM

Autor: D. Alejandro Muñoz García Tutora: D<sup>a</sup> M. Mercedes Martínez González

## Resumen

Se ha realizado un desarrollo mediante la herramienta de *ServiceNow* la cual es una Plataforma como Servicio (PaaS), una categoría de servicios basados en la nube que provee de la infraestructura necesaria para desarrollar, ejecutar y administrar aplicaciones. Esta plataforma nos permite realizar desarrollos para cualquier departamento de una empresa, aunque habitualmente se la incluye como una plataforma de tipo ITSM (*Informatic Technology Service Management*).

En este Trabajo de Fin de Grado se han desarrollado dos aplicaciones que se incluyen dentro de la herramienta para la gestión de la empresa. Por un lado, se ha desarrollado un sistema para crear y gestionar proyectos de la empresa en todas sus etapas, así como demandas, imputaciones de tiempo trabajado y otros recursos propios de la plataforma cuyo objetivo es permitir a la empresa medir la rentabilidad de los proyectos que realiza y poder mejorar la asignación de recursos que realiza en el futuro.

Esto permite controlar tanto los proyectos como todas las subtareas asociadas a los mismos, calculando los gastos y las horas empleadas en el mismo, todo ello mediante planes de recursos, *Time Cards* y la asignación recursos entre los distintos trabajadores. También se pueden asociar pruebas a los proyectos creados.

Por otro lado, se ha desarrollado otra parte denominada como *Test Management*, que permite subir a la aplicación y gestionar los distintos casos de pruebas y *Test*eos que se llevan a cabo dentro de un proyecto para comprobar que las implementaciones requeridas por un cliente están incluidas. Se pueden planear los distintos *Test* que se pretenden realizar agrupándolos en conjuntos, y en cada *Test* se registran tanto los tiempos de ejecución como los resultados de todos los pasos que se realizan para completar el *Test*. Ofrece un sistema intuitivo y flexible que permite adaptar los *Test*eos que se realizan con un sistema de versiones en caso de que el proyecto vaya evolucionando.

# Índice General

| Resumen2           |        |                                                              |   |
|--------------------|--------|--------------------------------------------------------------|---|
| Índ                | ice G  | eneral                                                       | 3 |
| Indice de Figuras6 |        |                                                              |   |
| Índ                | ice de | e Tablas                                                     | 9 |
| 1                  | Intr   | oducción1                                                    | 3 |
| 1                  | .1     | Motivación1                                                  | 3 |
| 1                  | .2     | Objetivos1                                                   | 3 |
| 1                  | .3     | Contexto1                                                    | 4 |
| 1                  | .4     | Procedimiento1                                               | 5 |
| 1                  | .5     | Tecnologías utilizadas1                                      | 5 |
| 1                  | .6     | Estructura del documento1                                    | 5 |
| 2                  | Met    | todología de trabajo1                                        | 8 |
| 2                  | .1     | Scrum1                                                       | 8 |
| 2                  | .2     | Comunicado de requisitos iniciales1                          | 9 |
| 2                  | .3     | Desarrollos de requisitos de cliente1                        | 9 |
| 2                  | .4     | Desarrollos de elementos técnicos2                           | 3 |
| 2                  | .5     | Roles2                                                       | 3 |
| 2                  | .6     | Desarrollo de historias de usuario2                          | 3 |
| 2                  | .7     | Casos de uso3                                                | 1 |
| 2                  | .8     | Implementación de los elementos definidos5                   | 0 |
| 2                  | .9     | Diagramas de flujo5                                          | 1 |
| 2                  | .10    | Retrospectiva5                                               | 6 |
| 2                  | .11    | Despliegue y mantenimiento del desarrollo5                   | 6 |
| 2                  | .12    | Línea temporal de trabajo5                                   | 6 |
| 3                  | έPo    | r qué se necesitan estos desarrollos?5                       | 9 |
| 3                  | .1     | Desarrollo Gestión de Proyectos5                             | 9 |
| 3                  | .2     | Desarrollo Test Management                                   | 0 |
| 4                  | Elab   | ooración de los ciclos de vida de las entidades del proceso6 | 3 |
| 4                  | .1     | Ciclos de vida de Gestión de Proyectos6                      | 3 |
| 4                  | .2     | Ciclos de vida de Test Management6                           | 5 |
| 5                  | Eler   | nentos técnicos de la aplicación6                            | 8 |
| 5                  | .1     | Entidades del proceso de proyecto7                           | 0 |
| 5                  | .2     | Entidades del proceso de Test Management:8                   | 0 |
| 6                  | Imp    | lementación de entidades de funcionalidad9                   | 7 |

|   | 6.1  | Business Rules:                     | 97  |
|---|------|-------------------------------------|-----|
|   | 6.2  | Client Script                       |     |
|   | 6.3  | Script Includes                     |     |
| 7 | Plar | n de pruebas                        |     |
|   | 7.1  | Plan de Prueba Gestión de Proyectos |     |
|   | 7.2  | Mejoras para Gestión de Proyectos   | 116 |
|   | 7.3  | Datos de Prueba Test Management     |     |
|   | 7.4  | Mejoras para Test Management        |     |
| 8 | Con  | clusiones                           |     |
| 9 | Bibl | iografía                            |     |
| 1 | 0 A  | nexos                               |     |
|   | 10.1 | Anexos Gestión de proyectos         |     |
|   | 10.2 | Anexos Test Management              |     |

# Indice de Figuras

| Figura 2.1.1 Metodología Scrum                                                                   | 18   |
|--------------------------------------------------------------------------------------------------|------|
| Figura 2.12.1 Diagrama de tiempo del desarrollo                                                  | 57   |
| Figura 4.1.1 Ciclo de Vida Time Card                                                             | 64   |
| Figura 4.1.2 Ciclo de Vida Plan de Recursos                                                      | 64   |
| Figura 4.2.1 Ciclo de Vida de Versión de Test                                                    | 65   |
| Figura 5.1.1 Diagrama de clases de Gestión de proyectos                                          | 71   |
| Figura 10.1.1 Menu SilverStorm Implementation                                                    | 143  |
| Figura 10.1.2 Menu Project y Project Task                                                        | 143  |
| Figura 10.1.3 Tabla de proyectos                                                                 | 144  |
| Figura 10.1.4 Campos Coste y Esfuerzo de Proyecto                                                | 144  |
| Figura 10.1.5 Pestaña Cost Price en Proyecto                                                     | 144  |
| Figura 10.1.6 Formulario Tarea de proyecto                                                       | 144  |
| Figura 10.1.7 Costes por Rol de Tarea de Proyecto                                                | 145  |
| Figura 10.1.8 Esfuerzo por Rol de Tareas de Proyecto                                             | 145  |
| Figura 10.1.9 Related list de Time Card en Tareas de Proyecto                                    | 145  |
| Figura 10.1.10 Related list de Planes de Prueba en Tareas de Proyecto                            | 145  |
| Figura 10.1.11 Formulario de creación de Plan de Recursos                                        | 146  |
| Figura 10.1.12 Formulario de Plan de Recursos creado desde Demanda                               | 146  |
| Figura 10.1.13 Formulario de Plan de Recursos                                                    | 146  |
| Figura 10.1.14 Related list de Asignación de Recursos en Plan de Recursos                        | 146  |
| Figura 10.1.15 Formulario de Asignación de Recursos                                              | 147  |
| Figura 10.1.16 Formulario de Time Card                                                           | 147  |
| Figura 10.1.17 Lista de Hojas de Tarifa de Gasto                                                 | 147  |
| Figura 10.1.18 Formulario de Hoja de Tarifa de Gasto                                             | 148  |
| Figura 10.1.19 Lista de Recursos de Rol                                                          | 148  |
| Figura 10.2.1 Menú Test Management 2.0                                                           | 158  |
| Figura 10.2.2 Dashboard Test Management pestaña 1                                                | 158  |
| Figura 10.2.3 Dashboard Test Management pestaña 2                                                | 159  |
| Figura 10.2.4 Dashboard Test Management pestaña 3                                                | 159  |
| Figura 10.2.5 Lista de Conjunto de Test                                                          | 159  |
| Figura 10.2.6 Formulario Conjunto de Test y Related list a Test                                  | 160  |
| Figura 10.2.7 UI Page Add Test to Test Set                                                       | 160  |
| Figura 10.2.8 UI Page Update Test Code con mensaje de error                                      | 160  |
| Figura 10.2.9 Lista de Test                                                                      | 160  |
| Figura 10.2.10 Formulario de Test con related list Versiones de Test                             | 161  |
| Figura 10.2.11 Formulario de Version de Test y related list Paso                                 | 161  |
| Figura 10.2.12 Formulario de Paso                                                                | 161  |
| Figura 10.2.13 Formulario Resultado de Test                                                      | 162  |
| Figura 10.2.14 Formulario Test Run con related list Resultados de Test                           | 162  |
| Figura 10.2.15 Formulario Plan de Test con related list Ciclo de Test                            | 162  |
| Figura 10.2.16 Formulario Ciclo de Test con related list Software de Ejecución de Test           | 163  |
| Figura 10.2.17 Formulario Software de Ejecución de Test con related list Asignación Ejecución de | Test |
|                                                                                                  | 163  |

| Figura 10.2.18 Tabla Asignación de Ejecución de Test                             | 163 |
|----------------------------------------------------------------------------------|-----|
| Figura 10.2.19 Related list de Software de Ejecución de Test en formulario Story | 164 |
| Figura 10.2.20 UI Page Run Test                                                  | 164 |
| Figura 10.2.21 Run Test con Paso que necesita verificación en blocked            | 164 |
| Figura 10.2.22 Database View Test Export                                         | 165 |
| Figura 10.2.23 Database View Test Run Results                                    | 165 |
|                                                                                  |     |

# Índice de Tablas

| Tabla 2.6.1 Historia de usuario crear proyecto                                                       | 23   |
|----------------------------------------------------------------------------------------------------|------|
| Tabla 2.6.2 Historia de Usuario crear tarea de proyecto                                              | 23   |
| Tabla 2.6.3 Historia de usuario Crear Hojas de Tarifa de Gasto                                       | 24   |
| Tabla 2.6.4 Historia de Usuario Añadir esfuerzo planeado por rol en una tarea de proyecto            | 24   |
| Tabla 2.6.5 Historia de usuario ver esfuerzo y coste planeado a un proyecto                          | 24   |
| Tabla 2.6.6 Historia de usuario Ver esfuerzo y coste actual por rol en el proyecto                   | 24   |
| Tabla 2.6.7 Historia de usuario Ver esfuerzo y coste actual de un proyecto                           | 25   |
| Tabla 2.6.8 Historia de usuario Ver esfuerzo y coste proyectado por rol en una tarea de proyecto     | 25   |
| Tabla 2.6.9 Historia de usuario Ver esfuerzo y coste proyectado de un proyecto                       | 25   |
| Tabla 2.6.10 Historia de usuario Crear una Time Card                                                 | 25   |
| Tabla 2.6.11 Historia de usuario Aprobar una Time Card                                               | 25   |
| Tabla 2.6.12 Historia de usuario Rechazar una Time Card                                              | 26   |
| Tabla 2.6.13 Historia de usuario crear un plan de recursos                                           | 26   |
| Tabla 2.6.14 Historia de usuario Crear un plan de recursos                                           | 26   |
| Tabla 2.6.15 Historia de usuario Crear asignaciones de recursos                                      | 26   |
| Tabla 2.6.16 Historia de usuario Cancelar un plan de recursos                                        | 26   |
| Tabla 2.6.17 Historia de usuario Completar un plan de recursos                                       | 27   |
| Tabla 2.6.18 Historia de usuario Visualizar coste habitual de un proyecto                            | 27   |
| Tabla 2.6.19 Historia de Usuario Crear un Conjunto de Test                                           | 27   |
| Tabla 2.6.20 Historia de usuario Crear un Test                                                       | 27   |
| Tabla 2.6.21 Historia de Usuario Crear una Versión de Test                                           | 27   |
| Tabla 2.6.22 Historia de usuario Crear un Paso                                                       | 28   |
| Tabla 2.6.23 Historia de Usuario Crear un Entorno de Test                                            | 28   |
| Tabla 2.6.24 Historia de usuario Asignar Test a los Conjuntos de Test                                | 28   |
| Tabla 2.6.25 Historia de usuario Actualizar los códigos de los Test de un conjunto de Test en bloque | e 28 |
| Tabla 2.6.26 Historia de usuario Actualizar los códigos de los pasos automáticamente                 | 28   |
| Tabla 2.6.27 Historia de usuario Ejecutar un Test individualmente                                    | 28   |
| Tabla 2.6.28 Historia de usuario Pausar la ejecución de un Test                                      | 29   |
| Tabla 2.6.29 Historia de usuario Crear un Plan de Test                                               | 29   |
| Tabla 2.6.30 Historia de usuario Crear un Ciclo de Test                                              | 29   |
| Tabla 2.6.31 Historia de usuario Crear un Software de Ejecución de Test                              | 29   |
| Tabla 2.6.32 Historia de usuario Asignar un Software de Ejecución de Test a una story                | 29   |
| Tabla 2.6.33 Historia de usuario Crear Asignaciones de Ejecución de Test                             | 29   |
| Tabla 2.6.34 Historia de usuario Ejecución de Test múltiple                                          | 30   |
| Tabla 2.6.35 Historia de usuario Ejecución de Test múltiple                                          | 30   |
| Tabla 2.7.1 Caso de uso crear proyecto                                                               | 32   |
| Tabla 2.7.2 Caso de uso crear tarea de proyecto                                                      | 32   |
| Tabla 2.7.3 Caso de uso Crear tareas de proyecto simultáneamente                                     | 33   |
| Tabla 2.7.4 Caso de Uso crear una hoja de tarifa de gasto                                            | 33   |
| Tabla 2.7.5 Caso de Uso actualizar los campos planned effort [rol] de una tarea de proyecto          | 34   |
| Tabla 2.7.6 Caso de Uso crear una Time Card                                                          | 34   |
| Tabla 2.7.7 Caso de uso Aprobación de una Time Card                                                  | 35   |
| Tabla 2.7.8 Caso de uso rechazo de una Time Card                                                     | 36   |
| Tabla 2.7.9 Caso de uso creación de un Plan de Recursos desde tarea de proyecto                      | 36   |
|                                                                                                    |      |

| Tabla 2.7.10 Caso de uso creación de las asignaciones de recursos en un plan de recursos asociado | а   |
|---------------------------------------------------------------------------------------------------|-----|
| una tarea de proyecto                                                                             | 37  |
| Tabla 2.7.11 Caso de uso cancelar un plan de recursos asociado a una tarea de proyectos           | 38  |
| Tabla 2.7.12 Caso de uso completar un plan de recursos asociado a una tarea de proyectos          | 38  |
| Tabla 2.7.13 Caso de uso creación de un Plan de Recursos desde demanda                            | 39  |
| Tabla 2.7.14 Caso de uso Creación de un Plan de Recursos desde demanda                            | 40  |
| Tabla 2.7.15 Creación de un Conjunto de Test                                                      | 42  |
| Tabla 2.7.16 Caso de uso Creación de un Test y Versión de Test                                    | 42  |
| Tabla 2.7.17 Caso de uso Creación de un Paso                                                      | 43  |
| Tabla 2.7.18 Caso de uso Asignar Test a Conjunto de Test                                          | 43  |
| Tabla 2.7.19 Caso de uso Calcular los códigos de Test de un Conjunto de Test                      | 44  |
| Tabla 2.7.20 Caso de uso Preparar una versión de test para ejecutar                               | 44  |
| Tabla 2.7.21 Caso de uso Ejecutar un test                                                         | 45  |
| Tabla 2.7.22 Caso de uso Crear un plan de test                                                    | 45  |
| Tabla 2.7.23 Caso de uso Crear un ciclo de test                                                   | 46  |
| Tabla 2.7.24 Caso de uso Crear un software de ejecución de test                                   | 46  |
| Tabla 2.7.25 Caso de uso Asignar Conjuntos de Test a un Software de ejecución de Test             | 47  |
| Tabla 2.7.26 Caso de uso Asignar Tests a un Software de ejecución de Test                         | 48  |
| Tabla 2.7.27 Caso de uso Ejecutar test de manera simultanea                                       | 49  |
| Tabla 2.7.28 Caso de uso Continuar ejecutando un test pausado                                     | 49  |
| Tabla 2.7.29 Caso de uso Crear Entorno de Test                                                    | 50  |
| Tabla 4.2.1 Tipos de Campo                                                                        | 68  |
| Tabla 4.2.2 Tipos de UI Action                                                                    | 69  |
| Tabla 5.2.1 Diagrama de clases de Test Management                                                 | 81  |
| Tabla 5.2.2 Relación de tablas Test Run Step Results                                              | 89  |
| Tabla 5.2.3 Formulario de Test Run Step Results                                                   | 89  |
| Tabla 5.2.4 Prefijos Database View Test Exports                                                   | 90  |
| Tabla 5.2.5 Formulario de Test Exports                                                            | 90  |
| Tabla 5.2.6 Tipos de Reports utilizados                                                           | 93  |
| Tabla 6.1.1Funcionamiento de las Business Rules                                                   | 97  |
| Tabla 6.2.1 Campo type en los Client Script                                                       | 99  |
| Tabla 7.1.1 - Usuarios creados                                                                    | 103 |
| Tabla 7.1.2 Registros Resource Role                                                               | 104 |
| Tabla 7.3.1 Registros de Compañías                                                                | 117 |
| Tabla 10.1.1 Lógica de campos de proyecto                                                         | 136 |
| Tabla 10.1.2 Formulario de proyecto                                                               | 136 |
| Tabla 10.1.3 Pestaña Project Information de Proyecto                                              | 137 |
| Tabla 10.1.4 Pestaña Cost Price de Proyecto                                                       | 137 |
| Tabla 10.1.5 Vista de tabla de Proyecto                                                           | 137 |
| Tabla 10.1.6 Lógica de campos de tarea de proyecto                                                | 138 |
| Tabla 10.1.7 Formulario de Tarea de proyecto                                                      | 138 |
| Tabla 10.1.8 Pestaña Role Cost de Tarea de Proyecto                                               | 138 |
| Tabla 10.1.9 Pestaña Role Effort de Tara de Proyecto                                              | 139 |
| Tabla 10.1.10 Vista de tabla de Tarea de Proyecto                                                 | 139 |
| Tabla 10.1.11 Vista de tabla de Tarea de Proyecto en la RL de Proyecto                            | 139 |
| Tabla 10.1.12 Lógica de campos de Time Cards                                                      | 139 |

| Tabla 10.1.13 Formulario general Time Card                                       | 140 |
|----------------------------------------------------------------------------------|-----|
| Tabla 10.1.14 Vista de tabla de Time Card                                        | 140 |
| Tabla 10.1.15 Lógica de campos de Planes de Recursos                             | 141 |
| Tabla 10.1.16 Formulario de Plan de Recursos                                     | 141 |
| Tabla 10.1.17 Pestaña Cost en Plan de Recursos                                   | 141 |
| Tabla 10.1.18 Vista de tabla de Resource Plan                                    | 141 |
| Tabla 10.1.19 Vista de tabla de Plan de Recursos en RL de Proyecto               | 141 |
| Tabla 10.1.20 Vista de tabla de Plan de Recursos en RL de Tarea de Proyecto      | 141 |
| Tabla 10.1.21 Lógica de campos de Asignación de Recursos                         | 142 |
| Tabla 10.1.22 Formulario de Asignación de Recursos                               | 142 |
| Tabla 10.1.23 Vista de tabla de Asignación de Recursos                           | 142 |
| Tabla 10.1.24 Vista de tabla de Asignación de Recursos en la RL Plan de recursos | 142 |
| Tabla 10.1.25 Lógica de campos de Hojas de Tarifas de Gasto                      | 142 |
| Tabla 10.1.26 Formulario Hoja de Tarifa de Gasto                                 | 143 |
| Tabla 10.1.27 Pestaña de General en Hoja de Tarifa de Gastos                     | 143 |
| Tabla 10.1.28 Vista de tabla de Hoja de Tarifa de Proyectos                      | 143 |
| Tabla 10.2.1 Lógica de campos de Conjunto de Test                                | 149 |
| Tabla 10.2.2 Formulario de Conjunto de Test                                      | 149 |
| Tabla 10.2.3 Vista de tabla de Conjunto de Test                                  | 149 |
| Tabla 10.2.4 Lógica de campos de Conjunto de Test Test                           | 149 |
| Tabla 10.2.5 Formulario de Conjunto de Test Test                                 | 149 |
| Tabla 10.2.6 Vista de tabla de Conjunto de Test Test                             | 149 |
| Tabla 10.2.7 Vista de tabla de Conjunto de Test Test en RL Versiones de Test     | 149 |
| Tabla 10.2.8 Lógica de campos de Test                                            | 150 |
| Tabla 10.2.9 Formulario de Test                                                  | 150 |
| Tabla 10.2.10 Vista de tabla de Test                                             | 150 |
| Tabla 10.2.11 Vista de tabla de Test en RL de Conjunto de Test                   | 150 |
| Tabla 10.2.12 Lógica de campos de Versión de Test                                | 150 |
| Tabla 10.2.13 Formulario de Versión de Test                                      | 151 |
| Tabla 10.2.14 Vista de tabla de Versión de Test                                  | 151 |
| Tabla 10.2.15 Vista de tabla de Versión de Test en RL de Test                    | 151 |
| Tabla 10.2.16 Lógica de campos de Paso                                           | 151 |
| Tabla 10.2.17 Formulario de Paso                                                 | 151 |
| Tabla 10.2.18 Vista de tabla de Paso                                             | 151 |
| Tabla 10.2.19 Vista de tabla de Paso en RL de Versión de Test                    | 151 |
| Tabla 10.2.20 Lógica de campos de Resultado de Test                              | 151 |
| Tabla 10.2.21 Formulario de Resultado de Test                                    | 152 |
| Tabla 10.2.22 Vista de tabla de Resultado de Test                                | 152 |
| Tabla 10.2.23 Vista de tabla de Resultado de Test en RL de Versión de Test       | 152 |
| Tabla 10.2.24 Vista de tabla de Resultado de Test en RL de Test Run              | 152 |
| Tabla 10.2.25 Lógica de campos de Test Run                                       | 153 |
| Tabla 10.2.26 Formulario de Test Run                                             | 153 |
| Tabla 10.2.27 Pestaña Results en Test Run                                        | 153 |
| Tabla 10.2.28 Vista de tabla de Test Run                                         | 153 |
| Tabla 10.2.29 Lógica de campos de Entorno de Test                                | 154 |
| Tabla 10.2.30 Formulario de Entorno de Test                                      | 154 |

| Tabla 10.2.31 Vista de tabla de Entorno de Test                                          | 154       |
|------------------------------------------------------------------------------------------|-----------|
| Tabla 10.2.32 Lógica de campos de Plan de Test                                           | 154       |
| Tabla 10.2.33 Formulario de Plan de Test                                                 | 155       |
| Tabla 10.2.34 Pestaña Progress en Plan de Test                                           | 155       |
| Tabla 10.2.35 Vista de tabla de Plan de Test                                             | 155       |
| Tabla 10.2.36 Lógica de campos de Ciclo de Test                                          | 155       |
| Tabla 10.2.37 Formulario de Ciclo de Test                                                | 155       |
| Tabla 10.2.38 Pestaña Progress en Ciclo de Test                                          | 156       |
| Tabla 10.2.39 Vista de tabla de Ciclo de Test                                            | 156       |
| Tabla 10.2.40 Vista de tabla de Ciclo de Test en RL de Plan Test                         | 156       |
| Tabla 10.2.41 Lógica de campos de Sotfware de Ejecución de Test                          | 156       |
| Tabla 10.2.42 Formulario de Software de Ejecución de Test                                | 156       |
| Tabla 10.2.43 Vista de tabla de Software de Ejecución de Test                            | 156       |
| Tabla 10.2.44 Vista alternativa de tabla de Software de Ejecución de Test                | 157       |
| Tabla 10.2.45 Vista de tabla de Software de Ejecución de Test en RL de Ciclo de Test     | 157       |
| Tabla 10.2.46 Lógica de campos de Asignación de Ejecución de Test                        | 157       |
| Tabla 10.2.47 Formulario Asignación de Ejecución de Test                                 | 157       |
| Tabla 10.2.48 Vista de tabla de Asignación de Ejecución de Test                          | 157       |
| Tabla 10.2.49 Vista de tabla de Asignación de Ejecución de Test en RL de Software de Eje | cución de |
| Test                                                                                     | 157       |

## 1 Introducción

## 1.1 Motivación

Tras 8 meses trabajando en la empresa *SilverStorm* pensé que la herramienta *ServiceNow*, que se utiliza en la empresa, era una buena oportunidad para desarrollar el trabajo de fin de grado, ya que esta presenta muchas opciones de desarrollo. Además, me permitiría desarrollar mayores habilidades con una herramienta que utilizo diariamente.

Una vez decidí realizar el proyecto en la empresa, me reuní con los encargados de desarrollo interno de la empresa para ver que necesidades tenía la empresa que pudieran ser incluidas en un Trabajo de Fin de Grado y que además me motivarán personalmente para realizar el proyecto.

Las razones por las que me decante por el desarrollo de estas aplicaciones, es porque la empresa en la que me encuentro y para la que desarrollo este proyecto está ahora mismo en crecimiento, y especialmente durante el año 2020 hubo muchas incorporaciones y aumento el número de trabajadores en plantilla. Cuando una empresa crece, necesita nuevos métodos para analizar sus propios datos y gestionarse internamente, además de ir mejorando sus productos para poder llegar un mayor público.

La parte de Gestión de Proyectos permitirá a la empresa gestionar de una manera más eficiente sus recursos y controlar sus costes. El aumento del personal va ligado a un mayor número de proyectos en los que la empresa trabaja, y una mayor dificultad para asignar correctamente los recursos que con el sistema que se utiliza ahora mismo, y creo que será muy beneficioso para la empresa.

El desarrollo de *Test Management* viene por la creación de un nuevo departamento en la empresa, el departamento de QA (*Quality Assurence*) que se creó a principios de 2020 y en el que actualmente hay 2 personas trabajando. El objetivo de este departamento es dotar de una mayor calidad a los desarrollos que realizamos a través del *Test*eo. Este departamento trabajo el año pasado en exclusiva con el cliente NTT (*Nippon Telegraph and Telephone Corporation*), que fue el proyecto en el que yo estaba trabajando, y toda esta labor la realizamos el Excel. Tras haber trabajado en ello, creo que el desarrollo de esta aplicación nos permite un control mucho mayor del proceso de *Test*eo, pudiendo agrupar *Test*eos y pruebas en el propio *ServiceNow* y dará muchas facilidades a mis compañeras de este departamento para poder realizar un mejor trabajo y que este departamento siga creciendo como una parte importante de la empresa.

## 1.2 **Objetivos**

Los objetivos del Trabajo de Fin de Grado se dividen en dos partes, por un lado los objetivos centrados en los desarrollos realizados y lo que sé que quiere conseguir con los mismos, y por otro los objetivos personales que yo tengo haciendo este desarrollo.

## 1.2.1 Objetivos Gestión de proyectos

En el apartado de gestión de proyectos los objetivos son:

- Desarrollar una forma de gestión de los recursos de la empresa basada en el rol de cada usuario.
- Gestionar los recursos a través de un Proyecto a través de sus Tareas de Proyecto para trabajar en pequeñas tareas concretas.
- Sacar mayor rendimiento a la aplicación ITBM (*Business Management Informatic Technology*) de *ServiceNow*.
- Mejorar el método para medir la rentabilidad de los Proyecto.

#### 1.2.2 Objetivos de Test Management

En el apartado de Test Management los objetivos son:

- Incluir la aplicación de *Test Management* en la instancia de *ServiceNow* perteneciente a *SilverStorm*.
- Proporcionar al departamento de QA de la empresa una forma de trabajo integrada en *ServiceNow.*
- Mejorar los planes de pruebas desarrollados para ofrecer mejores servicios a los clientes.

#### 1.2.3 Objetivos personales

- Ampliar mis conocimientos sobre la herramienta ServiceNow.
- Mejorar mis habilidades en desarrollo JavaScript.
- Realizar un desarrollo en el cual sea el responsable principal del proyecto.

## 1.3 Contexto

La empresa *SilverStorm* con la que se realiza este Trabajo de Fin de Grado es una compañía española que tiene su sede principal en Valladolid, y está especializada en desarrollo digital, orientándose a ofrecer un servicio ágil y enfocado en la combinación de experiencias personalizadas de Usuarios, Negocios y Tecnología. Proveemos de Visión, Dirección y Experiencia a las organizaciones para impulsar su crecimiento, garantizar la continuidad de su negocio y mejorar la productividad de los empleados [1].

Entre las diferentes herramientas que *SilverStorm* utiliza para proporcionar servicios a sus clientes destaca *ServiceNow*, que es una compañía que se fundó en el año 2004 en Estados Unidos. En palabras de la propia empresa, proporciona flujos de trabajo digitales multiempresariales que conecten las personas, las funciones y los sistemas para acelerar la innovación, aumentar la agilidad y mejorar la productividad [2]. Para ello proporciona servicios en la nube, a través de diferentes servidores que permiten realizar otros servicios. Ofrecen servicios de ITSM (*Informatic Tecnology Service Management*) y de *Test Management*, que son los principales que estarán implicados en este proyecto, además de muchos otros que pueden abarcar cualquier área de las empresas actuales.

La plataforma de *ServiceNow* provee de una aplicación basada en Plataforma como servicio, mediante un servicio en la nube que proporciona para desarrollar, ejecutar y controlar aplicaciones. Para realizar estas tareas *ServiceNow* se basa en el uso de instancias, que pertenecen única y exclusivamente a un cliente. Cada cliente puede tener varias instancias, basándose en una arquitectura multi instancia [3].

Para el desarrollo dentro de la plataforma, por un lado, se realiza mediante elementos que no requieren desarrollo de código, ya que se desarrollan mediante interfaces predefinidas en las que se indican los requisitos para que determinadas acciones se produzcan.

En la parte de scripting, el lenguaje utilizado mayoritariamente es *JavaScript*, en el cual están definidas de caja distintos objetos y funciones para facilitar el desarrollo mediante este lenguaje. También se utilizará en determinadas entidades de la herramienta HTML, uniendo a la tecnología *Jelly* o *Angular* para programar algunos objetos.

*ServiceNow* proporciona una vista técnica basada principalmente en listas y formularios, y una vista de usuario (*Service Portal*) basado en widgets orientada a dar una experiencia de usuario más satisfactoria a los perfiles menos técnicos para utilizar la herramienta, que es principalmente la parte de la herramienta en la que se trabaja con Angular. Además, también proporciona vistas para trabajar tanto desde un ordenador como desde una *Tablet* o un *Smartphone*.

Para permitir el uso la aplicación se basa en un sistema de permisos, en el cual hay distintos usuarios que se asignan a distintos grupos de trabajo, y para los que se definen los roles que les permitirán realizar unas acciones determinadas, ya que el sistema re*string*e el acceso a sus tablas y registros principalmente a través de estos roles.

La parte del desarrollo de ITSM va orientado principalmente al trabajo que desarrollan en la empresa de *SilverStorm* las personas con el rol de *Program Delivery Management*, que son los encargados de la gestión de los proyectos, de controlar sus costes y de asignar los recursos disponibles para que estos se realicen correctamente.

En la parte de *Test Management,* se orienta a que todos los usuarios puedan llevar un control de las pruebas que se realizan en los desarrollos que la empresa hace para otras empresas, con un especial hincapié en el control que llevan sobre estos los departamentos de QA y los TAM.

## 1.4 Procedimiento

Para desarrollar este Trabajo de Fin de Grado lo primero ha sido realizar reuniones con distintos empleados de la empresa *SilverStorm* (en este caso los clientes) que aportaron los casos de uso y las necesidades que había tanto en la parte de Gestión de Proyectos como en la de *Test Management*. Tras ello, se plantearon los objetivos a cumplir, la lista inicial de requisitos y la definición de los procesos.

Se ha trabajado con un método *Agile* basado en *Scrum*, en el que se han realizado reuniones periódicas con el cliente para presentar los avances, hacer retrospectiva y analizar tanto los siguientes pasos como los errores producidos. A medida que se ha avanzado han ido apareciendo requisitos nuevos que se han desarrollado.

#### 1.5 **Tecnologías utilizadas**

Las tecnologías que se han utilizado en la realización de este Trabajo de Fin de Grado han sido:

- *ServiceNow*: Herramienta de software en la que se ha realizado la implementación del proyecto. En ella se combinan elementos de caja que nos proporciona la propia herramienta con elementos de creación propia.
- *Microsoft Word*: herramienta en la que se desarrolla la memoria descriptiva del documento.
- *Microsoft Excel*: herramienta en la que se han almacenado datos para pruebas dentro de la herramienta.

• *Astah UML*: se ha utilizado para realizar diversos diagramas de la memoria, como el diagrama de clases.

• *Draw.io*: herramienta en la que se ha creado el diagrama temporal de la evolución del Trabajo de Fin de Grado y los ciclos de vida del proceso.

• Herramienta Recortes: herramienta proporcionada por Windows para realizar capturas de pantalla.

## 1.6 Estructura del documento

El documento se divide en distintas secciones en las que se especifica y se desarrolla todo lo trabajado durante el tiempo en el que se ha llevado a cabo el trabajo. Esta parte se divide en 6 capítulos distintos:

• Introducción: ofrece una visión global de las razones por las que se ha realizado este Trabajo de Fin de Grado y el marco en el que se han desarrollado las aplicaciones.

• Metodología de trabajo: desarrolla del sistema que se ha seleccionado para el Trabajo de Fin de Grado y como ha ido el proyecto en el tiempo.

- Ciclos de vida de las entidades: aparecen los ciclos de vida de los diferentes registros que hay en el proceso.
- Elementos técnicos de la aplicación: definición de las distintas entidades desarrolladas, sus contenidos y como se relacionan entre ellas.

• Implementación del proyecto en la instancia: como se han creado los campos y otras funcionalidades de la instancia.

• Casos de prueba: datos que se han utilizado para realizar las pruebas que se han llevado a cabo en el Trabajo de Fin de Grado.

Después se añaden las conclusiones sobre todo el trabajo realizado.

# 2 Metodología de trabajo

## 2.1 Scrum

En este Trabajo de Fin de grado se ha utilizado metodología *Scrum*. *Scrum* es un proceso de trabajo basado en entregas parciales y regulares del producto, en el que se priorizan las tareas según el beneficio que aportan al proyecto final, y que se utiliza en proyectos donde los requisitos son cambiantes o poco definidos, donde la innovación, la competitividad, la flexibilidad y la productividad son fundamentales [4].

En scrum se utilizan ciclos temporales cortos y con una duración fija, que suele ser entre 2 y 3 semanas. Por cada iteración se realiza una entrega al cliente que conlleve un incremento del producto final. En este Trabajo de Fin de Grado el ciclo, también conocido como sprint, tendrá una duración de 3 semanas [5].

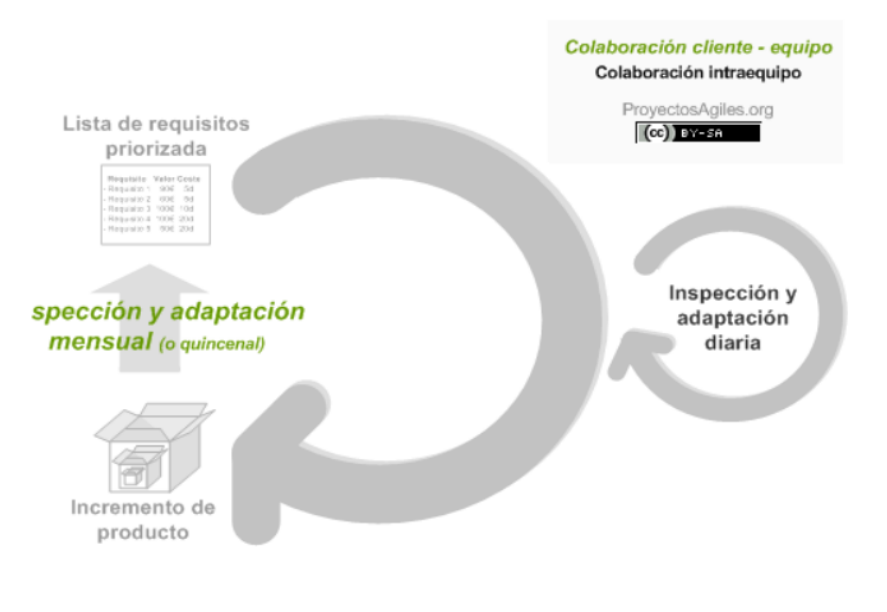

Figura 2.1.1 Metodología Scrum

Los beneficios de haber realizado el proyecto en *SCRUM* son la gestión de resultados de una forma más tangible, ya que los resultados se han mostrado al cliente periódicamente, flexibilidad y adaptación respecto a las necesidades de clientes, mitigación de los riesgos del cliente, así como una productividad y calidad y mayor facilidad para el entendimiento entre cliente y equipo de desarrollo (en este caso solo un desarrollador).

Habitualmente en un método de trabajo *SCRUM* encontraríamos 3 tipos de roles, el cliente que es la persona o empresa que requiere un nuevo servicio, el *scrum master*, que es el máximo responsable del proyecto que se realiza, y el desarrollador, que se encarga de implementar los requisitos a través de los documentos técnicos y de las historias de usuario. En el caso de este Trabajo de Fin de Grado, el papel tanto de cliente como de *scrum master* lo ha realizado la empresa *SilverStorm*, y el papel de desarrollador lo ha realizado el autor del Trabajo de Fin de Grado.

## 2.2 Comunicado de requisitos iniciales

Se realizaron dos reuniones iniciales con el objetivo de transmitir los primeros requisitos que se debían comenzar a implementar y que son los primeros sobre los que se realizaría una reunión de revisión. A partir de ese punto se crearían las primeras historias de usuario para trabajar.

## 2.3 Desarrollos de requisitos de cliente

A medida que se fueron desarrollando las reuniones, se fueran creando más requisitos que fueron reflejados en las distintas historias de usuario que se han ido creando. Podemos dividir los requisitos en dos partes, los que corresponde a la parte de Gestión de Proyectos y los que corresponden a la parte de *Test Management*. Antes de identificar los requisitos de cada área, se explican unos breves conceptos sobre ambas partes del proyecto.

#### 2.3.1 Requisitos de Gestión de Proyectos

Antes de desarrollar los requisitos que tiene la Gestión de Proyectos es importante entender algunos conceptos propios de la empresa con los que se trabajan. En los proyectos con clientes externos trabaja el departamento de Delivery. En este departamento hay 4 tipos de roles que dividen a los trabajadores: DC (*Deployment Consultant*), SDC (*Senior Deployment Consultant*), PDM (*Program Delivery Manager*) y BPC (*Business Program Consultant*). Personas de estos 4 roles pueden estar asignadas a las distintas Tareas.

Los recursos para la Gestión de los Proyectos se generan en los Planes de Recursos, que pueden ser asignados a través de usuarios concretos, de grupos concretos o de roles. Además se pueden asociar a una Demanda o a una Tarea de Proyecto. Además, para trabajar con Tareas de Proyectos y los registros asociados a ellas, es necesario que existan Hojas de Tarifas de Gasto que establezcan el precio de la hora trabajada para esas Tareas.

Para el proceso de Gestión de Proyectos, los requisitos se fueron solicitando y transmitiendo al programador en el siguiente orden:

## • Requisitos iniciales:

• REQ001: disponer de distintos campos en los que mostrar cuál es el esfuerzo previsto para una tarea de proyecto para los roles DC, SDC , PDM y BPC.

 $\circ$  REQ002: disponer de distintos campos en los que mostrar cuál es el coste previsto para una tarea de proyecto para los roles DC, SDC, PDM y BPC.

• REQ003: disponer de distintos campos en los que mostrar cuál es el esfuerzo actual para una tarea de proyecto para los roles DC, SDC, PDM y BPC.

• REQ004: disponer de distintos campos en los que mostrar cuál es el coste actual para una tarea de proyecto para los roles DC, SDC, PDM y BPC.

• REQ005: cuando la *Task* asociada a un Plan de Recursos es de tipo Demanda, el campo *resource type* del plan de recursos debe valer por defecto Role y no poder editarse.

 $\circ$  REQ006: cuando la *Task* asociada a un Plan de Recursos es de tipo Demanda, los valores del campo rol serán QA y PDM.

• REQ007: cuando la *Task* asociada a un Plan de Recursos es de tipo Demanda, el campo members se ocultará.

• REQ008: cuando la *Task* asociada a un Plan de Recursos es de tipo Demanda, aparecerá un campo *project task*, que podrás asociarse a una Tarea de Proyecto.

 REQ009: cuando la *Task* asociada a un Plan de Recursos es de tipo Demanda, el campo *resource rate* será obligatorio y no se autocompletará. • Requisitos punto de control 2:

• REQ001: cuando la *Task* asociada a un Plan de recursos es de tipo Demanda, se mostrará la *Related list Requested Allocations*.

• REQ002: cuando se crea un registro *Time Card* se debe mostrar el campo *resource plan* que será autocompletado si existe algún plan de recurso con el mismo usuario y Tarea de Proyecto de la *Time Card*. Además, la fecha de la *Time Card* debe estar entre las fechas de los campos *start date* y *end date* del plan de recursos.

 REQ003: desde el formulario de Tarea de Proyecto, se tiene que poder crear un plan de recursos asociado a la misma.

• Requisitos punto de control 3:

 REQ001: disponer de distintos campos en los que mostrar cuál es la proyección de esfuerzo prevista para una tarea de proyecto como resultado del esfuerzo realizado hasta ahora y el que queda por realizar para los roles DC, SDC, PDM y BPC.

 REQ002: disponer de distintos campos en los que mostrar cuál es la proyección de costes prevista para una tarea de proyecto como resultado del coste invertido hasta ahora y el que queda por invertir para los roles DC, SDC, PDM y BPC.

 REQ003: para calcular cual es la proyección de esfuerzo de un Proyecto, se deben sumar todas las proyecciones de esfuerzo por rol de las tares de proyecto asociadas.

 REQ004: para calcular cual es el esfuerzo previsto realizar en un Proyecto, se deben sumar todas las previsiones de esfuerzo de las tares de proyecto asociadas.
REQ005: para calcular cual es el esfuerzo actualmente realizado en un proyecto,

se deben sumar todos los campos de esfuerzo actualmente realizado de las tareas de proyecto asociadas.

 $\circ$  REQ006: para calcular cual es el coste previsto realizar en un Proyecto, se deben sumar todos los campos de coste previsto de las tareas de proyecto asociadas.

 REQ007: para calcular cual es el coste invertido actualmente en un Proyecto, se deben sumar todos los campos de coste invertido actualmente de las tareas de proyecto asociadas.

• Requisitos punto de control 4:

• REQ001: cuando un Plan de Recursos se cierra, se deben recalcular cual es la proyección de esfuerzo de una Tarea de Proyecto para los roles DC, SDC, PDM y BPC.

• REQ002: cuando un Plan de Recursos se cierra, se deben recalcular cual es la proyección de coste de una tarea de proyecto para los roles DC, SDC, PDM y BPC.

• Requisitos del punto de control 5:

 $\odot$  REQ001: los campos que contienen el coste previsto de cada tarea de proyecto por rol deben ser no editables.

 REQ002: los campos que contienen el coste previsto de cada tarea de proyecto por rol se calculan multiplicando el campo que contiene el esfuerzo previsto para esa tarea de proyecto.

 $\circ$  REQ003: al menos un campo que contiene el esfuerzo previsto para cada rol tiene que ser mayor que 0 en cada tarea de proyecto.

 REQ004: el campo que contiene el esfuerzo general previsto para una tarea de proyecto debe ser no editable.

 REQ005: el campo que contiene el esfuerzo general previsto para una tarea de proyecto se calculara sumando el esfuerzo previsto para cada rol en esa tarea de proyecto.

 $\circ$  REQ006: el campo que contiene el coste general previsto para una tarea de proyecto debe ser no editable.

 $\circ$  REQ007: el campo que contiene el coste general previsto para una tarea de proyecto se calculara sumando el coste previsto para cada rol en esa tarea de proyecto.

 REQ008: el campo que contiene el esfuerzo general actualmente realizado para una tarea de proyecto debe ser no editable.

 REQ009: el campo que contiene el esfuerzo general actualmente realizado para una tarea de proyecto se calculara sumando el esfuerzo actualmente realizado para cada rol en esa tarea de proyecto.

 $\circ\,$  REQ010: el campo que contiene el coste general actualmente invertido para una tarea de proyecto debe ser no editable.

 ○ REQ011: el campo que contiene el coste general actualmente invertido para una tarea de proyecto se calculara sumando el coste actualmente invertido para cada rol en esa tarea de proyecto.

## 2.3.2 Requisitos de Test Management

Antes de desarrollar los requisitos que tiene Test Management es importante entender algunos conceptos propios de la empresa con los que se trabajan. Test Management es una aplicación que *ServiceNow* proporciona de caja, y en el Trabajo de Fin de Grado se ha adaptado a las necesidades de *SilverStorm.* Los Entornos de Test se refieren a las instancias reales que tienen los distintos clientes en *ServiceNow.* Un *Trasnform Map* permite importar registros de fuera de la instancia a ella desde distintos formatos como Excel, lo que ahorra trabajo de creación de registros. Las Database Views no son registros ni tablas como tal, sino que asocian registros de varias tablas que tienen algún tipo de relación y los muestran en un mismo formulario.

Para el proceso de *Test Management*, los requisitos se fueron solicitando y transmitiendo al programador en el siguiente orden:

• Requisitos iniciales:

 ○ REQ001: creación de campos, related list y modificación de formularios y campos que se muestran en las tablas (1ª fase). Las tablas afectadas son Test, Pasos, Versión de Test, y Asignación de Ejecución de Test.

 $\circ$  REQ002: modificación de datos del proceso de carga del mapa de transformación SS – Test Importer 2 y creación de campos en tabla auxiliar denominada SS - Test Importer 2. (1ª fase).

○ REQ003: creación de la *Database View Test Step Results*.

- $\circ$  REQ004: creación del Dashboard Test Management.
- REQ005: creación y visualización de módulos y menús *Test Dashboard y Test Results*.
- Requisitos punto de control 2:

REQ001: creación de campos, related list y modificación de formularios y campos que se muestran en las tablas (2ª fase). La tabla afectada es Conjunto de Test.
REQ002: modificación de datos del proceso de carga del mapa de transformación SS – Test Importer 2 y creación de campos en tabla auxiliar denominada SS - Test Importer 2. (2ª fase).

o REQ003: posibilidad de exportar los resultados de los Test.

• Requisitos punto de control 3:

 REQ001: creación de campos, related list y modificación de formularios y campos que se muestran en las tablas (3ª fase). La tabla afectada son Asignación de Ejecución de Test, Software de Ejecución de Test, Test Run, Resultados de Test y Conjunto de Test.

○ REQ002: modificación de datos del proceso de carga del mapa de transformación
SS – Test Importer 2 y creación de campos en tabla auxiliar denominada SS - Test
Importer 2. (3ª fase).

• Requisitos punto de control 4:

 REQ001: creación de campos, related list y modificación de formularios y campos que se muestran en las tablas (4ª fase). Las tablas afectadas son Conjunto de Test y Test Result.

• Requisitos punto de control 5:

 REQ001: creación de campos, related list y modificación de formularios y campos que se muestran en las tablas (5ª fase). La tabla afectada es Conjunto de Test.

 REQ002: modificación de las reglas de negocia que asocian la tabla Conjunto de Test con la tabla Test.

• REQ003: modificación de la funcionalidad de la *UI* (User *Interface*) *Action Create New Version* de la tabla Versión de *Test*.

 REQ004: creación de campos, related list y modificación de formularios y campos que se muestran en las tablas (5ª fase). La tabla afectada es Software de Ejecución de Test.

• REQ005: modificación de las reglas de negocia que asocian la tabla *Software de Ejecución de Test* con la tabla *Asignación de Ejecución de Test*.

 REQ006: creación de campos, related list y modificación de formularios y campos que se muestran en las tablas (5ª fase). La tabla afectada es Stories.

o REQ007: creación y visualización del módulo Stories Execution Suites.

REQ008: modificación del orden en el que se muestran los *Test* a realizar en la *UI Macro* activable con los botones *Run*.

• Requisitos punto de control 6:

○ REQ001: creación de una *UI Action* en la tabla *Versión de Test* que permita devolver un registro al estado *Draft*.

 REQ002: creación de campos, related list y modificación de formularios y campos que se muestran en las tablas (6ª fase). La tabla afectada es Entorno.

o REQ003: creación y visualización del módulo *Environments*.

 $_{\odot}$  REQ004: creación de un sistema para autogenerar los valores del campo *code* de la tabla *Test*.

• REQ005: crear una nueva *Database View* que relacione un registro Paso con el *Resultado de Test* y el *Test.* 

A medida que se generan los requisitos se buscan las formas más adecuadas de implementar cada uno de ellos.

## 2.4 Desarrollos de elementos técnicos

Esta fase se realizó teniendo en cuenta todos los requisitos que surgieron a lo largo de los puntos de control de desarrollo. Para poder realizarla el cliente (*SilverStorm*) proporcionó plantillas de dos estilos. Por un lado, documentos de tipo *Word* en los que se especificaron los distintos requisitos propios del desarrollo a realizar y por otro lado entidades *Stories* que especificaron los plazos y el encargado de supervisar esa parte. En esta entidad también especificaron tanto la descripción técnica de los requisitos como los criterios de aceptación que tenía que cumplir el desarrollo.

## 2.5 **Roles**

En este proyecto se trabaja con distintos roles. Para la parte de Gestión de Proyectos tenemos el rol admin, que pueden realizar todas las acciones que conlleva la aplicación. Además, existe el usuario sin roles, que puede solo crear las *Time Cards* que luego el *admin* aprobará o rechazará.

En la parte de *Test Managemnet*, nos encontramos con el rol test manager, que puede realizar todas las acciones que se aplican en esta parte de la aplicación

## 2.6 Desarrollo de historias de usuario

Tras conocer los requisitos y desarrollar los elementos técnicos, se comenzó con los desarrollos de historias de usuario. Primero empezó el desarrollo de *Test Management*, iniciando la customización de las entidades que ofrece *ServiceNow* para adaptarlas a las necesidades del cliente.

Más tarde continuó el desarrollo de Gestión de Proyectos, comenzando con la customización de las tareas de proyecto con los campos de esfuerzo y costes necesarios y más tarde, a medida que el proyecto avanzó, se incluyeron nuevas historias en ambas áreas de trabajo a la vez que las anteriores se iban cerrando o redefiniendo cuando es necesario.

## 2.6.1 Historias de usuario Gestión de Proyectos

Dentro de la gestión de proyectos se han establecido las siguientes historias de usuarios:

| ID                                             | HU01                                                  |  |
|------------------------------------------------|-------------------------------------------------------|--|
| Historia de Usuario                            | Crear proyecto                                        |  |
| Descripción                                    | Como admin, quiero crear proyectos para gestionar los |  |
|                                                | distintos contratos con los clientes                  |  |
| Criterios de aceptación                        | El admin puede crear un proyecto                      |  |
| Tabla 2.6.1 Historia de usuario crear provecto |                                                       |  |

Tabla 2.6.1 Historia de usuario crear proyecto

| ID                      | HU02                                                      |
|-------------------------|-----------------------------------------------------------|
| Historia de Usuario     | Crear tarea de proyecto                                   |
| Descripción             | Como admin, quiero crear tareas de proyecto para dividir  |
|                         | los proyectos en partes más pequeñas                      |
| Criterios de aceptación | El admin puede crear tareas de proyecto desde un proyecto |
|                         |                                                           |

Tabla 2.6.2 Historia de Usuario crear tarea de proyecto

| ID                                                               | HU03                                                         |
|------------------------------------------------------------------|--------------------------------------------------------------|
| Historia de Usuario                                              | Crear Hojas de Tarifa de Gasto                               |
| Descripción                                                      | Como admin, quiero crear una hoja tarifa de gasto para       |
|                                                                  | saber cuánto se cobra a un cliente por cada hora de servicio |
|                                                                  | de un usuario                                                |
| Criterios de aceptación                                          | El admin puede crear hojas de tarifas de gasto               |
| Table 2.C.2. Utatania da una mia Caran Uning da Tanifa da Carata |                                                              |

Tabla 2.6.3 Historia de usuario Crear Hojas de Tarifa de Gasto

| ID                      | HU04                                                         |
|-------------------------|--------------------------------------------------------------|
| Historia de Usuario     | Añadir esfuerzo planeado por rol en una tarea de proyecto    |
| Descripción             | Como admin, quiero añadir el esfuerzo planeado a una         |
|                         | tarea de proyecto dependiendo del rol para saber cuanto      |
|                         | tiempo está previsto que invierta cada rol en un proyecto    |
| Criterios de aceptación | El admin puede añadir esfuerzo planeado por rol en una       |
|                         | tarea de proyecto.                                           |
|                         | Cuando se añaden esfuerzos planeados en los roles, se        |
|                         | calculan los costes planeados por rol en las tareas de       |
|                         | proyecto.                                                    |
|                         | Cuando se modifican los esfuerzos y los costes planeados     |
|                         | por rol, se calcula el esfuerzo planeado y el coste planeado |
|                         | general de la tarea de proyecto                              |

Tabla 2.6.4 Historia de Usuario Añadir esfuerzo planeado por rol en una tarea de proyecto

| ID                      | HU05                                                     |
|-------------------------|----------------------------------------------------------|
| Historia de Usuario     | Ver esfuerzo y coste planeado a un proyecto              |
| Descripción             | Como admin, quiero poder visualizar el esfuerzo y coste  |
|                         | planeado en un proyecto para saber cuánto está previsto  |
|                         | invertir en total en un proyecto                         |
| Criterios de aceptación | El admin puede ver el esfuerzo y el coste planeado en un |
|                         | proyecto                                                 |

Tabla 2.6.5 Historia de usuario ver esfuerzo y coste planeado a un proyecto

| ID                      | HU06                                                          |
|-------------------------|---------------------------------------------------------------|
| Historia de Usuario     | Ver esfuerzo y coste actual en una tarea de proyecto          |
| Descripción             | Como admin, quiero poder visualizar el esfuerzo y coste       |
|                         | actual de una tarea de proyecto para saber cuánto se ha       |
|                         | invertido actualmente por rol y en total en una tarea         |
|                         | proyecto                                                      |
| Criterios de aceptación | El admin puede ver el esfuerzo y el coste actual por [rol] en |
|                         | una tarea de proyecto.                                        |
|                         | El admin puede ver el esfuerzo y el coste actual total en una |
|                         | tarea de proyecto.                                            |

Tabla 2.6.6 Historia de usuario Ver esfuerzo y coste actual por rol en el proyecto

| ID                      | HU07                                                    |
|-------------------------|---------------------------------------------------------|
| Historia de Usuario     | Ver esfuerzo y coste actual de un proyecto              |
| Descripción             | Como admin, quiero poder visualizar el esfuerzo y coste |
|                         | actual de un proyecto para saber cuánto se ha invertido |
|                         | actualmente en total en un proyecto                     |
| Criterios de aceptación | El admin puede ver el esfuerzo y el coste actual de un  |
|                         | proyecto                                                |

Tabla 2.6.7 Historia de usuario Ver esfuerzo y coste actual de un proyecto

| ID                      | HU08                                                          |
|-------------------------|---------------------------------------------------------------|
| Historia de Usuario     | Ver esfuerzo y coste proyectado por rol en una tarea de       |
|                         | proyecto                                                      |
| Descripción             | Como admin, quiero poder visualizar el esfuerzo y coste       |
|                         | proyectado de una tarea de proyecto para saber cuánto se      |
|                         | tiene previsto invertir teniendo en cuenta lo invertido hasta |
|                         | el momento por rol y en total en una tarea proyecto           |
| Criterios de aceptación | El admin puede ver el esfuerzo y el coste proyectado por      |
|                         | [rol] en una tarea de proyecto.                               |
|                         | El admin puede ver el esfuerzo y el coste proyectado total    |
|                         | en una tarea de proyecto.                                     |

Tabla 2.6.8 Historia de usuario Ver esfuerzo y coste proyectado por rol en una tarea de proyecto

| ID                      | HU09                                                       |
|-------------------------|------------------------------------------------------------|
| Historia de Usuario     | Ver esfuerzo y coste proyectado de un proyecto             |
| Descripción             | Como admin, quiero poder visualizar el esfuerzo y coste    |
|                         | proyectado de un proyecto para saber cuánto se tiene       |
|                         | previsto invertir teniendo en cuenta lo invertido hasta el |
|                         | momento en total en un proyecto                            |
| Criterios de aceptación | El admin puede ver el esfuerzo y el coste proyectado de un |
|                         | proyecto                                                   |

Tabla 2.6.9 Historia de usuario Ver esfuerzo y coste proyectado de un proyecto

| ID                      | HU10                                                                                                    |
|-------------------------|----------------------------------------------------------------------------------------------------|
| Historia de Usuario     | Crear una Time Card                                                                                                    |
| Descripción             | Como usuario, quiero que se puedan crear <i>time cards</i> para<br>saber cuánto tiempo ha trabajado un usuario en una tarea<br>de provecto |
| Criterios de aceptación | El usuario puede crear una Time Card con lo trabajado<br>durante una semana en una tarea de proyecto                                       |

Tabla 2.6.10 Historia de usuario Crear una Time Card

| ID                      | HU11                                                        |
|-------------------------|-------------------------------------------------------------|
| Historia de Usuario     | Aprobar una Time Card                                       |
| Descripción             | Como admin, quiero poder aprobar una time card para         |
|                         | imputar el tiempo como invertido en la tarea de proyecto    |
|                         | asociada                                                    |
| Criterios de aceptación | El admin puede aprobar time cards                           |
|                         | El tiempo se suma al esfuerzo y el coste actual de la tarea |
|                         | de proyecto asociada                                        |

Tabla 2.6.11 Historia de usuario Aprobar una Time Card

| ID                                                      | HU12                                                                                                    |
|---------------------------------------------------------|----------------------------------------------------------------------------------------------------|
| Historia de Usuario                                     | Rechazar una Time Card                                                                                                    |
| Descripción                                             | Como admin, quiero poder rechazar una time card para<br>rechazar el tiempo como invertido en la tarea de proyecto<br>asociada |
| Criterios de aceptación                                 | El admin puede rechazar time cards                                                                                            |
| Tabla 2.6.12 Historia de usuario Rechazar una Time Card |                                                                                                    |

| ID                      | HU13                                                |
|-------------------------|-----------------------------------------------------|
| Historia de Usuario     | Crear un plan de recursos                           |
| Descripción             | Como admin, quiero poder crear planes de recursos   |
|                         | asociados a una tarea de proyecto para gestionar la |
|                         | asignación de recursos en esta                      |
| Criterios de aceptación | El admin puede crear planes de recursos             |

Tabla 2.6.13 Historia de usuario crear un plan de recursos

| ID                                                         | HU14                                                                                                    |
|------------------------------------------------------------|----------------------------------------------------------------------------------------------------|
| Historia de Usuario                                        | Crear un plan de recursos                                                                                    |
| Descripción                                                | Como admin, quiero poder crear planes de recursos<br>asociados a una demanda para gestionar la asignación de |
|                                                            | recursos en esta                                                                                             |
| Criterios de aceptación                                    | El admin puede crear planes de recursos                                                                      |
| Tabla 2.6.14 Historia de usuario Crear un plan de recursos |                                                                                                    |

Tabla 2.6.14 Historia de usuario Crear un plan de recursos

| ID                      | HU15                                                      |
|-------------------------|-----------------------------------------------------------|
| Historia de Usuario     | Crear asignaciones de recursos                            |
| Descripción             | Como admin, quiero poder crear asignaciones de recursos   |
|                         | asociadas a los planes de prueba para prever las horas de |
|                         | trabajo a realizar semanalmente                           |
| Criterios de aceptación | El admin puede crear asignaciones de recursos asociadas a |
|                         | un plan de pruebas                                        |
|                         | Las asignaciones de recursos modifican el esfuerzo y el   |
|                         | coste proyectado por rol en la tarea de proyecto          |
| Tabla 2 C               | 1E Historia da usuaria Craar asignasianas da regursos     |

Tabla 2.6.15 Historia de usuario Crear asignaciones de recursos

| ID                      | HU16                                                      |
|-------------------------|-----------------------------------------------------------|
| Historia de Usuario     | Cancelar un plan de recursos                              |
| Descripción             | Como admin, quiero poder cancelar planes de recursos      |
|                         | asociados a una tarea de proyecto, para marcar que ese    |
|                         | plan de recursos no se llevará a cabo.                    |
| Criterios de aceptación | El admin puede crear planes de recursos                   |
|                         | La cancelación modifica el esfuerzo y el coste proyectado |
|                         | por rol en la tarea de proyecto.                          |

Tabla 2.6.16 Historia de usuario Cancelar un plan de recursos

| ID                      | HU17                                                     |
|-------------------------|----------------------------------------------------------|
| Historia de Usuario     | Completar un plan de recursos                            |
| Descripción             | Como admin, quiero poder completar planes de recursos    |
|                         | asociados a una tarea de proyecto, para marcar que ya no |
|                         | se está trabajando con esos planes                       |
| Criterios de aceptación | El admin puede completar planes de recursos              |
|                         | Completar modifica el esfuerzo y el coste proyectado por |
|                         | rol en la tarea de proyecto.                             |

Tabla 2.6.17 Historia de usuario Completar un plan de recursos

| ID                      | HU18                                                        |
|-------------------------|-------------------------------------------------------------|
| Historia de Usuario     | Visualizar coste habitual de un proyecto                    |
| Descripción             | Como admin, quiero poder visualizar el coste planeado,      |
|                         | actual y proyectado de un proyecto con las tarifas normales |
|                         | para poder compararlo con el coste debido a la tarifa       |
|                         | asignada a ese proyecto o a sus tareas de proyecto.         |
| Criterios de aceptación | El admin puede visualizar los costes con la tarifa habitual |
|                         | del proyecto                                                |

Tabla 2.6.18 Historia de usuario Visualizar coste habitual de un proyecto

## 2.6.2 Historias de usuario Test Management

| ID                                                         | HU01                                                                                                    |
|------------------------------------------------------------|----------------------------------------------------------------------------------------------------|
| Historia de Usuario                                        | Crear un Conjunto de Test                                                                                                    |
| Descripción                                                | Como test manager, quiero agrupar los test para poder<br>distinguirles según el proceso y la compañía a la que<br>pertenecen |
| Criterios de aceptación                                    | El test manager puede crear conjuntos de Test                                                                                |
| Tabla 2 6 19 Historia de Usuario Crear un Conjunto de Test |                                                                                                    |

bla 2.6.19 Historia de Usuario Crear un Conjunto de Test

| ID                      | HU02                                                      |
|-------------------------|-----------------------------------------------------------|
| Historia de Usuario     | Crear un Test                                             |
| Descripción             | Como test manager, quiero crear un Test para poder llevar |
|                         | a cabo el testeo de una implementación desde el mismo     |
| Criterios de aceptación | El test manager puede crear Test                          |
| Т                       | abla 2 6 20 Historia de usuario Crear un Test             |

Tabla 2.6.20 Historia de usuario Crear un Test

| ID                      | HU03                                                         |
|-------------------------|--------------------------------------------------------------|
| Historia de Usuario     | Crear una Versión de Test                                    |
| Descripción             | Como test manager, quiero crear versiones de test            |
|                         | asociadas a los test para poder tener distintas versiones de |
|                         | ejecución si un proceso va evolucionando                     |
| Criterios de aceptación | El test manager puede crear Versiones de Test                |

Tabla 2.6.21 Historia de Usuario Crear una Versión de Test

| ID                                             | HU04                                                                                                    |
|------------------------------------------------|----------------------------------------------------------------------------------------------------|
| Historia de Usuario                            | Crear un Paso                                                                                                    |
| Descripción                                    | Como test manager, quiero crear pasos asociados a las<br>versiones de test para indicar los pasos a seguir en una<br>ejecución |
| Criterios de aceptación                        | El test manager puede crear pasos                                                                                              |
| Tabla 2.6.22 Historia de usuario Crear un Paso |                                                                                                    |

| ID                                                        | HU05                                                                                                    |
|-----------------------------------------------------------|----------------------------------------------------------------------------------------------------|
| Historia de Usuario                                       | Crear un Entorno de Test                                                                                    |
| Descripción                                               | Como test manager, quiero crear un entorno de test para<br>indicar en que instancia se ejecutan los testeos |
| Criterios de aceptación                                   | El test manager puede crear un entorno de test                                                              |
| Table 2.C.22 Vistoria de Usarais Creana a Fatores de Tast |                                                                                                    |

Tabla 2.6.23 Historia de Usuario Crear un Entorno de Test

| ID                                                                    | HU06                                                       |
|-----------------------------------------------------------------------|------------------------------------------------------------|
| Historia de Usuario                                                   | Asignar Test a los Conjuntos de Test                       |
| Descripción                                                           | Como test manager, quiero poder asignar test a los         |
|                                                                       | conjuntos de test para agrupar los que pertenecen a        |
|                                                                       | procesos similares                                         |
| Criterios de aceptación                                               | El test manager puede asignar Test a los Conjuntos de Test |
| Tabla 2.6.24 Historia do usuario Acianar Tost a los Conjuntos do Tost |                                                            |

Tabla 2.6.24 Historia de usuario Asignar Test a los Conjuntos de Test

| ID                      | HU07                                                         |
|-------------------------|--------------------------------------------------------------|
| Historia de Usuario     | Actualizar los códigos de los Test de un conjunto de Test en |
|                         | bloque                                                       |
| Descripción             | Como test manager, quiero rellenar todos los códigos de los  |
|                         | Test de un conjunto de test simultáneamente para ahorrar     |
|                         | tiempo y evitar errores                                      |
| Criterios de aceptación | El test manager puede generar todos los códigos de los test  |
|                         | de un conjunto de test simultaneamente                       |

Tabla 2.6.25 Historia de usuario Actualizar los códigos de los Test de un conjunto de Test en bloque

| ID                      | HU08                                                      |
|-------------------------|-----------------------------------------------------------|
| Historia de Usuario     | Actualizar los códigos de los pasos automáticamente       |
| Descripción             | Como test manager, quiero que cuando mueva un paso en     |
|                         | la lista de pasos de una versión de test, el código se    |
|                         | actualice según su posición para poder visualizarlos      |
|                         | correctamente cuando voy a exportar                       |
| Criterios de aceptación | El código del paso se actualiza correctamente cuando este |
|                         | se mueve                                                  |

Tabla 2.6.26 Historia de usuario Actualizar los códigos de los pasos automáticamente

| ID                      | HU09                                                                                                    |
|-------------------------|----------------------------------------------------------------------------------------------------|
| Historia de Usuario     | Ejecutar un Test individualmente                                                                            |
| Descripción             | Como test manager, quiero ejecutar un test de forma<br>individual para identificar si el proceso se ejecuta |
|                         | correctamente                                                                                               |
| Criterios de aceptación | El test manager puede ejecutar un test individualmente                                                      |

Tabla 2.6.27 Historia de usuario Ejecutar un Test individualmente

| ID                                                              | HU10                                                                                                    |
|-----------------------------------------------------------------|----------------------------------------------------------------------------------------------------|
| Historia de Usuario                                             | Pausar la ejecución de un Test                                                                                                 |
| Descripción                                                     | Como test manager, quiero pausar la ejecución de un test<br>para realizar comprobaciones sobre el mismo antes de<br>terminarlo |
| Criterios de aceptación                                         | El test manager puede pausar la ejecución de un test                                                                           |
| Tabla 2.6.28 Historia de usuario Pausar la ejecución de un Test |                                                                                                    |

| ID                      | HU11                                                   |
|-------------------------|--------------------------------------------------------|
| Historia de Usuario     | Crear un Plan de Test                                  |
| Descripción             | Como test manager, quiero crear un plan de test para   |
|                         | especificar un conjunto de ciclos de test que se van a |
|                         | ejecutar en un periodo de tiempo determinado           |
| Criterios de aceptación | El test manager puede crear un plan de test            |

Tabla 2.6.29 Historia de usuario Crear un Plan de Test

| ID                      | HU12                                                      |
|-------------------------|-----------------------------------------------------------|
| Historia de Usuario     | Crear un Ciclo de Test                                    |
| Descripción             | Como test manager, quiero crear un ciclo de test para     |
|                         | especificar un conjunto de softwares de ejecución de test |
|                         | que se van a ejecutar en un periodo de tiempo determinado |
| Criterios de aceptación | El test manager puede crear un ciclo de test              |

Tabla 2.6.30 Historia de usuario Crear un Ciclo de Test

| ID                                                                      | HU13                                                      |
|-------------------------------------------------------------------------|-----------------------------------------------------------|
| Historia de Usuario                                                     | Crear un Software de Ejecución de Test                    |
| Descripción                                                             | Como test manager, quiero crear un Software de Ejecución  |
|                                                                         | de Test para poder agrupar Test y ejecutarlos a la vez    |
| Criterios de aceptación                                                 | El test manager puede crear Software de Ejecución de Test |
| Tabla 2.6.31 Historia de usuario Crear un Software de Ejecución de Test |                                                           |

Tabla 2.6.31 Historia de usuario Crear un Software de Ejecución de Test

| ID                      | HU14                                                           |
|-------------------------|----------------------------------------------------------------|
| Historia de Usuario     | Asignar un Software de Ejecución de Test a una story           |
| Descripción             | Como test manager, quiero asociar un software de               |
|                         | ejecución de test a una story para indicar que los test que lo |
|                         | componen pertenecen a esa story                                |
| Criterios de aceptación | El test manager puede asociar un Software de Ejecución de      |
|                         | Test a una story                                               |

Tabla 2.6.32 Historia de usuario Asignar un Software de Ejecución de Test a una story

| ID                      | HU15                                                      |
|-------------------------|-----------------------------------------------------------|
| Historia de Usuario     | Crear Asignaciones de Ejecución de Test                   |
| Descripción             | Como test manager, quiero crear Asignaciones de Ejecución |
|                         | de Test para poder asociar los Software de Ejecución de   |
|                         | Test con las stories                                      |
| Criterios de aceptación | El test manager puede crear Asignaciones de Ejecución de  |
|                         | Test                                                      |

Tabla 2.6.33 Historia de usuario Crear Asignaciones de Ejecución de Test

| ID                                                          | HU16                                                          |
|-------------------------------------------------------------|---------------------------------------------------------------|
| Historia de Usuario                                         | Ejecución de Test múltiple                                    |
| Descripción                                                 | Como test manager, quiero ejecutar test simultáneos para      |
|                                                             | poder registrar las ejecuciones de todos en un solo registros |
| Criterios de aceptación                                     | El test manager puede hacer ejecuciones de test múltiples     |
| Tabla 2.6.34 Historia de usuario Ejecución de Test múltiple |                                                               |

| ID                      | HU17                                                           |
|-------------------------|----------------------------------------------------------------|
| Historia de Usuario     | Visualización de Test dashboard                                |
| Descripción             | Como test manager, quiero visualizar el test dashboard para    |
|                         | saber los resultados generales de los test y poder filtrar por |
|                         | diferentes datos                                               |
| Criterios de aceptación | El test manager puede visualizar el test dashboard             |

Tabla 2.6.35 Historia de usuario Ejecución de Test múltiple

## 2.7 Casos de uso

Un caso de uso es un conjunto de acciones realizadas secuencialmente entre el Sistema y un actor/usuario de este que esperan un resultado concreto. Además se pueden dar otros resultados dependiendo de las acciones ejecutadas. Los casos de uso se centran en definir como se reproducen los escenarios para una acción concreta.

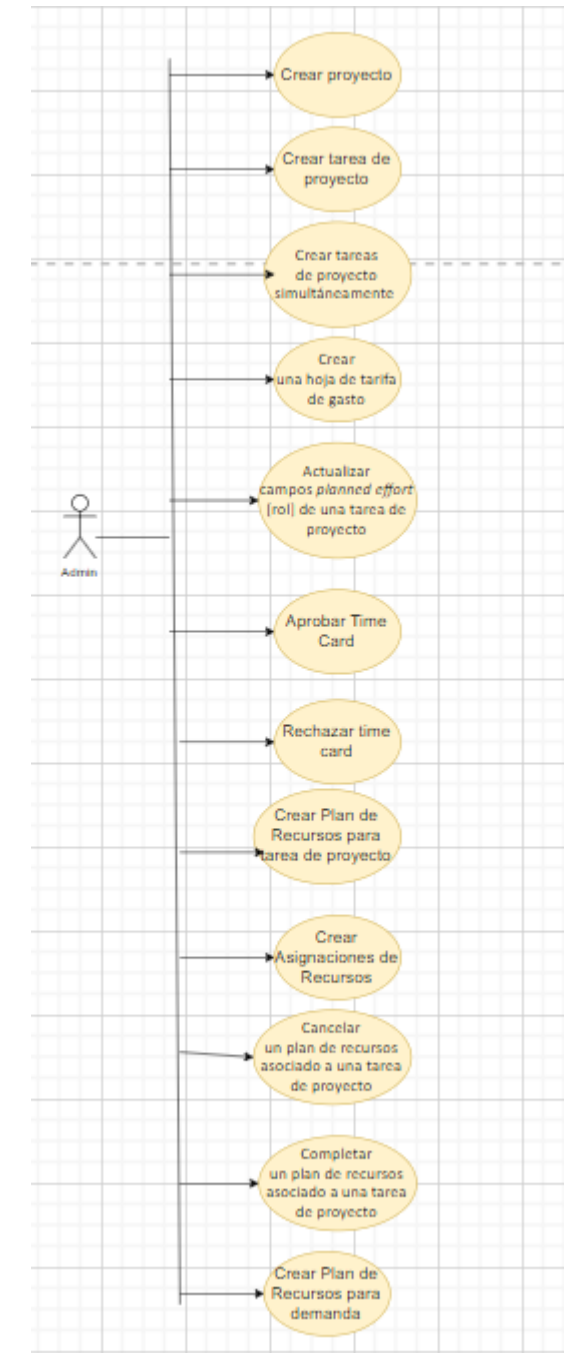

## 2.7.1 Casos de uso Gestión de Proyectos

Figure 2.7.1 Casos de Uso Admin

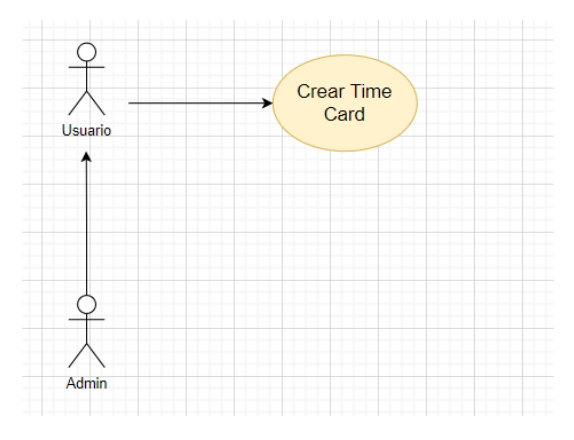

Figure 2.7.2 Casos de uso usuario

| CU-01                                  | Crear un proyecto                          |                                                                |
|----------------------------------------|--------------------------------------------|----------------------------------------------------------------|
| Descripción                            | El sistema debe permitir crear un proyecto |                                                                |
| Precondición                           |                                            |                                                                |
|                                        | Paso                                       | Acción                                                         |
|                                        | 1                                          | El actor admin accede a Project->Projects->All                 |
|                                        | 2                                          | El sistema muestra la lista de proyectos                       |
| Secuencia normal                       | 3                                          | El actor admin pulsa New                                       |
|                                        | 4                                          | El sistema muestra el formulario de un nuevo proyecto          |
|                                        | 5                                          | El actor admin rellena los datos obligatorios                  |
|                                        | 6                                          | El actor admin pulsa el botón <i>Save</i>                      |
|                                        | 7                                          | El sistema registra el proyecto                                |
|                                        | Paso                                       | Acción                                                         |
| Excepciones                            | 1a,3a,5a,6a                                | El actor admin cancela la operación y el caso de uso queda sin |
|                                        |                                            | efecto                                                         |
|                                        | 7a                                         | El sistema comprueba que hay datos obligatorios sin rellenar,  |
|                                        |                                            | muestra un mensaje de error y vuelve al paso 5                 |
| Tabla 2.7.1 Caso de uso crear proyecto |                                            |                                                                |

| CU-02            | Crear una tarea de proyecto |                                                                 |  |
|------------------|-----------------------------|-----------------------------------------------------------------|--|
| Descripción      |                             | El sistema debe permitir crear una tarea de proyecto            |  |
| Precondición     | E                           | El actor admin está en el formulario de un proyecto activo      |  |
|                  | Paso                        | Acción                                                          |  |
|                  | 1                           | El actor admin pulsa el botón Create Test Phase                 |  |
| Secuencia normal | 2                           | El sistema muestra el formulario de una nueva tarea de proyecto |  |
|                  | 3                           | El actor admin rellena los datos obligatorios                   |  |
|                  | 4                           | El actor admin pulsa el botón Save                              |  |
|                  | 5                           | El sistema registra la tarea de proyecto                        |  |
|                  | Paso                        | Acción                                                          |  |
| Excepciones      | 1a,3a,4a                    | El actor admin cancela la operación y el caso de uso queda sin  |  |
|                  |                             | efecto                                                          |  |
|                  | 5a                          | El sistema comprueba que hay datos obligatorios sin rellenar,   |  |
|                  |                             | muestra un mensaje de error y vuelve al paso 3                  |  |

Tabla 2.7.2 Caso de uso crear tarea de proyecto

| CU-03            | Crear tareas de proyecto simultáneamente |                                                                             |  |
|------------------|------------------------------------------|-----------------------------------------------------------------------------|--|
| Descripción      | El sistem                                | El sistema debe permitir crear tareas de proyecto sin especificar los datos |  |
| Precondición     | E                                        | El actor admin está en el formulario de un proyecto activo                  |  |
|                  | Paso                                     | Acción                                                                      |  |
|                  | 1                                        | El actor admin pulsa el botón del menú Project Task Creator                 |  |
| Secuencia normal | 2                                        | El sistema muestra la ventana para crear las tareas de proyecto             |  |
| Secuencia normai | 2                                        | El actor admin introduce el número de tareas de proyecto para               |  |
|                  | 5                                        | crear                                                                       |  |
|                  | 4                                        | El actor admin pulsa el botón OK                                            |  |
|                  | 5                                        | El sistema registra la tareas de proyecto                                   |  |
|                  | Paso                                     | Acción                                                                      |  |
| Excepciones      | 1a,3a,4a                                 | El actor admin cancela la operación y el caso de uso queda sin              |  |
|                  |                                          | efecto                                                                      |  |
|                  | 5a                                       | El sistema comprueba que no se ha introducido el número,                    |  |
|                  |                                          | muestra una alerta de error y vuelve al paso 3                              |  |

Tabla 2.7.3 Caso de uso Crear tareas de proyecto simultáneamente

| CU-04            | Crear una hoja de tarifa de gasto                          |                                                                 |
|------------------|------------------------------------------------------------|-----------------------------------------------------------------|
| Descripción      | El sistema debe permitir crear una hoja de tarifa de gasto |                                                                 |
| Precondición     |                                                            |                                                                 |
|                  | Paso                                                       | Acción                                                          |
|                  | 1                                                          | El actor admin accede a SilverStorm Implementation->Rates-      |
|                  | 2                                                          |                                                                 |
|                  | 2                                                          | El sistema muestra la lista de proyectos                        |
| Secuencia normal | 3                                                          | El actor admin pulsa <i>New</i>                                 |
|                  | 4                                                          | El sistema muestra el formulario de una nueva hoja de tarifa de |
|                  |                                                            | gasto                                                           |
|                  | 5                                                          | El actor admin rellena los datos obligatorios                   |
|                  | 6                                                          | El actor admin pulsa el botón Save                              |
|                  | 7                                                          | El sistema registra la hoja de tarifa de gasto                  |
|                  | Paso                                                       | Acción                                                          |
| Excepciones      | 1a,3a,5a,6a                                                | El actor admin cancela la operación y el caso de uso queda sin  |
|                  |                                                            | efecto                                                          |
|                  | 7a                                                         | El sistema comprueba que hay datos obligatorios sin rellenar,   |
|                  |                                                            | muestra un mensaje de error y vuelve al paso 5                  |

Tabla 2.7.4 Caso de Uso crear una hoja de tarifa de gasto

| CU-05            | Actualizar campos planned effort [rol] de una tarea de proyecto            |                                                                           |  |
|------------------|----------------------------------------------------------------------------|---------------------------------------------------------------------------|--|
| Doscrinción      | El sistema debe permitir actualizar los campos planned effort [rol] de una |                                                                           |  |
| Description      | tarea de proyecto                                                          |                                                                           |  |
| Precondición     | El act                                                                     | or admin está en el formulario de una tarea de proyecto activa            |  |
|                  | Paso                                                                       | Acción                                                                    |  |
|                  | 1                                                                          | El actor admin cambia los campos que considera                            |  |
|                  | 2                                                                          | El actor admin pulsa el botón Save                                        |  |
|                  | С                                                                          | El sistema calcula los campos planned cost [rol] de la tarea de           |  |
| Secuencia normal | 5                                                                          | proyecto con los datos planned effort [rol] introducidos.                 |  |
|                  | Л                                                                          | El sistema calcula los campos planned effort y planned cost de la         |  |
|                  | 4                                                                          | tarea de proyecto y actualiza el registro                                 |  |
|                  | 5                                                                          | El sistema calcula los campos planned effort, planned cost y              |  |
|                  |                                                                            | planned cost (cost price) del proyecto asociado y actualiza el            |  |
|                  |                                                                            | registro                                                                  |  |
|                  | Paso                                                                       | Acción                                                                    |  |
|                  | 1a,2a                                                                      | El actor admin cancela la operación y el caso de uso queda sin            |  |
|                  |                                                                            | efecto                                                                    |  |
|                  | 20                                                                         | El sistema comprueba que hay datos obligatorios sin rellenar,             |  |
| Excepciones      | 5d                                                                         | muestra un mensaje de error y vuelve al paso 1                            |  |
|                  | 3b                                                                         | El sistema comprueba que todos los datos de campos Planned                |  |
|                  |                                                                            | <i>Effort</i> [rol] son 0, muestra un mensaje de error y vuelve al paso 1 |  |
|                  | Зc                                                                         | El sistema comprueba que uno o más campos Planned Effort [rol]            |  |
|                  |                                                                            | mayor que 0 no tienen hoja de tarifa de gasto asociada, , muestra         |  |
|                  |                                                                            | un mensaje de error y vuelve al paso 1                                    |  |

Tabla 2.7.5 Caso de Uso actualizar los campos planned effort [rol] de una tarea de proyecto

| CU-06            | Crear una <i>Time Card</i>                                             |                                                                                                    |  |
|------------------|------------------------------------------------------------------------|----------------------------------------------------------------------------------------------------|--|
| Descripción      | El sistema debe permitir crear una time card                           |                                                                                                    |  |
| Precondición     | El actor usuario está en el formulario de una tarea de proyecto activa |                                                                                                    |  |
| Secuencia normal | Paso                                                                   | Acción                                                                                                    |  |
|                  | 1                                                                      | El actor usuario pulsa en la related list Time Card                                                                                                    |  |
|                  | 2                                                                      | El sistema muestra la lista de <i>Time Cards</i> relacionadas con la tarea de provecto                                                                                  |  |
|                  | 3                                                                      | El actor usuario pulsa el botón New                                                                                                    |  |
|                  | 4                                                                      | El sistema muestra el formulario de creación de una time card                                                                                                    |  |
|                  | 5                                                                      | El actor usuario rellena los campos                                                                                                    |  |
|                  | 6                                                                      | El actor usuario pulsa el botón Save                                                                                                    |  |
|                  | 7                                                                      | El sistema registra la Time Card                                                                                                    |  |
|                  | Paso                                                                   | Acción                                                                                                    |  |
| Excepciones      | 1a,3a,5a,6a                                                            | El actor usuario cancela la operación y el caso de uso queda sin<br>efecto                                                                                              |  |
|                  | 7a                                                                     | El sistema comprueba que hay datos obligatorios sin rellenar,<br>muestra un mensaje de error y vuelve al paso 5                                                         |  |
|                  | 7b                                                                     | El sistema comprueba que no existe una hoja de tarifa de gasto<br>asociada al rol y a la tarea de proyecto indicadas, muestra un<br>mensaje de error y vuelve al paso 5 |  |

Tabla 2.7.6 Caso de Uso crear una Time Card

| CU-07            | Aprobación de una <i>Time Card</i>                                               |                                                                      |  |
|------------------|----------------------------------------------------------------------------------|----------------------------------------------------------------------|--|
| Descripción      | El sistema debe permitir aprobar un registro Time Card                           |                                                                      |  |
| Precondición     | El sistema esta en una tarea de proyecto con <i>Time Cards</i> en estado Pending |                                                                      |  |
|                  | asociadas                                                                        |                                                                      |  |
|                  | Paso                                                                             | Acción                                                               |  |
|                  | 1                                                                                | El actor admin pulsa en la related list Time Card                    |  |
|                  | 2                                                                                | El sistema muestra la lista de <i>Time Cards</i> relacionadas con la |  |
|                  |                                                                                  | tarea de proyecto                                                    |  |
|                  | 3                                                                                | El actor admin accede a una Time Card                                |  |
|                  | 4                                                                                | El sistema muestra el formulario de creación de una time card        |  |
|                  | 5                                                                                | El actor pulsa el botón Approved                                     |  |
|                  | 6                                                                                | El sistema cambia el estado de la <i>Time Card</i> a processed y la  |  |
|                  |                                                                                  | actualiza                                                            |  |
| Secuencia normal | 7                                                                                | El sistema calcula los campos actual effort [rol] y actual cost      |  |
|                  | /                                                                                | [rol] de la tarea de proyecto asociada                               |  |
|                  | 8                                                                                | El sistema calcula los campos actual effort y actual cost de la      |  |
|                  |                                                                                  | tarea de proyecto asociada                                           |  |
|                  | 9                                                                                | El sistema calcula los campos projected effort [rol] y projected     |  |
|                  |                                                                                  | cost [rol] de la tarea de proyecto asociada                          |  |
|                  | 10                                                                               | El sistema calcula los campos projected effort y projected cost      |  |
|                  |                                                                                  | de la tarea de proyecto asociada y actualiza el registro             |  |
|                  | 11                                                                               | El sistema calcula los campos actual effort, actual cost, actual     |  |
|                  |                                                                                  | cost (cost price), projected effort, projected cost y projected cost |  |
|                  |                                                                                  | (cost price), del proyecto asociado y actualiza el registro          |  |
| Excepciones      | Paso                                                                             | Acción                                                               |  |
|                  | 1a,3a,5a                                                                         | El actor admin cancela la operación y el caso de uso queda sin       |  |
|                  |                                                                                  | efecto                                                               |  |
|                  | 6a                                                                               | El sistema comprueba que hay datos obligatorios sin rellenar,        |  |
|                  |                                                                                  | muestra un mensaje de error y vuelve al paso 5                       |  |

Tabla 2.7.7 Caso de uso Aprobación de una Time Card

| CU-08            | Rechazo de una <i>Time Card</i>                                           |                                                                         |  |
|------------------|---------------------------------------------------------------------------|-------------------------------------------------------------------------|--|
| Descripción      | El sistema debe permitir rechazar un registro Time Card                   |                                                                         |  |
| Precondición     | El sistema está en una tarea de proyecto con Time Cards en estado Pending |                                                                         |  |
|                  | asociadas                                                                 |                                                                         |  |
| Secuencia normal | Paso                                                                      | Acción                                                                  |  |
|                  | 1                                                                         | El actor admin pulsa en la related list Time Card                       |  |
|                  | 2                                                                         | El sistema muestra la lista de <i>Time Cards</i> relacionadas con la    |  |
|                  |                                                                           | tarea de proyecto                                                       |  |
|                  | 3                                                                         | El actor admin accede a una Time Card                                   |  |
|                  | 4                                                                         | El sistema muestra el formulario de creación de una time card           |  |
|                  | 5                                                                         | El actor pulsa el botón Rejected                                        |  |
|                  | 6                                                                         | El sistema cambia el estado de la <i>Time Card</i> a <i>reject</i> y la |  |
|                  |                                                                           | actualiza                                                               |  |
| Excepciones      | Paso                                                                      | Acción                                                                  |  |
|                  | 1a,3a,5a                                                                  | El actor admin cancela la operación y el caso de uso queda sin          |  |
|                  |                                                                           | efecto                                                                  |  |
|                  | 6а                                                                        | El sistema comprueba que hay datos obligatorios sin rellenar,           |  |
|                  |                                                                           | muestra un mensaje de error y vuelve al paso 5                          |  |

Tabla 2.7.8 Caso de uso rechazo de una Time Card

| CU-09            | Creación de un Plan de Recursos desde tarea de proyecto              |                                                                |  |
|------------------|----------------------------------------------------------------------|----------------------------------------------------------------|--|
| Descripción      | El sistema debe permitir crear un registro Plan de Recursos          |                                                                |  |
| Precondición     | El actor admin está en el formulario de una tarea de proyecto activa |                                                                |  |
| Secuencia normal | Paso                                                                 | Acción                                                         |  |
|                  | 1                                                                    | El actor admin pulsa en la related list Resource Plans         |  |
|                  | 2                                                                    | El sistema muestra la lista de planes de recursos relacionadas |  |
|                  |                                                                      | con la tarea de proyecto                                       |  |
|                  | 3                                                                    | El actor admin pulsa el botón New                              |  |
|                  | 4                                                                    | El sistema muestra el formulario de creación de un Plan de     |  |
|                  |                                                                      | Recursos con la tarea de proyecto en el campo Task             |  |
|                  | 5                                                                    | El actor admin completa los campos del formulario del Plan de  |  |
|                  |                                                                      | recursos                                                       |  |
|                  | 6                                                                    | El actor admin pulsa el botón <i>Save</i>                      |  |
|                  | 7                                                                    | El sistema registra el plan de recursos con state en Planning  |  |
| Excepciones      | Paso                                                                 | Acción                                                         |  |
|                  | 1a,3a,5a,6a                                                          | El actor admin cancela la operación y el caso de uso queda sin |  |
|                  |                                                                      | efecto                                                         |  |
|                  | 7a                                                                   | El sistema comprueba que hay datos obligatorios sin rellenar,  |  |
|                  |                                                                      | muestra un mensaje de error y vuelve al paso 5                 |  |
|                  | 7b                                                                   | El sistema comprueba que no existe una hoja de tarifa de gasto |  |
|                  |                                                                      | asociada al rol y a la tarea de proyecto indicadas, muestra un |  |
|                  |                                                                      | mensaje de error y vuelve al paso 5                            |  |

Tabla 2.7.9 Caso de uso creación de un Plan de Recursos desde tarea de proyecto
| CU-10            | Creación de las asignaciones de recursos                                    |                                                                   |  |  |
|------------------|-----------------------------------------------------------------------------|-------------------------------------------------------------------|--|--|
| Descripción      | El sistema debe permitir crear registros de asignación de recursos para los |                                                                   |  |  |
|                  | planes de recursos                                                          |                                                                   |  |  |
| Brocondición     | El actor adı                                                                | nin está en el formulario de una tarea de proyecto con al menos   |  |  |
| Frecondicion     |                                                                             | un plan de recursos sin sus asignaciones creadas                  |  |  |
|                  | Paso                                                                        | Acción                                                            |  |  |
|                  | 1                                                                           | El actor admin pulsa en la related list Resource Plans            |  |  |
|                  | 2                                                                           | El sistema muestra la lista de planes de recursos relacionadas    |  |  |
|                  | 2                                                                           | con la tarea de proyecto                                          |  |  |
|                  | 3                                                                           | El actor admin pulsa en un Plan de Recursos                       |  |  |
|                  | 4                                                                           | El sistema muestra el formulario de un Plan de Recursos           |  |  |
| Socuoncia normal | 5                                                                           | El actor pulsa el botón Create Soft Allocation                    |  |  |
| Secuencia normai | 6                                                                           | El sistema crea las Asignaciones de Recursos asociadas al Plan    |  |  |
|                  |                                                                             | de recursos                                                       |  |  |
|                  | 7                                                                           | El sistema suma el esfuerzo y el coste del plan de recursos a los |  |  |
|                  |                                                                             | campos projected effort [rol], projected effort, projected cost   |  |  |
|                  |                                                                             | [rol] y projected cost en la tarea de proyecto asociada           |  |  |
|                  | 8                                                                           | El sistema calcula los campos projected effort, projected cost y  |  |  |
|                  |                                                                             | projected cost (cost price) en el proyecto asociado a la tarea de |  |  |
|                  |                                                                             | proyecto                                                          |  |  |
| Excepciones      | Paso                                                                        | Acción                                                            |  |  |
|                  | 1a,3a,5a                                                                    | El actor admin cancela la operación y el caso de uso queda sin    |  |  |
|                  |                                                                             | efecto                                                            |  |  |
|                  | 6а                                                                          | El sistema comprueba que hay datos obligatorios sin rellenar,     |  |  |
|                  |                                                                             | muestra un mensaje de error y vuelve al paso 5                    |  |  |

Tabla 2.7.10 Caso de uso creación de las asignaciones de recursos en un plan de recursos asociado a una tarea de proyecto

| CU-11            | Cancelar un plan de recursos asociado a una tarea de proyecto |                                                                       |  |
|------------------|---------------------------------------------------------------|-----------------------------------------------------------------------|--|
| Descripción      | El sistema debe permitir cancelar un Plan de Recursos         |                                                                       |  |
| Precondición     | El Plan de Recursos está en estado Planning.                  |                                                                       |  |
|                  | Paso                                                          | Acción                                                                |  |
|                  | 1                                                             | El actor admin pulsa en la related list Resource Plans                |  |
|                  | 2                                                             | El sistema muestra la lista de planes de recursos relacionadas        |  |
|                  | 2                                                             | con la tarea de proyecto                                              |  |
|                  | 3                                                             | El actor admin pulsa en un Plan de Recursos                           |  |
|                  | 4                                                             | El sistema muestra el formulario de un Plan de Recursos               |  |
| Secuencia normal | 5                                                             | El actor pulsa el botón Cancel                                        |  |
| Secuencia normai | 6                                                             | El sistema cambia el estado del Plan de recursos a <i>Cancelled</i> y |  |
|                  |                                                               | actualiza el registro                                                 |  |
|                  | 7                                                             | El sistema resta el esfuerzo y el coste del plan de recursos los      |  |
|                  |                                                               | campos projected effort [rol], projected effort, projected cost       |  |
|                  |                                                               | [rol] y projected cost en la tarea de proyecto asociada               |  |
|                  | 8                                                             | El sistema calcula los campos projected effort, projected cost y      |  |
|                  |                                                               | projected cost (cost price) en el proyecto asociado a la tarea de     |  |
|                  |                                                               | proyecto                                                              |  |
|                  | Paso                                                          | Acción                                                                |  |
| Excepciones      | 1a,3a,5a                                                      | El actor admin cancela la operación y el caso de uso queda sin        |  |
|                  |                                                               | efecto                                                                |  |
|                  | 6a                                                            | El sistema comprueba que hay datos obligatorios sin rellenar,         |  |
|                  |                                                               | muestra un mensaje de error y vuelve al paso 5                        |  |

Tabla 2.7.11 Caso de uso cancelar un plan de recursos asociado a una tarea de proyectos

| CU-12            | Completar un plan de recursos asociado a una tarea de proyectos |                                                                   |  |
|------------------|-----------------------------------------------------------------|-------------------------------------------------------------------|--|
| Descripción      | El sistema debe permitir cancelar un Plan de Recursos           |                                                                   |  |
| Precondición     | El Plan de Recursos está en estado Allocated.                   |                                                                   |  |
|                  | Paso                                                            | Acción                                                            |  |
|                  | 1                                                               | El actor admin pulsa en la related list Resource Plans            |  |
|                  | r                                                               | El sistema muestra la lista de planes de recursos relacionadas    |  |
|                  | Z                                                               | con la tarea de proyecto                                          |  |
|                  | 3                                                               | El actor admin pulsa en un Plan de Recursos                       |  |
|                  | 4                                                               | El sistema muestra el formulario de un Plan de Recursos           |  |
| Socuoncia normal | 5                                                               | El actor pulsa el botón Complete                                  |  |
| Secuencia normai | C                                                               | El sistema cambia el estado del Plan de recursos a Completed y    |  |
|                  | б                                                               | actualiza el registro                                             |  |
|                  | 7                                                               | El sistema resta el esfuerzo y el coste del plan de recursos los  |  |
|                  |                                                                 | campos projected effort [rol], projected effort, projected cost   |  |
|                  |                                                                 | [rol] y projected cost en la tarea de proyecto asociada           |  |
|                  | 8                                                               | El sistema calcula los campos projected effort, projected cost y  |  |
|                  |                                                                 | projected cost (cost price) en el proyecto asociado a la tarea de |  |
|                  |                                                                 | proyecto                                                          |  |
|                  | Paso                                                            | Acción                                                            |  |
| Excepciones      | 1a,3a,5a                                                        | El actor admin cancela la operación y el caso de uso queda sin    |  |
|                  |                                                                 | efecto                                                            |  |
|                  | 6a                                                              | El sistema comprueba que hay datos obligatorios sin rellenar,     |  |
|                  |                                                                 | muestra un mensaje de error y vuelve al paso 5                    |  |

Tabla 2.7.12 Caso de uso completar un plan de recursos asociado a una tarea de proyectos

| CU-13            | Creación de un Plan de Recursos desde demanda                       |                                                                |  |
|------------------|---------------------------------------------------------------------|----------------------------------------------------------------|--|
| Descripción      | El sistema debe permitir crear un registro Demanda                  |                                                                |  |
| Precondición     | El actor admin está en el formulario de una demanda de tipo project |                                                                |  |
|                  | Paso                                                                | Acción                                                         |  |
|                  | 1                                                                   | El actor admin pulsa en la related list Resource Plans         |  |
|                  | 2                                                                   | El sistema muestra la lista de planes de recursos relacionadas |  |
|                  | 2                                                                   | con la tarea de proyecto                                       |  |
|                  | 3                                                                   | El actor admin pulsa el botón <i>New</i>                       |  |
|                  |                                                                     | El sistema muestra el formulario de creación de un Plan de     |  |
| Secuencia normal |                                                                     | Recursos con la demand en el campo Task, el campo resource     |  |
|                  | 4                                                                   | type con valor Role Resource y las opciones del campo project  |  |
|                  |                                                                     | task: 01-Initiate, 02-Prepare, 03-Create, 04-Transition, 05-   |  |
|                  |                                                                     | Closed, 06-Management                                          |  |
|                  | 5                                                                   | El actor admin completa los campos del formulario del Plan de  |  |
|                  |                                                                     | recursos                                                       |  |
|                  | 6                                                                   | El actor admin pulsa el botón <i>Save</i>                      |  |
|                  | 7                                                                   | El sistema registra el plan de recursos con state en Planning  |  |
|                  | Paso                                                                | Acción                                                         |  |
| Excepciones      | 1a,3a,5a,6a                                                         | El actor admin cancela la operación y el caso de uso queda sin |  |
|                  |                                                                     | efecto                                                         |  |
|                  | 7a                                                                  | El sistema comprueba que hay datos obligatorios sin rellenar,  |  |
|                  |                                                                     | muestra un mensaje de error y vuelve al paso 5                 |  |

Tabla 2.7.13 Caso de uso creación de un Plan de Recursos desde demanda

| CU-14            | Creación de un Plan de Recursos desde demanda                       |                                                                |  |
|------------------|---------------------------------------------------------------------|----------------------------------------------------------------|--|
| Descripción      | El sistema debe permitir crear un registro Demanda                  |                                                                |  |
| Procondición     | El actor admin está en el formulario de una demanda de tipo service |                                                                |  |
| Precondición     |                                                                     | improvement                                                    |  |
|                  | Paso                                                                | Acción                                                         |  |
|                  | 1                                                                   | El actor admin pulsa en la related list Resource Plans         |  |
|                  | 2                                                                   | El sistema muestra la lista de planes de recursos relacionadas |  |
|                  | ۷                                                                   | con la tarea de proyecto                                       |  |
|                  | 3                                                                   | El actor admin pulsa el botón New                              |  |
|                  |                                                                     | El sistema muestra el formulario de creación de un Plan de     |  |
|                  |                                                                     | Recursos con la demand en el campo Task, el campo resource     |  |
| Secuencia normal | 4                                                                   | type con valor Role Resource y las opciones del campo project  |  |
|                  |                                                                     | task: 00-SERVICE TRANSITION, 01-ADVANCE PLATFORM               |  |
|                  |                                                                     | SUPPORT, 02-BASIC CONFIGURATION SUPPORT, 03-                   |  |
|                  |                                                                     | ENHANCEMENT SERVICES, 04-ARQUITECTURAL SERVICES, 05 -          |  |
|                  |                                                                     | UPGRADE, 06 – MANAGEMENT                                       |  |
|                  | 5                                                                   | El actor admin completa los campos del formulario del Plan de  |  |
|                  |                                                                     | recursos                                                       |  |
|                  | 6                                                                   | El actor admin pulsa el botón Save                             |  |
|                  | 7                                                                   | El sistema registra el plan de recursos con state en Planning  |  |
| Excepciones      | Paso                                                                | Acción                                                         |  |
|                  | 1a,3a,5a,6a                                                         | El actor admin cancela la operación y el caso de uso queda sin |  |
|                  |                                                                     | efecto                                                         |  |
|                  | 7a                                                                  | El sistema comprueba que hay datos obligatorios sin rellenar,  |  |
|                  |                                                                     | muestra un mensaje de error y vuelve al paso 5                 |  |

Tabla 2.7.14 Caso de uso Creación de un Plan de Recursos desde demanda

#### 2.7.2 Casos de uso Test Management

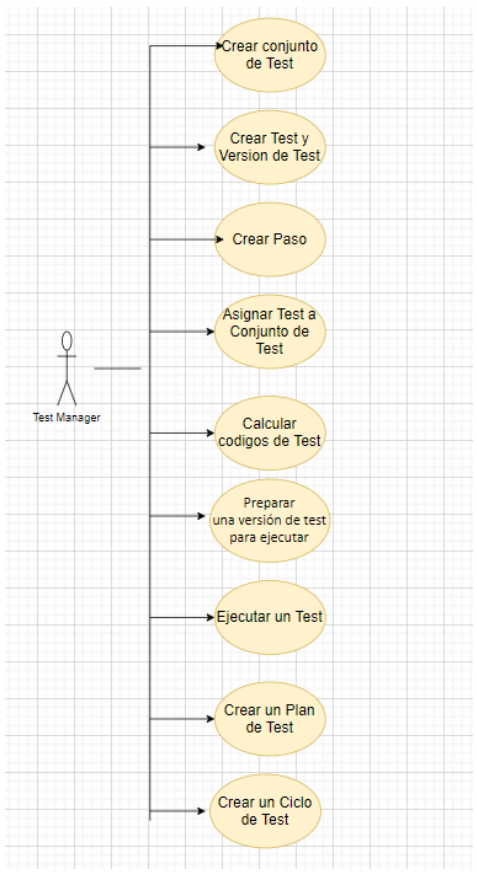

Figure 2.7.3 Casos de uso Test Manager Parte 1

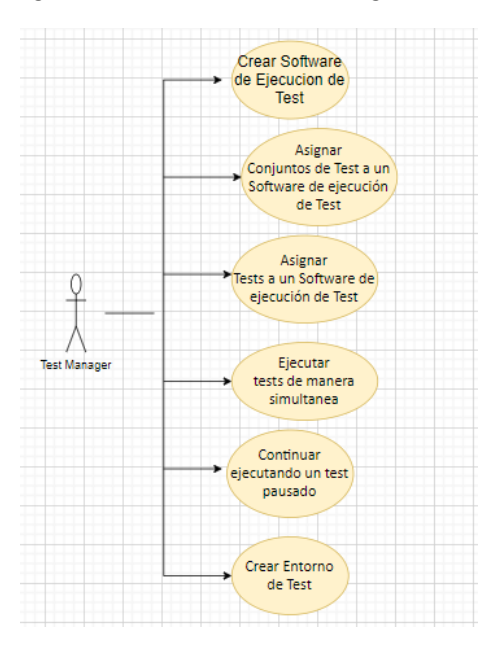

Figure 2.7.4 Casos de uso Test Manager Parte 2

| CU-01                                        | Creación de un Conjunto de Test                        |                                                               |  |
|----------------------------------------------|--------------------------------------------------------|---------------------------------------------------------------|--|
| Descripción                                  | El sistema debe permitir registrar un Conjunto de Test |                                                               |  |
| Precondición                                 |                                                        |                                                               |  |
|                                              | Paso                                                   | Acción                                                        |  |
|                                              | 1                                                      | El actor test manager accede a Test Management 2.0 ->Test Set |  |
|                                              | 2                                                      | El sistema muestra la lista de Conjuntos de Test              |  |
| Secuencia normal                             | 3                                                      | El actor test manager pulsa New                               |  |
|                                              | 4                                                      | El sistema muestra el formulario de un nuevo conjunto de test |  |
|                                              | 5                                                      | El actor test manager rellena los datos obligatorios          |  |
|                                              | 6                                                      | El actor test manager pulsa el botón <i>Save</i>              |  |
|                                              | 7                                                      | El sistema registra el conjunto de test                       |  |
|                                              | Paso                                                   | Acción                                                        |  |
| Excepciones                                  | 1a,3a,5a,6a                                            | El actor test manager cancela la operación y el caso de uso   |  |
|                                              |                                                        | queda sin efecto                                              |  |
|                                              | 7a                                                     | El sistema comprueba que hay datos obligatorios sin rellenar, |  |
|                                              |                                                        | muestra un mensaje de error y vuelve al paso 5                |  |
| Tabla 2.7.15 Creación de un Conjunto de Test |                                                        |                                                               |  |

| CU-02            | Creación de un Test y Versión de Test                         |                                                               |  |  |
|------------------|---------------------------------------------------------------|---------------------------------------------------------------|--|--|
| Descripción      | El sistema debe permitir registrar un Test y una Test Version |                                                               |  |  |
| Precondición     |                                                               |                                                               |  |  |
|                  | Paso                                                          | Acción                                                        |  |  |
|                  | 1                                                             | El actor test manager accede a Test Management 2.0 ->Test     |  |  |
|                  | 2                                                             | El sistema muestra la lista de Test                           |  |  |
|                  | 3                                                             | El actor test manager pulsa New                               |  |  |
| Secuencia normai | 4                                                             | El sistema muestra el formulario de una nueva versión de test |  |  |
|                  | 5                                                             | El actor test manager rellena los datos obligatorios          |  |  |
|                  | 6                                                             | El actor test manager pulsa el botón Save                     |  |  |
|                  | 7                                                             | El sistema registra el test                                   |  |  |
|                  | 8                                                             | El sistema registra la versión de test con versión 1          |  |  |
|                  | Paso                                                          | Acción                                                        |  |  |
| Excepciones      | 1a,3a,5a,6a                                                   | El actor test manager cancela la operación y el caso de uso   |  |  |
|                  |                                                               | queda sin efecto                                              |  |  |
|                  | 7a                                                            | El sistema comprueba que hay datos obligatorios sin rellenar, |  |  |
|                  |                                                               | muestra un mensaje de error y vuelve al paso 5                |  |  |

Tabla 2.7.16 Caso de uso Creación de un Test y Versión de Test

| Creación de un Paso                                                     |                                                                        |  |  |
|-------------------------------------------------------------------------|------------------------------------------------------------------------|--|--|
| El sistema debe permitir crear un paso                                  |                                                                        |  |  |
| El actor test manager se encuentra en un Test que tiene Test Version en |                                                                        |  |  |
|                                                                         | estado Draft                                                           |  |  |
| Paso                                                                    | Acción                                                                 |  |  |
| 1                                                                       | El actor test manager pulsa en la related list Test Version            |  |  |
| 2                                                                       | El sistema muestra la lista de versión de test asociados al Test       |  |  |
| 3                                                                       | El actor test manager accede a la versión de Test                      |  |  |
| 4                                                                       | El sistema carga el formulario de la versión de Test                   |  |  |
| 5                                                                       | El actor test manager introduce el nuevo paso en el campo Add          |  |  |
|                                                                         | Step                                                                   |  |  |
| 6                                                                       | El sistema crea un nuevo Paso y le asigna el código                    |  |  |
| correspondiente a su orden                                              |                                                                        |  |  |
| Paso                                                                    | Acción                                                                 |  |  |
| 1a,3a,5a,                                                               | El actor test manager cancela la operación y el caso de uso            |  |  |
|                                                                         | queda sin efecto                                                       |  |  |
|                                                                         | El actor te<br>Paso<br>1<br>2<br>3<br>4<br>5<br>6<br>Paso<br>1a,3a,5a, |  |  |

Tabla 2.7.17 Caso de uso Creación de un Paso

| CU-04            | Asignar Test a Conjunto de Test                     |                                                               |  |
|------------------|-----------------------------------------------------|---------------------------------------------------------------|--|
| Descripción      | El sistema permite asignar Test a Conjuntos de Test |                                                               |  |
| Precondición     |                                                     |                                                               |  |
|                  | Paso                                                | Acción                                                        |  |
|                  | 1                                                   | El actor test manager accede a Test Management 2.0 ->Test     |  |
|                  | 2                                                   | El sistema muestra la lista de Test                           |  |
|                  | 3                                                   | El actor test manager selecciona los Test para asignar        |  |
| Socuencia normal | 4                                                   | El actor test manager pulsa Add to Test Set                   |  |
| Secuencia normai | 5                                                   | El sistema muestra la ventana para seleccionar el conjunto    |  |
|                  |                                                     | de test                                                       |  |
|                  | 6                                                   | El actor test manager rellena el test set                     |  |
|                  | 7                                                   | El actor test manager pulsa el botón Add                      |  |
|                  | 8                                                   | El sistema asocia los Test seleccionados con el Conjunto de   |  |
|                  |                                                     | Test                                                          |  |
|                  | Paso                                                | Acción                                                        |  |
|                  | 1a,3a,4a,6a,7a                                      | El actor test manager cancela la operación y el caso de uso   |  |
|                  |                                                     | queda sin efecto                                              |  |
|                  | 5a                                                  | El sistema comprueba que no se ha seleccionado ningún         |  |
| Excepciones      |                                                     | Test, muestra un mensaje de error y vuelve al paso 3          |  |
|                  | 8a                                                  | El sistema comprueba que hay datos obligatorios sin rellenar, |  |
|                  |                                                     | muestra un mensaje de error y vuelve al paso 6                |  |
|                  | 8b                                                  | El sistema comprueba que la compañía de algunos test no se    |  |
|                  |                                                     | corresponde con la del conjunto de test, no asigna esos test, |  |
|                  |                                                     | y el caso de uso finaliza normalment                          |  |

Tabla 2.7.18 Caso de uso Asignar Test a Conjunto de Test

| CU-05            | Calcular los códigos de Test de un Conjunto de Test                                    |                                                                      |  |
|------------------|----------------------------------------------------------------------------------------|----------------------------------------------------------------------|--|
| Descripción      | El sistema debe permitir actualizar simultáneamente los test de un conjunto<br>de test |                                                                      |  |
| Precondición     | El Conjunto de Test tiene Test asignados                                               |                                                                      |  |
|                  | Paso                                                                                   | Acción                                                               |  |
|                  | 1                                                                                      | El actor test manager accede a Test Management 2.0 ->Test<br>Set     |  |
|                  | 2                                                                                      | El sistema muestra la lista de Conjuntos de Test                     |  |
|                  | 3                                                                                      | El actor test manager pulsa un conjunto de Test                      |  |
| Secuencia normal | 4                                                                                      | El sistema muestra el formulario del conjunto de test                |  |
|                  | 5                                                                                      | El actor test manager pulsa el botón Update Test Code                |  |
|                  | 6                                                                                      | El sistema muestra la ventana para generar los códigos               |  |
|                  | 7                                                                                      | El actor test manager rellena los datos                              |  |
|                  | 8                                                                                      | El actor test manager pulsa Accept                                   |  |
|                  | 9                                                                                      | El sistema actualiza el código de los test                           |  |
|                  | Paso                                                                                   | Acción                                                               |  |
|                  | 1a,3a,5a,7a,8a                                                                         | El actor test manager cancela la operación y el caso de uso          |  |
|                  |                                                                                        | queda sin efecto                                                     |  |
|                  | 9a                                                                                     | El sistema comprueba que hay datos obligatorios sin rellenar,        |  |
|                  |                                                                                        | muestra un mensaje de error y vuelve al paso 7                       |  |
| Excenciones      | 9b                                                                                     | El sistema comprueba que el dato introducido en <i>prefix</i> no es  |  |
| LACEPCIONES      |                                                                                        | válido, muestra un mensaje de error y vuelve al paso 7               |  |
|                  | 9c                                                                                     | El sistema comprueba que el dato introducido en number of            |  |
|                  |                                                                                        | digits no es válido, muestra un mensaje de error y vuelve al         |  |
|                  |                                                                                        | paso 7                                                               |  |
|                  | 9d                                                                                     | El sistema comprueba que el dato introducido en <i>initial value</i> |  |
|                  |                                                                                        | no es válido, muestra un mensaje de error y vuelve al paso 7         |  |

Tabla 2.7.19 Caso de uso Calcular los códigos de Test de un Conjunto de Test

| CU-06            | Preparar una versión de test para ejecutar                                |                                                                  |  |
|------------------|---------------------------------------------------------------------------|------------------------------------------------------------------|--|
| Descripción      | El sistema debe permitir pasar una versión de test a estado ready         |                                                                  |  |
| Precondición     | El test manager está en un test que contiene una versión de test en draft |                                                                  |  |
|                  | Paso                                                                      | Acción                                                           |  |
|                  | 1                                                                         | El actor test manager pulsa en la related list Test Version      |  |
|                  | 2                                                                         | El sistema muestra la lista de versión de test asociados al Test |  |
|                  | 3                                                                         | El actor test manager accede a la versión de Test                |  |
| Secuencia normal | 4                                                                         | El sistema carga el formulario de la versión de Test             |  |
|                  | 5                                                                         | El actor test manager pulsa <i>Ready</i>                         |  |
|                  | 6                                                                         | El sistema pasa la versión de test a ready y la convierte en no  |  |
|                  |                                                                           | editable                                                         |  |
|                  | 7                                                                         | El sistema pasa cualquier otra versión de test de ese Test a     |  |
|                  |                                                                           | Retired                                                          |  |
|                  | Paso                                                                      | Acción                                                           |  |
|                  | 1a,3a,5ª                                                                  | El actor test manager cancela la operación y el caso de uso      |  |
| Excepciones      |                                                                           | queda sin efecto                                                 |  |
|                  | 6a                                                                        | El sistema detecta que ningún paso de la versión de test esta    |  |
|                  |                                                                           | catalogado como needs verification, muestra un mensaje de        |  |
|                  |                                                                           | error y vuelve al paso 5                                         |  |

Tabla 2.7.20 Caso de uso Preparar una versión de test para ejecutar

| CU-07            | Ejecutar un test                                           |                                                       |  |  |
|------------------|------------------------------------------------------------|-------------------------------------------------------|--|--|
| Descripción      | El sistema permite ejecutar los test y almacenar los datos |                                                       |  |  |
| Precondición     | El Test tiene una Version de Test en estado ready          |                                                       |  |  |
|                  | Paso                                                       | Acción                                                |  |  |
|                  | 1                                                          | El actor test manager pulsa en la related list Test   |  |  |
|                  |                                                            | Version                                               |  |  |
|                  | 2                                                          | El sistema muestra la lista de versión de test        |  |  |
|                  |                                                            | asociados al Test                                     |  |  |
|                  | 3                                                          | El actor test manager accede a la versión de Test en  |  |  |
|                  |                                                            | Ready                                                 |  |  |
|                  | 4                                                          | El sistema carga el formulario de la versión de Test  |  |  |
| Socuoncia normal | 5                                                          | El actor test manager pulsa Run                       |  |  |
| Secuencia normai | 6                                                          | El sistema carga la ventana de ejecución de Test      |  |  |
|                  | 7                                                          | El actor test manager rellena los datos para          |  |  |
|                  |                                                            | comenzar                                              |  |  |
|                  | 8                                                          | El actor test manager pulsa Run                       |  |  |
|                  | 9                                                          | El sistema carga la ventana con los pasos del Test    |  |  |
|                  | 10                                                         | El actor test manager completa los pasos que          |  |  |
|                  |                                                            | necesitan verificación                                |  |  |
|                  | 11                                                         | El actor test manager pulsa el botón done             |  |  |
|                  | 12                                                         | El sistema crea un registro Test Run y otro resultado |  |  |
|                  |                                                            | de test con el resultado del testeo                   |  |  |
|                  | Paso                                                       | Acción                                                |  |  |
|                  | 1a,3a,5a,7a,8a,10a,11a                                     | El actor test manager cancela la operación y el caso  |  |  |
| Excepciones      |                                                            | de uso queda sin efecto                               |  |  |
|                  | 11b                                                        | El actor test manager pulsa el botón Pause y el caso  |  |  |
|                  |                                                            | de uso queda en pausa                                 |  |  |

Tabla 2.7.21 Caso de uso Ejecutar un test

| CU-08            | Crear un plan de test                    |                                                               |  |
|------------------|------------------------------------------|---------------------------------------------------------------|--|
| Descripción      | El sistema permite crear un plan de test |                                                               |  |
| Precondición     |                                          |                                                               |  |
|                  | Paso                                     | Acción                                                        |  |
|                  | 1                                        | El actor test manager accede a Test Management 2.0 -> Test    |  |
| Secuencia normal |                                          | Plan                                                          |  |
|                  | 2                                        | El sistema muestra la lista de Plan de Test                   |  |
|                  | 3                                        | El actor test manager pulsa New                               |  |
|                  | 4                                        | El sistema muestra el formulario de un nuevo plan de test     |  |
|                  | 5                                        | El actor test manager rellena los datos                       |  |
|                  | 6                                        | El actor test manager pulsa el botón Save                     |  |
|                  | 7                                        | El sistema registra el plan de test                           |  |
|                  | Paso                                     | Acción                                                        |  |
| Excepciones      | 1a,3a,5a,6a                              | El actor test manager cancela la operación y el caso de uso   |  |
|                  |                                          | queda sin efecto                                              |  |
|                  | 7a                                       | El sistema comprueba que hay datos obligatorios sin rellenar, |  |
|                  |                                          | muestra un mensaje de error y vuelve al paso 5                |  |

Tabla 2.7.22 Caso de uso Crear un plan de test

| CU-09            | Crear un ciclo de test                        |                                                                    |  |
|------------------|-----------------------------------------------|--------------------------------------------------------------------|--|
| Descripción      | El sistema permite crear un ciclo de test     |                                                                    |  |
| Precondición     | El actor test manager esta en un plan de test |                                                                    |  |
|                  | Paso                                          | Acción                                                             |  |
|                  | 1                                             | El actor test manager pulsa en la related list Test Cycles         |  |
|                  | 2                                             | El sistema muestra la lista de ciclos de test asociados al plan de |  |
|                  |                                               | test                                                               |  |
| Secuencia normal | 3                                             | El actor test manager pulsa el botón <i>New</i>                    |  |
|                  | 4                                             | El sistema muestra el formulario de un nuevo plan de test          |  |
|                  | 5                                             | El actor test manager rellena los datos                            |  |
|                  | 6                                             | El actor test manager pulsa el botón Save                          |  |
|                  | 7                                             | El sistema registra el ciclo de test                               |  |
|                  | Paso                                          | Acción                                                             |  |
| Excepciones      | 1a,3a,5a,6a                                   | El actor test manager cancela la operación y el caso de uso        |  |
|                  |                                               | queda sin efecto                                                   |  |
|                  | 7a                                            | El sistema comprueba que hay datos obligatorios sin rellenar,      |  |
|                  |                                               | muestra un mensaje de error y vuelve al paso 5                     |  |

Tabla 2.7.23 Caso de uso Crear un ciclo de test

| CU-10            | Crear un software de ejecución de test                    |                                                                      |  |
|------------------|-----------------------------------------------------------|----------------------------------------------------------------------|--|
| Descripción      | El sistema permite crear un software de ejecución de test |                                                                      |  |
| Precondición     |                                                           | El actor test manager está en un ciclo de test                       |  |
|                  | Paso                                                      | Acción                                                               |  |
|                  | 1                                                         | El actor test manager accede a <i>Test Management 2.0 -&gt; Test</i> |  |
|                  |                                                           | Execution Suite                                                      |  |
|                  | 2                                                         | El sistema muestra la lista de software de ejecución de test         |  |
| Secuencia normal | 3                                                         | El actor test manager pulsa New                                      |  |
|                  | 4                                                         | El sistema muestra el formulario de un nuevo software de             |  |
|                  |                                                           | ejecución de test                                                    |  |
|                  | 5                                                         | El actor test manager rellena los datos                              |  |
|                  | 6                                                         | El actor test manager pulsa el botón Save                            |  |
|                  | 7                                                         | El sistema registra el ciclo de software de ejecución de test        |  |
|                  | Paso                                                      | Acción                                                               |  |
|                  | 1a,3a,5a,6a                                               | El actor test manager cancela la operación y el caso de uso          |  |
| Excepciones      |                                                           | queda sin efecto                                                     |  |
|                  | 7a                                                        | El sistema comprueba que hay datos obligatorios sin rellenar,        |  |
|                  |                                                           | muestra un mensaje de error y vuelve al paso 5                       |  |

Tabla 2.7.24 Caso de uso Crear un software de ejecución de test

| CU-11            | Asignar Conjuntos de Test a un Software de ejecución de Test                             |                                                                                         |  |
|------------------|------------------------------------------------------------------------------------------|-----------------------------------------------------------------------------------------|--|
| Descripción      | El sistema debe permitir asignar conjuntos de test a un software de ejecución<br>de test |                                                                                         |  |
| Precondición     |                                                                                          |                                                                                         |  |
|                  | Paso                                                                                     | Acción                                                                                  |  |
|                  | 1                                                                                        | El actor test manager accede a <i>Test Management 2.0 -&gt; Test</i><br>Execution Suite |  |
|                  | 2                                                                                        | El sistema muestra la lista de software de ejecución de test                            |  |
|                  | 3                                                                                        | El actor test manager pulsa en un software de ejecución de                              |  |
|                  |                                                                                          | test                                                                                    |  |
|                  | 4                                                                                        | El sistema muestra el formulario del software de ejecución<br>de test                   |  |
| Secuencia normal | 5                                                                                        | El actor test pulsa el botón Add Test Sets                                              |  |
|                  | 6                                                                                        | El sistema muestra el listado de Conjunto de Test y el botón                            |  |
|                  |                                                                                          | Add To Execution Suite                                                                  |  |
|                  | 7                                                                                        | El actor test manager selecciona los conjuntos de test que                              |  |
|                  |                                                                                          | quiere añadir al software de ejecución de test                                          |  |
|                  | 8                                                                                        | El actor test manager pulsa el botón Add To Execution Suite                             |  |
|                  | 9                                                                                        | El sistema añade un registro asignación de ejecución de test                            |  |
|                  |                                                                                          | por cada test asignado, relacionando cada test con el                                   |  |
|                  |                                                                                          | software de ejecución de test                                                           |  |
|                  | Paso                                                                                     | Acción                                                                                  |  |
| Excepciones      | 1a,3a,5a,7a,8a                                                                           | El actor test manager cancela la operación y el caso de uso                             |  |
|                  |                                                                                          | queda sin efecto                                                                        |  |
|                  | 9a                                                                                       | El sistema comprueba que no se ha seleccionado ningún                                   |  |
|                  |                                                                                          | conjunto de test, muestra un mensaje de error y vuelve al                               |  |
|                  |                                                                                          | paso 7                                                                                  |  |

Tabla 2.7.25 Caso de uso Asignar Conjuntos de Test a un Software de ejecución de Test

| CU-12            | Asignar Tests a un Software de ejecución de Test                          |                                                              |  |
|------------------|---------------------------------------------------------------------------|--------------------------------------------------------------|--|
| Descripción      | El sistema debe permitir asignar tests a un software de ejecución de test |                                                              |  |
| Precondición     |                                                                           |                                                              |  |
|                  | Paso                                                                      | Acción                                                       |  |
|                  | 1                                                                         | El actor test manager accede a Test Management 2.0 -> Test   |  |
|                  |                                                                           | Execution Suite                                              |  |
|                  | 2                                                                         | El sistema muestra la lista de software de ejecución de test |  |
|                  | 3                                                                         | El actor test manager pulsa en un software de ejecución de   |  |
|                  |                                                                           | test                                                         |  |
|                  | 4                                                                         | El sistema muestra el formulario del software de ejecución   |  |
| C                |                                                                           | de test                                                      |  |
| Secuencia normai | 5                                                                         | El actor test pulsa el botón Add Test                        |  |
|                  | 6                                                                         | El sistema muestra el listado de Test y el botón Add To      |  |
|                  |                                                                           | Execution Suite                                              |  |
|                  | 7                                                                         | El actor test manager selecciona los tests que quiere añadir |  |
|                  |                                                                           | al software de ejecución de test                             |  |
|                  | 8                                                                         | El actor test manager pulsa el botón Add To Execution Suite  |  |
|                  | 9                                                                         | El sistema añade un registro asignación de ejecución de test |  |
|                  |                                                                           | por cada test asignado, relacionando cada test con el        |  |
|                  |                                                                           | software de ejecución de test                                |  |
|                  | Paso                                                                      | Acción                                                       |  |
| Excepciones      | 1a,3a,5a,7a,8a                                                            | El actor test manager cancela la operación y el caso de uso  |  |
|                  |                                                                           | queda sin efecto                                             |  |
|                  | 9a                                                                        | El sistema comprueba que no se ha seleccionado ningún test,  |  |
|                  |                                                                           | muestra un mensaje de error y vuelve al paso 7               |  |

Tabla 2.7.26 Caso de uso Asignar Tests a un Software de ejecución de Test

| CU-13            | Ejecutar tests de manera simultanea                                           |                                                                 |  |  |
|------------------|-------------------------------------------------------------------------------|-----------------------------------------------------------------|--|--|
| Descripción      | El sistema permite ejecutar test de forma simultánea                          |                                                                 |  |  |
| Drocondición     | El actor test manager tiene software de ejecución de test asignados así mismo |                                                                 |  |  |
| Precondición     | que están activos                                                             |                                                                 |  |  |
|                  | Paso                                                                          | Acción                                                          |  |  |
|                  | 1                                                                             | El actor test manager accede a <i>Test Management 2.0 -&gt;</i> |  |  |
|                  |                                                                               | Test Assigned To Me                                             |  |  |
|                  | 2                                                                             | El sistema muestra la lista de asignaciones de ejecución        |  |  |
|                  |                                                                               | de test agrupadas según el software de ejecución de test        |  |  |
|                  |                                                                               | al que están asignadas                                          |  |  |
|                  | 3                                                                             | El actor test manager selecciona los test que quiere            |  |  |
|                  |                                                                               | ejecutar                                                        |  |  |
| Secuencia normal | 4                                                                             | El actor test manager pulsa el botón Run                        |  |  |
| Secuencia normai | 5                                                                             | El sistema carga la ventana de ejecución de Test                |  |  |
|                  | 6                                                                             | El actor test manager rellena los datos para comenzar           |  |  |
|                  | 7                                                                             | El actor test manager pulsa Run                                 |  |  |
|                  | 8                                                                             | El sistema carga la ventana con los pasos del primer Test       |  |  |
|                  | 9                                                                             | El actor test manager completa los pasos que necesitan          |  |  |
|                  |                                                                               | verificación de todos los test                                  |  |  |
|                  | 10                                                                            | El actor test manager pulsa el botón done                       |  |  |
|                  | 11                                                                            | El sistema crea un registro Test Run general y un registro      |  |  |
|                  |                                                                               | resultado de test por cada test seleccionado con el             |  |  |
|                  |                                                                               | resultado del testeo                                            |  |  |
|                  | Paso                                                                          | Acción                                                          |  |  |
|                  | 1a,3a,4a,6a,9a,10a                                                            | El actor test manager cancela la operación y el caso de         |  |  |
| Excepciones      |                                                                               | uso queda sin efecto                                            |  |  |
|                  | 10b                                                                           | El actor test manager pulsa el botón Pause y el caso de         |  |  |
|                  |                                                                               | uso queda en pausa                                              |  |  |

Tabla 2.7.27 Caso de uso Ejecutar test de manera simultanea

| CU-14            | Continuar ejecutando un test pausado                      |                                                                       |  |
|------------------|-----------------------------------------------------------|-----------------------------------------------------------------------|--|
| Descripción      | El sistema permite continuar ejecutando un test pausado   |                                                                       |  |
| Precondición     | El actor test manager ha pausado algún testeo previamente |                                                                       |  |
|                  | Paso Acción                                               |                                                                       |  |
|                  | 1                                                         | El actor test manager accede a Test Management 2.0 -> Runs            |  |
|                  | 2                                                         | El sistema muestra la lista de Test Run ejecutados por el actor       |  |
|                  |                                                           | test manager                                                          |  |
| Secuencia normal | 3                                                         | El actor test manager pulsa en un <i>Test Run</i> en estado <i>In</i> |  |
|                  |                                                           | progress                                                              |  |
|                  | 4                                                         | El sistema muestra el formulario del Test Run                         |  |
|                  | 5                                                         | El actor test manager pulsa el botón Continue Run                     |  |
|                  | 6                                                         | El sistema carga la ventana de ejecución de test en el mismo          |  |
|                  |                                                           | estado en el que se pauso                                             |  |
|                  | Paso                                                      | Acción                                                                |  |
| Excepciones      | 1a,3a,5a                                                  | El actor test manager cancela la operación y el caso de uso           |  |
|                  |                                                           | queda sin efecto                                                      |  |

Tabla 2.7.28 Caso de uso Continuar ejecutando un test pausado

| CU-15            | Crear Entorno de Test                       |                                                               |  |
|------------------|---------------------------------------------|---------------------------------------------------------------|--|
| Descripción      | El sistema permite crear un Entorno de Test |                                                               |  |
| Precondición     |                                             |                                                               |  |
|                  | Paso                                        | Acción                                                        |  |
|                  | 1                                           | El actor test manager accede a Test Management 2.0 ->         |  |
|                  |                                             | Environment                                                   |  |
|                  | 2                                           | El sistema muestra la lista de Entornos de Test               |  |
| Secuencia normal | 3                                           | El actor test manager pulsa New                               |  |
|                  | 4                                           | El sistema muestra el formulario de un nuevo entorno de test  |  |
|                  | 5                                           | El actor test manager rellena los datos obligatorios          |  |
|                  | 6                                           | El actor test manager pulsa el botón Save                     |  |
|                  | 7                                           | El sistema registra el entorno de test                        |  |
|                  | Paso                                        | Acción                                                        |  |
|                  | 1a,3a,5a,6a                                 | El actor test manager cancela la operación y el caso de uso   |  |
| Excepciones      |                                             | queda sin efecto                                              |  |
|                  | 7a                                          | El sistema comprueba que hay datos obligatorios sin rellenar, |  |
|                  |                                             | muestra un mensaje de error y vuelve al paso 5                |  |

Tabla 2.7.29 Caso de uso Crear Entorno de Test

## 2.8 Implementación de los elementos definidos

Una vez se crearon las historias de usuario de un *sprint*, comenzó el desarrollo de estas. Durante esta parte el desarrollador se comunicó con el *Scrum Master* (en este caso el mismo que el cliente final) para resolver las dudas que surgieron, además de proponerle mejoras para que se cumplieran los distintos requisitos.

### 2.9 Diagramas de flujo

Para las aplicaciones se han desarrollado algunos diagramas de flujo que clarificaran más el funcionamiento de algunas partes de la story.

#### 2.9.1 Diagramas de flujo Gestión de proyectos

• Actualización tarea de proyecto

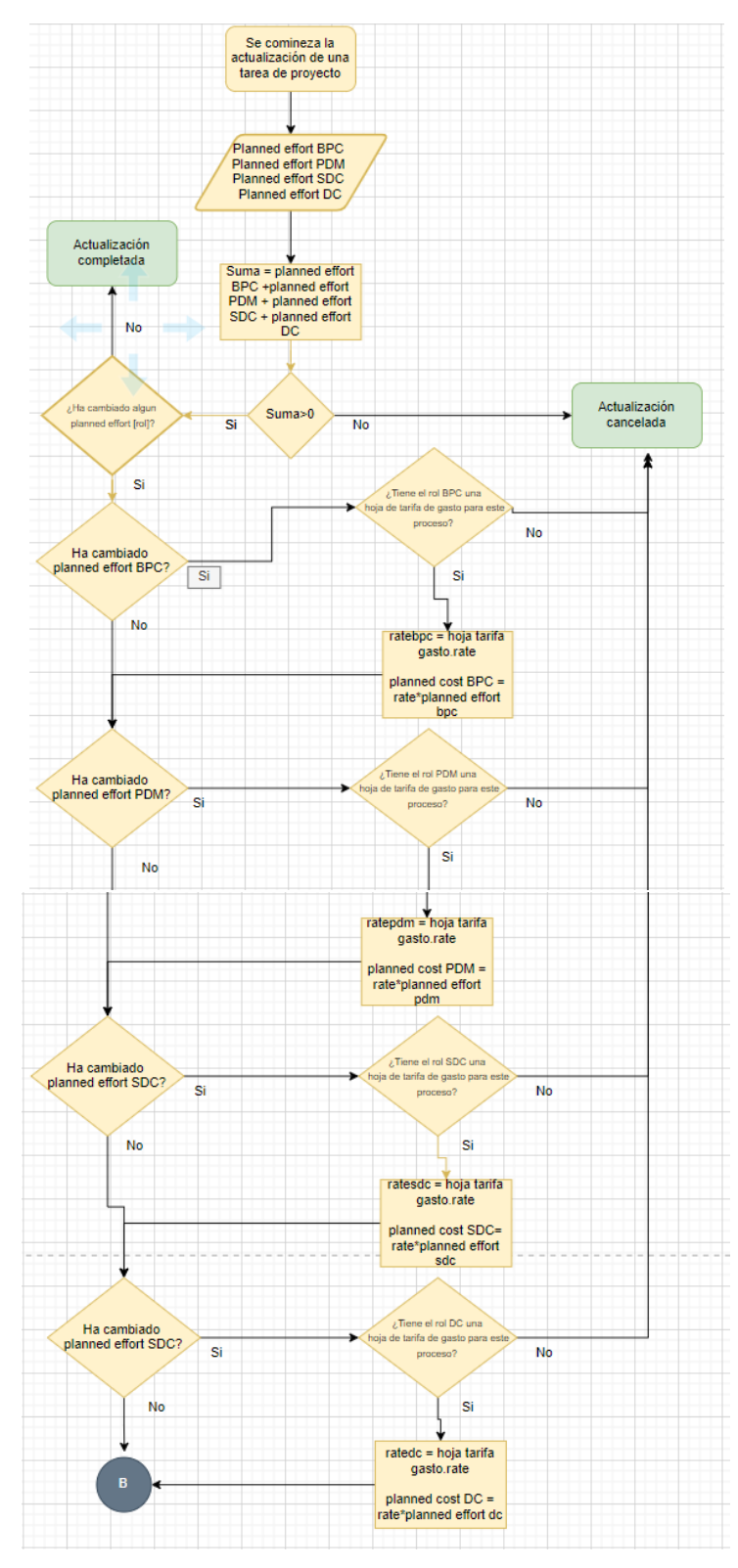

Figure 2.9.1 Actualización tarea de proyecto parte 1

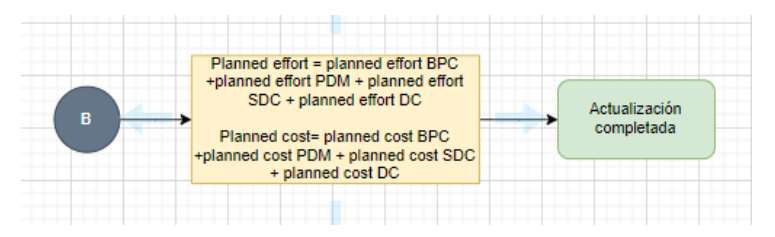

Figure 2.9.2 Actualización tarea de proyecto parte 2

• Aprobar Time Card

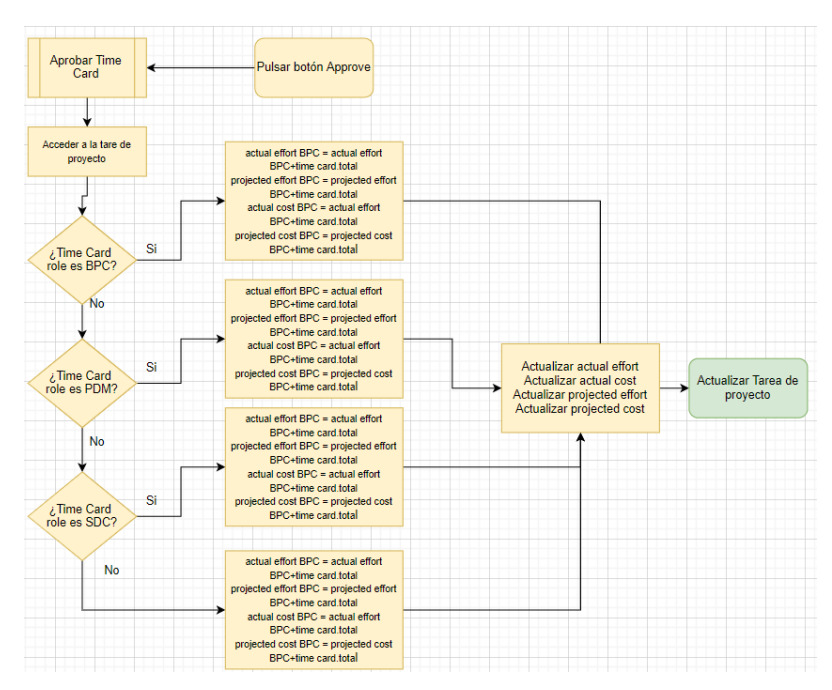

Figure 2.9.3 Aprobar Time Card

• Actualizar proyecto tras la actualización de una de sus tareas de proyecto

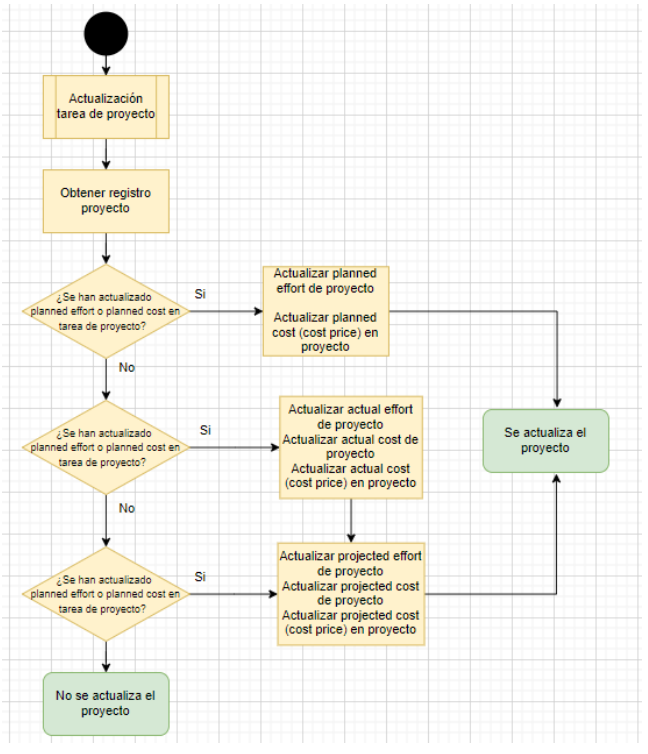

Figure 2.9.4 Actualizar proyecto tras la actualización de las tareas de proyecto

• Crear asignaciones de recursos:

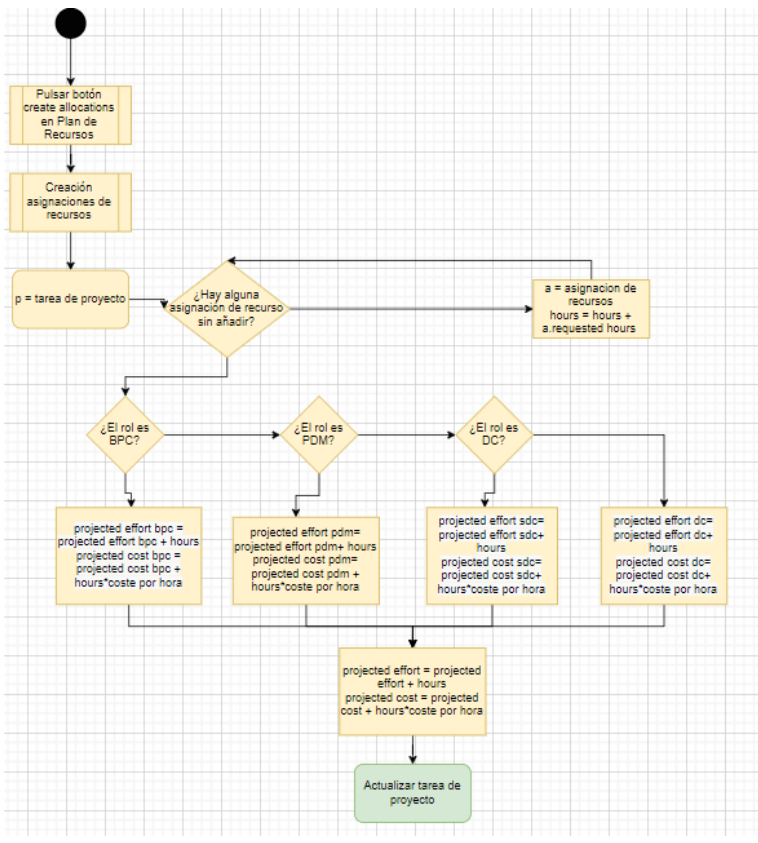

Figure 2.9.5 Crear asignaciones de recursos.

• Actualizar estado de un plan de recursos:

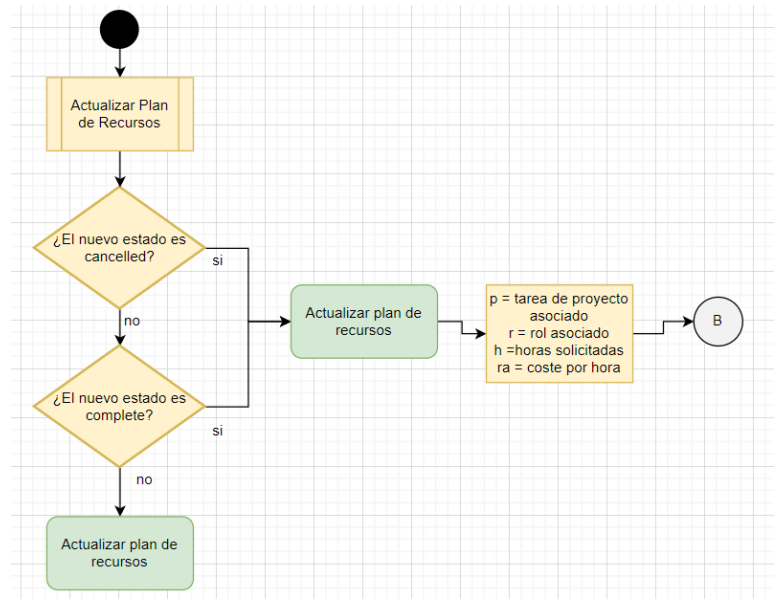

Figure 2.9.6 Actualizar estado de un plan de recursos parte 1

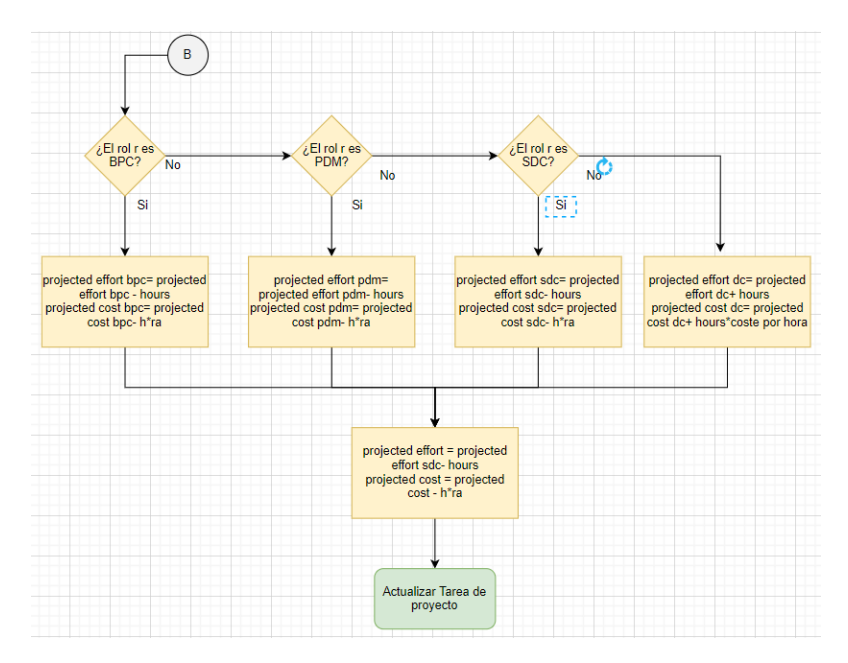

Figure 2.9.7 Actualizar estado de un plan de recursos parte 2

- 2.9.2 Diagramas de flujo Test Management
  - Actualización de códigos de Test

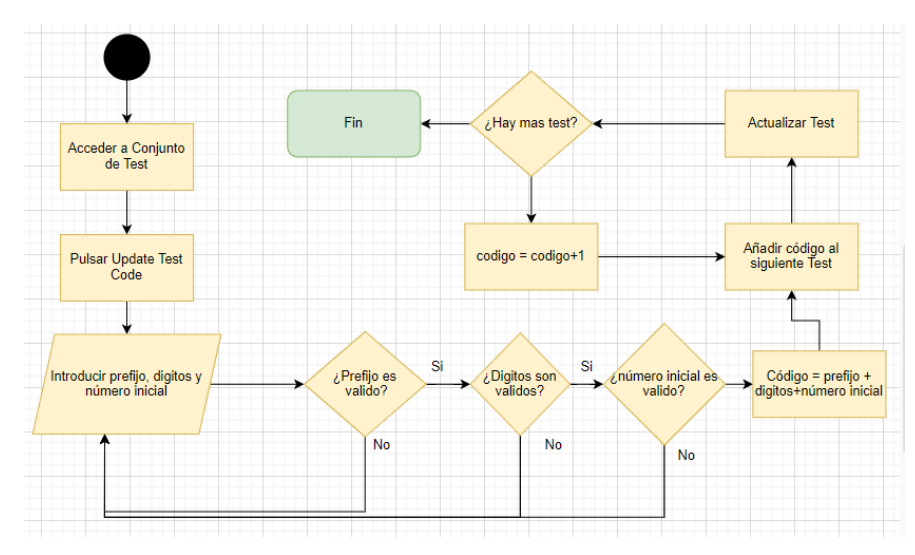

Figure 2.9.8 Actualización de códigos de Test

• Añadir Test a conjunto de Test

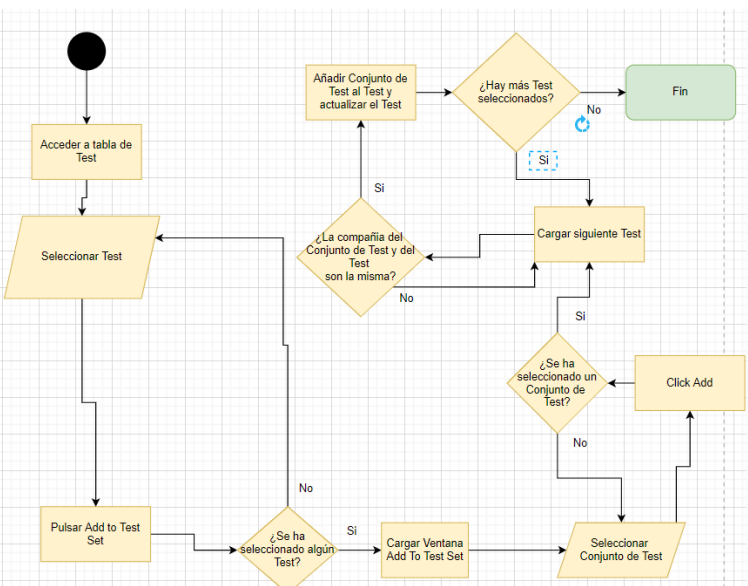

Figure 2.9.9 Añadir Test a conjunto de Test

• Preparación y ejecución de un Test (desde una Versión de Test ya creada:

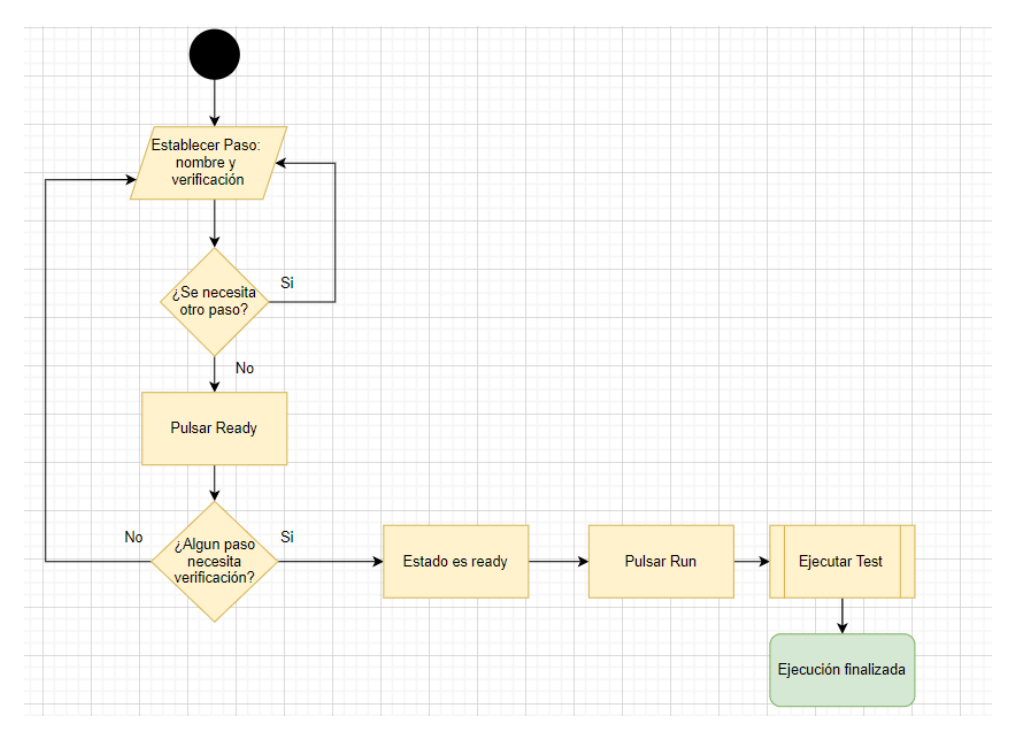

Figure 2.9.10 Preparar ejecución de Test

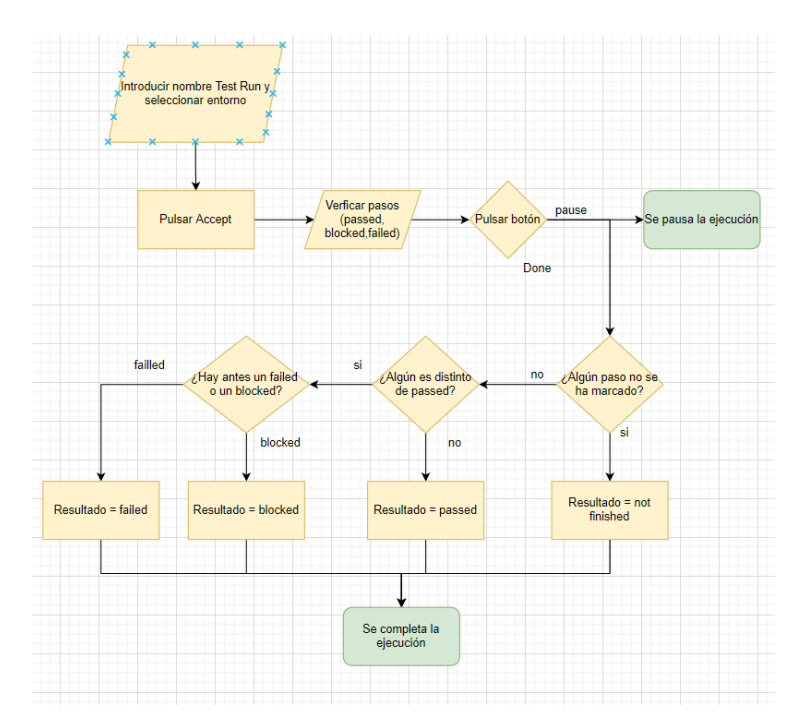

Figure 2.9.11 Ejecución de Test

#### 2.10 Retrospectiva

Tras la realización de la implementación se realizaron reuniones de retrospectiva. En estas reuniones se mostró el trabajo realizado hasta el momento, y se evaluó la evolución de este, a la vez que se marcaron las pautas para el siguiente ciclo del proceso. Se fueron añadiendo requisitos cuando era necesario y se decidió que historias de usuario debidamente creadas se incluían en el siguiente *sprint*.

#### 2.11 Despliegue y mantenimiento del desarrollo

Tras la finalización del proyecto, *SilverStorm*, como cliente, decidió si mover todo lo desarrollado a su instancia de producción, en la que los trabajadores tienen todas las funcionalidades desarrolladas disponibles para su uso diario. Desde allí pueden reportar defectos o fallos del sistema, que, de confirmarse, serán solucionados en la instancia de desarrollo, y si se confirma que la solución es correcta, subir está a la instancia de producción.

El despliegue no tiene por qué hacerse solo al final, sino que puede irse desplegando por partes a medida que van finalizando los *sprints*.

#### 2.12 Línea temporal de trabajo

Durante el desarrollo del Trabajo de Fin de Grado se han realizado diversas reuniones y eventos que han ido marcando el avance de esta a lo largo de los meses que ha durado el desarrollo del Trabajo de Fin de Grado. Esos eventos son los siguientes:

• Reunión inicial de contacto: fue la primera reunión realizada con el cliente para tener una primera toma de contacto sobre los objetivos generales del Trabajo de Fin de Grado.

• Reunión inicial de requisitos: reunión con las diferentes partes de los responsables tanto de *Test Management* como de Gestión de Proyectos para fijar los requisitos iniciales del mismo.

• Reunión revisión documento de diseño inicial: se presentaron los primeros documentos de diseño con las distintas entidades, menús, *dashboards* y demás requerimientos para implementar.

• Reunión historias de usuario iniciales: se presentaron las historias de usuario que entraban en el desarrollo del primer *sprint*.

• Reuniones retrospectivas: se realizaron periódicamente para mostrar los avances realizados y determinar los requisitos e historias de usuario asignadas al siguiente *sprint*. También se han propuesto mejoras para el proyecto.

• Presentación demo final: demostración realizada ante el cliente de la herramienta solicitada con todos los requisitos implementados.

Además de todas estas reuniones se han hecho otras reuniones más a demanda del desarrollador de cara a consultar dudas que han ido surgiendo en el desarrollo de historias de usuario concretas, de cara a agilizar el desarrollo y que esta finalizara de la mejor manera posible.

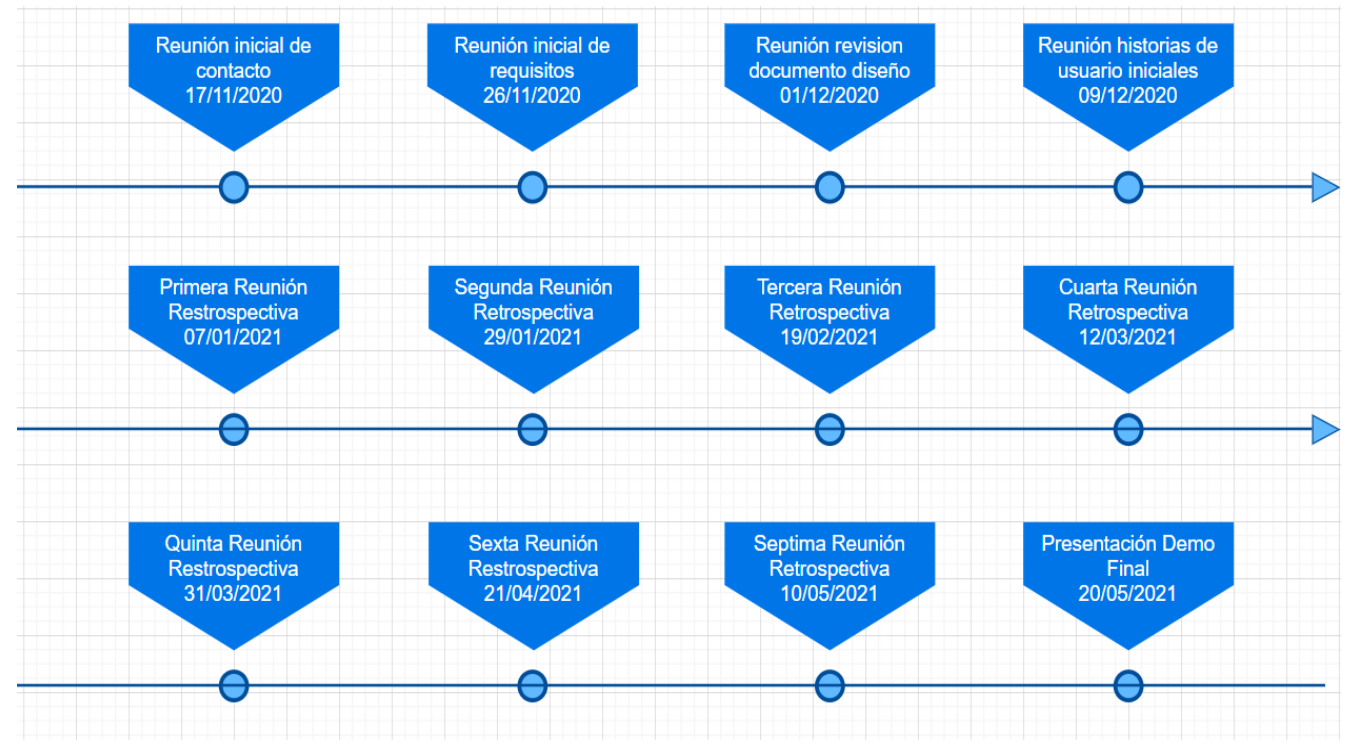

Figura 2.12.1 Diagrama de tiempo del desarrollo

## 3 ¿Por qué se necesitan estos desarrollos?

#### 3.1 Desarrollo Gestión de Proyectos

En *Silverstorm* el área de trabajo principal es el área de *Delivery*. Más de la mitad de los trabajadores de la empresa están en esta área. Las personas que forman parte de este equipo se dedican a preparar, implementar y mantener los proyectos de los clientes de la empresa, y los beneficios provienen en gran parte del buen de trabajo en estos proyectos, realizando desarrollos eficientes.

Los líderes de este equipo junto con los PDM, que son los encargados de asignar las horas que trabaja cada persona en cada proyecto observaron que el proceso por el que se hacían estas asociaciones era excesivamente genérico, lo que provoca que sea difícil analizar la inversión tanto de esfuerzo como de coste de estos proyectos.

Se observó que para poder mejorar de una forma más sencilla, analizar en que áreas se puede mejorar se puede hacer trasladando la imputación de horas y asignación de recursos desde los proyectos hasta las tareas de proyectos que los componen. Aunque cada proyecto es diferente, hay una serie de tareas de proyecto que en general son comunes a todas, como *lnitiate, Prepare o Create*. Analizando estas individualmente el análisis de que tareas de proyectos, se puede saber mejor en que áreas hay que centrarse para mejorar.

El desarrollo de los planes de recursos, también son mucho más sencillo de asignar cuando se crean asociados a las tareas de proyectos. Desde la empresa se ha observado que es difícil saber a qué labor están asignados los recursos cuando se asocian al proyecto, ya que no se define para que son exactamente. Hay tareas de proyecto, como pueden ser las tareas de *Initiate o Prepare* en las que la mayoría de las horas las realizan personas con el rol SDC o PDM y otras como create en la que los recursos son personas con rol DC. Al trasladar los planes de recursos a las tareas de proyecto, se sabe exactamente a donde está asignado cada persona, y por lo tanto cuantas horas de un rol determinado hay asignadas.

Otro punto importante es que hasta ahora los estudios de rendimiento se realizaban exclusivamente basándose por lo que está previsto invertir (*planned cost y planned effort*) y lo que has invertido hasta ahora (*actual cost y actual effort*). Además, se tienen las horas que se prevé asignar en ese momento hasta el final del proyecto. Muchos de los proyectos funcionan con bolsas de horas, es decir, que el cliente paga unas horas para el proyecto, que la empresa SilverStorm acepta, y las horas extras que se realicen no se pagan. Por ello se decidió implementar dos campos (*projected cost y projected effort*) que permitan conocer cuál es el gasto proyectado teniendo en cuenta lo invertido hasta ahora y lo que está previsto invertir. Esto permitirá ajustar los procesos a medida que se van realizando, y no solo al final.

Como en el resto de los puntos, toda la funcionalidad del proyecto se ha trasladado a las tareas del proyecto. Los campos indicados en anterior párrafo también se deciden trasladar, para que sea consistente con el resto de las implementaciones. Los mismos campos se mantienen en proyecto, pero en este caso se calcula basándose en la suma del valor de estos campos en todas las tareas de proyecto que contengan.

Finalmente, los responsables del departamento decidieron que les resultaba complicado ver cuantas horas se habían invertido en una tarea de proyecto por cada rol. Esta labor les llevaba mucho tiempo, ya que tenían que mirar todos esos datos de forma individual. Por ejemplo, para ver todas las

horas invertidas por un rol en una tarea de proyecto hasta el momento, tenían que ir a las *time cards* de todos los usuarios y filtrar por el rol y la tarea de proyecto. El coste, la única forma de calcularlo era manualmente. Por eso se decidió implementar el cálculo de todos los esfuerzos y costes divididos por rol, tanto el planeado como el actual o el proyectado. A través de estos campos de rol se calcularían los campos generales de la tarea de proyecto.

#### 3.2 Desarrollo Test Management

La parte de *Test Management* es un módulo que se ha decidido implementar en la empresa a raíz de la creación de un departamento de QA que mejore la calidad de las entregas que realizamos a los clientes. Este departamento durante los primeros meses desde su creación ha trabajado con tablas Excel. Tanto desde el departamento como los encargados de la empresa decidieron que este no era el método adecuado, ya que conllevaba más horas de las necesarias para gestionar correctamente los planes de prueba y los testeos. Por ello se decidió añadir el módulo previamente comentado, ya que al ser una funcionalidad incluida dentro de *ServiceNow,* facilita tanto el trabajo de los empleados de *SilverStorm* como el entendimiento de la herramienta por parte de los clientes.

Desde el departamento de QA se notó la necesidad de poder juntar los Test agrupándolos para tener más claro a que correspondía cada Test y poder ejecutar pruebas similares juntas más fácilmente. Por esta razón se dio mucha importancia a los desarrollos relacionados con Conjuntos de Tests.

A su vez se notó la importancia de clasificar correctamente los testeos. En *SilverStorm* se trabajada simultáneamente con un gran número de clientes, cada uno con sus desarrollos y sus necesidades propias, y también con sus propios planes de pruebas. Por ellos se dio suma importancia al desarrollo de los campos company, campos de tipo *reference*, que se asocian con la tabla de compañías. Estos campos se han desarrollado para tablas como Conjunto de Test, Test o Entorno de Test, con el objetivo de vincular exclusivamente registros relacionados con la misma compañía.

El departamento de *Delivery* comprobó que no tenía sentido que un Test pudiera estar relacionada con varios Conjuntos de Test, ya que se supone que cada Test tiene que estar incluido en un proceso completo. Por ello se realizó la implementación de las restricciones para que esta condición se cumpliera.

Por otra parte, se encontró la necesidad de ordenar los Test una vez agrupados por compañías y por Conjuntos de Test. Pero para realizar los procesos de testeo, se necesita también ordenar los Test de un mismo Conjunto de Test. Para ello se decidió crear el campo *code* en la tabla Test y el botón *"Update Test Codes"*. Lo que hace este botón es crear códigos de Test para todos los pertenecientes a un mismo Conjunto de Test, basándose en un prefijo y en el número de dígitos. Este evita meter todos los códigos manualmente, lo que reduce el tiempo empleado y evita errores.

Desde el departamento de *Delivery* se notó que era necesario poder asociar los planes a las *stories*, para que cada trabajador sepa en que pruebas se basa el desarrollo que está realizando, y puedo probarlas también si es necesario. Por ello se decidió implementar el campo *Story* en la tabla Software de Ejecución de Test. Así se podía asociar cualquier *story* con los test relacionados.

Desde el departamento de QA, comprobando los resultados de test, se dieron cuenta de que comprobar uno por uno era lento y poco visual. Por ello se ha realizado el desarrollo de un *dashboard* en el que se muestran los resultados de los distintos test realizados. Posteriormente notaron que no se estaba aprovechando esta herramienta al 100 %, ya que solo podían ver los resultados generales,

así que se implementaron una serie de filtros interactivos para elegir sobre que compañías y testeos se enseñan los resultados de los gráficos.

Desde el departamento de QA querían poder añadir todas las pruebas creadas hasta ahora por el método antiguo a la nueva herramienta para tenerlas disponibles. Para ello se ha creado un importador en el que añadiendo un Excel genera todos los registros adecuados para poder testear con la herramienta *Test Management* sin tener que hacerlo manualmente.

Finalmente, desde el departamento de QA explicaron que seguían teniendo la necesidad de crear las hojas Excel, para poder compartir información con los clientes, pero que las tablas que existían no se adecuaban ni contenían los datos necesarios para que los clientes entendieran los procesos. Por ese motivo se crearon dos Database View, en las que se juntan varios registros relacionados con Test Management en uno solo, permitiendo la exportación de este.

## 4 Elaboración de los ciclos de vida de las entidades del proceso

En este apartado se muestran distintas figuras en las que se definen los ciclos de vida que tienen las distintas entidades del proceso y todos los estados por los que pueden pasar. No todas las entidades con las que se ha trabajado y que se han desarrollado en este proyecto tienen un ciclo de vida como tal, algunas se basan en un *checkbox* active que determina si esta activado y otras simplemente son un registro sin estado definido.

### 4.1 Ciclos de vida de Gestión de Proyectos

#### 4.1.1 Ciclo de vida Proyecto

Para la entidad Proyecto, un registro puede estar en los estados:

- Pending: estado inicial del Proyecto, indica que está pendiente de aprobación.
- *Open*: estado cuando un Proyecto está aprobado, pero no ha empezado su desarrollo.
- Work In Progress: un Proyecto se está desarrollando.
- *Closed Complete*: el Proyecto ha terminado definitivamente.
- *Closed Incomplete*: el Proyecto ha terminado, pero han quedado cosas por hacer.
- *Closed Skipped*: el Proyecto ha terminado antes de tiempo.
- *Closed in Warranty*: el Proyecto ha terminado, pero está en garantía, y se arreglaran incidencias.

En esta entidad se puede pasar de cualquier estado a cualquier otro, por lo que no se puede definir un ciclo de vida como tal.

#### 4.1.2 Ciclo de vida Tarea de Proyecto

Para la entidad Tare de Proyecto, un registro puede estar en los estados:

- *Pending*: estado inicial de la Tarea de Proyecto, indica que está pendiente de aprobación.
- *Open*: estado cuando una Tarea de Proyecto está aprobado, pero no ha empezado su desarrollo.
- Work In Progress: una Tarea de Proyecto se está desarrollando.
- *Closed Complete*: la Tarea de Proyecto ha terminado definitivamente.
- *Closed Incomplete*: la Tarea de Proyecto ha terminado, pero han quedado cosas por hacer.
- *Closed Skipped*: la Tarea de Proyecto ha terminado antes de tiempo.
- *Closed in Warranty*: la Tarea de Proyecto ha terminado, pero está en garantía, y se arreglaran incidencias.

En esta entidad se puede pasar de cualquier estado a cualquier otro, por lo que no se puede definir un ciclo de vida como tal.

#### 4.1.3 Ciclo de Vida Time Card

Para la entidad Time Card, un registro puede tener los siguientes estados:

- *Pending*: la *Time Card* está pendiente de aprobación para que se validen las horas imputadas
- *Submitted*: la *Time Card* está completa y no se van a añadir más horas, queda pendiente de aprobación o de rechazo.
- Approved: la Time Card está aprobado y se populan las horas.

- *Rejected*: la *Time Card* queda rechazada.
- *Processed*: la *Time Card* se ha procesado y sus horas se han añadido a la Tarea de Proyecto correspondiente.

El ciclo de vida de la *Time Card* es el siguiente:

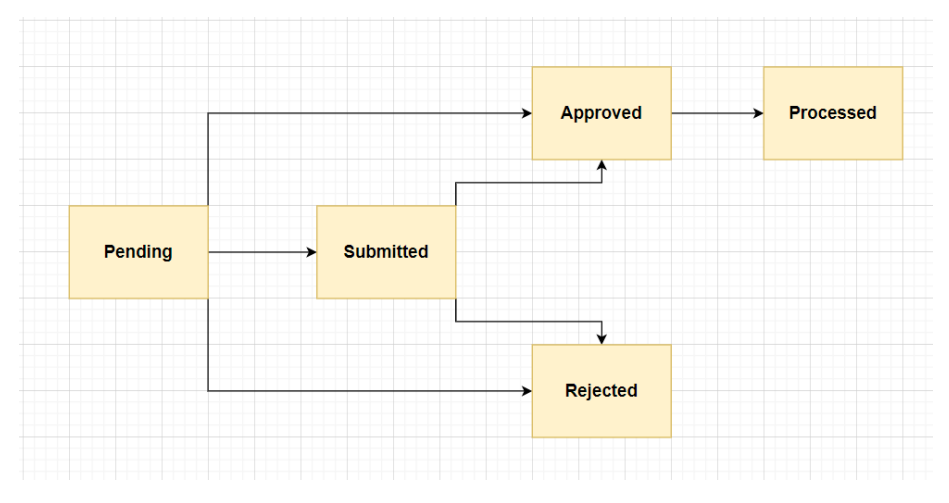

Figura 4.1.1 Ciclo de Vida Time Card

#### 4.1.4 Ciclo de Vida Plan de Recursos

Para la entidad Plan de Recursos, un registro puede tener los siguientes estados:

- Planning: el Plan de Recursos está en proceso de planificación.
- *Requested*: se solicita a los encargados que se apruebe el Plan de Recurso.
- Allocated: los recursos solicitados por el proceso están asignados.
- *Completed*: el Plan de Recursos ha finalizado.
- *Cancelled*: se cancela el plan de recursos.

El ciclo de vida de la Plan de Recursos es el siguiente:

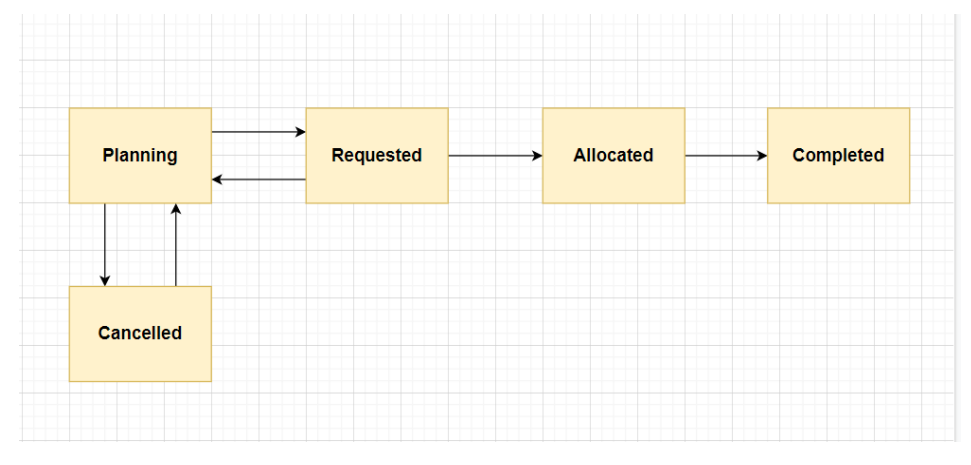

Figura 4.1.2 Ciclo de Vida Plan de Recursos

## 4.2 Ciclos de vida de Test Management

#### 4.2.1 Ciclo de vida Versión de Test

Para la entidad Versión de Test, un registro puede estar en los estados:

- Draft: el registro todavía está en preparación.
- Ready: se están realizando Testeos basados en ese registro.
- *Retired*: el registro está ya retirado.

El ciclo de vida de la Versión de Test es el siguiente:

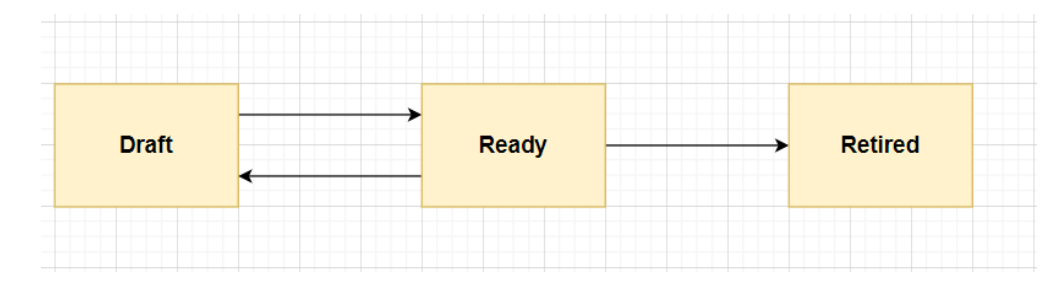

Figura 4.2.1 Ciclo de Vida de Versión de Test

Para la entidad *Test Run*, un registro puede estar en los estados:

- In Progress: el Test Run está en proceso.
- *Closed*: el *Test Run* está terminado.

#### 4.2.2 Ciclo de vida de Plan de Test

Para la entidad *Plan de Test*, un registro puede estar en los estados:

- Pending: estado inicial del Plan de Test, indica que está pendiente de aprobación.
- Open: estado cuando un Plan de Test está aprobado, pero no ha empezado su desarrollo.
- Work In Progress: un Plan de Test se está desarrollando.
- Closed Complete: el Plan de Test ha terminado definitivamente.
- Closed Incomplete: el Plan de Test ha terminado, pero han quedado cosas por hacer.
- *Closed Skipped*: el *Plan de Test* ha terminado antes de tiempo.

En esta entidad se puede pasar de cualquier estado a cualquier otro, por lo que no se puede definir un ciclo de vida como tal.

#### 4.2.3 Ciclo de Vida de Ciclo de *Test*

Para la entidad Ciclo de Test, un registro puede estar en los estados:

- Pending: estado inicial del Ciclo de Test, indica que está pendiente de aprobación.
- Open: estado cuando un Ciclo de Test está aprobado, pero no ha empezado su desarrollo.
- Work In Progress: un Ciclo de Test se está desarrollando.
- *Closed Complete*: el *Ciclo de Test* ha terminado definitivamente.
- *Closed Incomplete*: el *Ciclo de Test* ha terminado, pero han quedado cosas por hacer.
- Closed Skipped: el Ciclo de Test ha terminado antes de tiempo.

En esta entidad se puede pasar de cualquier estado a cualquier otro, por lo que no se puede definir un ciclo de vida como tal.

#### 4.2.4 Ciclo de Vida de Software de Ejecución de Test

Para la entidad Proyecto, un registro puede estar en los estados:

- *Draft*: estado inicial del *Software de Ejecución de Test*, indica que está a la espera de planearse.
- Planning: estado cuando un *Software de Ejecución de Test* está planeándose.
- Current: un Software de Ejecución de Test se está desarrollando.
- Complete: el Software de Ejecución de Test ha terminado definitivamente.
- Cancelled: el Software de Ejecución de Test se ha cancelado.

En esta entidad se puede pasar de cualquier estado a cualquier otro, por lo que no se puede definir un ciclo de vida como tal.

# 5 Elementos técnicos de la aplicación

Dentro de la herramienta se utilizan distintos elementos técnicos que proporcionan la funcionalidad necesaria para poder implementar tanto los requisitos y objetivos de este trabajo de fin de grado como los necesarios para cualquier otro fin. Las distintas entidades con las que hemos contado para ello son:

• Campos: contienen los datos concretos que forman una entidad. Cada tabla o entidad tiene muchos de ellos. *ServiceNow* ofrece campos de muchos tipos. Para este trabajo estos son los tipos que han tenido relevancia [6].

| Тіро             | Contenido                                                          |
|------------------|--------------------------------------------------------------------|
| String           | Código alfanumérico                                                |
| Choice           | Selección de una opción entre<br>distintas mostradas               |
| Reference        | Referencia a un registro, de otra<br>tabla o de la misma           |
| Currency         | Valor monetario                                                    |
| Integer          | Numero entero                                                      |
| Decimal          | Numero decimal                                                     |
| Percent Complete | Porcentaje                                                         |
| Date             | Fecha                                                              |
| Datetime         | Fecha y hora                                                       |
| Duration         | Registro que marca la duración,<br>en distintos formatos de tiempo |
| List             | Lista de registros asociados                                       |
| Checkbox         | Campo booleano                                                     |
| URL              | URL                                                                |
| True/false       | Campo booleano                                                     |

Tabla 4.2.1 Tipos de Campo

Cada uno de los campos tiene asociados unas reglas de obligatoriedad (*mandatory*), editabilidad (*read only*) y visibilidad (*visibility*).

Los campos se crean asociados a unas tablas. Para acceder a las distintas tablas y crear los campos debemos usar el buscador del menú y buscar el módulo *System Definition > Tables*. En el podremos encontrar cualquier tabla que necesitemos configurar a través del *Label*.

Tras configurar los campos de la tabla, creamos el formulario con los campos necesarios que queramos mostrar, usando para ello la *Related Link* denominada *Form Layout* [7].

Para configurar las *Related list*, que son las listas de objetos relacionadas, se hace a través del botón *related list* [8].

La vista de los campos de un registro en la lista de registros de una tabla se configura a través del botón *Layout List*.

Para una misma entidad se pueden crear distintas vistas tanto para mostrar los campos en el formulario como para mostrar los campos en la lista. En el Trabajo de Fin de Grado se trabajará principalmente con las *Default View*. Algunas entidades pueden tener otras vistas cuando se crean los registros o según los roles que tenga el usuario.

• *UI Action*: son acciones que se llevan a cabo como respuesta a la acción de pulsar un botón en un formulario o una lista. Las *UI Actions* [8] pueden ser de distintos tipos y una misma *UI Action* puede ser de varios tipos a la vez. Los tipos son los siguientes:

| Тіро                  | Descripción                                                                       |
|-----------------------|-----------------------------------------------------------------------------------|
| Form button           | Botón que aparece en el<br>formulario                                             |
| Form Context<br>Menu  | Opción que aparece en el menú<br>desplegable de un formulario                     |
| Form Link             | Botón que se muestra como un<br>enlace en la parte de abajo del<br>formulario     |
| List banner<br>button | Botón que aparece en el <i>banner</i><br>de la lista de registros de una<br>tabla |
| List bottom<br>button | Botón que aparece en la parte<br>de debajo de la tabla que se<br>muestra.         |
|                       |                                                                                   |
| List context menú     | Opción que aparece al seleccionar un registro de la tabla con el botón derecho    |
| List choice           | Opción que aparece en el menú<br>desplegable situado debajo de<br>una tabla.      |

Tabla 4.2.2 Tipos de UI Action

Hay una serie de *UI Actions* que son en general comunes a todas las tablas de registros y que se utilizan en este proyecto:

• *Submit*: *UI Action* de tipo *form button* que inserta un registro en el sistema y vuelve a la página cargada anteriormente.

• *Update: Ul Action* de tipo *form button* que actualiza un registro en el sistema y vuelve a la página cargada anteriormente.

• *Delete*: *UI Action* de tipo *form button* que elimina un registro del sistema y vuelve a la página cargada anteriormente.

• *Cancel: UI Action* de tipo *form button* que cancela el proceso del registro en el que se activa.

• Save: UI Action de tipo form context menú que inserta o actualiza un registro del sistema y se mantiene en el registro.

• Insert: Ul Action de tipo form context menú que inserta un registro en el sistema copiando los datos de un registro ya existente. Tras realizar la acción, la página se mantiene en el registro inicial.

• Insert and Stay: UI Action de tipo form context menú que inserta un registro en el sistema copiando los datos de un registro ya existente. Tras realizar la acción, la página carga el nuevo registro.

• *New: UI Action* de tipo *list banner button* que accede al formulario de creación de un registro de la lista en la que estaba el botón, para que se pueda rellenar.

• *Business Rule*: acciones que se producen en el servidor tras realizar una acción de inserción, actualización o borrado del registro de una tabla.

• *Client Scripts*: acciones que se ejecutan en el cliente cuando se produce una acción de carga, cambio de algún campo o actualización de un registro de una tabla.

• *Script Include*: registro que contiene distintas funciones y métodos que se ejecutan al ser llamadas desde otro.

• *UI Policy*: registro de tipo cliente en el que se crean unas condiciones por las que se modifican las reglas asociadas a algún campo.

• *UI Formatter*: es un elemento usado para mostrar información que no se encuentra en la propia entidad, y que se muestra a través del formulario.

• *Ul Page*: es un elemento que se usa para añadir una interfaz de usuario al formulario de una entidad. Contiene tres scripts para rellenar, el primero el HTML, en el que se programan en HTML los componentes de la interfaz, el *Client Script*, en el que se desarrolla en *JavaScript* los componentes de cliente y por último el *Processing Script*, donde se desarrollan, también en *JavaScript*, los componentes dedicados a servidor.

• Menús y Módulos: estos permiten visualizar los distintos elementos y entidades que encontramos en la herramienta, concediéndonos el acceso a las mismas. El menú que nos ofrece esto se llama *Application Navigator*, y nos permite buscar por nombre los módulos a los que queremos acceder. También nos permite guardar favoritos y acceder a el historial de búsquedas y accesos que hemos realizado. Además, cuando accedemos a una lista o registro, el resto del contenido se divide en dos partes, una el *Banner Frame*, donde se muestran distintas opciones para que el usuario modifique los datos que se muestran (vistas, filtros) así como distintas *UI Actions*, y la otra el *Content Frame*, que muestra los datos requeridos.

#### 5.1 Entidades del proceso de proyecto

En este apartado se explica el funcionamiento de cada entidad relacionada con el proceso de proyecto, centrándonos en los campos de relevancia de cara al Trabajo de Fin de Grado que tienen influencia en el mismo.

Para entender este proceso, resaltar antes la tabla *User* (*sys\_user*) es la tabla que proporciona *ServiceNow* en la que se muestran los distintos usuarios disponibles, los cuales son transversales a toda la herramienta. En dicha tabla existe el siguiente campo:

• *Role*: rol asociado a la empresa *Silverstorm* en el que se define la categoría en la que se encuentra el empleado en cuestión. De cara a este proyecto los roles relevantes son los siguientes: *Deployment Consultant* (DC), *Senior Deployment Consultant* (SDC), *Program Delivery Management* (PDM) y *Business Process Consultant* (BPC).

#### 5.1.1 Diagrama de clases

A continuación, se muestra el diagrama de clases que relaciona las distintas entidades en las que se basa la aplicación. La entidad inicial es la de Proyecto, cada uno de ellos relacionado con una o más Tareas de Proyecto. Sada tarea de proyecto también se relaciona con uno o más Planes de Recursos. Las Tareas de Proyectos también se relacionan con un número indeterminado de *Time Cards*, las cuales se relacionan con un solo usuario, y cada usuario se puede asociar a un número indeterminado de *Time Cards*. Cada *Time Card* se relaciona también con uno o ningún Plan de Recursos (que se relaciona con un número indeterminado de *Time Cards*). El Plan de Recursos se relaciona con los usuarios en una relación de varios a varios, al igual que lo hace con las Asignaciones de Recursos, siendo esta relación del tipo uno a varios.

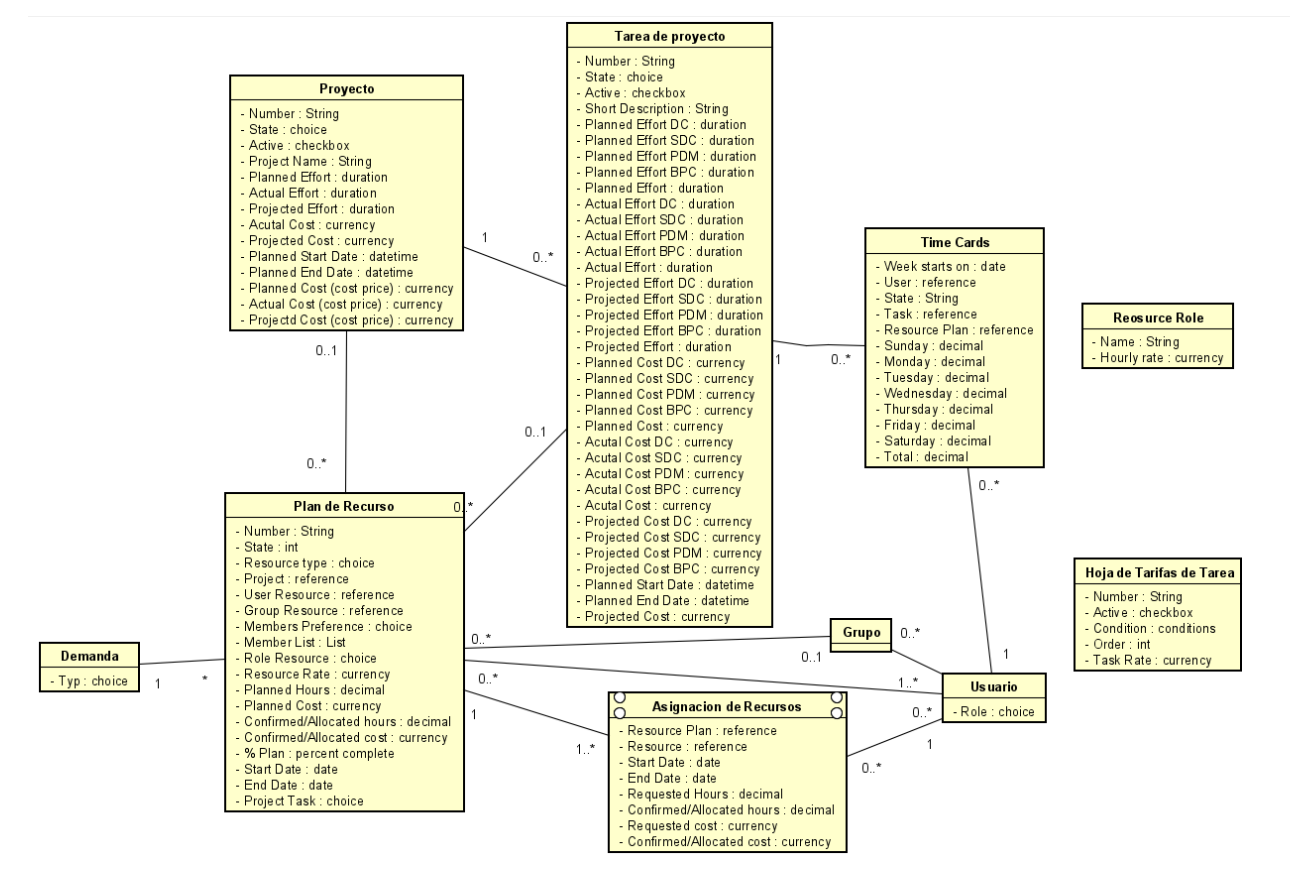

Figura 5.1.1 Diagrama de clases de Gestión de proyectos

#### 5.1.2 Entidad Proyecto

El proyecto es la entidad en la que se muestran los datos generales sobre la realización de actividades relacionadas y ofrecerá una lista de las tareas de proyecto asociadas. Es una tabla que *ServiceNow* incluye directamente en sus servicios. Los campos asociados a esta tabla que a su vez tienen relevancia para la funcionalidad implementada son:

• *Number*: Autonumérico que proporciona *ServiceNow*, que se usa para identificar el número de registro dentro de la tabla.

• *State*: de tipo *choice* que muestra el estado actual en el que encuentra un proyecto. Las opciones son *Pending, Open, Work in progress, Closed Completed, Closed Incompleted, Closed Skipped, Closed in Warranty.* 

- Active: de tipo true/false que marca si un proyecto está activo actualmente.
- *Project name: string* que contiene el nombre del proyecto.

• *Planned Effort*: campo de tipo *duration* que muestra el esfuerzo planeado a realizar por los usuarios en torno a un Proyecto. Es el resultado de la suma de todos los campos *Planned Effort* de cada tarea de proyecto asociada.

• *Actual effort*: campo de tipo *duration* que muestra el esfuerzo realizado actualmente para un Proyecto. Es el resultado de la suma de todos los campos *actual effort* de cada tarea de proyecto asociada.

• *Projected effort*: campo de tipo *duration* que muestra el esfuerzo previsto a realizar para un Proyecto. Es el resultado de la suma de todos los campos *Projected Effort* de cada tarea de proyecto asociada.

• *Actual Cost*: campo de tipo *currency* que muestra la inversión monetaria realizada hasta el momento en un Proyecto. Es la suma de los campos *Actual Cost* de cada tarea de proyecto asociada.

• *Projected Cost*: campo de tipo currency que muestra la inversión monetaria prevista a realizar en un Proyecto teniendo en cuenta la realizada hasta el momento. Es la suma de los campos *Projected Cost* de cada tarea de proyecto asociada.

• *Planned Start Date*: campo *Datetime*. Es la fecha en la que se prevé que empiece el Proyecto.

• *Planned End Date*: campo *Datetime*. Es la fecha en la que se prevé que termine el Proyecto.

• *Planned Cost (cost price):* campo de tipo *currency* que muestra la suma de los campos *Planned Effort [Rol]* de cada Tarea de Proyecto asociada, multiplicando previamente cada una de estas por el precio que se indica en el registro de la entidad Recursos de Rol asociada a cada rol.

• Actual Cost (cost price): campo de tipo currency que muestra la suma de los campos Actual Effort [Rol] de cada Tarea de Proyecto asociada, multiplicando previamente cada una de estas por el precio que se indica en el registro de la entidad Recursos de Rol asociada a cada rol.

• Projected Cost (cost price): campo de tipo currency que muestra la suma de los campos Projected Effort [Rol] de cada Tarea de Proyecto asociada, multiplicando previamente cada una de estas por el precio que se indica en el registro de la entidad Recursos de Rol asociada a cada rol.

Esta tabla contiene una serie de listas relacionadas que muestran las siguientes relaciones:

• Tareas de proyectos: relación con las Tareas de Proyecto hijas del Proyecto.

• *Time Cards*: *Time Cards* asociados a cualquiera de las tareas de Proyecto, con las horas trabajadas en cada una ellas.

• Planes de recursos (Tarea de Proyecto): planes de recursos con los recursos previstos a asignar a las Tareas de Proyecto hijas de este Proyecto.

Además de las *UI Actions* nombradas como generales, la entidad proyecto tiene otras relacionadas exclusivamente para su uso:

• *Project Task Creator*: de tipo *context menú*, permite crear automáticamente el número de tareas de proyecto indicado, que se asociaran al proyecto.

• *Copy Project*: de tipo *context menú*, permite crear automáticamente una copia del proyecto actual, indicando un nuevo nombre.
• *Create Test Phase*: de tipo *form link,* permite crear una tarea de proyecto en la que se indican todos los datos referentes a ella.

#### 5.1.3 Entidad Tarea de Proyecto

La tarea de proyecto son las subtareas en las que se divide un proyecto y que están asociadas al mismo. Cada tarea está asociado a un solo proyecto, pero cada proyecto puede estar asociado a distintas tareas. Los campos asociados a esta tabla que a su vez tienen relevancia para la funcionalidad son:

• *Number*: autonumérico que proporciona *ServiceNow*, que se usa para identificar el número de registro dentro de la tabla.

• *State*: de tipo *integer* que muestra el estado actual en el que encuentra la tarea de proyecto. Las opciones son *Pending, Open, Work in progress, Closed Completed, Closed Incompleted, Closed Skipped, Closed in Warranty.* 

• Short Description: string que contiene una descripción de la Tarea de Proyecto.

• *Planned Effort DC*: campo de tipo *duration* que muestra el esfuerzo planeado a realizar por personas con el rol DC asociado en una Tarea de Proyecto.

• *Planned Effort SDC*: campo de tipo *duration* que muestra el esfuerzo planeado a realizar por personas con el rol SDC asociado en una Tarea de Proyecto.

• *Planned Effort PDM*: campo de tipo *duration* que muestra el esfuerzo planeado a realizar por personas con el rol PDM asociado en una Tarea de Proyecto.

• *Planned Effort BPC*: campo de tipo *duration* que muestra el esfuerzo planeado a realizar por personas con el rol BPC asociado en una Tarea de Proyecto.

• *Planned Effort*: campo de tipo *duration* que muestra el esfuerzo planeado a realizar por los usuarios en torno a una tarea de proyecto. Es el resultado de la suma de los campos *Planned Effort DC, Planned Effort SDC, Planned Effort PDM y Planned Effort BPC* de la Tarea de Proyecto.

• Actual Effort DC: campo de tipo duration que muestra el esfuerzo realizado actualmente por personas con el rol DC asociado en una tarea de proyecto. Es la suma de las horas totales invertidas de cada *Time Card* en estado *processed* con un usuario cuyo rol es DC.

• Actual Effort SDC: campo de tipo duration que muestra el esfuerzo realizado actualmente por personas con el rol SDC asociado en una tarea de proyecto. Es la suma de las horas totales invertidas de cada *Time Card* en estado *processed* con un usuario cuyo rol es SDC.

• Actual Effort PDM: campo de tipo duration que muestra el esfuerzo realizado actualmente por personas con el rol PDM asociado en una tarea de proyecto. Es la suma de las horas totales invertidas de cada *Time Card* en estado *processed* con un usuario cuyo rol es PDM.

• Actual Effort BPC: campo de tipo duration que muestra el esfuerzo realizado actualmente por personas con el rol BPC asociado en una tarea de proyecto. Es la suma de las horas totales invertidas de cada *Time Card* en estado *processed* con un usuario cuyo rol es BPC.

• Actual effort: campo de tipo duration que muestra el esfuerzo realizado actualmente para una tarea de proyecto. Es el resultado de la suma de los campos Actual Effort DC, Actual Effort SDC, Actual Effort PDM y Actual Effort BPC de la tarea de proyecto.

• *Projected Effort DC*: campo de tipo *duration* que muestra el esfuerzo que está previsto realizar por personas con el rol DC en una tarea de proyecto, teniendo en cuenta el realizado hasta el momento. Es la suma del *Actual Effort DC* y las horas previstas en las Asignaciones de Recursos activas para el rol DC asociados a los planes de recursos asociados a la tarea de

proyecto, a través del campo *Requested Hours* que contienen las Asignaciones de Recursos mencionadas.

• Projected Effort SDC: campo de tipo duration que muestra el esfuerzo que está previsto realizar por personas con el rol SDC en una tarea de proyecto, teniendo en cuenta el realizado hasta el momento. Es la suma del Actual Effort SDC y las horas previstas en las Asignaciones de Recursos activas para el rol SDC asociados a los planes de recursos asociados a la tarea de proyecto, a través del campo Requested Hours que contienen las Asignaciones de Recursos mencionadas.

• *Projected Effort PDM*: campo de tipo *duration* que muestra el esfuerzo que está previsto realizar por personas con el rol PDM en una tarea de proyecto teniendo en cuenta el realizado hasta el momento. Es la suma del *Actual Effort PDM* y las horas previstas en las Asignaciones de Recursos activas para el rol PDM asociados a los planes de recursos asociados a la tarea de proyecto, a través del campo *Requested Hours* que contienen las Asignaciones de Recursos mencionadas.

• Projected Effort BPC: campo de tipo duration que muestra el esfuerzo que está previsto realizar por personas con el rol BPC en una tarea de proyecto, teniendo en cuenta el realizado hasta el momento. Es la suma del Actual Effort BPC y las horas previstas en las Asignaciones de Recursos activas para el rol BPC asociados a los planes de recursos asociados a la tarea de proyecto, a través del campo Requested Hours que contienen las Asignaciones de Recursos mencionadas.

• *Projected Effort*: campo de tipo *duration* que muestra el esfuerzo que está previsto realizar para una determinada tarea de proyecto. Es la suma de cada campo *projected effort* asociado a cada rol en dicha tarea.

• *Planned Cost DC*: campo de tipo *currency* que muestra la inversión monetaria prevista a realizar en una tarea del proyecto por personas con el rol DC. Se calcula multiplicando el valor del campo *Planned Effort DC* por el coste de cada hora de este rol, que se encuentra en un registro de la tabla *Task Rate Cards*, en el campo *Task Rate*.

• *Planned Cost SDC*: campo de tipo *currency* que muestra la inversión monetaria prevista a realizar en una tarea del proyecto por personas con el rol SDC. Se calcula multiplicando el valor del campo *Planned Effort SDC* por el coste de cada hora de este rol, que se encuentra en un registro de la tabla *Task Rate Cards*, en el campo *Task Rate*.

• *Planned Cost PDM*: campo de tipo *currency* que muestra la inversión monetaria prevista a realizar en una tarea del proyecto por personas con el rol PDM. Se calcula multiplicando el valor del campo *Planned Effort PDM* por el coste de cada hora de este rol, que se encuentra en un registro de la tabla *Task Rate Cards*, en el campo *Task Rate*.

• *Planned Cost BPC*: campo de tipo *currency* que muestra la inversión monetaria prevista a realizar en una tarea del proyecto por personas con el rol BPC. Se calcula multiplicando el valor del campo *Planned Effort BPC* por el coste de cada hora de este rol, que se encuentra en un registro de la tabla *Task Rate Cards*, en el campo *Task Rate*.

• *Planned Cost*: campo de tipo *currency* que muestra la inversión monetaria total prevista a realizar en una tarea del proyecto. Se calcula sumando los campos *Planned Cost DC, Planned Cost SDC, Planned Cost PDM y Planned Cost BPC* de la tarea de proyecto.

• Acual Cost DC: campo de tipo currency que muestra la inversión monetaria realizada hasta el momento en una tarea del proyecto por personas con el rol DC. Se calcula multiplicando el valor del campo Actual Effort DC por el coste de cada hora de este rol, que se encuentra en un registro de la tabla Task Rate Cards, en el campo Task Rate.

• Actual Cost SDC: campo de tipo currency que muestra la inversión monetaria realizada hasta el momento en una tarea del proyecto por personas con el rol SDC. Se calcula multiplicando el valor del campo Actual Effort SDC por el coste de cada hora de este rol, que se encuentra en un registro de la tabla Task Rate Cards, en el campo Task Rate.

• Actual Cost PDM: campo de tipo currency que muestra la inversión monetaria realizada hasta el momento en una tarea del proyecto por personas con el rol PDM. Se calcula multiplicando el valor del campo Actual Effort PDM por el coste de cada hora de este rol, que se encuentra en un registro de la tabla Task Rate Cards, en el campo Task Rate.

• Actual Cost BPC: campo de tipo currency que muestra la inversión monetaria realizada hasta el momento en una tarea del proyecto por personas con el rol BPC. Se calcula multiplicando el valor del campo Actual Effort BPC por el coste de cada hora de este rol, que se encuentra en un registro de la tabla Task Rate Cards, en el campo Task Rate.

• Actual Cost: campo de tipo currency que muestra la inversión monetaria realizada hasta el momento en un proyecto. Se calcula sumando los campos Actual Cost DC, Actual Cost SDC, Actual Cost PDM y Actual Cost BPC de la tarea de proyecto.

• *Projected Cost DC*: campo de tipo *currency* que muestra la inversión monetaria prevista a realizar en una tarea del proyecto por personas con el rol DC, teniendo en cuenta la realizada hasta el momento. Se calcula sumando el valor del campo *Actual Effort DC* y el coste previsto en las Asignaciones de Recursos activas para el rol DC asociados a los planes de recursos asociados a la tarea de proyecto, a través del campo *Requested Cost* que contienen las Asignaciones de Recursos mencionadas.

• *Projected Cost SDC*: campo de tipo *currency* que muestra la inversión monetaria prevista a realizar en una tarea del proyecto por personas con el rol SDC, teniendo en cuenta la realizada hasta el momento. Se calcula sumando el valor del campo *Actual Effort SDC* y el coste previsto en las Asignaciones de Recursos activas para el rol SDC asociados a los planes de recursos asociados a la tarea de proyecto, a través del campo *Requested Cost* que contienen las Asignaciones de Recursos mencionadas.

• *Projected Cost PDM*: campo de tipo *currency* que muestra la inversión monetaria prevista a realizar en una tarea del proyecto por personas con el rol PDM, teniendo en cuenta la realizada hasta el momento. Se calcula sumando el valor del campo *Actual Effort PDM* y el coste previsto en las Asignaciones de Recursos activas para el rol PDM asociados a los planes de recursos asociados a la tarea de proyecto, a través del campo *Requested Cost* que contienen las Asignaciones de Recursos mencionadas.

• *Projected Cost BPC*: campo de tipo *currency* que muestra la inversión monetaria prevista a realizar en una tarea del proyecto por personas con el rol BPC, teniendo en cuenta la realizada hasta el momento. Se calcula sumando el valor del campo *Actual Effort BPC* y el coste previsto en las Asignaciones de Recursos activas para el rol BPC asociados a los planes de recursos asociados a la tarea de proyecto, a través del campo *Requested Cost* que contienen las Asignaciones de Recursos mencionadas.

• *Projected Cost*: campo de tipo *currency* que muestra la inversión monetaria total que está previsto realizar para una determinada tarea de proyecto. Es la suma de cada campo *projected cost* asociado a cada rol en dicha tarea.

• *Planned Start Date*: campo *Datetime*. Es la fecha en la que se prevé que empiece el proyecto.

• *Planned End Date*: campo *Datetime*. Es la fecha en la que se prevé que termine el proyecto.

Esta tabla contiene una serie de listas relacionadas que muestran las siguientes relaciones:

• Tareas de proyectos: relación con el resto de las tareas de proyecto hijas de la propia tarea de proyecto.

• *Time Cards: Time Cards* asociados a la tarea de proyecto, con las horas trabajadas en el mismo.

• Planes de recursos: planes de recursos con los recursos previstos a asignar a la tarea de proyecto.

Además de las *UI Actions* nombradas como generales, la entidad tarea de proyecto tiene otras relacionadas exclusivamente para su uso:

• *Project Task Creator*: de tipo *context menú*, permite crear automáticamente el número de tareas de proyecto indicado, que se asociaran a la tarea de proyecto.

• *Redirect to the top task*: de tipo *related list,* carga automáticamente el formulario del proyecto del que parte todas las tareas de proyecto en la que estas se encuentran.

# 5.1.4 Entidad Time Card

Esta entidad permite a un usuario indicar las horas trabajadas en una tarea de proyecto durante una semana concreta, indicando el día o días concretos en las que se han trabajado. Los campos asociados a esta tabla que a su vez tienen relevancia para la funcionalidad son:

• *Week starts on*: campo de tipo *date*, marca en que semana se han realizado las horas trabajadas.

• User: campo referencia a la tabla User, indica el usuario que hay realizado las horas trabajadas.

• *State*: campo de tipo *string* que indica el estado en el que esta la *Time Card* actualmente. Las opciones son *Pending, Submitted, Rejected, Approved, Processed y Recalled*.

• *Task*: campo de tipo referencia a la tabla *Task*, donde se guarda la tarea de proyecto en la que se imputan las horas trabajadas.

• *Resource plan*: campo referencia a la tabla Planes de Recursos, donde se muestra el plan de recursos asociado tanto a la tarea de proyecto del campo *task* como al usuario del campo *user*, en caso de que haya un plan de recursos asociado a ambas. Si no, el campo queda vacio.

- Sunday: campo tipo decimal, que indica las horas trabajadas el domingo.
- *Monday*: campo tipo decimal, que indica las horas trabajadas el lunes.
- *Tuesday*: campo tipo decimal, que indica las horas trabajadas el martes.
- Wednesday: campo tipo decimal, que indica las horas trabajadas el miércoles.
- *Thursday*: campo tipo decimal, que indica las horas trabajadas el jueves.
- *Friday*: campo tipo decimal, que indica las horas trabajadas el viernes
- Saturday: campo tipo decimal, que indica las horas trabajadas el sábado.
- *Total*: campo tipo decimal, que indica las horas trabadas en total durante la semana

Además de las *UI Actions* nombradas como generales, la entidad *Time Card* tiene otras relacionadas exclusivamente para su uso:

• *Submit Time Card*: de tipo *form button*, actualiza el valor del campo *state* del registro a *Submitted*.

• *Approve*: de tipo *form button*, actualiza el valor del campo *state* del registro a *Approve* y autoriza a validar las horas indicadas de cara a la tarea de proyecto asociada. Estas horas se añaden a los campos correspondientes de dicha tarea.

• *Reject*: de tipo *form button*, actualiza el valor del campo *state* del registro a *Rejected* y rechaza validar las horas indicadas de cara a la tarea de proyecto asociada.

#### 5.1.5 Entidad Plan de Recurso

Esta entidad contiene el plan de recursos que van a dedicar a un proyecto o a una tarea de proyecto en concreto. También se pueden crear asociados a una demanda. Los campos asociados a esta tabla que a su vez tienen relevancia para la funcionalidad son:

• *Number*: autonumérico que proporciona *ServiceNow*, que se usa para identificar el número de registro dentro de la tabla.

• *State*: campo de tipo *integer* que muestra el estado actual en el que se encuentra el plan de recurso. Los estados son *Planning, Requested, Allocated, Work in Progress, Completed, Cancelled y Confirmed*. Se considera que un Plan de Recursos está activo cuando su estado no es ni *Completed* ni *Cancelled*.

• *Project*: campo de tipo *reference* a la tabla *Task* que puede contener un proyecto, a una tarea de proyecto o a una demanda.

• *Project Task*: campo de tipo *choice* contiene las tareas de proyecto predeterminadas que suele contener un proyecto. Solo aparece cuando el campo *project* contiene un registro de tipo demanda.

• *Resource Type*: campo de tipo *choice* que marca a qué tipo de recurso se dedica el plan. Tiene tres opciones: User *Resource, Role Resource y* Group *Resource*.

• User *Resource*: campo referencia a la tabla *user* que contiene el usuario al que se destina el plan de recurso. Solo se muestra cuando el campo *Resource Type* tiene valor User *Resource*.

• Group *Resource*: campo referencia a la tabla *group* que contiene al grupo al que se destina el plan de recurso. Solo se muestra cuando el campo *Resource Type* tiene valor Group *Resource*.

• *Members Preference*: campo de tipo *choice* que solo se muestra cuando el campo *Resource Type* tiene valor Group *Resource*. Si el campo es *Any Member*, aplicará a todos los usuarios agregados al grupo, mientras que, si el campo es *Specific Member*, solo lo hará a los usuarios seleccionados en el campo *Member List*.

• *Member List*: campo de tipo *list* donde se especifican los usuarios que pertenecen al grupo indicado en el campo Group *Resource* para los que se va a aplicar el plan de recursos.

• *Role Resource*: campo de tipo *String* donde se especifica el rol para el que está destinado el plan de recursos. Solo se muestra si el campo *Resource Type* es *Role Resource*.

• *Resource Rate*: campo de tipo *currency* que indica el precio previsto por cada hora trabajada para ese Plan de Recursos.

• *Planned Hours*: campo de tipo decimal donde se indican las horas previstas a trabajar en el Plan de Recursos.

• *Planned Cost*: campo de tipo *currency* en el que se muestra el coste completo previsto para ese plan de recursos. Se obtiene multiplicando el valor del campo *Resource Rate* por el valor del campo *Planned Hours*.

• *Confirmed/Allocated hours*: campo de tipo decimal que indica las horas concedidas para el usuario para ese plan de recursos.

• *Confirmed/Allocated cost*: campo de tipo *currency* que indica el coste concedido por el usuario para ese plan de recursos.

• % Plan: campo de tipo *percent complete* que indica el porcentaje del plan de recursos que está previsto realizar.

• *Start Date*: campo *Date*. Es la fecha en la que se empieza el Plan de Recursos.

• *End Date*: campo *Date*. Es la fecha en la que termina el Plan de Recursos.

Esta tabla contiene una serie de listas relacionadas que muestran las siguientes relaciones:

• Asignaciones de recursos: las asignaciones de recursos dividen las horas planeadas entre las distintas semanas que durará el proyecto, teniendo en cuenta los campos *Start Date* y el *End Date*. Un plan de recursos tiene 1 o varias asignaciones de recursos, y las asignaciones de recursos tienen un solo plan de recursos.

• Asignaciones requeridas: se muestra solo cuando en el campo *project* del Plan de Recursos se asocia a una Demanda. Muestra las asignaciones requeridas para que el plan de recursos se lleve a cabo.

Además de las *UI Actions* nombradas como generales, la entidad Plan de Recursos tiene otras relacionadas exclusivamente para su uso:

• *Create Soft Allocation*: de tipo *form button*, genera automáticamente las entidades asignación de recursos que se asocian a un plan de recursos, dividiendo para ello las horas dedicadas entre las semanas que estará abierto el plan de recursos.

• *Request*: de tipo *form button, list context menu y list choice,* actualiza el valor del campo *state* del registro a *Requested*.

• *Reject*: de tipo *form button, list context menu y list choice,* actualiza el valor del campo *state* del registro a *Planning,* y rechaza el mismo para que se vuelvan a rellenar los datos de este.

• *Confirm and Allocate*: de tipo *form button, list context menu y list choice*, actualiza el valor del campo *state* del registro a *Allocated*, y confirma la validez de este. Asigna los recursos a los usuarios correspondientes.

• *Complete*: de tipo *form button*, actualiza el valor del campo *state* del registro a *Completed*, y da por cerrado en plan de recursos correspondiente.

• Allocate: de tipo *form button, list bottom button y list context menú*, asigna los planes de recursos seleccionados a los usuarios correspondientes.

• *Confirm*: de tipo *list context menú y list choice,* confirma que un plan de recursos es válido y será ejecutado por los usuarios.

• Cancel: de tipo UI Action, pasa el Plan de Recursos al state Cancelled.

# 5.1.6 Entidad Asignación de Recursos

Las asignaciones de recursos son el reparto semanal de recursos, tanto en horas como en coste para cada usuario. Los campos asociados a esta tabla que a su vez tienen relevancia para la funcionalidad son:

• *Resource Plan*: campo de tipo referencia a la tabla Planes de Recursos que muestra el plan de recursos asociado a la asignación de recursos.

• *Resource*: campo de tipo referencia a la tabla *user* que muestra el usuario para el que se ha generado la asignación de recursos.

- Start Date: campo Date. Es la fecha en la que se empieza dicha asignación de recursos.
- End Date: campo Date. Es la fecha en la que termina dicha asignación de recursos.

• *Requested hours*: campo de tipo decimal que indica las horas requeridas por el usuario para esa asignación de recursos.

• *Confirmed/Allocated hours*: campo de tipo decimal que indica las horas concedidas para el usuario para esa asignación de recursos.

• *Requested cost*: campo de tipo *currency* que indica el coste requerido por el usuario para esa asignación de recursos.

• *Confirmed/Allocated cost*: campo de tipo *currency* que indica el coste concedido por el usuario para esa asignación de recursos.

Las entidades Asignación de Recursos se crean todas asignadas un Plan de Recursos mediante *la UI* Action Create Soft Allocation previamente mencionada. Cuando se pulsa se crea un registro de esta tabla por semana que abarca el periodo entre el campo start date y el campo end date del Plan de Recursos. Para rellenar los campos de horas y coste, se divide las asignadas al Plan de Recursos entre el número de registros de Asignación de Recursos de forma equitativa, teniendo en cuenta cuantos días laborables comprende el periodo de la Asignación de Recursos. Todos estos campos son editables una vez el registro se ha creado, para dar libertad a los gestores del proyecto a la hora de asignarlos.

#### 5.1.7 Entidad Hoja de Tarifas de Tarea

En esta entidad se define el coste que tiene cada hora invertida por un determinado rol en un determinado proyecto. Los campos asociados a esta tabla que a su vez tienen relevancia en el proyecto son:

• *Number*: autonumérico que proporciona *ServiceNow*, que se usa para identificar el número de registro dentro de la tabla.

- *Active*: campo de tipo *checkbox* que indica si la hoja de tarifas de la tarea esta activa.
- *Condition*: campo de tipo *condition* donde se especifica cuando se debe aplicar esta hoja de tarifa de tarea, tanto por proyecto a tarea de proyecto, como por rol.
- *Order*: campo de tipo *integer* que delimita que hoja de tarifa de tarea tiene prioridad en caso de que dos de estas cumplan las condiciones.
- *Task Rate*: campo de tipo *currency* que indica cuanto coste tiene por hora el proyecto y roles especificados en el campo *condition*.

#### 5.1.8 Entidad Demanda

Esta entidad permite crear demandas de servicio a partir de las cuales se crean proyectos. En este Trabajo de Fin de Grado esta tabla tiene relevancia a la hora de relacionarlas con la tabla Planes de Recursos, ya que estos se pueden crear asociados a demanda a través del campo *project*. Para este proyecto ha sido relevante el siguiente campo:

• *Type*: de tipo *choice*, indica el tipo de la Demanda. Puede ser de tipo Project, *Service Improvement* o *Enchancement Services*.

Para hacer esto, esta entidad cuenta con la related list:

• Planes de recursos: planes de recursos con los recursos previstos a asignar a la demanda.

Los Planes de Recursos asociados a las Demandas tienen el valor del campo resource type como Role y convierte es campo en no editable. También muestra el campo Project Task, que nos muestra unas opciones u otras dependiendo del campo.

# 5.1.9 Entidad Recursos de Rol

Esta entidad indica el coste por hora trabajada asociado a cada rol de forma genérica, sin tener en cuenta el Proyecto concreto en el que se trabaja. Los campos asociados a esta tabla que a su vez tienen relevancia en el proyecto son:

- Name: de tipo *string*, indica el rol al que corresponde el registro.
- Hourly Rate: de tipo currency indica el coste por hora trabajada para ese rol.

5.1.10 Menús y Módulos relacionados con Gestión de Proyectos

Los menús y módulos por los que se puede acceder a las entidades de *Test* son los siguientes: *Project*:

• *Project*: modulo separador que contiene módulos relacionados con Project.

• *Rolled Up Report*: muestre un *dashboard* que contiene todos los proyectos y en el que se pueden ver distintos campos según esfuerzo requerido, duración, fecha...

• *Project Workspace*: muestra un *dashboard* que contiene todos los proyectos activos los cuales tienen el campo *parent* vacío.

• *Work In Progress*: muestra una lista que contiene todos los proyectos activos (el campo active tiene valor true).

- All: muestra una lista que contiene todos los proyectos.
- Import: permite importar un proyecto desde fuera de la herramienta.
- *Project Task*: modulo separador que contiene módulos relacionados con *Project Task*.

• *Work In Progress*: muestra una lista que contiene todas las tareas de proyectos activas (el campo active tiene valor true).

o All: muestra una lista que contiene todas las tareas de proyectos.

# SilverStorm Implementations:

- Rates: modulo separador que contiene módulos relacionados con Rates.
  - *Task Rate Cards*: muestra una lista que contiene todas las Hoja de Tarifas de Tarea.

• *Resource Management*: modulo separador que contiene módulos relacionados con recursos.

• *Resource Plans*: muestra una lista que contiene todos los planes de recursos.

# 5.2 Entidades del proceso de Test Management:

El proceso de gestión de pruebas es un proceso con el cual se prevé llevar un control de las pruebas que se realizan en los distintos desarrollos que se llevan a cabo en un proceso concreto. Este proceso permite gestionar las pruebas en grupos, guardar resultados y mostrar el progreso general en las distintas pruebas realizadas:

# 5.2.1 Diagrama de clases

En el proceso de gestión de pruebas nos encontramos las entidades que definen los *Test* a realizar para comprobar que un proceso funciona correctamente. Un Conjunto de *Test* es una entidad que está formado por un número indeterminado de *Test* con los que se relaciona mediante la clase asociativa Conjunto de *Test*. El *Test* a su vez este compuesto por un número indeterminado de Versiones de *Test*, cada una con un número de Pasos correspondiente, también indeterminado. Además, cada Versión de *Test* se relaciona con los Resultados de *Test* propios de la misma. Cada uno de estos resultados se asocia con un *Test Run*. Por otro lado, están las entidades que definen los plazos y las duraciones de los distintos *Test*. En este caso, la entidad Plan de *Test* nos muestra los datos generales, y se compone

de un número indeterminado de ciclos de *Test*, que a su vez se divide en un número indeterminado de software de ejecución de *Test*. Ambas partes se relacionan mediante la entidad Asignación de Ejecución de *Test*, la cual se relaciona con un *Test* y con un Software de ejecución de *Test*.

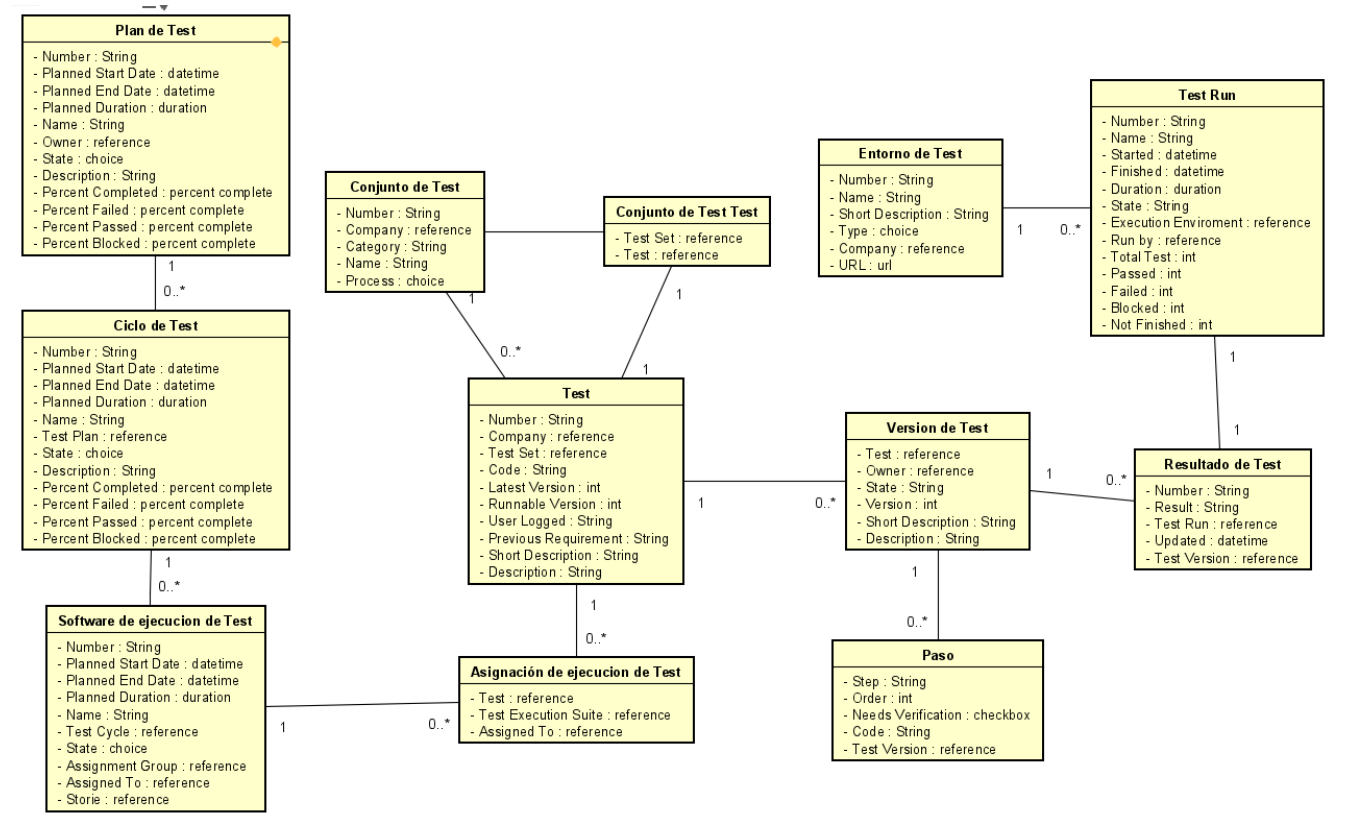

Tabla 5.2.1 Diagrama de clases de Test Management

#### 5.2.2 Entidad Conjunto de Test

El conjunto de *Test* es una entidad cuya función es definir los datos generales de un grupo de *Test* que se tienen unas características en común. Los campos asociados a esta tabla que a su vez tienen relevancia en el proyecto son:

• *Number*: autonumérico que proporciona *ServiceNow*, que se usa para identificar el número de registro dentro de la tabla.

• *Company*: campo de tipo referencia a la tabla *Company*, que indica a que compañía están asociados los *Test*.

• *Process*: campo de tipo *choice* que indica el proceso de ejecución al que pertenece el Conjunto de *Test*.

• *Owner*: campo de tipo referencia a la tabla *User*, que indica que usuario es el responsable del Conjunto de *Test* 

- *Category*: campo de tipo *string* que indica a que tipo pertenecen los *Test*.
- Name: campo de tipo *string* que indica el nombre que se le da al conjunto de *Test*

Esta tabla contiene una serie de listas relacionadas que muestran las siguientes relaciones:

• *Test Set Test*: tabla asociativa que relaciona un conjunto de *Test* con un *Test* concreto.

Además de las *UI Action*s nombradas como generales, la entidad Conjunto de *Test* tiene otras relacionadas exclusivamente para su uso:

• Add to Execution Suite: de tipo list banner button, solo se muestra cuando se ha accedido a la tabla Test Set desde el botón Add Test Set de un registro software de ejecución de Test. Los

*Test* que forman los Conjuntos de *Test* seleccionados se añadirán automáticamente al software de ejecución de *Test* desde el cual se accedió.

• Update Code Test: de tipo form button, dispara una interfaz a través de una UI Page para gestionar los campos code de las entidades Test asociadas[10]. La ventana muestra tres campos:

• *Prefix*: muestra el prefijo que tendrá el código que vamos a generar. Es obligatorio.

• *Number o digits*: determina el número de dígitos con el que va a contar el código. Es obligatorio y tiene que ser mayor que 0.

• *Initial Number*: indica el número en el que empezará el código. El campo puede estar vacío o ser un número entero mayor de 0.

Si se aceptan los datos, se generan automáticamente todos los Test.

# 5.2.3 Entidad Conjunto de Test Test

Entidad asociativa cuyo único objetivo es relacionar a los conjuntos de *Test* con los *Test* concretos. Los campos asociados a esta tabla que a su vez tienen relevancia en el proyecto son:

• *Test Set*: campo de tipo referencia a *Test Set*, que muestra el conjunto de *Test* asociado. Un conjunto de *Test* puede aparecer en cualquier número de registros en esta tabla.

• *Test*: campo de tipo referencia a *Test*, que muestra el *Test* asociado. Un *Test* puede aparecer en tan solo un registro en esta tabla.

Además de las *UI Actions* nombradas como generales, la entidad Conjunto de *Test Test* tiene otras relacionadas exclusivamente para su uso:

• New: de tipo list banner button, este New es distinto del resto, ya que no crea un registro en la tabla de Conjunto de Test Test, sino que nos muestra el formulario de Versión de Test, a través del cual se generaran los registros en ambas tablas y en la tabla Test. Se asocian al Test el Test Set y su company.

# 5.2.4 Entidad Test

La entidad *Test* muestra una prueba concreta que se realiza dentro un conjunto de *Test*. Cuando se crea una entidad *Test* no se crea directamente, sino que se crea una Versión de *Test* que mapea automáticamente los datos necesarios para generar el *Test*. Los campos asociados a esta tabla que a su vez tienen relevancia en el proyecto son:

• *Number*: autonumérico que proporciona *ServiceNow*, que se usa para identificar el número de registro dentro de la tabla.

• *Company*: campo de tipo referencia a la tabla *Company*, que indica a que compañía están asociados los *Test*.

• *Test Set*: campo de tipo referencia a la tabla *Test Set Test*, donde se asocia con el conjunto de *Test* correspondiente. Solo se puede asociar un *Test* con un conjunto de *Test* con el mismo valor para el campo *Company*.

• *Code*: campo de tipo *string* que muestra un código asociado al set.

• *Test Version*: campo de tipo referencia a la tabla *Test Version*, que indica cual es el la última Versión de *Test* que se ha creado para ese *Test*.

• *Runnable Version*: campo de tipo referencia a la tabla *Test Version*, que indica cual es el la Versión de *Test* que esta activa actualmente para ese *Test*.

• User *logged*: campo de tipo *string*que indica el usuario con el que se ha realizado un *Test*.

• *Previous requirements*: campo de tipo *string* que indica los requisitos previos a la realización de una prueba.

- Short Descriptión: campo de tipo string que proporciona un breve resumen sobre el Test.
- *Description*: campo de tipo *string* que proporciona un resumen sobre el *Test*.

Esta tabla contiene una serie de listas relacionadas que muestran las siguientes relaciones:

• Version *Test*: versiones asociadas al mismo *Test* en las que se pueden ejecutar las pruebas.

Además de las *UI Actions* nombradas como generales, la entidad *Test* tiene otras relacionadas exclusivamente para su uso:

• Add to Test Set: de tipo list banner button, abre una UI page en la que se muestra un solo campo, Test Set, que hace referencia a dicha tabla. El Test Set seleccionado se mapea con el campo Test Set de los registros Test que se habían seleccionado, y crea en la tabla Test Set Test el registro que asocia ambos[11].

• Add to Execution Suite: de tipo list banner button, solo se muestra cuando se ha accedido a la tabla Test desde el botón Add Test de un registro software de ejecución de Test. Los Test seleccionados se añadirán automáticamente al software de ejecución de Test desde el cual se accedió.

• New: de tipo list banner button, este button New es distinto del resto, ya que no crea un registro en la tabla *Test*, sino que nos muestra el formulario de Versión de *Test*, a través del cual se generaran los registros.

Esta entidad tiene deshabilitados las UI Action Insert y Insert and Stay.

#### 5.2.5 Entidad Versión de Test

La entidad Versión de *Test* es una variante de un *Test* concreto, que se puede ejecutar para ver el resultado de las pruebas. Los campos asociados a esta tabla que a su vez tienen relevancia en el proyecto son:

• *Test*: campo de tipo referencia a la tabla *Test*, que muestra el *Test* al que pertenece la versión.

• *Owner*: campo de tipo referencia a la tabla User, que muestra el usuario al que pertenece la versión del *Test*.

• *State*: campo de tipo *string* que muestra el estado en el que se encuentra la Version de *Test*. Las opciones son *Draft, Ready o Retired*.

• Version: campo de tipo *integer* que muestra el número de versión con respecto al *Test* al que está asociada.

• Short *Description*: campo de tipo *string* que proporciona un breve resumen sobre la versión de *Test*.

Además, la tabla contiene varios campos gemelos de los campos de *Test* cuyo objetivo es mapear datos de un registro a otro.

Esta tabla contiene una serie de listas relacionadas que muestran las siguientes relaciones:

• *Other Version*: muestra el resto de las versiones que están asociadas al mismo *Test* que la versión actual.

- *Steps*: muestra los pasos a realizar para cumplimentar el *Test* asociado.
- Test Results: resultado de los Test realizados para la versión de Test.

Por otro lado, en esta tabla se muestra un *UI Formatter*, denominado *Test Version Steps*, el cual muestra a través de una UI Macro del mismo nombre los *Steps* relacionados con la versión de *Test*, y permite declarar cuales de ellos necesitan verificación. Solo se pueden añadir nuevos pasos a la versión de *Test* cuando esta se encuentra en estado *Draft*.

Además de las *UI Action*s nombradas como generales, la entidad Versión de *Test* tiene otras relacionadas exclusivamente para su uso:

• *Run*: de tipo *form button*, abre una ventana emergente en la que se permite guardar los datos de todos los pasos que se realizan en un *Test*, y guarda el resultado creando un registro *Test Result* asociado.

• *Ready*: de tipo *form button*, cambia el estado *Draft* de una versión de *Test* al estado *Ready*. En el momento que una versión de *Test* pasa a *Ready*, cualquier versión anterior del *Test* que estuviera en ese estado para a estar en estado Retired. Además, no se puede pasar a *Ready* ningún registro que no tenga al menos un Paso con el campo *needs verification* en true.

• *Edit Version*: de tipo *form button*, cambia el estado *Ready* de una versión de *Test* al estado *Draft*, para poder modificar la Version de *Test* sin necesidad de crear una nueva.

• *Create New Version*: de tipo *form button*, crea un nuevo registro con los mismos datos que el registro origen, excepto el campo *state*, que será *Draft*, y el campo *Version*, cuyo valor será el número entera siguiente a la última versión creada para ese *Test*.

• *Delete Test*: de tipo *form button*, elimina el registro *Test* padre de la versión de *Test*, y todos los registros asociados.

Esta entidad tiene deshabilitados las UI Action Insert y Insert and Stay.

#### 5.2.6 Entidad Paso

La entidad Paso muestra todos los pasos que se han de realizar para completar un *Test* de manera individual. Los campos asociados a esta tabla que a su vez tienen relevancia en el proyecto son:

- *Step*: campo de tipo *string* que describe el paso a realizar.
- *Order*: campo de tipo *integer* que define el orden de los pasos, teniendo en cuenta el *Order* del resto y empezando por el más bajo.

• *Needs Verification*: campo de tipo *checkbox* que marco si un paso concreto necesita verificación.

• Code: campo de tipo string que indica el código del paso

• *Test Version*: campo de tipo referencia a la tabla *Test Version* que relaciona el paso con la versión de *Test* a la que pertenece.

# 5.2.7 Entidad Resultado de Test

La entidad Resultado de *Test* muestra los resultados de cada *Test* realizado por los usuarios. Los campos asociados a esta tabla que a su vez tienen relevancia en el proyecto son:

• *Number*: autonumérico que proporciona *ServiceNow*, que se usa para identificar el número de registro dentro de la tabla.

• *Result*: campo de tipo *string* que muestra en resultado de la última prueba realizada para ese *Test*. Los resultados posibles son *Passed, Blocked, Failed y Not Finished*.

• Updated: campo de tipo datetime que muestra el momento de ejecución del Test.

• *Test Run*: campo de tipo referencia a la tabla *Test Run* que muestra el registro que contiene los datos sobre la ejecución del *Test*.

• *Test Version*: campo de tipo referencia a la tabla *Test Version* que relaciona el resultado de *Test* con la versión de *Test* a la que pertenece.

Por otro lado, en esta tabla se muestra un UI Formatter, denominado *Test Step*, el cual muestra a través de una *UI Macro* del mismo nombre el resultado concreto de cada paso que se ha realizado en la ejecución del *Test*. En los campos que necesitan verificación, marca los resultados de este, así como muestra los comentarios añadidos por el usuario y los archivos adjuntos.

# 5.2.8 Entidad Test Run

La entidad *Test Run* muestra los datos del resultado de la ejecución de un *Test* en concreto. Los campos asociados a esta tabla que a su vez tienen relevancia en el proyecto son:

• *Number*: autonumérico que proporciona *ServiceNow*, que se usa para identificar el número de registro dentro de la tabla.

- *Name*: campo de tipo *string* que indica el nombre del funcionamiento de *Test* realizado.
- *Started*: campo del tipo *datetime* que indica momento del inicio del *Test*.
- *Finished*: campo del tipo *datetime* que indica momento del final del *Test*.
- *Duration*: campo de tipo *duration* que indica la duración del *Test*.

• *State*: campo de tipo *string* que indica la situación actual del *Test*. Las opciones *son In Progress o Closed.* 

• *Execution Environment*: campo de tipo referencia a la tabla *Test Environment*, que muestra el entorno de ejecución en el que se ha realizado el *Test*. Solo se puede asociar uno que pertenezca a la Compañía del *Test*.

• *Run by:* campo de tipo referencia a la tabla User que muestra que usuario fue el que realizó la ejecución del *Test*.

• *Total Test*: campo de tipo *integer* que muestra el número de *Test* totales realizados para el *Test Run*.

• Passed: campo de tipo *integer* que muestra el número de *Test* correctos realizados para el *Test Run*.

• Failed: campo de tipo *integer* que muestra el número de *Test* fallidos realizados para el *Test Run*.

• Blocked: campo de tipo *integer* que muestra el número de *Test* bloqueados realizados para el *Test Run*.

• Not Finished: campo de tipo *integer* que muestra el número de *Test* no finalizados realizados para el *Test Run*.

Esta tabla contiene una serie de listas relacionadas que muestran las siguientes relaciones:

• Test Results: muestra todos los Resultados de Test asociados al Test Run en concreto.

Además de las UI Actions nombradas como generales, la entidad Test Run tiene otras relacionadas exclusivamente para su uso:

• *Continue Run*: de tipo *form button*, permite retomar la ejecución de un *Test*eo que se había quedado en pausa durante su ejecución.

# 5.2.9 Entidad Entorno de Test

Es una entidad en la que están registrados los distintos entornos disponibles en los que se ha podido realizar un *Test*. Los campos asociados a esta tabla que a su vez tienen relevancia en el proyecto son:

• *Number*: autonumérico que proporciona *ServiceNow*, que se usa para identificar el número de registro dentro de la tabla.

• *Name*: de tipo *string* que nombra el entorno.

• *Short Description*: campo de tipo *string* que aporta una pequeña descripción del entorno.

• *Type*: de tipo *string* que determina el tipo del que es un entorno. Las opciones son *Development, Production, QA, Staging, Support y UAT*.

• *Company*: de tipo *reference*, hace referencia a un registro de la tabla *Company*. Contiene la empresa a la que pertenece ese Entorno de *Test*.

• URL: de tipo url, indica la url para acceder al entorno.

#### 5.2.10 Entidad Plan de Test

Entidad que nos muestra un plan de *Test* creado por un usuario concreto que permite juntar los *Test* en distintas agrupaciones. Los campos asociados a esta tabla que a su vez tienen relevancia en el proyecto son:

• *Number*: autonumérico que proporciona *ServiceNow*, que se usa para identificar el número de registro dentro de la tabla.

• *Planned Start Date*: campo de tipo *datetime* que indica cuando está previsto que empiece el plan de *Test*.

• *Planned End Date*: campo de tipo *datetime* que indica cuando está previsto que finalice el plan de *Test*.

- *Planned Duration*: campo de tipo *duration* que indica cual es la duración prevista.
- *Name*: campo de tipo *string* que nombra el plan de *Test*.

• *State*: campo de tipo *integer* que indica el estado actual en el que está el plan de *Test*. Las opciones son *Pending, Work in Progress, Open, Closed Completed, Closed Incompleted y Closed Skipped.* 

• *Owner*: campo de tipo referencia a *User*, que indica que usuario es el encargado de la gestión de ese Plan de *Test* concreto.

- *Description*: campo de tipo *string* que aporta una explicación del plan de *Test*.
- *Percent Complete*: campo de tipo *percent complete* que indica que porcentaje del plan de *Test* se ha ejecutado.

• *Percent Passed*: campo de tipo *percent complete* que indica que porcentaje del plan de *Test* se ha ejecutado con éxito.

• *Percent Failed*: campo de tipo *percent complete* que indica que porcentaje del plan de *Test* se ha ejecutado fallidamente.

• *Percent Blocked*: campo de tipo *percent complete* que indica que porcentaje del plan de *Test* se ha bloqueado.

Esta tabla contiene una lista relacionada que muestra la siguiente relación:

• *Test Cycles*: establece la relación entre el plan de *Test* y los distintos ciclos de *Test* que componen el mismo.

#### 5.2.11 Entidad Ciclo de Test

Entidad que nos muestra una parte de un plan de *Test* que está previsto ejecutar en un periodo concreto que se incluye dentro del plan de *Test*. Los campos asociados a esta tabla que a su vez tienen relevancia en el proyecto son:

• *Number*: autonumérico que proporciona *ServiceNow*, que se usa para identificar el número de registro dentro de la tabla.

• *Planned Start Date*: campo de tipo *datetime* que indica cuando está previsto que empiece el ciclo de *Test*.

• *Planned End Date*: campo de tipo *datetime* que indica cuando está previsto que finalice el ciclo de *Test*.

• *Planned Duration*: campo de tipo *duration* que indica cual es la duración prevista.

• *Name*: campo de tipo *string* que nombra el ciclo de *Test*.

• *State*: campo de tipo *integer* que indica el estado actual en el que está el ciclo de *Test*. Las opciones son *Pending, Work in Progress, Open, Closed Completed, Closed Incompleted y Closed Skipped.* 

• *Test Plan*: campo de tipo referencia a *Test* Plan, que indica en que plan de *Test* está incluido en ciclo de *Test* concreto

• *Description*: campo de tipo *string* que aporta una explicación del ciclo de *Test*.

• *Percent Complete*: campo de tipo *percent complete* que indica que porcentaje del ciclo de *Test* se ha ejecutado.

• *Percent Passed*: campo de tipo *percent complete* que indica que porcentaje del ciclo de *Test* se ha ejecutado con éxito.

• *Percent Failed*: campo de tipo *percent complete* que indica que porcentaje del ciclo de *Test* se ha ejecutado fallidamente.

• *Percent Blocked*: campo de tipo *percent complete* que indica que porcentaje del ciclo de *Test* se ha bloqueado.

Esta tabla contiene una lista relacionada que muestra la siguiente relación:

• *Test Execution Suite*: establece la relación entre el ciclo de *Test* y los distintos softwares de ejecución de *Test* que componen el mismo.

# 5.2.12 Entidad Software de Ejecución de Test

Entidad que muestra un plan de ejecución de *Test*, asignando los encargados de ejecutar estos y delimitando los plazos en los que estos se tienen que ejecutar. Los campos asociados a esta tabla que a su vez tienen relevancia en el proyecto son:

• *Number*: autonumérico que proporciona *ServiceNow*, que se usa para identificar el número de registro dentro de la tabla.

• *Planned Start Date*: campo de tipo *datetime* que indica cuando está previsto que empiece el software de ejecución de *Test*.

• *Planned End Date*: campo de tipo *datetime* que indica cuando está previsto que finalice el software de ejecución de *Test*.

- *Planned Duration*: campo de tipo *duration* que indica cual es la duración prevista.
- *Name*: campo de tipo *string* que nombra el software de ejecución del *Test*.

• *Test* Cycle: campo de tipo referencia a la tabla *Test cycle* que muestra a que ciclo de *Test* está asociado el software de ejecución de *Test*.

• *State*: campo de tipo *choice* que indica el estado actual en el que está el software de ejecución de *Test*. Las opciones son *Draft*, Planning, Current, Complete y Cancelled.

• Assignment Group: campo de tipo referencia a la tabla Group que indica que grupo se encargará de ejecutar estas ejecuciones de *Test*.

• Assigned To: campo de tipo referencia a la tabla User que indica que usuario se encargará de ejecutar estas ejecuciones de Test.

• *Story*: campo de tipo referencia a la tabla *Storie*, que asocia el software de ejecución de *Test* con una *story* concreta.

Esta tabla contiene una lista relacionada que muestra la siguiente relación:

• *Test Execution Assignment*: establece la relación entre un *Test* y el software de ejecución de *Test* asociado correspondiente.

Además de las *UI Action*s nombradas como generales, la entidad Software de Ejecución de *Test* tiene otras relacionadas exclusivamente para su uso:

• *Add Test Set*: de tipo *form button*, te direcciona a la tabla *Test Set*, donde te muestra el listado de conjuntos de *Test* y el botón *Add To Execution Suite*.

• *Add Test*: de tipo *form button*, te direcciona a la tabla *Test*, donde te muestra el listado de *Test* y el botón *Add To Execution Suite*.

# 5.2.13 Entidad Asignación de ejecución de Test

Entidad que relaciona los distintos *Test* con un software de ejecución de *Test* y se lo asigna a un usuario. Los campos asociados a esta tabla que a su vez tienen relevancia en el proyecto son:

• *Test*: campo de tipo referencia a la tabla *Test* que indica el *Test* asociado.

• *Test Execution Suite*: campo de tipo referencia a la tabla *Test Execution Suite* que indica el software de ejecución de *Test* asociado.

• Assigned To: campo de tipo referencia a la tabla User que indica que usuario se encargará de este Test en concreto.

Además de las *UI Actions* nombradas como generales, la entidad Asignación de Ejecución de *Test* tiene otras relacionadas exclusivamente para su uso:

• *Run*: de tipo *list banner button*, permite la ejecución de una serie de *Test* que se muestran en la tabla uno detrás de otro, de forma que todos formen parte del mismo *Test Run*. Para que el botón se muestre, la tabla tiene que tener un filtro en el que solo se muestre las asignaciones de ejecución de *Test* de un mismo *Test* y que el usuario logueado sea el que se encuentra en el campo *Assigned To* de todos los registros. La versión de *Test* que ejecuta es la cual cuyo campo *state* tiene valor *Ready*.

# 5.2.14 Entidad Storie

Es una entidad en las que se definen los desarrollos técnicos que se tienen que realizar en una determinada tarea, además de los criterios de aceptación de esta. Además, define quien se debe encargar de ella, los plazos que tiene para ello y quien es el encargado de supervisar la correcta realización de la tarea.

El desarrollo de esta entidad no es realizado en sí para este Trabajo de Fin de Grado, pero si la capacidad de asociar esta entidad con la entidad Software de Ejecución de *Test*. Para ello, cuenta con la siguiente *Related list*:

• Software de ejecución de *Test*: permite crear un registro en la entidad *Test Execution Suites*, que tendrá el campo *Storie* completado con el registro de la entidad *Storie* desde el que se ha creado.

#### 5.2.15 Database View Test Run Step Results

*Test Run Step Results* es una *Database View* que permite crear una relación entre distintas tablas basándose en campos referencia contenidas en las mimas. Las tablas utilizadas para crear esta *Database View* son *Test Set Test* (Conjunto de *Test Test*), *Test Version* (Version de *Test*), *Test Result* (Resultado de *Test*) y *Step Result* (Resultado de paso). Además, a cada tabla se le asocia un prefijo distinto para luego poder mostrar sus campos en caso de que estos tengan el mismo nombre. Los prefijos son las siguientes:

| Tabla              | Prefijo |
|--------------------|---------|
| Test Set Test      | tsm2m   |
| Test Version       | tv      |
| <i>Test</i> Result | tr      |
| Step Result        | sr      |

Tabla 5.2.2 Relación de tablas Test Run Step Results

Los distintos campos que se muestran en los formularios son los siguientes (se indica entre paréntesis de donde proviene el campo):

| Number<br>(sr_Test_result.Test_run)                | Run by (sr_Test_result.Test_run) |
|----------------------------------------------------|----------------------------------|
| Test Run (sr_Test_result)                          | Updated (sr_Test_result)         |
| Execution Environment<br>(sr_Test_result.Test_run) |                                  |
| Test Set (tsm2m_Test_set)                          | Company (tsm2m_Test_set)         |
| Code (tsm2m_Test)                                  |                                  |
| User logged (tsm2m_Test)                           |                                  |
| Previous requirement(tsm2m_Test)                   |                                  |
| Short Description (tsm2m_Test)                     |                                  |
| Description (tsm2m_Test)                           |                                  |
| Code (sr_step)                                     | Needs Verification (sr_step)     |
| Step (sr_step)                                     | Result (sr_result)               |
| Comments                                           | (sr_comments)                    |

Tabla 5.2.3 Formulario de Test Run Step Results

Los campos que se muestran en el listado del registro para esta *Database View* son los siguientes, mostrándose estos en el orden en el que señalan (entre paréntesis a que registro están asociados):

- Company (Test Set).
- Owner.
- Test Run.
- Process (Test Set).
- Category (Test Set).
- Test Set.
- Code (Test Set).
- Short Description.
- Description (Test).
- Previous Requirements (Test).
- User logged (Test).
- Code (Step).

- Step (Step).
- Result.
- Comment.
- Execution Enviroment (*Test* Result.*Test* Run).
- Updated (*Test* Result).
- *Run* by (*Test* Result.*Test* Run).

# 5.2.16 Database View Test Export

En esta *Database View* se asocian tres tablas con el objetivo de proporcionar una vista que permita exportar los datos de diferentes registros de diferentes tablas que tienen una relación entre ellos a través de distintos campos referencia. Las tablas que utilizamos en este caso son *Test*, Paso (*Step* Result) y Resultado de *Test* (*Test* Result). Los prefijos que se asocian a cada tabla son los siguientes:

| Tabla              | Prefijo |
|--------------------|---------|
| Test               | Test    |
| <i>Test</i> Result | tr      |
| Step Result        | sr      |

Tabla 5.2.4 Prefijos Database View Test Exports

Los distintos campos que se muestran en los formularios son los siguientes (se indica entre paréntesis de donde proviene el campo):

| Company (Test_u_Test_set)                          | Test Set (Test)              |
|----------------------------------------------------|------------------------------|
| Owner (Test_u_Test_set)                            | Category (Test_u_Test_set)   |
| Process (Test_u_Test_set)                          | Code (Test)                  |
| User log                                           | gged (Test)                  |
| Previous req                                       | uiremen t(Test)              |
| Short Description (Test)                           |                              |
| Description (Test)                                 |                              |
| Code (sr_step)                                     | Needs Verification (sr_step) |
| Step                                               | (sr_step)                    |
| Comments (sr_comments)                             |                              |
| Execution Environment<br>(sr_Test_result.Test_run) | Updated (tr_sys_updated_on)  |
| Run by (sr_Test_result.Test_run)                   |                              |

Tabla 5.2.5 Formulario de Test Exports

Los campos que se muestran en el listado del registro para esta *Database View* son los siguientes, mostrándose estos en el orden en el que señalan (entre paréntesis a que registro están asociados):

- Company (*Test\_u\_Test\_set*).
- Owner (set).
- Process (*Test\_u\_Test\_*set).
- Category (*Test\_u\_Test\_set*).
- Test Set (Test).
- Code (*Test*).
- User logged (*Test*).
- Previous requirement (*Test*).
- Short Description (*Test*).

- Description (*Test*).
- Code (sr\_step).
- Needs Verification (sr\_step).
- Comments (sr\_comments).
- Execution Environment (sr\_Test\_result.Test\_run).
- Updated (tr\_sys\_updated\_on).
- *Run* by (sr\_*Test*\_result.*Test*\_run) Updated (tr\_sys\_updated\_on).

# 5.2.17 Menús y Módulos relacionados con Test Management

Los menús y módulos por los que se puede acceder a las entidades de *Test* son los siguientes: Menú *Test Management* 2.0:

• *Test Board*: muestra un *dashboard* que contiene los Planes de *Test* en los que el usuario logueado aparece en el campo *Owner*.

• *Test Dashboard*: muestra un *dashboard* en el que se resume todo lo relacionado con la ejecución de *Test* Results y los datos de estas.

• *Test Run Results*: muestra todos los registros de la *Database View Test Run Step Results* en los que el campo *code* perteneciente a la entidad Paso este relleno.

- *Test* Exports: muestra todos los registros de la *Database View Test* Exports.
- *Test*: muestra todos los registros pertenecientes a la tabla *Test*.
- *Test Set*: muestra todos los registros pertenecientes a la tabla Conjunto de *Test*.

• *Test* Plan: muestra todos los registros pertenecientes a la tabla Planes de *Test* en los que el registro está activo (campo active con valor true).

• *Environment*: muestra todos los registros pertenecientes a la tabla de Entornos de *Test*.

• *Runs*: muestra todos los registros pertenecientes a la tabla *Test Run* en los que el campo *Run By* es el usuario logueado que accede al módulo.

• *Test Assigned to Me*: muestra todos los registros pertenecientes a la tabla Asignación de ejecución de *Test* en los que el campo *Assigned to* me es el usuario logueado que accede al módulo y el Software de Ejecución de *Test* está activo (campo active de este registro es true).

• *Test* Execution Suites: muestra todos los registros pertenecientes a la tabla Software de Ejecución de *Test*.

• Stories Execution Suites: muestra todos los registros pertenecientes a la tabla Software de Ejecución de *Test* en los que el campo *story* no está vacío.

• Settings: es un separador que incluye otros módulos dentro de él.

• *Planning Conso*le: muestra relaciones entre los campos cuando se importan *Test* desde un archivo externo.

• *Test Import Logs*: muestra los mensajes impresos como resultado de la importación de *Test*.

• *Test Importer*: permite importar *Test* desde un archivo Excel a las tablas correspondientes.

# 5.2.18 Ejecución de Test

Todas estas tablas están orientadas a dar un servicio final que es la ejecución de *Test* en la herramienta. Para ejecutar los *Test*, se puede hacer desde dos puntos distintos, a través de las *UI Action* denominadas Run, que se han definido en sus respectivas tablas. Para ejecutar un solo *Test* en concreto, se puede hacer usando la *UI Action Run* del formulario versión de *Test*, que ejecuta una

versión en concreto, mientras que para ejecutar varios se hace desde la UI Action Run de la lista de asignación de software de ejecución de Test.

Cuando se pulsa unos de estos dos botones se activa la UI Page denominada *Test\_step\_*list, que se abre una ventana emergente y mediante la cual se realiza la ejecución en los siguientes pasos.

• Paso 1: aparece la ventana emergente que contiene dos campos, por un lado, el campo de tipo *string Run Name*, donde introduciremos el nombre que queramos asignarle al *Test Run* en concreto, y por otro el campo *Execution Environment*, que es un campo referencia donde se muestran las distintas instancias en las que se puede ejecutar el *Test*. Además, en la parte de debajo de la ventana, se muestran dos botones:

• Cancel: cancela el Test que se pretendía realizar.

• *Run*: inicia el *Test*. En el momento que se pulsa, se crean dos registros nuevos, por un lado, el *Test Run*, cuyos campos *finished* y *duration* aparecerán vacíos hasta que se termine de ejecutar el *Test*, y el campo *State* tiene valor *In Progress*. El segundo registro que se crea es el *Test Result*, que aparecerá con el campo *Result* vacio hasta que se acabe de ejecutar el *Test*.

• Paso 2: una vez que se haya pulsado el botón *Run* la ventana cargará todos los pasos que contengan las versiones de *Test* asociadas a la ejecución de *Test* concreta. Las versiones de *Test* se muestran de una en una. Los pasos que tienen activado el *checkbox Needs Verification* tienen tres opciones en las que se debe elegir una. El tic verde significa que ese paso se ha realizado correctamente, la cruz roja que el *Test* ha fallado en ese paso, y la admiración amarilla que el *Test* se ha bloqueado en ese paso. Cuando se determina que un paso ha fallado o es bloqueante, aparece un campo *Comments* de tipo *string*, en el que se puede indicar que falla o porque se produce el fallo o el bloqueo, además de poder añadir archivos adjuntos. Los botones que se muestran en este paso de la UI Macro son los siguientes:

• *Pause*: permite pausar la ejecución del *Test*. Para retomarla hay que pulsar la *UI Action Continue Run* del formulario *Test Run* que se ha creado para ese *Test*.

• *Done*: finaliza el *Test* que se visualiza en ese momento con lo indicado en cada uno de los pasos. Este botón finaliza el *Test Run* que se está realizando.

Además de estos dos botones, cuando se están ejecutando varios *Test* a la vez, aparecen dos botones con una flecha, que nos permite movernos entre los distintos *Test*. El orden en el que se muestran los *Test* viene determinado primero por el campo *Number* del conjunto de *Test* con el que el *Test* este asociado, segundo por el campo *code* del *Test* asociado, y tercero por el campo *Number* del *Test* asociado.

# 5.2.19 Dashboards y reportes

Además de las visualizaciones de los registros en formulario y registro, la aplicación también cuenta con una serie de tablas y gráficas que permiten comparar los distintos registros que se muestran en las tablas y hacer estudios sobre ellos. Para mostrar todos esos datos se utilizan distintos tipos de reportes. En estos *dashboard* se utilizarán los siguientes tipos [12]:

| Nombre           | Descripción                                                   |
|------------------|---------------------------------------------------------------|
| Single Score     | Muestra un número<br>entero                                   |
| List             | Muestra una lista de<br>registros                             |
| Pie              | Muestra una gráfica<br>circular                               |
| Multilevel Pivot | Muestra datos<br>dependiendo de varias<br>variables distintas |
| Spline           | Muestra los datos en<br>una gráfica lineal de 2 ejes          |

Tabla 5.2.6 Tipos de Reports utilizados

Además, utilizaremos otro tipo de función que nos permite crear filtros interactivos. Estos filtros se aplican a todos los reportes que tengan activos los botones "Follow interactive *filter*" y "Show when *following filter*". El primero se marca cuando se sigue a los filtros interactivos y el segundo muestra los momentos en el que se siguen. Cada reporte sigue solo a los filtros interactivos de su pestaña. En este caso todos los reportes que hay siguen a los filtros interactivos. El filtro interactivo puede ser de varios tipos, en este caso solo se utilizarán filtros de tipo *reference*, que hacen referencia a campos concretos de una tabla [13].

En Test Management hay dos dashboards.

El primer *dashboard* se denomina *Test Board*, y es ofrecido por *ServiceNow* para el análisis de planes de *Test*. En él se muestran los distintos planes de texto activos que se asocian mediante el camp *Ownership* con el usuario logueado.

Puedes acceder desde el mismo a *dashboard* a cualquier plan de *Test*eo en concreto, donde podrás ver los detalles del mismo y una gráfica en la que se visualiza como está diseñado el plan.

El segundo *dashboard* se denomina *Test Management* y se centra en mostrar los datos de la ejecución de *Test* a través de las tablas del mismo para poder analizar los resultados. Dentro del propio *dashboard* encontramos una serie de *reports* distintos. Estos se dividen en tres pestañas distintas:

• Pestaña "Test Result":

• *Test Run Executed*: *report* de tipo *Single Score* que muestra el número total de registros en la tabla *Test Run*, es decir, el número de pruebas totales ejecutadas.

• *Test Executed: report* de tipo *Single Score* que muestra el número total de registros en la tabla *Test Result*, es decir, el número de pruebas totales ejecutadas.

 Test Passed: report de tipo Single Score que muestra el número total de registros en la tabla Test Result cuyo campo Result tiene como valor Passed, es decir, el número de pruebas totales que se han superado con éxito. Tiene color verde.

 Test Failed: report de tipo Single Score que muestra el número total de registros en la tabla Test Result cuyo campo Result tiene como valor Failed, es decir, el número de pruebas totales que se han fallado en su ejecución. Tiene color rojo.

• *Test Blocked: report* de tipo *Single Score* que muestra el número total de registros en la tabla *Test Result* cuyo campo *Result* tiene como valor *Blocked*, es decir, el número de pruebas totales que se han bloqueado durante su ejecución. Tiene color amarillo.

• *Test Result: report* de tipo *List* que muestra todos los registros de la tabla *Test Result* y da acceso a ellos.

• *Test Run*: filtro interactivo que permite filtrar todos los reportes mencionados en la pestaña. Lo hace a través de la tabla *Test Result*, usando el campo *Test Run*, que hace referencia a la tabla del mismo nombre [13] [14].

• *Company*: filtro interactivo que permite filtrar todos los reportes mencionados en la pestaña. Lo hace a través de la tabla *Test Result*, siguiendo el camino del campo *Test Run*, el campo *Execution Environment* que contiene, y acabando en el campo *company*, que hace referencia a la tabla del mismo nombre, y por el que se realiza el filtrado.

Pestaña "Test Trend":

• Test Trend: report de tipo Spline que muestra una gráfica en la que se visualizan los Test ejecutados mensualmente, dividiendo estos en cuatro líneas según el resultado final del Test, Passed (color verde), Failed (color rojo), Blocked (color amarillo) y Not Finished (color azul).

• *Current Quarter Result: report* de tipo *Multilevel Pivot* que muestra todos los registros de la tabla *Test Result,* dividiendo estos en cuatro líneas según el resultado final del *Test.* Los colores asociados son similares a los indicados en el *report Test Trend.* 

• *Test Run*: filtro interactivo que permite filtrar todos los reportes mencionados en la pestaña. Lo hace a través de la tabla *Test Result*, usando el campo *Test Run*, que hace referencia a la tabla del mismo nombre.

• *Company*: filtro interactivo que permite filtrar todos los reportes mencionados en la pestaña. Lo hace a través de la tabla *Test* Result, siguiendo el camino del campo *Test Run*, el campo *execution Environment* que contiene, y acabando en el campo *company*, que hace referencia a la tabla del mismo nombre, y por el que se realiza el filtrado.

Pestaña "Usage":

• *Test Executed by Month: report* de tipo *Spline* donde aparece el número total de *Test* ejecutados agrupándolos mensualmente.

• *Test Created: report* de tipo *Spline* donde aparece el número total de *Test* creados agrupándolos mensualmente.

• Test not Owned by Managers: report de tipo Multilevel Pivot que muestra todos los registros de la tabla Test Version, los cuales no hayan sido creados por las personas pertenecientes al departamento de QA de la empresa. Muestra el campo created by con el usuario que lo ha creado en las columnas, y la empresa para las que se crea el Test en las filas.

• *Company*: filtro interactivo que permite filtrar todos los reportes mencionados en la pestaña. Lo hace a través de la tabla *Test Version*, siguiendo el camino del campo *Test*, y acabando en el campo *company*, que hace referencia a la tabla del mismo nombre, y por el que se realiza el filtrado.

#### 5.2.20 Importador de Test

Los importadores nos permiten cargar una serie de datos externos a la herramienta en la misma. En este se ha creado un importador que nos permitirá, a través de un documento Excel, insertar los datos necesarios para crear los distintos registros asociados a los *Test*. En concreto, este importador nos permite crear registros para las tablas Conjunto de *Test*, *Test*, Versión de *Test* y Pasos [15].

Para ello se necesitan los siguientes componentes que llevaran a cabo la importación:

Data Source: es un registro en el que se introducen los datos con los que se va a llevar a

cabo la importación (tipo de fichero, nombre de la tabla a la que se realiza la importación...). En

el *Data Source* se carga el archivo Excel y este crea un *import set* con esos datos concretos. El *Data Source* para importar los *Test* se nombre como SS – *Test Importer*.

• *Import Set*: es un registro intermedio en el que se almacenan todos los datos que se van a subir a la plataforma. Para cada *Test* se crea un registro, a los que se puede acceder desde la *Related list Import Set Rows* que contiene el propio *Import Set*.

• Una tabla auxiliar denominada *SS* - *Test Importer 2*, la cual recoge todos los datos necesarios para crear los *Test* del Excel. Actúa como un espejo de las entidades de *Test*, ya que se utiliza para mapear los campo de la misma a las tablas *Test* con las que se trabaja habitualmente. Los campos que contiene esta tabla, que son todos de tipo *string*, son:

• u\_categoria: contiene la categoría que se añadirá al campo *category* de la entidad Conjunto de *Test*.

• Cod. CdP: contiene el código que se añadirá al campo *code* de la entidad *Test*.

• Cod. Paso: contiene el código que se añadirá al campo *code* de la entidad Paso.

• Datos de prueba / Usuario logueado: contiene los datos que se añadirán en el campo *User logged* de la entidad *Test.* 

• Descripción CdP: contiene la descripción que se añadirá en el campo description de la entidad *Test*.

• Descripción Paso: contiene la descripción que se añadirá en el campo *step* de la entidad Paso.

• Empresa: contiene la empresa que se añadirá en los campos *company* de la entidad *Test* y de la entidad Conjunto de *Test*.

• Escenario: contiene el nombre que se asignará en el campo name de la entidad Conjunto de *Test*.

• Nombre CdP: contiene el nombre que se asignará en el campo *short Description* de la entidad *Test*.

• *Owner*: contiene el nombre del usuario que se asignara al campo *Owner* de la entidad Conjunto de *Test*.

• Proceso: contiene el proceso que se asignará al campo process de la entidad Conjunto de *Test*.

• Requisitos previos: contiene los requisitos previos que se asignará al campo previous requirements de la entidad *Test*.

• Resultado Esperado: contiene la descripción para rellenar el campo *Step* de la entidad Paso, siempre que el campo descripción paso se encuentre vacío.

• *Transform Map*: se encarga de crear los registros en las tablas destino mapeando los campos de la tabla *SS* – *Test Importer 2* con las tablas correspondientes. Lo hace a través de un Script.

# 6 Implementación de entidades de funcionalidad

Además de las tablas y los campos que sirven para crear entidades, hay otras en *ServiceNow* que aportan funcionalidad al proyecto. En estas entidades se programa a través de *JavaScript* [16] para conseguir que todos los procesos funcionen correctamente. Estas entidades se dividen en cliente, que son las que se ejecutan de cara a cliente y que no acceden a la base de datos de *ServiceNow* directamente, si no que tendrán que llamar a una entidad de servidor para que lo haga por ellas. Las llamadas desde cliente no pueden actualizar campos de otros registros que no sea en el que se está ejecutando. Las entidades de servidor son aquellas que si pueden acceder a la base de datos, obtener información de los distintos registros de cualquier entidad, y hacer cambios en cualquier registro. Además de las reglas normales de programación en *JavaScript, ServiceNow* proporciona una serie de objetos y funciones predefinidas que facilitan la labor de implentación en la herramienta. Estos objetos se dividen, de manera que hay algunos disponibles en el lado del cliente [17] y otros que solo lo están en el lado del servidor [18].

# 6.1 Business Rules:

Una *Business Rule* es una entidad de tipo servidor que contiene un script de servidor que se ejecuta cuando en el registro de una tabla asociada se produce una acción, como puede ser la creación, borrado o inserción de un registro [19]. Esta tabla es una tabla propia de *ServiceNow* y proporciona algunas funcionalidades predefinidas.

En las *Business Rules* hay varios campos que delimitan cuando se ejecutarán. Estos campos de especial relevancia son:

• *Table*: de tipo referencia, determina la tabla para la que se ejecuta la *Business Rule*.

• *When*: de tipo *string*, indica, en relación con otra serie de campos, cuando se ejecuta la *Business Rule*. Puede ser *Before*, *After*, *Display o Async*.

• Insert, Update, Delete y Query: campos de tipo True/False que determina cuando se ejecuta la Business Rule en combinación con el campo when. Puede haber varios marcados a la vez.

| Campo When | Campo True False marcado | Momento de ejecución                   |
|------------|--------------------------|----------------------------------------|
|            | Insert                   | Antes de insertar el registro          |
|            | Update                   | Antes de actualizar el registro        |
| Before     | Delete                   | Antes de borrar el registro            |
|            | Query                    | Antes de la query                      |
|            | Insert                   | Después de insertar el registro        |
| After      | Update                   | Después de actualizar el registro      |
|            | Delete                   | Después de borrar el registro          |
|            | Query                    | Después de la query                    |
|            | Insert                   | Asíncronamente al insertar el registro |
| Async      | Undata                   | Asíncronamente al actualizar el        |
|            | Opdate                   | registro                               |
|            | Delete                   | Asíncronamente al borrar el registro   |
|            | Query                    | Asíncronamente al lanzar la query      |
| Display    |                          | Al cargar el formulario                |

Tabla 6.1.1Funcionamiento de las Business Rules

• *Filter condition*: de tipo *condition*, establece condiciones para la ejecución de la *Business Rule*.

• *Conditions*: de tipo *condition*, establece condiciones para la ejecución de la *Business Rule* a través de código escrito.

• Script: de tipo script, parte de código que se ejecutara cuando se cumplan todas las condiciones.

6.1.1 Business Rules de Gestión de Proyecto

Las Business Rules asociadas a las tablas de Gestión de Proyectos son las siguientes:

• *SS* - *Calculate Projected SDC*: calcula el valor de los campos *projected effort y cost* del SDC para una tarea de proyecto cuando los campos *Actual SDC* se actualizan.

• *SS - Calculate Projected BPC*: calcula el valor del campo *projected effort y cost* BPC para una tarea de proyecto cuando los campos Actual BPC se actualizan.

• *SS - Calculate Projected PDM*: calcula el valor del campo *projected effort y cost PDM* para una tarea de proyecto cuando los campos Actual PDM se actualizan.

• *SS* - *Calculate Projected DC*: calcula el valor del campo *projected effort* y cost DC para una tarea de proyecto cuando los campos Actual DC se actualizan.

• *SS - Projected Cost/Effort Project Task*: calcula el valor del campo *projected effort y cost* para una tarea de proyecto.

• *SS - Projected Cost/Effort Project*: calcula el valor del campo *projected effort y cost* para un proyecto.

• *SS* - *Calculated Planned Effort and cost*: calcula todos los campos *planned cost* asociados a cada rol, y además los campos *planned effort y planned cost* de la tarea de proyecto.

• *SS* - *Planned Effort Mandatory*: comprueba que al menos uno de los campos *planned effort* de rol de la tarea de proyecto es mayor que 0.

• *SS* - *Update Actual Cost and Effort*: calcula el valor de los campos *actual cost y effort* para los roles cuando se aprueba una Time Card.

• *SS* - *Calculated Projected Cost Effort RP*: calcula el valor de los campos *projected cost y effort* de una tarea de proyecto para todos los roles cuando un Plan de Recursos de aprueba o se cancela.

• *Populate Resource Plan*: popula el campo *resource plan* cuando se inserta o actualiza una *Time Card*.

• *SS - Calculate Projected SDC*: calcula el valor de los campos *projected effort y cost* del SDC para una tarea de proyecto cuando una Asignación de Recursos de ese rol se actualiza.

• *SS - Calculate Projected BPC*: calcula el valor del campo *projected effort y cost BPC* para una tarea de proyecto cuando una Asignación de Recursos de ese rol se actualiza.

• *SS* - *Calculate Projected PDM*: calcula el valor del campo *projected effort y cost PDM* para una tarea de proyecto cuando una Asignación de Recursos de ese rol se actualiza.

• *SS* - *Calculate Projected DC*: calcula el valor del campo *projected effort y cost* DC para una tarea de proyecto cuando una Asignación de Recursos de ese rol se actualiza.

#### 6.1.2 Business Rules de Test Management

Las Business Rules asociadas a las tablas de Test Management son las siguientes:

• *SS - Autopopulate Test Version's Company*: popula el campo *Company* de las entidades Versión de *Test* asociadas a un *Test*.

• SS - Updated Relation Test Set – Test: crea y elimina registros de la tabla Conjunto de Test Test, de forma que cada entidad Test solo pueda estar asociado a un registro de esta tabla.

• *Create Test*: cuando se crea una Versión de *Test* original (número de versión 1) se crea el *Test* asociado al que se asocia, populando todos los campos.

• *SS* - *Insert Code Step*: popula los *code Steps* cuando se crea una copia de una Version de *Test*.

• *SS* - *Update Assignment To*: actualiza los campos *Assigned To* de los registros Asignación de Ejecución de *Test* con el mismo campo del registro Software de Ejecución de *Test* con el que se relaciona.

# 6.2 Client Script

Un *Client Script* es una entidad de tipo cliente que contiene un script de cliente que se ejecuta cuando en el registro de una tabla asociada se produce una acción, como puede ser la carga del formulario o la modificación de algún campo [20]. Esta tabla es una tabla propia de *ServiceNow* y proporciona algunas funcionalidades predefinidas.

En los *Client Script*s hay varios campos que delimitan cuando se ejecutarán. Estos campos de especial relevancia son:

• *Table*: de tipo referencia, determina la tabla para la que se ejecuta el *Client Script*.

• *Inherited*: de tipo *True/False*, si está activo todas las tablas que extiendan de la tabla indicada en el campo table también tendrán dicha funcionalidad.

• *Type*: de tipo *string*, determina cuando se ejecuta el *Client Script*, como se indica en la siguiente tabla:

| Nombre     | Cuando se ejecuta                                                                                                    |
|------------|----------------------------------------------------------------------------------------------------|
| onLoad     | Cuando se carga el formulario                                                                                           |
| onSubmit   | Cuando se actualiza el formulario                                                                                       |
| onChange   | Cuando un campo designado en el campo<br><i>field name</i> cambia, pudiendo incluir durante<br>la carga del formulario. |
| onCellEdit | Cuando un campo designado en el campo<br><i>field name</i> es modificado dese el listado.                               |

Tabla 6.2.1 Campo type en los Client Script

• *Field Name*: de tipo *field*, indica que campo de la tabla hará que se disparé la ejecución (solo aplica en *Client Scripts* de tipo *onChange o onCellEdit*).

• *Script*: de tipo script, parte de código que se ejecutara cuando se cumplan todas las condiciones.

# 6.2.1 *Client Scripts* de Gestión de Proyecto

Los Client Scripts asociados a las tablas de Gestión de Proyectos son los siguientes:

• *SS* - *Resource Type "Role"*: de tipo *onChange*, en un Plan de Recursos si el campo *project* hace referencia a la tabla Demanda, el campo *resource type* tiene valor *Role Type* y pasa a ser un campo no editable.

• SS - Change Resource *Type*: de tipo *onChange*, en un Plan de Recursos si el campo resource type cambia, el campo resource rate se vacía automáticamente.

• *SS - R.Rate & Message Member List Role*: de tipo *onChange*, en un Plan de Recursos si el campo *member list* cambia, se popula el campo *resource rate* con el valor encontrado en la tabla Hojas de Tarifas de Gasto para el rol que tengan los miembros del campo. También comprueba si todos los usuarios de la lista tienen el mismo rol.

• *SS - Resource Rate & Message User Role*: de tipo *onChange*, en un Plan de Recursos si el campo *user* cambia, se popula el campo *resource rate* con el valor encontrado en la tabla Hojas de Tarifas de Gasto para el rol que tenga el usuario.

• SS - Set Resource Rate When Task Changes: de tipo *onChange*, en un Plan de Recursos si el campo *project* cambia, se popula el campo *resource rate* con el valor encontrado en la tabla Hojas de Tarifas de Gasto para la tarea.

• *SS* - *Check Rate Before Approve*: de tipo *onSubmit*, cuando se aprueba una *Time Card* se comprueba que hay una Hoja de Tarifa de gasto asociada a los datos que contiene.

# 6.2.2 Client Scripts de Test Management

Los Client Scripts asociados a las tablas de Test Management son los siguientes:

• SS - Short Description Editable: de tipo onLoad, cuando se crea un Test el campo short Description es editable.

• SS - Test Version New View Form: de tipo onLoad, en un registro Versión de Test se muestra unos campos u otros para la vista New View según si el registro es nuevo o no.

# 6.3 Script Includes

Los scripts *includes* son registros en los que se desarrolla código JavaScript para proveer de funciones y clases que aportan funcionalidad a la instancia en el lado del servidor [21].

Para que un *Script Include* se le pueda llamar desde el lado de cliente debe tener activado el campo de tipo True/False *client callable*. Cuando un *Script Include* se marca como *Client Callable* se suele finalizar su nombre con el sufijo Ajax.

Normalmente un *Script Include* con el campo *client callable* activo, tiene una pareja con el mismo desactivado. Esta pareja comparte nombre, y el que tiene el campo *client callable* activo añade el sufijo Ajax, como se ha indicado en el párrafo anterior.

6.3.1 *Script Includes* de Gestión de Proyecto

Los Script Includes que desarrollan funcionalidad para la parte de Gestión de Proyectos son:

• *SSTimeCardAutoUtilAjax*: da funcionalidad a las *Time Card*. Es el *script include* de tipo *client callable*. Aporta funcionalidad para buscar y obtener Planes de Recursos asociados a través de la función *populateResourcePlan()*.

• *SSTimeCardAutoUtil*: da funcionalidad a las *Time Card* para completar campos de las mismas. Entre las funciones que tiene:

• getStartOfWeek(): calcula el día que empieza la semana en la que se genera la Time Card.

• *populateResourcePlan()*: popula el campo *resource plan* de la *Time Card*.

• *getResourcePlan()*: obtiene el *resource plan*.

• SS\_*TimeCardTaskRateProcessor*: da funcionalidad a las *Time Card*s para comprobar el buen funcionamiento de estas. Entre las funciones que tiene:

• processTaskTimecard(): procesa la *Time Card* cuando este ya está completada y no va tener más modificaciones.

• *getRate*(): comprueba que existe una Hoja de Tarifa de Gasto asociada al *Time Card* mediante el *Task* y el rol del *User* asociado.

• SS\_ProjectedCostInProject: proporciona funcionalidad para los campos projected effort y projected cost dentro de Project. Entre las funciones que tiene:

• *setProjectedCostAndEffort(*): calcula los campos *projected cost y projected effort* de Proyecto.

• SS\_*ResourcePlanMessagesAjax*: proporciona funcionalidad para rellenar los campos de la entidad Plan de Recursos. Entre las funciones que tiene están:

• *validateTaskRate()*: obtiene el valor del campo *task rate* de la Hoja de Tarifa de Gasto asociada para rellenar el campo *task rate* del Plan de Recursos.

- getProjectClass(): determina a que entidad pertenece el campo *project*.
- getUserRole(): determina el rol del usuario del campo user.

• validateUser(): determina que el usuario del campo user es válido.

o validateValuesMember(): determina que dos usuarios del campo member list tienen el mismo rol.

• SS\_ProjectedCostInProjectTask: proporciona funcionalidad para los distintos campos de esfuerzo y coste que se encuentran dentro de la entidad Tarea de Proyecto. Entre las funciones que tiene están:

• *calculatedCostEffortProjectTaskDC*(): modifica los campos *projected cost* y *projected effort* del rol DC y actualiza la Tarea de Proyecto.

• *calculatedCostEffortProjectTaskSDC(*): modifica los campos *projected cost* y *projected effort* del rol SDC y actualiza la Tarea de Proyecto.

• *calculatedCostEffortProjectTaskPDM*(): modifica los campos *projected cost* y *projected effort* del rol PDM y actualiza la Tarea de Proyecto.

• *calculatedCostEffortProjectTaskBPC(*): modifica los campos *projected cost* y *projected effort* del rol BPC y actualiza la Tarea de Proyecto.

• *calculateProjectedCostEffort*(): calcula el valor de los campos *projected cost* y *projected effort* basándose en un rol y en una Tarea de Proyecto.

o *calculatedPlannedCostRol(*): calcula el valor del campo *projected cost* de un rol para una Tarea de Proyecto, un rol, y un esfuerzo planeado.

#### 6.3.2 Script Includes de Test Management

Los Script Includes que desarrollan funcionalidad para la parte de Test Management son:

• SS\_*Test*Utils: aporta funcionalidad a todo el módulo de *Test Management*, incluyendo la creación de registros a través del importador. Entre las funciones que tiene están:

• *createTestSetRecord*(): es llamada desde el importador para crear un registro Conjunto de *Test* en caso de que este no exista previamente.

• *createTestRecord*(): es llamada desde el importador para crear un registro *Test* en caso de que este no exista previamente.

o *createTestVersionRecord*(): es llamada desde el importador para crear un registro Versión de *Test* en caso de que este no exista previamente.

• *creaTestepRecord*(): es llamada desde el importador para crear un registro Paso en caso de que este no exista previamente.

• *createRelationTestTestSet(*): crea un registro Conjunto de *Test Test*.

• *deleteRelationTestTestSet(*): elimina un registro Conjunto de *Test Test*.

• *updateTestAssignmentTo*(): actualiza el campo *assigned to* de los registros Asignación Ejecución de *Test* a través de un registro Software de Ejecución de *Test*.

o *canUpdateCodes*(): comprueba si existen registros Conjunto de *Test Test* asociados a un Conjunto de *Test*.

# 7 Plan de pruebas

Durante la implementación de los distintos procesos que se han realizado en el Trabajo de Fin de Grado, se ha ido ejecutando un plan de pruebas para comprobar el correcto funcionamiento de los desarrollos y las posibles mejoras a realizar. Los planes de prueba de Gestión de Proyectos y los de *Test Management* se probaron de manera independiente.

Este plan de pruebas se adapta a lo dispuesto por el cliente para la creación de este[22]. No cuenta con pruebas de carácter no funcional, ya que el cliente *SilverStorm* no ha considerado necesario centrarse a los aspectos que abarcan estas pruebas durante los desarrollos. Tampoco se han desarrollado pruebas para empleados con poco conocimiento técnico, ya que todas las personas que van a utilizar las funcionalidades desarrolladas son personas con conocimiento tanto en informática como en *ServiceNow*, y dominan el vocabulario que contienen estas pruebas [23].

Además, al finalizar la implementación, se reproduce un proceso completo en el que se incluyó todo lo implementado en la herramienta de *ServiceNow*, para comprobar que los desarrollos realizados funcionaban correctamente y todos los cambios estaban correctamente integrados entre sí. Los procesos de Gestión de Proyectos y los de *Test Management, igual que en el caso anterior* se probaron de manera independiente. Además, al formar parte de un proyecto más grande, en la demo se pasará por puntos del proceso que no han desarrollado específicamente para este proceso.

Todo el plan de pruebas se ha llevado a cabo en la instancia de desarrollo de *SilverStorm*. Esta instancia es en la que se realizan todos los desarrollos internos de la compañía, y es un espejo de la instancia de producción. Cuando un desarrollo se termina y cumple los requisitos, se sube desde esta instancia a la de producción. Periódicamente se clona la instancia de producción en la de desarrollo, para que sea lo más parecida posible.

# 7.1 Plan de Prueba Gestión de Proyectos

#### 7.1.1 Pasos Previos:

Para poder probar el proceso necesitamos crear previamente una serie de datos registrados que permitan comprobar la funcionalidad.

| Nombre   | Rol |
|----------|-----|
| User DC  | DC  |
| User SDC | SDC |
| User PDM | PDM |
| User BPC | BPC |

Se han creado una serie de usuarios con los roles asociados para poder realizar el proceso:

#### Tabla 7.1.1 - Usuarios creados

También se ha creado un grupo al que pertenecen los cuatro usuarios creados previamente, que se denomina como "TFG Users Group".

Además, en la tabla Resources Roles contamos con los siguientes registros:

| Nombre | Ratio Hora |
|--------|------------|
| DC     | 25€        |
| SDC    | 50€        |
| PDM    | 50€        |
| BPC    | 55€        |

Tabla 7.1.2 Registros Resource Role

que nos permitirán calcular algunos campos del proceso más adelante.

# 7.1.2 Creación de Proyecto

Caso 1:

- Descripción: a través de la tabla de proyectos creamos un nuevo proyecto.
- Pasos a seguir:
  - En el Menú, accedemos a *Project->All*.
  - o Click en New.
  - El formulario se carga correctamente.
  - Se rellenan los campos obligatorios.
  - Click en Save.
- Pruebas realizadas:
  - Prueba 1: crear proyecto
    - Resultado esperado (salida): se crea un proyecto con los datos incluidos.
    - Resultado obtenido: se ha creado un proyecto con el número PRJ0010683. OK.

#### 7.1.3 Creación de Tarea de Proyecto

Caso 1:

- Descripción: a través de la *related link Create Test Phase* de proyectos creamos una nueva Tarea de Proyecto.
- Requisitos previos: hemos accedido al Proyecto PRJ0010683.
- Pasos a seguir:
  - Click en Create Test Phase.
  - El formulario de Tarea de Proyecto se carga correctamente.
  - Se rellenan los campos obligatorios.
  - Click en Save.
- Pruebas realizadas:
  - Prueba 1: crear Tarea de Proyecto a través de Create Test Phase
    - Resultado esperado: se crea una Tarea de Proyecto con los datos incluidos.
    - Resultado obtenido: se ha creado una Tarea de Proyecto con el número PRJTASK0015657. OK.

#### Caso 2:

- Descripción: a través del context menú Project Task Creator del formulario de proyecto creamos nuevas Tarea de Proyecto.
- Requisitos previos: hemos accedido al Proyecto PRJ0010683.

- Pasos a seguir:
  - *Click* con botón derecho en el banner.
  - Click en Project Task Creator.
  - La UI Page se carga correctamente.
  - Se rellenan los datos correctamente.
  - Se crean las tareas de proyecto marcadas.
- Pruebas realizadas:
  - Prueba 1: crear Tarea de Proyecto a través de Project Task Creator
    - Datos de entrada: *Number of Task:* 2.
    - Resultado esperado (salida): se crea un proyecto con los datos incluidos.
    - Resultado obtenido: se han creado dos Tareas de Proyecto con el número PRJTASK0015658 y PRJTASK0015659. OK.

7.1.4 Cálculo de campos *Planned Cost* y *Planned Effort* en las Tareas de Proyecto Caso 1:

- Descripción: actualizar los campos de *planned effort y planned cost* relacionados con los roles (DC, SDC, PDM y BPC).
- Requisitos previos: acceder a la Tarea de Proyecto PRJTASK0015657.
- Pasos a seguir:
  - Editar campos de *planned effort*.
  - Editar campos de *planned cost*.
  - Click en Save.
- Pruebas realizadas:
  - Prueba 1: actualizar campos *planned effort* [rol] y *planned cost* [rol].
    - Datos de entrada: Planned Effort DC: 2 horas. Planned Cost DC: 500€ Planned Cost SDC 700€.
    - Resultado esperado: se actualizan los campos indicados. El campo Planned Cost se actualiza con la suma de los campos Planned Cost y el campo Planned Effort se actualiza con los campos de Planned Effort. En proyecto se actualizan los campos Planned Cost y Planned Effort. En Proyecto se actualizan Planned Effort y Planned Cost (cost price).
    - Resultado obtenido: el registro se ha actualizado correctamente. OK.
  - Prueba 2: actualizar campos *planned effort* [rol] sin Hojas de Tarifas de Proyecto Asociadas.
    - Requisitos previos adicionales: no existen Hojas de Tarifas de Proyecto asociadas.
    - Datos de entrada: Planned Effort DC: 2 horas. Planned Effort SDC: 2 horas
    - Resultado esperado: la Tarea de Proyecto no se actualiza y se imprime el mensaje de error "There are not Task Rate Cards associated with roles: DC, SDC".
    - Resultado obtenido: se imprime él mensaje y el registro no se actualiza. OK.
  - Prueba 3: actualizar campos *planned effort* [rol] con Hojas de Tarifas de Proyecto Asociadas.
    - Requisitos previos adicionales: existen Hojas de Tarifas de Proyecto asociadas a todos los roles (creadas en el apartado 6.1.5).
    - Datos de entrada: Planned Effort DC: 2 horas, Planned Effort SDC: 2 horas, Planned Effort DC: 2 horas, Planned Effort SDC: 2 horas.

- Resultado esperado: se actualizan los campos indicados. En Tarea de Proyecto, los campos *Planned Cost [rol]* se actualizan con el valor del Planned Effort [rol] multiplicado por el valor de la Hoja de Tarifa de Gasto. El campo *Planned Cost* se actualiza con la suma de los campos *Planned Cost [rol]* y el campo *Planned Effort* se actualiza con los campos de *Planned Effort [rol]*. En Proyecto se actualizan *Planned Effort y Planned Cost (cost price)*.
- Resultado obtenido: el registro se ha actualizado correctamente. OK.
- Prueba 4: actualizar campos *planned effort* [rol] a 0.
  - Requisitos previos adicionales: existen Hojas de Tarifas de Proyecto asociadas a todos los roles.
  - Datos de entrada: Planned Effort DC: 0 horas, Planned Effort SDC: 0 horas, Planned Effort DC: 0 horas, Planned Effort SDC: 0 horas.
  - Resultado esperado: la Tarea de Proyecto no se actualiza y se imprime el mensaje de error "At least one planned effort role have to be more than 0".
  - Resultado obtenido: se imprime él mensaje y el registro no se actualiza. OK.

# 7.1.5 Creación de hojas de tarifa de gasto

Caso 1:

- Descripción: crear registros en la tabla Hojas de Tarifas de Gasto.
- Pasos a seguir:
  - En el Menú, acceder a SilverStorm Implementations > Rates > Task Rate Cards.
  - Click en New.
  - Rellenar todos los campos.
  - Click en Save.
- Pruebas realizadas:
  - Prueba 1: creación de Hoja de Tarifa de Proyecto para DC y Tarea de Proyecto
    - Datos de entrada: Name: PRJTASK0015657 DC; Rate: 10€; Condition: la Tarea de Proyecto es PRJTASK0015657 y el rol es DC.
    - Resultado esperado: se crea una Hoja de Tarifa de Proyecto con los datos incluidos.
    - Resultado obtenido: OK.
  - Prueba 2: creación de Hoja de Tarifa de Proyecto para SDC y Proyecto.
    - Datos de entrada: Name: PRJ0010683 SDC; Rate: 20€; Condition: el Proyecto es PRJ0010683 y el rol es SDC.
    - Resultado esperado: se crea una Hoja de Tarifa de Proyecto con los datos incluidos.
    - Resultado obtenido: OK.
  - Prueba 3: creación de Hoja de Tarifa de Proyecto para PDM y BPC y Proyecto.
    - Datos de entrada: Name: PRJ0010683 PDM y BPC; Rate: 50€; Condition: el Proyecto es PRJ0010683 y el rol es PDM o BPC.
    - Resultado esperado: se crea una Hoja de Tarifa de Proyecto con los datos incluidos.
    - Resultado obtenido: OK.
  - Prueba 4: creación de Hoja de Tarifa de Proyecto para DC y Proyecto.
    - Datos de entrada: Name: PRJ0010683 DC; Rate: 5€; Condition: el Proyecto es PRJ0010683 y el rol es DC.

- Resultado esperado: se crea una Hoja de Tarifa de Proyecto con los datos incluidos.
- Resultado obtenido: OK.

#### 7.1.6 Crear Time Cards

Caso 1:

- Descripción: crear registro en la tabla *Time Cards*.
- Requisitos previos: acceder a la Tarea de Proyecto PRJTASK0015657.
- Pasos a seguir:
  - Ir a la *related list Time Cards.*
  - Click en New.
  - Rellenar los campos.
  - Click en Save.
- Pruebas realizadas:
  - Prueba 1: crear *Time Card* para usuario del rol PDM sin Hoja de Tarifa de Proyecto asociada.
    - Requisitos previos adicionales: desactivar las Hojas de Tarifas de Gastos asociadas a la Tarea de proyecto y al proyecto del que proviene.
    - Datos de entrada: *Task*: PRJTASK0015657; *User*: *User* PDM; *Monday*: 2 horas
    - Resultado esperado: el registro no se crea y se imprime el mensaje "This Time Card does not have a task rate associated".
    - Resultado obtenido: OK.
  - Prueba 2: crear *Time Card* para usuario del rol DC sin Hoja de Tarifa de Proyecto asociada.
    - Requisitos previos adicionales: desactivar las Hojas de Tarifas de Gastos asociadas a la Tarea de proyecto y al proyecto del que proviene.
    - Datos de entrada: *Task*: PRJTASK0015657; *User*: *User* DC; *Monday*: 2 horas.
    - Resultado esperado: el registro no se crea y se imprime el mensaje "This Time Card does not have a task rate associated".
    - Resultado obtenido: OK.
  - Prueba 3: crear *Time Card* para usuario del rol SDC sin Hoja de Tarifa de Proyecto asociada.
    - Requisitos previos adicionales: desactivar las Hojas de Tarifas de Gastos asociadas a la Tarea de proyecto y al proyecto del que proviene.
    - Datos de entrada: *Task*: PRJTASK0015657; *User*: *User* SDC; *Monday*: 2 horas.
    - Resultado esperado: el registro no se crea y se imprime el mensaje "This Time Card does not have a task rate associated".
    - Resultado obtenido: OK.
  - Prueba 4: crear *Time Card* para usuario del rol BPC sin Hoja de Tarifa de Proyecto asociada.
    - Requisitos previos adicionales: desactivar las Hojas de Tarifas de Gastos asociadas a la Tarea de proyecto y al proyecto del que proviene.
    - Datos de entrada: *Task*: PRJTASK0015657; *User*: *User* BPC; *Monday*: 2 horas.

- Resultado esperado: el registro no se crea y se imprime el mensaje "This Time Card does not have a task rate associated".
- Resultado obtenido: OK.
- Prueba 5: crear *Time Card* para usuario del rol PDM con Hoja de Tarifa de Proyecto asociada.
  - Requisitos previos adicionales: activar las Hojas de Tarifas de Gastos asociadas a la Tarea de proyecto y al proyecto del que proviene.
  - Datos de entrada: Task: PRJTASK0015657; User: User PDM; Monday: 2 horas
  - Resultado esperado: se crea un registro Time Card con los datos indicados TIM0000111615.
  - Resultado obtenido: OK.
- Prueba 6: crear *Time Card* para usuario del rol DC con Hoja de Tarifa de Proyecto asociada.
  - Requisitos previos adicionales: activar las Hojas de Tarifas de Gastos asociadas a la Tarea de proyecto y al proyecto del que proviene.
  - Datos de entrada: Task: PRJTASK0015657; User: User DC; Monday: 2 horas
  - Resultado esperado: se crea un registro Time Card con los datos indicados TIM0000111616.
  - Resultado obtenido: OK.
- Prueba 7: crear *Time Card* para usuario del rol SDC con Hoja de Tarifa de Proyecto asociada.
  - Requisitos previos adicionales: activar las Hojas de Tarifas de Gastos asociadas a la Tarea de proyecto y al proyecto del que proviene.
  - Datos de entrada: Task: PRJTASK0015657; User: User SDC; Monday: 2 horas
  - Resultado esperado: se crea un registro Time Card con los datos indicados TIM0000111617.
  - Resultado obtenido: OK.
- Prueba 8: crear *Time Card* para usuario del rol BPC con Hoja de Tarifa de Proyecto asociada.
  - Requisitos previos adicionales: activar las Hojas de Tarifas de Gastos asociadas a la Tarea de proyecto y al proyecto del que proviene.
  - Datos de entrada: Task: PRJTASK0015657; User: User BPC; Monday: 2 horas
  - Resultado esperado: se crea un registro Time Card con los datos indicados TIM0000111618.
  - Resultado obtenido: OK.

# 7.1.7 Aprobar Time Cards

Caso 1:

- Descripción: aprobar registro en la tabla *Time Cards.*
- Requisitos previos: acceder a un registro de la tabla *Time Card* en estado Pending.
- Pasos a seguir:
  - Acceder a la Time Card.
  - Click en Approve.
- Pruebas realizadas:
  - Prueba 1: aprobar Time Card con usuario con rol PDM.
    - Requisitos previos adicionales: acceder a Time Card TIM0000111615
    - Resultado esperado: el estado de la Time Card pasa a ser *Processed*. En la Tarea de Proyecto, se suma el tiempo total de la Time Card en Actual Effort PDM y Projected Effort PDM, y se añade el coste en Actual Cost PDM y Projected Cost PDM. En Actual Cost, Actual Effort, Projected Cost y Projected Effort se suman los valores correspondientes recientemente añadidos. En el Actual Cost, Actual Effort, Actual Cost (cost Price), Projected Cost, Projected Effort y Projected Cost (cost price). con los nuevos valores de la Tarea de Proyecto.
    - Resultado obtenido: OK.
  - Prueba 2: aprobar Time Card con usuario con rol DC.
    - Requisitos previos adicionales: acceder a Time Card TIM0000111616.
    - Resultado esperado: el estado de la Time Card pasa a ser *Processed*. En la Tarea de Proyecto, se suma el tiempo total de la Time Card en Actual Effort DC y Projected Effort DC, y se añade el coste en Actual Cost DC y Projected Cost DC. En Actual Cost, Actual Effort, Projected Cost y Projected Effort se suman los valores correspondientes recientemente añadidos. En el Proyecto se actualizan Actual Cost, Actual Effort, *Actual Cost (cost Price)*, Projected Cost, Projected Effort y *Projected Cost (cost price)*. con los nuevos valores de la Tarea de Proyecto.
    - Resultado obtenido: OK.
  - Prueba 3: aprobar Time Card con usuario con rol SDC.
    - Requisitos previos adicionales: acceder a Time Card TIM0000111617.
    - Resultado esperado: el estado de la Time Card pasa a ser *Processed*. En la Tarea de Proyecto, se suma el tiempo total de la Time Card en Actual Effort SDC y Projected Effort SDC, y se añade el coste en Actual Cost SDC y Projected Cost SDC. En Actual Cost, Actual Effort, Projected Cost y Projected Effort se suman los valores correspondientes recientemente añadidos. En el Proyecto se actualizan Actual Cost, Actual Effort, *Actual Cost (cost Price)*, Projected Cost, Projected Effort y *Projected Cost (cost price)* con los nuevos valores de la Tarea de Proyecto.
    - Resultado obtenido: OK.

## 7.1.8 Rechazar Time Cards

Caso 1:

- Descripción: aprobar registro en la tabla Time Cards.
- Requisitos previos: acceder a un registro de la tabla *Time Card* en estado Pending.

- Pasos a seguir:
  - Acceder a la Time Card.
  - Click en Reject.
- Pruebas realizadas:
  - Prueba 1: rechazar Time Card con usuario con rol BPC.
    - Requisitos previos adicionales: acceder a Time Card TIM00001116158.
    - Resultado esperado: el estado de la Time Card pasa a ser *Rejected*.
    - Resultado obtenido: OK.

# 7.1.9 Crear Planes de Recursos

Caso 1:

- Descripción: crear registro en la tabla Planes de Recursos desde Tareas de Proyecto.
- Requisitos previos: acceder a la Tarea de Proyecto PRJTASK0015657.
- Pasos a seguir:
  - Ir a la *related list* Planes de Recursos.
  - o Click en New.
  - Rellenar los campos.
  - o Click en Save.
- Pruebas realizadas:
  - Prueba 1: crear Plan de Recursos para usuario con rol BPC sin Hoja de Tarifas de Gastos asociada.
    - Requisitos previos adicionales: desactivar las Hojas de Tarifas de Gastos asociadas a la Tarea de proyecto y al proyecto del que proviene.
    - Datos de entrada: Project: PRJTASK0015657; Resource Type: User Resource; User BPC; End Date: después del día actual.
    - Resultado esperado: el registro no se crea y se imprime el mensaje ", the selected user has the role BPC. Please complete the field with the associated rate".
    - Resultado obtenido: OK.
  - Prueba 2: crear Plan de Recursos para usuario con rol DC sin Hoja de Tarifas de Gastos asociada.
    - Requisitos previos adicionales: desactivar las Hojas de Tarifas de Gastos asociadas a la Tarea de proyecto y al proyecto del que proviene.
    - Datos de entrada: Project: PRJTASK0015657; Resource Type: User Resource; User DC; End Date: después del día actual.
    - Resultado esperado: el registro no se crea y se imprime el mensaje ", the selected user has the role DC. Please complete the field with the associated rate".
    - Resultado obtenido: OK.
  - Prueba 3: crear Plan de Recursos para usuario con rol PDM sin Hoja de Tarifas de Gastos asociada.
    - Requisitos previos adicionales: desactivar las Hojas de Tarifas de Gastos asociadas a la Tarea de proyecto y al proyecto del que proviene.
    - Datos de entrada: Project: PRJTASK0015657; Resource Type: User Resource; User PDM; End Date: después del día actual.
    - Resultado esperado: el registro no se crea y se imprime el mensaje ", the selected user has the role BPC. Please complete the field with the associated rate".
    - Resultado obtenido: OK.

- Prueba 4: crear Plan de Recursos para usuario con rol SDC sin Hoja de Tarifas de Gastos asociada.
  - Requisitos previos adicionales: desactivar las Hojas de Tarifas de Gastos asociadas a la Tarea de proyecto y al proyecto del que proviene.
  - Datos de entrada: Project: PRJTASK0015657; Resource Type: User Resource; User SDC; End Date: después del día actual.
  - Resultado esperado: el registro no se crea y se imprime el mensaje ", the selected user has the role SDC. Please complete the field with the associated rate".
  - Resultado obtenido: OK.
- Prueba 5: crear Plan de Recursos para grupo añadiendo usuarios con distintos roles a la lista.
  - Datos de entrada: Project: PRJTASK0015657; Resource Type: Group Resource; User SDC; Members Preference: specific members, Members List: User BPC, User SDC.
  - Resultado esperado: al añadir el segundo usuario en Member List, se elimina automáticamente el segundo y aparece el mensaje "The selected users have different roles, you need to create a new resource plan for the user with different role."
  - Resultado obtenido: OK.
- Prueba 6: crear Plan de Recursos para usuario con rol BPC con Hoja de Tarifas de Gastos asociada.
  - Requisitos previos adicionales: activar las Hojas de Tarifas de Gastos asociadas a la Tarea de proyecto y al proyecto del que proviene.
  - Datos de entrada: Project: PRJTASK0015657; Resource Type: User Resource; User BPC; End Date: después del día actual.
  - Resultado esperado: el registro se crea con los datos correspondientes. En el campo Resource Rate se carga el gasto asociado en la Hoja de Tarifas de Gasto. El campo state tiene valor Planning.
  - Resultado obtenido: OK.
- Prueba 7: crear Plan de Recursos para usuario con rol DC con Hoja de Tarifas de Gastos asociada.
  - Requisitos previos adicionales: activar las Hojas de Tarifas de Gastos asociadas a la Tarea de proyecto y al proyecto del que proviene.
  - Datos de entrada: Project: PRJTASK0015657; Resource Type: User Resource; User DC; End Date: después del día actual.
  - Resultado esperado: el registro se crea con los datos correspondientes. En el campo Resource Rate se carga el gasto asociado en la Hoja de Tarifas de Gasto. El campo state tiene valor Planning.
  - Resultado obtenido: OK.
- Prueba 8: crear Plan de Recursos para usuario con rol PDM con Hoja de Tarifas de Gastos asociada.
  - Requisitos previos adicionales: activar las Hojas de Tarifas de Gastos asociadas a la Tarea de proyecto y al proyecto del que proviene.
  - Datos de entrada: Project: PRJTASK0015657; Resource Type: User Resource; User PDM; End Date: después del día actual.

- Resultado esperado: el registro se crea con los datos correspondientes. En el campo Resource Rate se carga el gasto asociado en la Hoja de Tarifas de Gasto. El campo state tiene valor Planning.
- Resultado obtenido: OK.
- Prueba 9: crear Plan de Recursos para usuario con rol SDC con Hoja de Tarifas de Gastos asociada.
  - Requisitos previos adicionales: activar las Hojas de Tarifas de Gastos asociadas a la Tarea de proyecto y al proyecto del que proviene.
  - Datos de entrada: Project: PRJTASK0015657; Resource Type: User Resource; User SDC; End Date: después del día actual.
  - Resultado esperado: el registro se crea con los datos correspondientes. En el campo Resource Rate se carga el gasto asociado en la Hoja de Tarifas de Gasto. El campo state tiene valor Planning.
  - Resultado obtenido: OK.

### Caso 2:

- Descripción: crear registro en la tabla Planes de Recursos desde Demanda.
- Requisitos previos: acceder a la Demanda y abrir una demanda.
- Pasos a seguir:
  - Ir a la *related list* Planes de Recursos.
  - Click en New.
  - Rellenar los campos.
  - Click en Save.
- Pruebas realizadas:
  - Prueba 1: crear Plan de Recursos para una demanda con el campo *type* con valor *Project*.
    - Requisitos previos adicionales: la demanda es de tipo *Project*.
    - Datos de entrada: *End Date:* después del día actual.
    - Resultado esperado: Resource Type = Role Resource; Task type: Demand; Opciones Project Task: 01-Initiate, 02-Prepare, 03-Create, 04-Transition, 05-Closed, 06-Management, Resource Rate: se rellena manualmente.
    - Resultado obtenido: OK. Todos los campos cumplen los parámetros esperados.
       El registro se crea correctamente con ellos.
  - Prueba 2: crear Plan de Recursos para una demanda con el campo *type* con valor *Service Improvent Enchacement.* 
    - Requisitos previos adicionales: la demanda es de tipo Service Improvent Enchacement.
    - Datos de entrada: *End Date:* después del día actual.
    - Resultado esperado: Resource Type = Role Resource; Task type: Demand; Opciones Project Task: 01-Initiate, 02-Prepare, 03-Create, 04-Transition, 05-Closed, 06-Management, Resource Rate: se rellena manualmente.
    - Resultado obtenido: OK. Todos los campos cumplen los parámetros esperados. El registro se crea correctamente con ellos.
  - Prueba 2: crear Plan de Recursos para una demanda con el campo *type* con valor *Service Improvement*.
    - Requisitos previos adicionales: la demanda es de tipo Service Improvent Enchacement.

- Datos de entrada: *End Date:* después del día actual.
- Resultado esperado: Resource Type = Role Resource; Task type: Demand; Opciones Project Task: 00 - SERVICE TRANSITION, 01 - ADVANCE PLATFORM SUPPORT, 02 - BASIC CONFIGURATION SUPPORT, 03 - ENHANCEMENT SERVICES, 04 - ARQUITECTURAL SERVICES, 05 - UPGRADE, 06 – MANAGEMENT; Resource Rate: se rellena manualmente.
- Resultado obtenido: OK. Todos los campos cumplen los parámetros esperados.
   El registro se crea correctamente con ellos.

7.1.10 Creación de Asignaciones de Recursos:

Caso 1:

- Descripción: crear registros en la tabla Asignación de Recursos asociado a un Plan de Recursos creado previamente.
- Requisitos previos: acceder a un registro de la tabla Plan de Recursos para el que no se han creado las asignaciones de recursos.
- Pasos a seguir:
  - Ir a SilverStorm Implementation>Resource Management>Resource Plans.
  - Acceder a un registro.
  - Click en Create Soft Allocation.
- Pruebas realizadas:
  - Prueba 1: crear las Asignaciones de Recursos para un Plan de Recursos asociado a una Tarea de Proyecto para un usuario DC.
    - Requisitos previos adicionales: el campo Task del Plan de Recursos es una Tarea de Proyecto, el usuario asociado tiene rol DC.
    - Resultado esperado: en la related list Resource Allocation se generan los registros que Asignan los recursos al usuario dividiéndolo semanalmente La suma total de los campos requested hours de estos registros son iguales a las horas planificadas. En la Tarea de Proyecto asociada los campos projected effort DC y projected cost DC se actualizan sumando las nuevas horas y coste previsto. Además, los campos projected effort y projected cost se les suman también. En el Proyecto asociado, se actualizan los campos projected effort, projected cost y projected cost (cost price).
    - Resultado obtenido: OK.
  - Prueba 2: crear las Asignaciones de Recursos para un Plan de Recursos asociado a una Tarea de Proyecto para un usuario PDM.
    - Requisitos previos adicionales: el campo Task del Plan de Recursos es una Tarea de Proyecto, el usuario asociado tiene rol PDM.
    - Resultado esperado: en la related list Resource Allocation se generan los registros que Asignan los recursos al usuario dividiéndolo semanalmente, la suma total de los campos requested hours de estos registros son iguales a las horas planificadas. En la Tarea de Proyecto asociada los campos projected effort PDM y projected cost PDM se actualizan sumando las nuevas horas y coste previsto. Además, los campos projected effort y projected cost se les suman también. En el Proyecto asociado, se actualizan los campos projected effort, projected cost y projected cost (cost price).
    - Resultado obtenido: OK

- Prueba 3: crear las Asignaciones de Recursos para un Plan de Recursos asociado a una demanda.
  - Requisitos previos adicionales: el campo Task del Plan de Recursos es una Demanda.
  - Resultado esperado: en la related list Resource Allocation se generan los registros que Asignan los recursos al usuario dividiéndolo semanalmente, la suma total de los campos requested hours de estos registros son iguales a las horas planificadas.
  - Resultado obtenido: OK.

# 7.1.11 Solicitar Plan de Recursos

Caso 1:

- Descripción: un plan de Recursos pasa a estado Requested.
- Requisitos previos: acceder a un registro de la tabla Plan de Recursos en estado *Planning*.
- Pasos a seguir:
  - Ir a SilverStorm Implementation>Resource Management>Resource Plans.
  - Acceder a un registro.
  - Click en Request.
- Pruebas realizadas:
  - Prueba 1: solicitar la aprobación de un Plan de Recursos.
    - Resultado esperado: el estado del Plan de Recursos pasa a ser Requested.
    - Resultado obtenido: OK.

## 7.1.12 Asignar Plan de Recursos

- Descripción: un plan de Recursos pasa a estado Allocated.
- Requisitos previos: acceder a un registro de la tabla Plan de Recursos en estado *Requested*.
- Pasos a seguir:
  - Ir a SilverStorm Implementation>Resource Management>Resource Plans.
  - Acceder a un registro.
  - Click en Confirm and Allocation.
- Pruebas realizadas:
  - Prueba 1: solicitar la aprobación de un Plan de Recursos.
    - Resultado esperado: el estado del Plan de Recursos pasa a ser Allocated.
    - Resultado obtenido: OK.

## 7.1.13 Rechazar Plan de Recursos

- Descripción: un plan de Recursos es rechazado.
- Requisitos previos: acceder a un registro de la tabla Plan de Recursos en estado Requested.
- Pasos a seguir:
  - Ir a SilverStorm Implementation>Resource Management>Resource Plans.
  - Acceder a un registro.
  - Click en Reject.
- Pruebas realizadas:

- Prueba 1: solicitar la aprobación de un Plan de Recursos.
  - Resultado esperado: el estado del Plan de Recursos pasa a ser *Planning*.
  - Resultado obtenido: OK.
- 7.1.14 Finalización de Plan de Recursos

Caso 1:

- Descripción: completar un Plan de Recursos
- Requisitos previos: el Plan de Recursos se encuentra en estado Allocated
- Pasos a seguir:
  - Ir a SilverStorm Implementation>Resource Management>Resource Plans
  - o Acceder a un registro
  - Click en Complete.
- Pruebas realizadas:
  - Prueba 1: completar un Plan de Recursos asociado a una Tarea de Proyecto con *user* con rol DC.
    - Requisitos previos adicionales: el campo *task* contiene un registro de tipo Tarea de Proyecto y el campo *user* un registro con rol DC.
    - Resultado esperado: en el Plan de Recursos, el estado pasa a Complete. En la Tarea de Proyecto asociada los campos projected effort DC y projected cost DC se actualizan restando horas y coste que estaban asignadas a ese plan. Además, los campos projected effort y projected cost se les restan también. En el Proyecto asociado, se actualizan los campos projected effort, projected cost y projected cost (cost price).
    - Resultado obtenido: OK.
  - Prueba 2: completar un Plan de Recursos asociado a una Tarea de Proyecto con user con rol PDM.
    - Requisitos previos adicionales: el campo *task* contiene un registro de tipo Tarea de Proyecto y el campo *user* un registro con rol PDM.
    - Resultado esperado: en el Plan de Recursos, el estado pasa a Complete. En la Tarea de Proyecto asociada los campos projected effort PDM y projected cost PDM se actualizan restando horas y coste que estaban asignadas a ese plan. Además, los campos projected effort y projected cost se les restan también. En el Proyecto asociado, se actualizan los campos projected effort, projected cost y projected cost (cost price).
    - Resultado obtenido: OK.
  - Prueba 3: completar un Plan de Recursos asociado a una Demanda.
    - Requisitos previos adicionales: el campo task contiene un registro de tipo Demanda.
    - Resultado esperado: en el Plan de Recursos, el estado pasa a Complete.
    - Resultado obtenido: OK.

Caso 2:

- Descripción: cancelar un Plan de Recursos .
- Requisitos previos: el Plan de Recursos se encuentra en estado Planning.

- Pasos a seguir:
  - Ir a SilverStorm Implementation>Resource Management>Resource Plans.
  - Acceder a un registro.
  - Click en Cancel..
- Pruebas realizadas:
  - Prueba 1: completar un Plan de Recursos asociado a una Tarea de Proyecto con user con rol SDC.
    - Requisitos previos adicionales: el campo *task* contiene un registro de tipo Tarea de Proyecto y el campo *user* un registro con rol SDC.
    - Resultado esperado: en el Plan de Recursos, el estado pasa a Cancelled. En la Tarea de Proyecto asociada los campos projected effort SDC y projected cost SDC se actualizan restando horas y coste que estaban asignadas a ese plan. Además, los campos projected effort y projected cost se les restan también. En el Proyecto asociado, se actualizan los campos projected effort, projected cost y projected cost (cost price).
    - Resultado obtenido: OK.
  - Prueba 2: completar un Plan de Recursos asociado a una Tarea de Proyecto con user con rol BPC.
    - Requisitos previos adicionales: el campo *task* contiene un registro de tipo Tarea de Proyecto y el campo *user* un registro con rol BPC.
    - Resultado esperado: en el Plan de Recursos, el estado pasa a Cancelled. En la Tarea de Proyecto asociada los campos projected effort BPC y projected cost BPC se actualizan restando horas y coste que estaban asignadas a ese plan. Además, los campos projected effort y projected cost se les restan también. En el Proyecto asociado, se actualizan los campos projected effort, projected cost y projected cost (cost price).
    - Resultado obtenido: OK.
  - Prueba 3: completar un Plan de Recursos asociado a una Demanda.
    - Requisitos previos adicionales: el campo *task* contiene un registro de tipo Demanda.
    - Resultado esperado: en el Plan de Recursos, el estado pasa a Cancelled.
    - Resultado obtenido: OK.

# 7.2 Mejoras para Gestión de Proyectos

Durante el proceso de plan de pruebas se han observado algunas mejoras que se podrían realizar en el proceso para sacar un mayor partido a los desarrollos realizados:

- Añadir las horas y el coste del Plan de Recursos antes de crear las asignaciones: en el desarrollo las horas de los Planes de Recursos se añaden a los campos correspondientes en Tareas de Proyecto al crear las Asignaciones de Recursos. Si se hace desde que se crea el plan, se podrían prever los esfuerzos y costes con mayor facilidad.
- Crear unos ciclos de vida para Proyectos y Tareas de Proyectos más lineal: en estos registros se puede pasar de unos estados a otros como se quiera. Organizando mejor estos cambios de estados, se mediría mejor en qué momento está el proyecto.

# 7.3 Datos de Prueba Test Management

# 7.3.1 Pasos previos

Antes de realizar el proceso crearemos registros en distintas entidades Entorno de para tenerlos disponibles de cara a hacer las pruebas.

| Name       | Code                  |
|------------|-----------------------|
| TFG DEMO 1 | tfg_ <i>Number_</i> 1 |
| TFG DEMO 2 | tfg_Number_2          |
| TFG DEMO 3 | tfg_Number_3          |

Primero en la tabla de compañías (Company) creamos los siguientes registros:

Tabla 7.3.1 Registros de Compañías

### 7.3.2 Creación de Conjuntos de Test

Caso 1:

- Descripción: creación de un Conjunto de Test.
- Pasos a seguir:
  - Ir a Test Management 2.0>Test Set.
  - Click en New.
  - Rellenar los campos.
  - o Click en Save.
- Pruebas realizadas:
  - Prueba 1: crear un Conjunto de *Test*.
    - Resultado esperado: se crea un Conjunto de *Test* con los datos indicados.
    - Resultado obtenido: OK.
- 7.3.3 Creación de Test y Versiones de Test versión 1

Caso 1:

- Descripción: creación de un Test y Versión de Test 1 desde la tabla Test .
- Pasos a seguir:
  - Ir a Test Management 2.0>Test.
  - $\circ \quad \text{Click en New.}$
  - Se abre el formulario de Versión de *Test.*
  - Rellenar los campos.
  - Click en Save.
- Pruebas realizadas:
  - Prueba 1: crear un *Test* desde la lista de la tabla *Test*.
    - Resultado esperado: se crea un *Test* y una Version de *Test* con el valor 1 en el campo version.
    - Resultado obtenido: OK.

#### Caso 2:

- Descripción: creación de un *Test* y Versión de *Test* 1 desde un Conjunto de *Test*.
- Pasos a seguir:
  - Ir a Test Management 2.0>Test Set.
  - Abrir un Conjunto de *Test*.
  - Ir a la Related List *Test.*

- o Click en New.
- Rellenar los campos.
- Click en Save.
- Pruebas realizadas:
  - Prueba 1: crear un *Test* desde un Conjunto de *Test*.
    - Resultado esperado: se crea un *Test* y una Version de *Test* con el valor 1 en el campo version. El campo *company* es el mismo que el conjunto de *Test* y el campo *Test* Set es el conjunto de *Test* desde el que se ha creado la prueba. Ambos son no editables.
    - Resultado obtenido: OK.
- 7.3.4 Asignación de Test ya creados a Conjuntos de Test

Caso 1:

- Descripción: creación de un *Test* y Versión de *Test* 1 desde la tabla *Test*.
- Pasos a seguir:
  - Ir a Test Management 2.0>Test.
  - Seleccionar *Test* para añadir al Conjunto de *Test*.
  - Click en Add to *Test* Set.
  - Se abre una UI Page.
  - Seleccionar el Conjunto de *Test*.
  - Click en Add.
- Pruebas realizadas:
  - Prueba 1: no seleccionar ningún *Test* antes de pulsar *Add* To *Test* Set.
    - Resultado esperado: se imprime en la pantalla el mensaje "Please, select a Test"
    - Resultado obtenido: OK.
  - Prueba 2: seleccionamos *Test* antes de pulsar *Add To Test Set*. La *company* del Conjunto de *Test* es distinta que la del *Test*.
    - Resultado esperado: no se modifica el campo *Test Set* de los *Test* seleccionados.
    - Resultado obtenido: OK.
  - Prueba 3: seleccionamos *Test* antes de pulsar *Add To Test Set*. La *company* del Conjunto de *Test* es la misma que la de los *Test*.
    - Resultado esperado: se modifica el campo Test Set de los Test seleccionados cambiándolo al Conjunto de Test elegido.
    - Resultado obtenido: OK.
- 7.3.5 Actualización campo code en Test desde Conjunto de Test
  - Descripción: actualización del campo *code* de los *Test* a través del botón Update *Test* Codes.
  - Requisitos previos: el Conjunto de *Test* tiene varios *Test* asociados.
  - Pasos a seguir:
    - Ir a Test Management 2.0>Test Set.
    - Acceder a un Conjunto de Test.
    - Click en Update Test Codes.
    - Se carga la ventana "Select Code Condition".
    - Rellenar los campos de "Select Code Condition".
    - Click en Accept.

- Pruebas realizadas:
  - Prueba 1: dejar vacíos los campos obligatorios *Prefix* y *Number of digits*.
    - Datos de entrada: *Prefix:""*; *Number of digits:""*; *Initial Value*.
    - Resultado esperado: aparece un mensaje de error con las normas para rellenar los campos.
    - Resultado obtenido: OK.
  - Prueba 2: el campo *Number of digits* no es un número.
    - Datos de entrada: *Prefix*: ap ; *Number of digits*: ap ; *Initial Value*.
    - Resultado esperado: aparece un mensaje de error con las normas para rellenar.
    - Resultado obtenido: OK.
  - Prueba 3: el campo *Number of digits* es menor que 0.
    - Datos de entrada: *Prefix*: ap ; *Number of digits*: -1 ; *Initial Value*.
    - Resultado esperado: aparece un mensaje de error con las normas para rellenar.
    - Resultado obtenido: OK
  - Prueba 4: el campo *Number of digits* es un número decimal.
    - Datos de entrada: *Prefix*: ap; *Number of digits*: 3,4 ; *Initial Value*.
    - Resultado esperado: aparece un mensaje de error con las normas para rellenar.
    - Resultado obtenido: OK.
  - Prueba 5: el campo *Initial Value* no es un número.
    - Datos de entrada: *Prefix*: ap ; *Number of digits*: 2 ; *Initial Value*: ap.
    - Resultado esperado: aparece un mensaje de error con las normas para rellenar.
    - Resultado obtenido: OK.
  - Prueba 6: el campo Initial Value es menor que 0.
    - Datos de entrada: *Prefix*: ap ; *Number of digits*: 2 ; *Initial Value*:-1.
    - Resultado esperado: aparece un mensaje de error con las normas para rellenar.
    - Resultado obtenido: OK.
  - Prueba 7: el campo Initial Value es un número decimal.
    - Datos de entrada: *Prefix*: ap; *Number of digits*: 2 ; *Initial Value*: 3,4.
    - Resultado esperado: aparece un mensaje de error con las normas para rellenar.
    - Resultado obtenido: OK.
  - Prueba 8: el campo *Initial Value* es un número mayor que 10 elevado al campo *Number* of digits.
    - Datos de entrada: *Prefix*: ap; *Number of digits*: 2 ; *Initial Value*: 102.
    - Resultado esperado: aparece un mensaje de error con las normas para rellenar.
    - Resultado obtenido: OK.
  - Prueba 9: los campos se han rellenado correctamente
    - Requisitos previos adicionales: el Conjunto de *Test* tiene 3 *Test* asociados.
    - Datos de entrada: *Prefix*: ap; *Number of digits*: 2; *Initial Value*: 10.
    - Resultado esperado: los *Test* se rellenan con los códigos ap10, ap11 y ap12.
    - Resultado obtenido: OK.

## 7.3.6 Creación de Pasos

- Caso 1
  - Descripción: creación de un Paso.
  - Pasos a seguir:
    - Ir a Test Management 2.0>Test.
    - Acceder a un Test.
    - Ir a la related list Test Version.
    - Acceder a la Version de Test.
    - En el formulario click en Add *Step*.
    - Rellenar los campos.
  - Pruebas realizadas:
    - Prueba 1: la Version de *Test* está en un estado distinto de *Draft*.
      - Resultado esperado: No se pueden crear Pasos.
      - Resultado obtenido: OK.
    - Prueba 2: la Version de *Test* está en estado de *Draft*, no se marca Needs Verification.
      - Resultado esperado: se crea un Paso que no necesita verificación.
      - Resultado obtenido: OK.
    - Prueba 3: la Version de *Test* está en estado de *Draft*, se marca Needs Verification.
      - Resultado esperado: se crea un Paso que necesita verificación.
        - Resultado obtenido: OK.

### 7.3.7 Ordenar Pasos

Caso 1

- Descripción: ordenar los pasos a través del Test Step.
- Requisitos previos: la Versión de *Test* está en estado *Draft*.
- Pasos a seguir:
  - Ir a Test Management 2.0>Test.
  - Acceder a un Test.
  - Ir a la related list Test Version.
  - Acceder a la Version de *Test*.
  - En Test Steps, se mueven los Pasos entre sí.
- Pruebas realizadas:
  - Prueba 1: en la Versión de *Test* se mueven los Pasos entre si.
    - Resultado esperado: El order de los registros Pasos cambia teniendo el del Paso que esta primero el menor y el que está el último el mayor.
    - Resultado obtenido: OK.

- Descripción: ordenar los Pasos a través de los propios registros Pasos.
- Requisitos previos: la Versión de *Test* está en estado *Draft*.
- Pasos a seguir:
  - Ir a Test Management 2.0>Test.
  - Acceder a un Test.
  - Ir a la *related list Test Version.*
  - Acceder a la Version de *Test*.

- Ir a la *related list Steps.*
- Modificar el campo *order*.
- Click Update.
- Pruebas realizadas:
  - Prueba 1: acceder a un Paso que no tenga el *order* más alto, y ponerle el más alto.
    - Resultado esperado: En la Versión de *Test*, el Paso modificado aparece el último de la lista.
    - Resultado obtenido: OK.
  - Prueba 2: acceder a un Paso que no tenga el *order* más bajo, y ponerle el más bajo.
    - Resultado esperado: En la Versión de *Test*, el Paso modificado aparece el primero de la lista.
    - Resultado obtenido: OK.
- 7.3.8 Crear Versiones de Test procedentes de otra

Caso 1

- Descripción: ordenar los pasos a través del *Test* Step.
- Requisitos previos: la Versión de *Test* está en estado *Draft* o *Ready*.
- Pasos a seguir:
  - Ir a Test Management 2.0>Test.
  - Acceder a un Test.
  - Ir a la related list Test Version.
  - Acceder a la Version de Test.
  - Click Create New Version.
- Pruebas realizadas:
  - Prueba 1: el *Test* al que está asociado la Versión de *Test* donde pulsamos el botón solo tiene una Versiones de *Test*.
    - Resultado esperado: se crea una nueva Version de *Test* y todos los pasos asociados a ella iguales a la versión 1. El número del campo versión es 2. En el *Test* asociado, *la Test versión* es el 2.
    - Resultado obtenido: OK.
  - Prueba 2: el *Test* al que está asociado la Versión de *Test* donde pulsamos el botón tiene tres Versiones de *Test*.
    - Resultado esperado: se crea una nueva Version de *Test* y todos los pasos asociados a ella iguales a la versión 1. El número del campo versión es 4. En el *Test* asociado, *la Test versión* es el 4.
    - Resultado obtenido: OK.

## 7.3.9 Establecer Version de *Test* como la actual en ejecución

- Descripción: pasar Versiones de *Test* a estado Ready.
- Requisitos previos: la Versión de *Test* está en estado *Draft*. El *Test* tiene al menos un Paso con el campo Needs Verification marcado.
- Pasos a seguir:
  - Ir a Test Management 2.0>Test.
  - Acceder a un Test.

- Ir a la related list Test Version.
- Acceder a la Version de *Test*.
- Click Ready.
- Pruebas realizadas:
  - Prueba 1: pasar a *Ready* la Version de *Test* tiene el campo *versión* con valor 2.
    - Resultado esperado: el estado de la Version de *Test* pasa a *Ready* y todos sus campos a no editables. En el *Test* asociado, el campo *runnable version* pasa a ser 2.
    - Resultado obtenido: OK.
  - Prueba 2: pasar a *Ready* la Version de *Test* tiene el campo *versión* con valor 3.
    - Requisitos previos adicionales: el *Test* tiene ya una Versión de *Test* asociada con estado *Ready*.
    - Resultado esperado: el estado de la Version de *Test* pasa a *Ready* y todos sus campos no editables. En el *Test* asociado, el campo *runnable version* pasa a ser
       3. El estado de la Version de *Test* que estaba previamente en *Ready* pasa a ser *Retired*.
    - Resultado obtenido: OK.
  - Prueba 3: pasar a *Ready* la Version de *Test* que no tiene asociado un Paso con el campo needs verification marcado.
    - Resultado esperado: en la pantalla se imprime el mensaje "The Test has to have at least one verification step to be marked as Ready".
    - Resultado obtenido: OK.

0

7.3.10 Establecer Version de *Test* en estado Draft

Caso 1

- Descripción: pasar Versiones de Test a estado Draft.
- Requisitos previos: la Versión de *Test* está en estado *Ready*.
- Pasos a seguir:
  - Ir a Test Management 2.0>Test.
  - Acceder a un Test.
  - Ir a la related list Test Version.
  - Acceder a la Version de *Test*.
  - Click Edit Version.
- Pruebas realizadas:
  - Prueba 1: pasar a *Draft* una Versión de *Test*.
    - Resultado esperado: el estado de la Version de *Test* pasa a *Draft* y sus campos son editables.
    - Resultado obtenido: OK.
- 7.3.11 Crear Entorno de *Test*

- Descripción: crear Entorno de *Test* desde la tabla Environment *Test*.
- Pasos a seguir:
  - Ir a *Test Management 2.0>* Environment.
  - o Click en New.

- Rellenar los campos.
- Click en Save.
- Pruebas realizadas:
  - Prueba 1: crear un Entorno de *Test* a través de su tabla.
    - Resultado esperado: se crea un registro Entorno de *Test*.
    - Resultado obtenido: OK.

# 7.3.12 Crear Plan de Test

Caso 1

- Descripción: crear Plan de *Test* desde la tabla Planes de *Test*.
- Pasos a seguir:
  - Ir a Test Management 2.0> Test Plan.
  - Click en New.
  - Rellenar los campos.
  - Click en Save.
- Pruebas realizadas:
  - Prueba 1: crear un Plan de *Test* a través de su tabla.
    - Resultado esperado: se crea un registro Plan de *Test*.
    - Resultado obtenido: OK.

# 7.3.13 Crear Ciclo de Test

Caso 1

- Descripción: crear Ciclo de Test desde un Plan de Test.
- Pasos a seguir:
  - Ir a *Test Management 2.0> Test* Plan.
  - Acceder a un Plan de *Test.*
  - Ir a la *related list Test Cycles*.
  - Click en New.
  - Rellenar los campos.
  - Click en Save.
- Pruebas realizadas:
  - Prueba 1: crear un Ciclo de *Test* a través de un Plan de *Test*.
    - Resultado esperado: se crea un registro Ciclo de *Test* con el campo *Test Plan* populado con el Plan de *Test* desde el que se ha creado.
    - Resultado obtenido: OK.
- 7.3.14 Crear Software de Ejecución de *Test*

- Descripción: crear Software de Ejecución de *Test* desde un Ciclo de *Test*.
- Requisitos previos: el Plan de *Test* al menos un Ciclo de *Test* asociado.
- Pasos a seguir:
  - Ir a Test Management 2.0> Test Plan.
  - Acceder a un Plan de *Test*.
  - Ir a la *related list Test* Cycles.
  - Acceder a un Ciclo de Test.

- Ir a la related list Suite Execution Suite.
- Click en New.
- Rellenar los campos.
- Click en Save.
- Pruebas realizadas:
  - Prueba 1: crear un Software de Ejecución de *Test* a través de un Ciclo de *Test*.
    - Resultado esperado: se crea un registro Software de Ejecución de *Test* con el campo *Test Cycle* populado con el Ciclo de *Test* desde el que se ha creado.
    - Resultado obtenido: OK.

## Caso 2

- Descripción: crear Software de Ejecución de *Test* desde el módulo *Test Execution Suite*.
- Requisitos previos: el Plan de *Test* al menos un Ciclo de *Test* asociado.
- Pasos a seguir:
  - Ir a Test Management 2.0> Test Execution Suite.
  - Click en New.
  - Rellenar los campos.
  - Click en Save.
- Pruebas realizadas:
  - Prueba 1: crear un Software de Ejecución de *Test* a través del módulo *Test Execution Suite*.
    - Resultado esperado: se crea un registro Software de Ejecución de *Test*.
    - Resultado obtenido: OK.

## Caso 3

- Descripción: crear Software de Ejecución de *Test* desde el módulo *Stories Execution Suite*.
- Requisitos previos: el Plan de *Test* al menos un Ciclo de *Test* asociado.
- Pasos a seguir:
  - Ir a Test Management 2.0> Stories Execution Suite.
  - Click en New.
  - Rellenar los campos.
  - Click en Save.
- Pruebas realizadas:
  - Prueba 1: crear un Software de Ejecución de *Test* a través del módulo *Stories Execution Suite*.
    - Resultado esperado: se crea un registro Software de Ejecución de *Test*.
    - Resultado obtenido: OK.

- Descripción: crear Software de Ejecución de *Test* desde un registro *Story*.
- Requisitos previos: el Plan de *Test* al menos un Ciclo de *Test* asociado.
- Pasos a seguir:
  - Ir a SilverStorms Implementation>Stories>Open Stories
  - Acceder a una Story.
  - Ir a la related list Suite Execution Suite.
  - Click en New.

- Rellenar los campos.
- Click en Save.
- Pruebas realizadas:
  - Prueba 1: crear un Software de Ejecución de *Test* desde una story.
    - Resultado esperado: se crea un registro Software de Ejecución de Test. El campo story del registro está populado con la story desde la que se ha creado.
    - Resultado obtenido: OK.

## 7.3.15 Asignación de *Test* a Software de Ejecución de *Test*

Caso 1

- Descripción: agregar registros Conjuntos de *Test* a un Software de Ejecución de *Test*.
- Pasos a seguir:
  - Ir a Test Management 2.0> Test Execution Suite.
  - Acceder a un Software de Ejecución de *Test.*
  - Click Add Test Sets.
  - Seleccionar Conjuntos de Test.
  - Click en Add to Execution Suite .
- Pruebas realizadas:
  - Prueba 1: pulsar Add to Execution Suite sin seleccionar Conjuntos de Test
    - Resultado esperado: en la pantalla se imprime el mensaje "Please Select Test Set".
    - Resultado obtenido: OK.
  - Prueba 2: pulsar Add to Execution Suite seleccionando antes Conjuntos de Test.
    - Resultado esperado: se crea un registro en la tabla Asignación de Ejecución de *Test* por cada *Test* que contienen los Conjuntos de *Test*, que relaciona el *Test* con el Software de Ejecución de *Test*. El campo Assigned To en estos registros es el mismo que el de Software de Ejecución de *Test*.
    - Resultado obtenido: OK.

- Descripción: agregar *Test* individuales a un Software de Ejecución de *Test*.
- Pasos a seguir:
  - Ir a Test Management 2.0> Test Execution Suite.
  - Acceder a un Software de Ejecución de *Test.*
  - Click Add Test.
  - Seleccionar Conjuntos de Test.
  - Click en Add to Execution Suite.
- Pruebas realizadas:
  - Prueba 1: pulsar Add to Execution Suite sin seleccionar Test.
    - Resultado esperado: en la pantalla se imprime el mensaje "Please Select *Test*".
    - Resultado obtenido: OK.
  - Prueba 2: pulsar Add to Execution Suite seleccionando antes Test.
    - Resultado esperado: se crea un registro en la tabla Asignación de Ejecución de *Test* por cada *Test* seleccionado, que relaciona el *Test* con el Software de Ejecución de *Test*. El campo *Assigned To* en estos registros es el mismo que el de Software de Ejecución de *Test*.

Resultado obtenido: OK.

## 7.3.16 Ejecución de Test Run

- Descripción: ejecutar Test Runs desde una Versión de Test.
- Requisitos previos: la Versión de *Test* está en estado *Ready*.
- Pasos a seguir:
  - Ir a Test Management 2.0>Test.
  - Acceder a un Test.
  - Ir a la related list Test Version.
  - Acceder a la Version de Test.
  - o Click Run.
  - Rellenar los campos.
  - o Click Run.
  - Completar los resultados de los Pasos que necesitan verificación.
  - Click Done.
- Pruebas realizadas:
  - Prueba 1: ejecutar una prueba marcando todos los Pasos que necesitan verificación como Passed.
    - Resultado esperado: se crea un registro Test Run con el campo total Test en 1 y el campo passed en 1. Se crea un registro Resultado de Test con campo Result con valor passed. Los pasos que necesitan verificación aparecen en verde si son "passed", en amarillo si son "blocked", en rojo si son "failed" y en negro si son "not executed".
    - Resultado obtenido: OK.
  - Prueba 2: ejecutar una prueba marcando el primer Paso que necesita verificación como *Failed*.
    - Resultado esperado: se crea un registro *Test Run* con el campo *total Test* en 1 y el campo *failed* en 1. Se crea un registro Resultado de *Test* con campo *Result* con valor *failed*. Los pasos que necesitan verificación aparecen en verde si son "*passed*", en amarillo si son "*blocked*", en rojo si son "*failed*" y en negro si son "*not executed*".
    - Resultado obtenido: OK.
  - Prueba 3: ejecutar una prueba marcando el primer Paso que necesita verificación como *Blocked*.
    - Resultado esperado: se crea un registro Test Run con el campo total Test en 1 y el campo blocked en 1. Se crea un registro Resultado de Test con campo Result con valor blocked. Los pasos que necesitan verificación aparecen en verde si son "passed", en amarillo si son "blocked", en rojo si son "failed" y en negro si son "not executed".
    - Resultado obtenido: OK.
  - Prueba 4: ejecutar una prueba sin marcar todos los Pasos que necesitan.
    - Resultado esperado: se crea un registro *Test Run* con el campo *total Test* en 1 y el campo *not finished* en 1. Se crea un registro Resultado de *Test* con campo *Result* con valor *not finished*. Los pasos que necesitan verificación aparecen en

verde si son "*passed*", en amarillo si son "*blocked*", en rojo si son "*failed*" y en negro si son "*not executed*".

• Resultado obtenido: OK.

## Caso 2

- Descripción: ejecutar Test Runs desde una la tabla de Asignación de Ejecución de Test.
- Requisitos previos: el usuario tiene registros asignados en esta tabla.
- Pasos a seguir:
  - Ir a Test Management 2.0>Test Assigned To Me.
  - Seleccionar Tests.
  - o Click Run.
  - Rellenar los campos.
  - o Click Run.
  - Completar los resultados de los Pasos que necesitan verificación en todos los *Test*.
  - Click Done.
- Pruebas realizadas:
  - Prueba 1: ejecutar 4 *Test* y dejar cada uno en un estado.
    - Resultado esperado: aparece un mensaje indicando la pause. Se crea un registro *Test Run* con el campo *total Test* en 4, y los campos *passed, failed, blocked y not finished* a 1. Se crea un registro Resultado de *Test* por cada *Test* con campo *Result* con el resultado correspondiente. Los pasos que necesitan verificación aparecen en verde si son "*passed*", en amarillo si son "*blocked*", en rojo si son "*failed*" y en negro si son "*not executed*".
    - Resultado obtenido: OK.

7.3.17 Pausar la Ejecución de un Test

- Descripción: pausar la ejecución de *Test Runs* desde una Versión de *Test*.
- Requisitos previos: la Versión de *Test* está en estado *Ready*.
- Pasos a seguir:
  - Ir a Test Management 2.0>Test.
  - Acceder a un Test.
  - Ir a la related list Test Version.
  - Acceder a la Version de *Test.*
  - Click Run.
  - Rellenar los campos.
  - Click Pause.
- Pruebas realizadas:
  - Prueba 1: ejecutar un *Test* y pulsar el botón Pause.
    - Resultado esperado: aparece un mensaje indicando la pause. Se crea un registro *Test Run* con el campo *total Test* en 1, el campo *state* como In Progress. Se crea un registro Resultado de *Test* con campo *Result* vacio. Los pasos que necesitan verificación aparecen en verde si son "*passed*", en amarillo si son "*blocked*", en rojo si son "*failed*" y en negro si son "*not executed*".
    - Resultado obtenido: OK.

### Caso 2

- Descripción: pausar la ejecución de *Test Runs* desde una la tabla de Asignación de Ejecución de *Test.*
- Requisitos previos: el usuario tiene registros asignados en esta tabla.
- Pasos a seguir:
  - Ir a Test Management 2.0>Test Assigned To Me.
  - Seleccionar Tests.
  - o Click Run.
  - Rellenar los campos.
  - Click Pause.
- Pruebas realizadas:
  - Prueba 1: ejecutar 3 *Test* y pulsar el botón Pause.
    - Resultado esperado: aparece un mensaje indicando la pause. Se crea un registro *Test Run* con el campo *total Test* en 3, el campo *state* como In Progress. Se crea un registro Resultado de *Test* por cada *Test* con campo *Result* vacio. Los pasos que necesitan verificación aparecen en verde si son "*passed*", en amarillo si son "*blocked*", en rojo si son "*failed*" y en negro si son "*not executed*".
    - Resultado obtenido: OK.

7.3.18 Reiniciar la Ejecución de un Test pausado

Caso 1

- Descripción: continuar la ejecución de Test Runs pausado.
- Requisitos previos: el estado del Test Run es In Progress.
- Pasos a seguir:
  - Ir a Test Management 2.0>Test Runs.
  - Acceder a un *Test* Run.
  - Click en Continue Run.
- Pruebas realizadas:
  - Prueba 1: continuar ejecutando una prueba pausada.
    - Resultado esperado: se vuelve a abrir la ventana de ejecución del *Test* Run en el estado en el que estaba y se termina de manera normal.
    - Resultado obtenido: OK.

# 7.4 Mejoras para Test Management

Durante el proceso de plan de pruebas se han observado algunas mejoras que se podrían realizar en el proceso para sacar un mayor partido a los desarrollos realizados:

- Hacer *Test* desde los Conjuntos de *Test*: al contener los Conjuntos de *Test Test* que tienen una relación entre sí, sería interesante implementar un botón Run desde el propio conjunto de Test. Ahora mismo se podría realizar añadiendo el Conjunto de Test a un Software de Ejecución de Test, pero el método propuesto es más rápido e intuitivo.
- Controlar los Test que se añaden a un Software de Ejecución de Test y los que se ejecutan en conjuntos: ahora mismo se permite seleccionar cualquier tipo de Test en estas opciones, pero

para que el proceso sea eficiente solo deberían poder seleccionarse Test del mismo cliente (campo *company*).

- Entornos de Test seleccionables en la ejecución: igualmente, cuando se ejecuta un Test se puede seleccionar un entorno de cualquier cliente. Sería mejor controlar este campo para que solo mostrara los Entornos de Test cuya *company* es la misma que el Test ejecutado, ya que esas pruebas solo serán validad en instancias de ese cliente.
- Campo *runnable versión* en Test: cuando en una Versión de Test en *Ready* se pulsa el botón *Edit Version*, el campo runnable versión del Test asociado no se borra, cuando en ese momento no se puede ejecutar.

# 8 Conclusiones

El trabajo de fin de grado me ha servido para trabajar varios conceptos que creo que me pueden ser muy útiles tanto en mi vida laboral como en la vida diaria.

El uso de la herramienta *ServiceNow* me ha servido para ampliar mis conocimientos sobre los requisitos y las capacidades con las que cuenta esta aplicación, lo que creo que me será muy útil actualmente ya que es la herramienta con la que trabajo diariamente. Tener un mejor conocimiento sobre esta me permitirá ser más eficiente en mis tareas diarias y conocer módulos de esta que habría tardado más en dominar y en conocer.

En referencia a la parte más técnica de programación, he ampliado mis conocimientos en *Javascript* y HTML5, además de Angular. Todos ellos son lenguajes que ahora mismo se usan en muchas empresas y entornos, por lo que un buen conocimiento sobre ellos me permitirá tener más opciones una vez finalizado este Trabajo de Fin de Grado.

El trabajo con metodologías agiles y *Scrum* es muy útil ya que es un sistema que ahora mismo se usa en muchas empresas y entidades, y se el desarrollador de este Trabajo de Fin de Grado me ha permitido mejorar a nivel de organización de trabajo, de las relaciones con un cliente, y también a la hora de dar *feedback* a un cliente y proponer mejoras sobre los desarrollos que se están realizando, que es algo que no es mi papel diariamente, y me vendrá bien cuando en el futuro tenga que asumir más responsabilidades.

Finalmente, creo que este proyecto ha motivado mi responsabilidad personal a la hora de hacer tareas cuando no hay nadie detrás exigiendo resultados tan de continuo, ya que es algo de lo que soy el único responsable (a nivel de estudios).

# 9 Bibliografía

[1] SilverStorm. "¿QUIÉNES SOMOS?". SilverStorm. https://silver-storm.com/conocenos/ (acceso: 9 de mayo de 2021)

[2] *ServiceNow. "ServiceNow"*. ServiceNow. https://www.ServiceNow.es/now-platform.html acceso: 9 de mayo de 2021)

[3] ServiceNow. ServiceNow Fundamentals Participant Guide. 1st Edition. Santa Clara, CA: ServiceNow, 2019

[4] K. Schwaber y J. Sutherland. La guía de scrum. 2020

[5] "Qué es SCRUM". Proyectosagiles.org. https://proyectosagiles.org/que-es-scrum/ (acceso: 10 de abril de 2021).

[6] ServiceNow. "Field Types". ServiceNow Product Documentation.

https://docs.ServiceNow.com/bundle/quebec-platform-administration/page/administer/reference-pages/reference/r\_FieldTypes.html (acceso: 20 de enero de 2021).

[7] ServiceNow. "Form Layout". ServiceNow Product Documentation https://docs.ServiceNow.com/bundle/quebec-platform-administration/page/administer/formadministration/concept/configure-form-layout.html (acceso: 10 de febrero de 2021)

[8] ServiceNow. "Related lists". ServiceNow Product Documentation. https://docs.ServiceNow.com/bundle/quebec-platform-user-interface/page/use/usingforms/concept/c\_RelatedLists.html (acceso: 20 de marzo de 2021).

[9] ServiceNow. " *UI actions*". *ServiceNow Product Documentation*. https://docs.servicenow.com/bundle/quebec-platform-administration/page/administer/list-administration/concept/c\_UIActions.html (acceso: 17 de febrero de 2021).

[10] "Introducción a Bootstrap". *Bootstrap*. https://getbootstrap.com/docs/5.0/getting-started/introduction/ (acceso: 12 de abril de 2021).

[11] *ServiceNow*. "Extensions to Jelly syntax". *ServiceNow Product Documentation*. https://docs.ServiceNow.com/bundle/paris-application-development/page/script/general-scripting/concept/c\_ExtensionsToJellySyntax.html (acceso: 17 de mayo de 2021).

[12] ServiceNow. "Create a widget that displays a ServiceNow UI page". ServiceNow Product Documentation. https://docs.ServiceNow.com/bundle/quebec-now-

intelligence/page/use/dashboards/task/create\_widget\_displays\_webpage.html (acceso: 2 de febrero de 2021).

[13] ServiceNow. "Interactive Filters". ServiceNow Product Documentation. https://docs.servicenow.com/bundle/quebec-now-

intelligence/page/use/dashboards/concept/c\_HomepagePublishers.html (acceso: 15 de abril de 2021).

[14] ServiceNow. "Create a reference field interactive filter". ServiceNow Product Documentation https://docs.ServiceNow.com/bundle/quebec-now-intelligence/page/use/dashboards/task/t\_CreateAReferenceFieldPublisher.html (acceso: 15 de abril de 2021).

[15] *ServiceNow.* "Transform Maps". *ServiceNow Product Documentation* https://docs.ServiceNow.com/bundle/quebec-platform-administration/page/script/serverscripting/concept/c\_CreatingNewTransformMaps.html (acceso: 15 de enero de 2021). [16] ServiceNow. *Scripting in ServiceNow Fundamentals Participant Guide*. 1st Edition. Santa Clara, CA: *ServiceNow*, 2019.

[17] *ServiceNow*. "API Reference – Client". *ServiceNow Developer* https://developer.*ServiceNow*.com/dev.do#!/reference/api/quebec/client/ (acceso: 10 de mayo de 2021).

[18] *ServiceNow*. "API Reference – Server Global". *ServiceNow Developer* https://developer.ServiceNow.com/dev.do#!/reference/api/quebec/server\_legacy/ (acceso: 12 de mayo de 2021).

[15] ServiceNow. "Business Rule". ServiceNow Product Documentation. https://docs.ServiceNow.com/bundle/quebec-application-development/page/script/businessrules/concept/c\_BusinessRules.html (acceso: 10 de abril de 2021).

[16] ServiceNow. "Client Scripts". ServiceNow Product Documentation. https://docs.ServiceNow.com/bundle/paris-application-development/page/script/clientscripts/concept/client-scripts.html (acceso: 13 de abril de 2021).

[16] ServiceNow. "Scripts Include". ServiceNow Product Documentation. https://docs.ServiceNow.com/bundle/paris-application-development/page/script/serverscripting/concept/c\_ScriptIncludes.html (acceso: 17 de abril de 2021).

[22] "Pruebas de software: 10 pasos para elaborar el plan de pruebas". PMOinformatica.com. http://www.pmoinformatica.com/2016/01/elaborar-plan-pruebas-software.html (acceso: 30 de abril de 2021).

[23] J.M Sanchez Peño. Pruebas de Software. Fundamentos y Técnicas. 1ªed. Madrid: Universidad Politécnica de Madrid, 2015.

[24] "Guía temática sobre citas bibliográficas UC3M: IEEE v01.29.2021". Universidad Carlos III de Madrid. https://uc3m.libguides.com/guias\_tematicas/citas\_bibliograficas/IEEE#s-lg-box-wrapper-13407990 (acceso: 18 de junio de 2021).

[25] IEEE Publishing Operations. IEEE REFERENCE GUIDE. 1ªed. Piscataway, NJ: Institute of Electrical and Electronics Engineers.

# **10** Anexos

# 10.1 Anexos Gestión de proyectos

#### 10.1.1 Lógica de Proyecto

Campos: La tabla de proyectos es la base para la gestión de lo desarrollado. En ella se utilizarán los siguientes campos para realizar la gestión del proyecto:

| Nombre del campo                        | Туре       | Mandatory | Read Only |
|-----------------------------------------|------------|-----------|-----------|
| Number String                           |            | No        | Si        |
| State                                   | Choice     | No        | No        |
| Active                                  | True/False | No        | No        |
| Project Name                            | String     | Si        | No        |
| Planned Effort                          | Duration   | No        | Si        |
| Actual Effort                           | Duration   | No        | Si        |
| Projected Effort                        | Duration   | No        | Si        |
| Actual Cost                             | Currency   | No        | Si        |
| Projected Cost                          | Currency   | No        | Si        |
| Planned Start Date                      | Datetime   | No        | No        |
| Planned End Date                        | Datetime   | No        | No        |
| Planned Cost (cost Currency<br>Price)   |            | No        | Si        |
| Actual Cost (cost Price) Currency       |            | No        | Si        |
| Projected Cost (cost Currency<br>Price) |            | No        | Si        |

Tabla 10.1.1 Lógica de campos de proyecto

Estos campos se muestran en el formulario principal del siguiente modo (se incluyen campos que no han sido mencionados en el proyecto, ya que no se han desarrollado para el mismo):

| Number                | Special follow up            |  |
|-----------------------|------------------------------|--|
| Deployment ServiceNow | State                        |  |
| Offer                 | Active                       |  |
| Po Number             | Status                       |  |
| Project Net Amount    | Project Manager              |  |
| Company               | Commercial Assigned          |  |
| Language              | Business Process Consultant  |  |
| Туре                  | Quality Assurance Consultant |  |
| Schedule              | Senior Deployment Consultant |  |
|                       | Senior Deployment Consultant |  |
| Project               | t Name                       |  |
| Descr                 | iption                       |  |

Tabla 10.1.2 Formulario de proyecto

A parte del formulario principal, encontramos dos formularios secundarios que se muestran como pestañas:

La pestaña Project Information:

| Planned Effort   | Calculation       |
|------------------|-------------------|
| Actual Effort    | Plannd Start Date |
| Projected Effort | Planned End Date  |
| Actual Cost      | Invoiced          |
| Projected Cost   | Pending           |

Tabla 10.1.3 Pestaña Project Information de Proyecto

La pestaña Project Task incluye la lista relacionada de tareas de proyecto que son hijas del proyecto en el que se encuentra.

La pestaña Cost Price:

| Planned Cost (cost Price) | Actual Cost (cost Price)    |
|---------------------------|-----------------------------|
|                           | Projected Cost (cost Price) |

Tabla 10.1.4 Pestaña Cost Price de Proyecto

En la lista general de la tabla, se muestran los siguientes campos en cada registro:

| Number | Company | Project<br>Manager | Project Name | State | Plannd Start<br>Date | Planned End<br>Date | Percent<br>Complete |
|--------|---------|--------------------|--------------|-------|----------------------|---------------------|---------------------|
|--------|---------|--------------------|--------------|-------|----------------------|---------------------|---------------------|

| Planned<br>Effort | Actual Effort | Planned<br>Cost | Actual Cost | Service Aware<br>Candidate | Net<br>Amount | Project Net<br>Amount | Invoiced | Pending |
|-------------------|---------------|-----------------|-------------|----------------------------|---------------|-----------------------|----------|---------|
|                   |               |                 |             |                            |               |                       |          |         |

Tabla 10.1.5 Vista de tabla de Proyecto

#### 10.1.2 Lógica de Tareas de Proyecto

Campos: los campos relacionados con este proyecto de la entidad de tareas de proyecto son:

| Nombre del campo   | o Type Mandatory |                        | Read Only |
|--------------------|------------------|------------------------|-----------|
| Number             | String           | No                     | Si        |
| State              | Integer          | No                     | No        |
| Short Description  | String           | No                     | No        |
| Planned Effort DC  | Duration         |                        | No        |
| Planned Effort SDC | Duration         | Colo 1 do los 4 compos | No        |
| Planned Effort PDM | Duration         | 5010 1 de 105 4 campos | No        |
| Planned Effort BPC | Duration         |                        | No        |
| Planned Effort     | Duration         | No                     | Si        |
| Planned Cost DC    | Currency         | No                     | Si        |
| Planned Cost SDC   | Currency         | No                     | Si        |
| Planned Cost PDM   | Currency         | No                     | Si        |
| Planned Cost BPC   | Currency         | No                     | Si        |
| Planned Cost       | Currency         | No                     | Si        |
| Actual Effort DC   | Duration         | No                     | Si        |
| Actual Effort SDC  | Duration         | No                     | Si        |
| Actual Effort PDM  | Duration         | No                     | Si        |
| Actual Effort BPC  | Duration         | No                     | Si        |
| Actual Effort      | Duration         | No                     | Si        |

| Actual Cost DC       | Currency | No | Si |
|----------------------|----------|----|----|
| Actual Cost SDC      | Currency | No | Si |
| Actual Cost PDM      | Currency | No | Si |
| Actual Cost BPC      | Currency | No | Si |
| Actual Cost          | Currency | No | Si |
| Projected Effort DC  | Duration | No | Si |
| Projected Effort SDC | Duration | No | Si |
| Projected Effort PDM | Duration | No | Si |
| Projected Effort BPC | Duration | No | Si |
| Projected Effort     | Duration | No | Si |
| Projected Cost DC    | Currency | No | Si |
| Projected Cost SDC   | Currency | No | Si |
| Projected Cost PDM   | Currency | No | Si |
| Projected Cost BPC   | Currency | No | Si |
| Projected Cost       | Currency | No | Si |
| Planned Start Date   | Datetime | No | No |
| Planned End Date     | Datetime | No | No |

Tabla 10.1.6 Lógica de campos de tarea de proyecto

Estos campos se muestran en el formulario principal del siguiente modo (se incluyen campos que no han sido mencionados en las tareas de proyecto, ya que no se han desarrollado para el mismo):

| Number             | State            |  |
|--------------------|------------------|--|
| Time constraint    | Planned Effort   |  |
| Planned Start Date | Actual Effort    |  |
| Planned End Date   | Remaining effort |  |
| Planned Duration   | Projected Effort |  |
| Planned Cost       |                  |  |
| Actual Cost        |                  |  |
| Projected Cost     |                  |  |
| Short Description  |                  |  |
| Description        |                  |  |

Tabla 10.1.7 Formulario de Tarea de proyecto

A parte del formulario principal, encontramos dos formularios secundarios que se muestran como pestañas:

La pestaña Role Cost:

| Planned cost BPC | Actual Cost BPC    |
|------------------|--------------------|
|                  | Projected Cost BPC |
| Planned cost PDM | Actual Cost PDM    |
|                  | Projected Cost PDM |
| Planned cost SDC | Actual Cost SDC    |
|                  | Projected Cost SDC |
| Planned cost DC  | Actual Cost DC     |
|                  | Projected Cost DC  |

Tabla 10.1.8 Pestaña Role Cost de Tarea de Proyecto

#### La pestaña Role Effort:

| Planned cost BPC | Actual Cost BPC    |
|------------------|--------------------|
|                  | Projected Cost BPC |
| Planned cost PDM | Actual Cost PDM    |
|                  | Projected Cost PDM |
| Planned cost SDC | Actual Cost SDC    |
|                  | Projected Cost SDC |
| Planned cost DC  | Actual Cost DC     |
|                  | Projected Cost DC  |

Tabla 10.1.9 Pestaña Role Effort de Tara de Proyecto

#### En la lista general de la tabla, se muestran los siguientes campos en cada registro:

Tabla 10.1.10 Vista de tabla de Tarea de Proyecto

Además, la tabla presenta una vista distinta en la *Related list* que se muestra desde la tabla de Proyecto:

| Number | Short<br>Description | State | Planned<br>Start Date | Planned End<br>Date | Percent<br>Complete | Planned Effort | Actual<br>Effort | Remaining Effort |
|--------|----------------------|-------|-----------------------|---------------------|---------------------|----------------|------------------|------------------|
|--------|----------------------|-------|-----------------------|---------------------|---------------------|----------------|------------------|------------------|

Tabla 10.1.11 Vista de tabla de Tarea de Proyecto en la RL de Proyecto

#### 10.1.3 Lógica de Time Cards

#### Campos: los campos relacionados con este proyecto de la entidad de Time Card son:

| Nombre del campo | Туре      | Mandatory | Read Only           | Reference     |
|------------------|-----------|-----------|---------------------|---------------|
| Week Stars On    | Date      | No        | No                  |               |
| User             | Reference | Si        | Depende de permisos | sys_user      |
| State            | String    | No        | Si                  |               |
| Task             | Reference | Si        | No                  | Task          |
| Resource Plan    | Reference | No        | Si                  | resource_plan |
| Sunday           | Decimal   | Si        | No                  |               |
| Monday           | Decimal   | Si        | No                  |               |
| Tuesday          | Decimal   | Si        | No                  |               |
| Wednesday        | Decimal   | Si        | No                  |               |
| Thursday         | Decimal   | Si        | No                  |               |
| Friday           | Decimal   | Si        | No                  |               |
| Saturday         | Decimal   | Si        | No                  |               |
| Total            | Decimal   | No        | Si                  |               |

Tabla 10.1.12 Lógica de campos de Time Cards

Estos campos se muestran en el formulario principal del siguiente modo (se incluyen campos que no han sido mencionados en las *Time Card*s ya que no se han desarrollado para el mismo):

| Week Stars On | Sunday    |
|---------------|-----------|
| User          | Monday    |
| State         | Tuesday   |
| Туре          | Wednesday |
| Task          | Thursday  |
| Case          | Friday    |
| Story         | Saturday  |
| Resource Plan | Total     |
| 1             | Votes     |

Tabla 10.1.13 Formulario general Time Card

En la lista general de la tabla, se muestran los siguientes campos en cada registro:

| Week<br>Stars On | User | User.Role | Task.Parent.Company | Task.Parent.Short Description | Task | Task.Short<br>Description | State |
|------------------|------|-----------|---------------------|-------------------------------|------|---------------------------|-------|
|                  |      |           |                     |                               |      |                           |       |

| Sunday | Monday                                    | Tuesday | Wednesday | Thursday | Friday | Saturday | Total | Notes |  |
|--------|-------------------------------------------|---------|-----------|----------|--------|----------|-------|-------|--|
|        | Tabla 10.1.14 Vista de tabla de Time Card |         |           |          |        |          |       |       |  |

Además, la tabla presenta la misma vista en la *Related list* que se muestra desde la tabla de Proyectos y Tareas de Proyecto.

#### 10.1.4 Lógica de Planes de Recursos

Campos: los campos relacionados con este proyecto de la entidad de Plan de Recurso son:

| Nombre del campo             | Туре      | Mandatory                                      | Read Only | Reference      |
|------------------------------|-----------|------------------------------------------------|-----------|----------------|
| Number                       | String    | No                                             | Si        |                |
| State                        | Integer   | No                                             | Si        |                |
| Project                      | Reference | Si                                             | Si        | Task           |
| Project Task                 | Choice    | Cuando el Project es No una demanda            |           |                |
| Resource Type                | Choice    | Si                                             | Si No     |                |
| User Resource                | Reference | ReferenceSi Resource Type =<br>User ResourceNo |           | Sys_user       |
| Group Resource               | Reference | Si Resource <i>Type</i> =<br>Group Resource    | No        | sys_user_group |
| Members Preference           | Choice    | Si Resource <i>Type</i> =<br>Group Resource    | No        |                |
| Members List                 | List      | Si Members<br>Preference = Specific<br>Members | No        |                |
| Role Resource                | String    | Si Resource <i>Type</i> =<br>Role Resource     | No        |                |
| Resource Rate                | Currency  | Si                                             | No        |                |
| Planned Hours                | Decimal   | Si                                             | No        |                |
| Planned Cost                 | Currency  | No                                             | Si        |                |
| Confirmed/Allocated<br>hours | Decimal   | No                                             | No        |                |
| Confirmed/Allocated<br>cost  | Currency  | No                                             | Si        |                |

| %Plan      | Percent complete | No | Si |  |
|------------|------------------|----|----|--|
| Start Date | Date             | Si | No |  |
| End Date   | Date             | Si | No |  |

Tabla 10.1.15 Lógica de campos de Planes de Recursos

Estos campos se muestran en el formulario principal del siguiente modo (se incluyen campos que no han sido mencionados en los planes de recursos, ya que no se han desarrollado para el mismo):

| Number                   | State      |
|--------------------------|------------|
| Resource Type            | Task Type  |
| Group/User/Role Resource | Project    |
| Members Preference       | Start Date |
| Members List             | End Date   |
| Request type             |            |
| Allocation Spread        |            |
| Allocation Type          |            |
| Planned Hours            |            |

Tabla 10.1.16 Formulario de Plan de Recursos

A parte del formulario principal, encontramos un formulario secundario que se muestra como pestaña:

La pestaña Cost:

| Confirmed/Allocated hours | Planned Cost             |
|---------------------------|--------------------------|
| Actual Hours              | Confirmed/Allocated Cost |
| % Plan                    | Actual Cost              |
|                           | Notes                    |

Tabla 10.1.17 Pestaña Cost en Plan de Recursos

#### En la lista general de la tabla, se muestran los siguientes campos en cada registro:

| Number Name Project Offer Resource Type Group Oser Start Date | Number Name Project Offer Resource | Type Group User | Start Date |
|---------------------------------------------------------------|------------------------------------|-----------------|------------|
|---------------------------------------------------------------|------------------------------------|-----------------|------------|

| End Date | Requested Type | FTE | Planned Hours | Planned Cost | State |
|----------|----------------|-----|---------------|--------------|-------|
|          |                |     |               |              |       |

Tabla 10.1.18 Vista de tabla de Resource Plan

#### Además, la tabla presenta una vista distinta en las distintas Related list:

*Related list* de Proyecto:

| Number | Name | Role<br>Resource | State | Planned<br>Hours | Planned<br>Cost | Confirmed/Allocated<br>hours | Confirmed/Allocated<br>Cost | Start Date | End Date |
|--------|------|------------------|-------|------------------|-----------------|------------------------------|-----------------------------|------------|----------|
|--------|------|------------------|-------|------------------|-----------------|------------------------------|-----------------------------|------------|----------|

Tabla 10.1.19 Vista de tabla de Plan de Recursos en RL de Proyecto

#### Related list de Tarea de Proyecto:

| Number | Name | Group | User | Start Date | End Date | FTE | Planned<br>Hours | Planned<br>Cost | State |
|--------|------|-------|------|------------|----------|-----|------------------|-----------------|-------|
|--------|------|-------|------|------------|----------|-----|------------------|-----------------|-------|

Tabla 10.1.20 Vista de tabla de Plan de Recursos en RL de Tarea de Proyecto

#### 10.1.5 Lógica de Asignaciones de Recursos

| Nombre del campo             | Туре      | Mandatory | Read Only | Reference     |
|------------------------------|-----------|-----------|-----------|---------------|
| Resource plan                | Reference | No        | Si        | resource_plan |
| Resource                     | Reference | Si        | No        | sys_user      |
| Start date                   | Date      | No        | Si        |               |
| End date                     | Date      | No        | Si        |               |
| Requested hours              | Decimal   | Si        | No        |               |
| Confirmed/Allocated<br>Hours | Decimal   | No        | No        |               |
| Requested Cost               | Currency  | No        | Si        |               |
| Confirmed/Allocated<br>Cost  | Currency  | No        | Si        |               |

Campos: los campos relacionados con este proyecto de la entidad de Asignación de Recursos son:

Tabla 10.1.21 Lógica de campos de Asignación de Recursos

Estos campos se muestran en el formulario principal del siguiente modo (se incluyen campos que no han sido mencionados en las asignaciones de recursos, ya que no se han desarrollado para el mismo):

| Resource Plan | Requested Hours           |
|---------------|---------------------------|
| Resource      | Confirmed/Allocated Hours |
| Start Date    |                           |
| End Date      |                           |

Tabla 10.1.22 Formulario de Asignación de Recursos

#### En la lista general de la tabla, se muestran los siguientes campos en cada registro:

| Resource<br>Plan | Resource<br>Plan.Name | Start<br>Date | End Date | Requested<br>Hours | Confirmed<br>/Allocated<br>Hours | Task | Task.<br>Company | Task.Short<br>Description | Resource |
|------------------|-----------------------|---------------|----------|--------------------|----------------------------------|------|------------------|---------------------------|----------|
|------------------|-----------------------|---------------|----------|--------------------|----------------------------------|------|------------------|---------------------------|----------|

Tabla 10.1.23 Vista de tabla de Asignación de Recursos

#### Además, la tabla presenta una vista distinta en la Related list de los Planes de Recursos:

| Number | Resource<br>Plan.Name | Resource | Start Date | End Date | Requested<br>Hours | Confirmed/All<br>ocated Hours | Bookin Type |
|--------|-----------------------|----------|------------|----------|--------------------|-------------------------------|-------------|
|--------|-----------------------|----------|------------|----------|--------------------|-------------------------------|-------------|

Tabla 10.1.24 Vista de tabla de Asignación de Recursos en la RL Plan de recursos

#### 10.1.6 Lógica de Hojas de Tarifas de Gasto

Campos: los campos relacionados con este proyecto de la entidad de Hojas de Tarifa de Gasto son:

| Nombre del campo   | Туре       | Mandatory | Read Only |  |  |
|--------------------|------------|-----------|-----------|--|--|
| Number             | String     | No        | Si        |  |  |
| Active             | True/False | No        | No        |  |  |
| Condition          | Conditions | Si        | No        |  |  |
| Order              | Integer    | No        | No        |  |  |
| Task Rate Currency |            | Si        | No        |  |  |

Tabla 10.1.25 Lógica de campos de Hojas de Tarifas de Gasto

Estos campos se muestran en el formulario principal del siguiente modo (se incluyen campos que no han sido mencionados en las hojas de tarifas de gastos, ya que no se han desarrollado para el mismo):

| Number       | Name        |  |  |  |
|--------------|-------------|--|--|--|
| Table        | Order       |  |  |  |
| Summary Type | Active      |  |  |  |
| Short        | Description |  |  |  |

Tabla 10.1.26 Formulario Hoja de Tarifa de Gasto

A parte del formulario principal, encontramos un formulario secundario que se muestra como pestaña:

La pestaña General:

| Use Time Worked | Task Rate |  |  |  |  |  |  |  |  |
|-----------------|-----------|--|--|--|--|--|--|--|--|
| Condition       |           |  |  |  |  |  |  |  |  |
| Description     |           |  |  |  |  |  |  |  |  |
|                 |           |  |  |  |  |  |  |  |  |

Tabla 10.1.27 Pestaña de General en Hoja de Tarifa de Gastos

En la lista general de la tabla, se muestran los siguientes campos en cada registro:

| Name | Table | Task Rate | Use Time<br>Worked | Default Labor<br>Rate | Summary<br>Type | Active | Order |
|------|-------|-----------|--------------------|-----------------------|-----------------|--------|-------|

Tabla 10.1.28 Vista de tabla de Hoja de Tarifa de Proyectos

## 10.1.7 Imágenes de la aplicación Gestión de proyectos

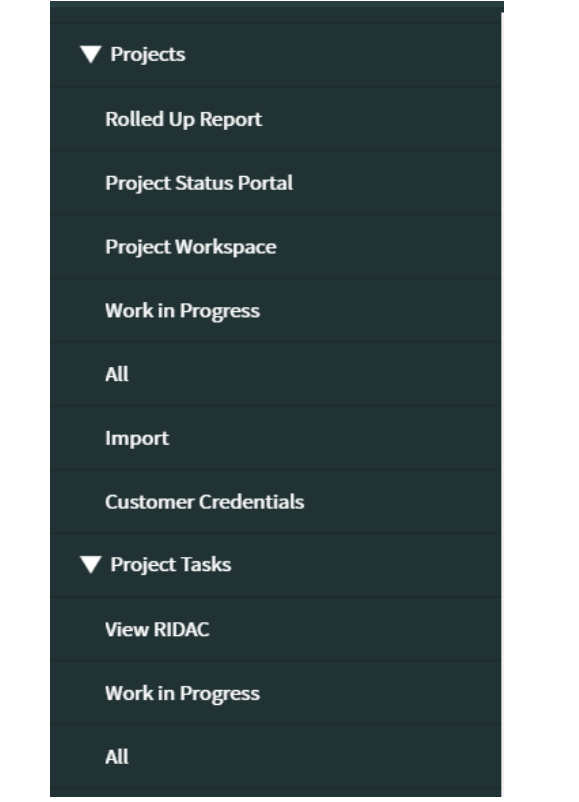

Figura 10.1.2 Menu Project y Project Task

| SilverStorm Implementations |
|-----------------------------|
| StartNow Homepage           |
| Customers                   |
| Planning                    |
| ▼ Rates                     |
| Task Rate Cards             |
| ► Stories                   |
| ► Sprint                    |
| Resource Management         |
| Offer                       |
| Resource Plans              |
| Reports                     |

Figura 10.1.1 Menu SilverStorm Implementation

| F                                       | rojects                    | New Search          | for text                                       | ▼ S                                     | earch                         |                     |                          |                 |                    |         | $\sim$           |          | 1 to 6 d     | of 6 🕨 🕨 |
|-----------------------------------------|----------------------------|---------------------|------------------------------------------------|-----------------------------------------|-------------------------------|---------------------|--------------------------|-----------------|--------------------|---------|------------------|----------|--------------|----------|
|                                         |                            | D Project Name c    | optains TEC                                    |                                         |                               |                     |                          |                 |                    |         |                  |          |              |          |
| ~~~~~~~~~~~~~~~~~~~~~~~~~~~~~~~~~~~~~~~ |                            |                     |                                                |                                         |                               | - chata             |                          | — Antonia (feat |                    |         | -                | -        |              |          |
| 200                                     | Q                          |                     |                                                | = Proje                                 | ect Name                      | = State             |                          | = Actual effort | = Planned co       | st      |                  | = Projec | t Net Amount |          |
|                                         |                            | Search              | Search                                         | *TFG                                    |                               | Search              | Search                   | Search          | Search             |         | Search           | Search   |              | Search   |
|                                         | (j)                        | PRJ0010675          | SILVERSTORM                                    | • NTT -<br>proyect                      | Nuevo<br>o para TFG           | Work in<br>Progress |                          |                 | C                  | 0,00€   | 0,00€            |          | 17.500,00€   |          |
|                                         | (i)                        | PRJ0010666          | SILVERSTORM                                    | TFG pro                                 | ject                          | Work in<br>Progress |                          |                 | C                  | 0,00€   | 0,00€            |          | 0,00€        |          |
|                                         | i                          | PRJ0010678          | (empty)                                        | test pro                                | ect TFG                       | Pending             |                          |                 | C                  | ),00€   | 0,00€            |          | 0,00€        | l        |
|                                         | (j)                        | PRJ0010683          | SILVERSTORM                                    | Project                                 | demo TFG                      | Pending             | 60 Hours                 | 10 Hours        | 1.400              | 0,00€   | 500,00€          |          | 0,00 €       | 1.40     |
|                                         | (j)                        | PRJ0010679          | SILVERSTORM                                    | test pro                                | ect TFG II                    | Work in<br>Progress | 109 Hours                | 25 Hours        | 430                | 0,00€   | 1.050,00€        |          | 5.800,00€    | 97       |
|                                         | (j)                        | PRJ0010648          | SILVERSTORM                                    | TFG - Mo<br>OneStor                     | ejoras ITBM<br>m              | Closed<br>Incomplet | 2 Hours<br>te            | 0 Seconds       | C                  | 0,00€   | 0,00€            |          | 0,00 €       | 1        |
|                                         |                            |                     |                                                |                                         |                               | Figura              | 10.1.3 Tabla (           | de proyectos    |                    |         |                  |          |              |          |
| Project                                 | Informa                    | tions Project       | Task Applica                                   | tions/Servic                            | es Cost P                     | rice                |                          |                 |                    |         |                  |          |              |          |
|                                         |                            | Planned effor       | rt                                             |                                         |                               |                     |                          |                 | Calculation        | n       | Automatic        |          |              |          |
|                                         |                            |                     | SJ.                                            |                                         |                               |                     |                          | I               | Planned start date | e       | 04-01-2021 08:00 | :00      |              |          |
|                                         |                            | Actual effor        | t<br>7/                                        |                                         |                               |                     |                          |                 | Planned end date   | e       | 30-04-2021 17:00 | :00      |              |          |
|                                         |                            | Projected Effor     | t 📃                                            |                                         |                               |                     |                          |                 | Invoice            | d       | 0,00€            |          |              |          |
|                                         |                            | A should be         |                                                |                                         |                               |                     |                          |                 | Pendin             | g       | 17.500,00€       |          |              |          |
|                                         |                            | Actual cos          | 5. 0,00€                                       |                                         |                               |                     |                          |                 |                    |         |                  |          |              |          |
|                                         |                            | Projected Cos       | st 0,00€                                       |                                         |                               |                     |                          |                 |                    |         |                  |          |              |          |
|                                         |                            |                     |                                                |                                         | Figura 1                      | 0.1.4 C             | ampos Coste y            | Esfuerzo de P   | royecto            |         |                  |          |              |          |
|                                         |                            |                     |                                                |                                         |                               |                     |                          |                 |                    |         |                  |          |              |          |
| Project                                 | Informat                   | tions Project Ta    | ask Applicatio                                 | ons/Services                            | Cost Price                    | e                   |                          |                 |                    |         |                  |          |              |          |
|                                         | Planneo                    | d Cost (cost price) | 0,00€                                          |                                         |                               |                     |                          | Actual Cos      | t (cost price)     | 0,00    | €                |          |              |          |
|                                         |                            |                     |                                                |                                         |                               |                     |                          | Projected Cos   | t (cost price)     | 0,00    | €                |          |              |          |
|                                         |                            |                     |                                                |                                         | Figui                         | ra 10.1.            | 5 Pestaña Cos            | t Price en Proy | recto              |         |                  |          |              |          |
| < =                                     | Project                    | Task                |                                                |                                         |                               |                     |                          |                 |                    |         |                  | Follow   | y y Save     | Update   |
| <u> </u>                                | <ul> <li>PRJTAS</li> </ul> | K0015631            |                                                |                                         |                               |                     |                          |                 |                    |         |                  |          |              | oputte   |
|                                         |                            | D                   | test project T                                 |                                         | 0015631                       |                     |                          |                 |                    |         |                  |          |              |          |
|                                         |                            | Parents             | test project in                                | GII - PRJIASP                           | 0015631                       |                     |                          |                 |                    |         |                  |          |              |          |
|                                         |                            | Number              | PRJTASK001                                     | 5631                                    |                               |                     |                          |                 | State              | Work in | Progress         |          | ~            |          |
|                                         |                            | Time constraint     | Start ASAP                                     |                                         |                               |                     |                          |                 | Planned effort     | 5 Hours |                  |          |              |          |
|                                         |                            | Planned start date  | 10-05-2021 0                                   | 8:00:00                                 |                               | æ                   |                          |                 | Actual effort      | 3 Hours |                  |          |              |          |
|                                         |                            | Planned end date    | 02-07-2021                                     | 7:00:00                                 |                               | æ                   |                          | Re              | maining effort     | 2 Hours |                  |          |              |          |
|                                         |                            | Planned duration    | 39 Days                                        |                                         |                               |                     |                          | F               | rojected Effort    | 5 Hours |                  |          |              |          |
|                                         |                            | Planned cost        | 240,00 €                                       |                                         |                               |                     |                          |                 |                    |         |                  |          |              |          |
|                                         |                            | Actual cost         | 120,00 €                                       |                                         |                               |                     |                          |                 |                    |         |                  |          |              |          |
|                                         |                            | Projected Cost      | 120,00 €                                       |                                         |                               |                     |                          |                 |                    |         |                  |          |              |          |
|                                         | ★ Short D                  | Description 🔉 🗒     | 06 - MANAGE                                    | MENT                                    |                               |                     |                          |                 |                    |         |                  |          |              |          |
|                                         |                            | Description         | This covers t<br>- Service Ma<br>- Service Rev | he following ac<br>nagement task<br>iew | tivities:<br>SLAs, KPIs follo | w-up, Task follc    | ow-up, review task, etc) |                 |                    |         |                  |          |              |          |

Figura 10.1.6 Formulario Tarea de proyecto
| Role Cost | Role Effort |            |          |                    |          |  |
|-----------|-------------|------------|----------|--------------------|----------|--|
|           | Planned     | cost BPC   | 0,00 €   | Actual cost BPC    | 0,00 €   |  |
|           |             |            |          | Projected Cost BPC | 0,00€    |  |
|           | Planned     | cost PDM   | 50,00 €  | Actual cost PDM    | 0,00€    |  |
|           |             |            |          | Projected Cost PDM | 0,00€    |  |
|           | Planned     | cost SDC   | 150,00 € | Actual cost SDC    | 0,00€    |  |
|           |             |            |          | Projected Cost SDC | 0,00€    |  |
|           | Planne      | ed cost DC | 40,00 €  | Actual cost DC     | 120,00 € |  |
|           |             |            |          | Projected Cost DC  | 120,00 € |  |

Figura 10.1.7 Costes por Rol de Tarea de Proyecto

| Role Cost | Role Effort        |            |    |                      |           |
|-----------|--------------------|------------|----|----------------------|-----------|
|           | Planned effort BPC | Hours 0 00 | 00 | Actual effort BPC    |           |
|           |                    |            |    | Projected Effort BPC | 2 Hours   |
|           | Planned effort PDM | Hours 1 00 | 00 | Actual effort PDM    |           |
|           |                    |            |    | Projected Effort PDM | 0 Seconds |
|           | Planned effort SDC | Hours 3 00 | 00 | Actual effort SDC    |           |
|           |                    |            |    | Projected Effort SDC | 0 Seconds |
|           | Planned effort DC  | Hours 1 00 | 00 | Actual effort DC     | 3 Hours   |
|           |                    |            |    | Projected Effort DC  | 3 Hours   |

Figura 10.1.8 Esfuerzo por Rol de Tareas de Proyecto

| Project           | Tasks T   | ime Cards (2) Expens | se Lines (2)                                      | Stories Cases            | Resource Plan              | s (2)               |                   |           |                |                 |          |                  |           |               |       |
|-------------------|-----------|----------------------|---------------------------------------------------|--------------------------|----------------------------|---------------------|-------------------|-----------|----------------|-----------------|----------|------------------|-----------|---------------|-------|
| =                 | Time Card | s New Search         | State                                             |                          | <ul> <li>Search</li> </ul> |                     |                   |           |                |                 |          | <                | ◀     1   | to 2 of 2 🕨 🕨 | •     |
| $\mathbf{\nabla}$ | Task = PR | JTASK0015631         |                                                   |                          |                            |                     |                   |           |                |                 |          |                  |           |               |       |
| ۲ <u>۵</u> ۲      | Q         | Week starts on       | <b>≡</b> User                                     | Role                     | Company                    | Short Description   | Short Description | E State 🔺 | <b>≡</b> Total | <b>≡</b> Sunday | ■ Monday | <b>≡</b> Tuesday | Wednesday | ■ Thursday    | e 🛛 🚍 |
|                   | i         | <u>16-05-2021</u>    | <u>Alejandro</u><br><u>Muñoz</u><br><u>Garcia</u> | Deployment<br>Consultant | SILVERSTORM                | test project TFG II | 06 - MANAGEMENT   | Processed |                | 1               | 0        | 0                | 0         | 1             | 0     |
|                   | (j)       | <u>16-05-2021</u>    | <u>Alejandro</u><br><u>Muñoz</u><br><u>Garcia</u> | Deployment<br>Consultant | SILVERSTORM                | test project TFG II | 06 - MANAGEMENT   | Processed |                | 2               | 0        | 0                | 2         | 0             | 0     |
|                   |           |                      |                                                   |                          |                            |                     |                   |           | Sum            | 3 Sum           | 0 Sum    | 0 Sum            | 2 Sum     | 1 Sum         | 0 Sur |

Figura 10.1.9 Related list de Time Card en Tareas de Proyecto

| Project            | Tasks T                                            | Time Cards (3) Exp | oense Lines (1) Stories Cases Reso | ource Plans (6) |                |              |            |         |               |              |           |  |
|--------------------|----------------------------------------------------|--------------------|------------------------------------|-----------------|----------------|--------------|------------|---------|---------------|--------------|-----------|--|
|                    | E Resource Plans Manage New Search Number V Search |                    |                                    |                 |                |              |            |         |               |              |           |  |
| $\bigtriangledown$ | Project =                                          | PRJTASK0015658     |                                    |                 |                |              |            |         |               |              |           |  |
| ٢ <u>٢</u>         | Q                                                  | Number             | <b>≡</b> Name                      | <b>≡</b> Group  | User 🗮         | E Start date | End date   | ≡ FTE ■ | Planned hours | Planned cost | E State   |  |
|                    | (j                                                 | RPLN0003094        | RPLN0003094 - User DC              | (empty)         | User DC        | 27-05-2021   | 18-06-2021 | 0       | 0             | 0,00€        | Cancelled |  |
|                    | i                                                  | RPLN0003092        | RPLN0003092 - Alberto Benito       | (empty)         | User SDC       | 25-05-2021   | 27-05-2021 | 0,63    | 15            | 300,00€      | Completed |  |
|                    | i                                                  | RPLN0003097        | RPLN0003097 - User PDM             | (empty)         | User PDM       | 25-05-2021   | 27-05-2021 | 0,17    | 4             | 200,00€      | Completed |  |
|                    | i                                                  | RPLN0003095        | RPLN0003095 - User BPC             | (empty)         | User BPC       | 27-05-2021   | 04-06-2021 |         | 10            | 500,00€      | Planning  |  |
|                    | i                                                  | RPLN0003096        | RPLN0003096 - User PDM             | (empty)         | User PDM       | 25-05-2021   | 25-05-2021 |         | 15            | 0,00€        | Completed |  |
|                    | i                                                  | RPLN0003093        | RPLN0003093 - Alberto Benito       | Titans          | Alberto Benito | 25-05-2021   | 04-06-2021 | 0       | 0             | 0,00€        | Cancelled |  |

Figura 10.1.10 Related list de Planes de Prueba en Tareas de Proyecto

| < Resource Plan<br>New record [New view] |        |                   | R 🚉 ooo Save   | Submit | Create Soft Allocation |
|------------------------------------------|--------|-------------------|----------------|--------|------------------------|
|                                          |        |                   |                |        |                        |
| Number                                   |        | Name              |                |        |                        |
| * Resource type                          | None 🗸 | Task type         | Project        |        |                        |
| Request type                             | Hours  | Project           | PRJTASK0015658 | 0      |                        |
| * Planned hours                          | 20     | * Start date      | 25-05-2021     |        |                        |
|                                          |        | * End date        | 25-05-2021     |        |                        |
|                                          |        | Allocation type   | Weekly         |        |                        |
|                                          |        | Allocation spread | Even           |        |                        |
|                                          |        | State             | Planning       |        |                        |
|                                          |        | Rate override     | ~              |        |                        |
|                                          |        | * Resource rate   | € ▼ 0,00       |        |                        |
| Save Submit Create Soft Allocation       |        |                   |                |        |                        |

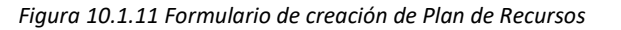

| K Resource Plan<br>New record [New view] |               |                   | 🖉 😫 000 Save Submi | it Create Soft Allo |
|------------------------------------------|---------------|-------------------|--------------------|---------------------|
|                                          |               |                   |                    |                     |
| Number                                   |               | Name              |                    |                     |
| * Resource type                          | Role Resource | Task type         | Demand             |                     |
| * Role                                   | Q             | Project           | DMND0001104        | (i)                 |
| If group name is not known, it can be le | ft blank      | * Project Task    | None 🗸 🗸           | )                   |
| Request type                             | Hours         | * Start date      |                    |                     |
| * Planned hours                          | 0             | ★ End date        |                    |                     |
|                                          |               | Allocation type   | Weekly ~           |                     |
|                                          |               | Allocation spread | Even 🗸             |                     |
|                                          |               | State             | Planning           |                     |
|                                          |               | Rate override     | $\checkmark$       |                     |
|                                          |               | * Resource rate   | € ▼ 0,00           |                     |
| Save Submit Create Soft Allo             | cation        |                   |                    |                     |

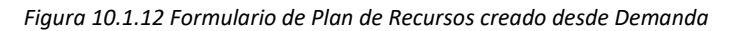

| < Resource Plan<br>RPLN0003094 |               |                          |                | ••• 1 |
|--------------------------------|---------------|--------------------------|----------------|-------|
|                                |               |                          |                |       |
| Number                         | RPLN0003094   | State                    | Cancelled      |       |
| Resource type                  | User Resource | Task type                | Project        |       |
| User                           | User DC       | ① Project                | PRJTASK0015658 | 0     |
| Request type                   | Hours         | Start date               | 27-05-2021     |       |
| Allocation spread              | Even          | End date                 | 18-06-2021     |       |
| Allocation type                | Weekly        |                          |                |       |
| Planned hours                  | 0             |                          |                |       |
| Cost                           |               |                          |                | ~     |
| Confirmed/Allocated bours      | 0             | Planned cost             | 0.00€          |       |
| comment/motaled notion         | ·             |                          |                |       |
| Actual hours                   | 0             | Confirmed/Allocated cost | 0,00€          |       |
| % Plan                         | 100           | Actual cost              | 0,00€          |       |
|                                |               |                          |                |       |

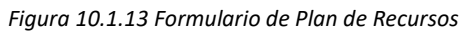

| =                 | Resource A | Allocations Search   | Number 🔻                    | Search     |              |            |                              |                 |                         | 1 to 1 of 1 ▶ ▶▶ Ξ |
|-------------------|------------|----------------------|-----------------------------|------------|--------------|------------|------------------------------|-----------------|-------------------------|--------------------|
|                   |            |                      |                             |            |              |            |                              |                 |                         |                    |
| $\mathbf{\nabla}$ | Resource   | plan = RPLN0003097   |                             |            |              |            |                              |                 |                         |                    |
|                   |            |                      |                             |            |              |            |                              |                 |                         |                    |
| Ś                 | Q          | ■ Number             | <b>≡</b> Name               | Resource   | E Start date | ≡ End date | Requested cost               | Requested hours | Confirmed/Allocated hou | rs 🔳 Booking type  |
| ي<br>چ            | Q<br>(j)   | Number RALLOC0025507 | Name RPLN0003097 - User PDM | E Resource | E Start date | End date   | ■ Requested cost<br>250,00 € | Requested hours | Confirmed/Allocated hou | rs                 |

Figura 10.1.14 Related list de Asignación de Recursos en Plan de Recursos

| < =                   | Resource Allocation<br>RALLOC0025507                |                             |               |                           | •••• 1             |  |  |  |  |  |  |  |
|-----------------------|-----------------------------------------------------|-----------------------------|---------------|---------------------------|--------------------|--|--|--|--|--|--|--|
|                       |                                                     |                             |               |                           |                    |  |  |  |  |  |  |  |
|                       | Resource plan                                       | RPLN0003097                 | 0             | Requested hours           | 5                  |  |  |  |  |  |  |  |
|                       | Resource                                            | User PDM                    | 0             | Confirmed/Allocated hours | 4                  |  |  |  |  |  |  |  |
|                       | Start date                                          | 25-05-2021                  |               |                           |                    |  |  |  |  |  |  |  |
|                       | End date                                            | 27-05-2021                  |               |                           |                    |  |  |  |  |  |  |  |
| Related<br>Add to Upo | Links<br>date Set                                   |                             |               |                           |                    |  |  |  |  |  |  |  |
| E Re                  | esource Allocations Daily New                       | Search Name <b>v</b> Search |               |                           | 1 to 3 of 3 >>>> E |  |  |  |  |  |  |  |
| Y /                   | Allocation = RALLOC0025507                          |                             |               |                           |                    |  |  |  |  |  |  |  |
| <u>نې</u>             | Q ≡ Name ▲                                          |                             | <b>⊒</b> Date | <b>≡</b> Hours            | ≡ Notes            |  |  |  |  |  |  |  |
|                       | (i) <u>TFG Project Task 2</u>                       |                             | 26-05-2021    |                           | 1                  |  |  |  |  |  |  |  |
|                       | (i) IFG Project Task 2                              |                             | 27-05-2021    |                           | 1                  |  |  |  |  |  |  |  |
|                       | (i) TFG Project Task 2                              |                             | 25-05-2021    |                           | 2                  |  |  |  |  |  |  |  |
|                       | Actions on selected rows                            | ~                           |               |                           | 1 to 3 of 3 >>     |  |  |  |  |  |  |  |
|                       | Figura 10.1.15 Formulario de Asignación de Recursos |                             |               |                           |                    |  |  |  |  |  |  |  |

🥒 🚉 🔨 👓 Update Submit Time Card Approve Reject ↑ 🗸

< = Time Card TIM0000111614

| Week starts on | 23-05-2021     | æ  | * Sunday     | 0  |
|----------------|----------------|----|--------------|----|
| User           | User PDM       | Q  | D * Monday   | 0  |
| State          | Pending        |    | ★ Tuesday    | 10 |
| * Туре         | No Defect      | ~  | * Wednesday  | 0  |
| * Task         | PRJTASK0015658 | Q. | D * Thursday | 0  |
| Case           |                |    | * Friday     | 0  |
| Story          |                |    | * Saturday   | 0  |
| Resource plan  | RPLN0003097    |    | D Total      | 10 |
| Notes          |                |    |              |    |
|                |                |    |              |    |

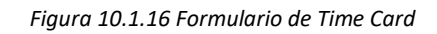

| = T  | ask Rate C | Cards New Search Name                               | ▼ Search              |           |                 |                    |                     | 1 to 15 of 15 ▶ ▶▶ |
|------|------------|-----------------------------------------------------|-----------------------|-----------|-----------------|--------------------|---------------------|--------------------|
| •••  |            | >Name contains TFG                                  |                       |           |                 |                    |                     |                    |
| হট্ট | Q          | <b>≡</b> Name                                       | <b>Table</b>          | Task rate | Use time worked | Default labor rate | Summary type Active | ≡ Order            |
|      |            | *TFG                                                | Search                | Search    | Search          | Search             | Search Search       | Search             |
|      | (i)        | Project demo TFG - DC                               | Time Card [time_card] | 5,00 €    | false           | 0,00 €             | true                | 100                |
|      | (i)        | <u>TFG Project Task 1 - DC</u>                      | Time Card [time_card] | 10,00€    | false           | 0,00 €             | true                | 100                |
|      | i          | Project demo TFG - SDC                              | Time Card [time_card] | 20,00€    | false           | 0,00 €             | true                | 100                |
|      | i          | test project TFG II - PDMRATE                       | Time Card [time_card] | 50,00 €   | false           | 0,00 €             | true                | 100                |
|      | i          | <u>test project TFG II - SDC/BPC</u><br><u>RATE</u> | Time Card [time_card] | 50,00€    | false           | 0,00 €             | true                | 100                |
|      | i          | <u>test project TFG II - DC RATE</u>                | Time Card [time_card] | 40,00 €   | false           | 0,00 €             | true                | 100                |
|      | i          | <u>test project TFG II - SDC/BPC</u><br>RATE        | Time Card [time_card] | 50,00€    | false           | 0,00 €             | true                | 100                |
|      | i          | test project TFG II - PDMRATE                       | Time Card [time_card] | 50,00 €   | false           | 0,00 €             | true                | 100                |

Figura 10.1.17 Lista de Hojas de Tarifa de Gasto

| < Task Rate Card<br>TKRC0010566 |                                      |      |                       | Ø                     | <b>2</b> , • | updat | e 🛧 🗸 | 1 |
|---------------------------------|--------------------------------------|------|-----------------------|-----------------------|--------------|-------|-------|---|
|                                 |                                      |      |                       |                       |              |       |       | ľ |
| Number                          | TKRC0010566                          |      | Name                  | Project demo TFG - DC |              |       |       | l |
| Table                           | Time Card [time_card]                |      | Order                 |                       | 100          |       |       | l |
| Summary type                    | None 🗸 🗸                             |      | Active                | <ul> <li>✓</li> </ul> |              |       |       | l |
| Short description               |                                      |      |                       |                       |              |       |       | l |
| General                         |                                      |      |                       |                       |              |       | ~     |   |
| Use time worked                 |                                      |      | ★ Task rate           | € ▼                   | 5,00         | /     |       |   |
| * Condition                     | 0 records match condition 🍪          |      |                       |                       |              |       |       | l |
|                                 | Add Filter Condition Add "OR" Clause |      |                       |                       |              |       |       | 1 |
|                                 | All of these conditions must be met  |      |                       |                       |              |       |       | 1 |
|                                 | Task(task).Parent                    | is 🗸 | PRJ0010683 Q          | AND OR 🗙              |              |       |       | l |
|                                 | User.Role 🔻                          | is 🗸 | Deployment Consultant | AND OR X              |              |       |       | ĺ |
| Description                     |                                      |      |                       |                       |              |       |       |   |
|                                 |                                      |      |                       |                       |              |       |       |   |
| Update                          |                                      |      |                       |                       |              |       |       |   |

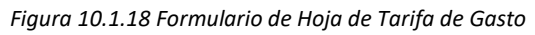

|     | esource Roles New | Search Name v Search         | ✓ ✓ 1 to 4 of 4 ► ►► |
|-----|-------------------|------------------------------|----------------------|
|     | All > Name != QA  |                              |                      |
| ট্ট | ् 🔳 Name          | Description                  |                      |
|     | (i) <u>BPC</u>    | Business Process Consultant  | 55,00 ¢              |
|     | i pdm             | Technical Account Manager    | 50,00 ¢              |
|     | i <u>sdc</u>      | Senior Deployment Consultant | 50,00 €              |
|     | (i) <u>DC</u>     | Deployment Consultant        | 25,00 €              |

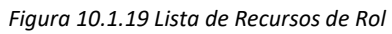

# 10.2 Anexos Test Management

## 10.2.1 Lógica de Conjunto de Test

Campos: los campos relacionados con este proyecto de la entidad de Conjunto de Test son:

| Nombre del campo | Туре      | Mandatory | Read Only | Reference    |
|------------------|-----------|-----------|-----------|--------------|
| Number           | String    | No        | Si        |              |
| Company          | Reference | No        | No        | core_company |
| Process          | Choice    | No        | No        |              |
| Owner            | Reference | No        | No        | sys_user     |
| Category         | String    | No        | No        |              |
| Name             | String    | No        | No        |              |

Tabla 10.2.1 Lógica de campos de Conjunto de Test

Estos campos se muestran en el formulario principal del siguiente modo (se incluyen campos que no han sido mencionados en el Conjunto de *Test Test*, ya que no se han desarrollado para el mismo):

| Number  | Owner    |  |  |  |
|---------|----------|--|--|--|
| Company | Category |  |  |  |
| Process |          |  |  |  |
| Name    |          |  |  |  |

Tabla 10.2.2 Formulario de Conjunto de Test

En la lista general de la tabla, se muestran los siguientes campos en cada registro:

| Number | Name | Process | Company | Owner |  |
|--------|------|---------|---------|-------|--|
|        |      |         |         |       |  |

Tabla 10.2.3 Vista de tabla de Conjunto de Test

## 10.2.2 Lógica de Conjunto de Test Test

Campos: los campos relacionados con este proyecto de la entidad de Conjunto de Test Test son:

| Nombre del campo | Туре      | Mandatory | Read Only | Reference               |
|------------------|-----------|-----------|-----------|-------------------------|
| Test Set         | Reference | Si        | No        | Conjunto de <i>Test</i> |
| Test             | Reference | Si        | No        | Test                    |

Tabla 10.2.4 Lógica de campos de Conjunto de Test Test

Estos campos se muestran en el formulario principal del siguiente modo (se incluyen campos que no han sido mencionados en el conjunto de *Test Test*, ya que no se han desarrollado para el mismo):

| Domain | Test Set |
|--------|----------|
| Test   |          |

Tabla 10.2.5 Formulario de Conjunto de Test Test

En la lista general de la tabla, se muestran los siguientes campos en cada registro:

Domain

Tabla 10.2.6 Vista de tabla de Conjunto de Test Test

Además, la tabla presenta una vista distinta en la Related list de las Versiones de Test:

Test Set

Test

Tabla 10.2.7 Vista de tabla de Conjunto de Test Test en RL Versiones de Test

## 10.2.3 Lógica de Test

Campos: los campos relacionados con este proyecto de la entidad de Test son:

| Nombre del campo | Туре   | Mandatory | Read Only | Reference |
|------------------|--------|-----------|-----------|-----------|
| Number           | String | No        | Si        |           |

Test Set

| Runnable Version      | Reference | No | Si | Versión de Test  |
|-----------------------|-----------|----|----|------------------|
| Company               | Reference | No | No | Company          |
| Test Set              | Reference | No | No | Conjunto de Test |
| Latest Version        | Reference | No | Si | Versión de Test  |
| Code                  | String    | Si | No |                  |
| User logged           | String    | No | No |                  |
| Previous Requirements | String    | No | No |                  |
| Short Description     | String    | No | Si |                  |
| Description           | String    | No | No |                  |

Tabla 10.2.8 Lógica de campos de Test

Estos campos se muestran en el formulario principal del siguiente modo (se incluyen campos que no han sido mencionados en el *Test*, ya que no se han desarrollado para el mismo):

| Number                | LaTest Version        |  |  |  |
|-----------------------|-----------------------|--|--|--|
| Runnable Version      | LaTest Version.Result |  |  |  |
| Company               | Code                  |  |  |  |
| Test Set              |                       |  |  |  |
| User logged           |                       |  |  |  |
| Previous Requirements |                       |  |  |  |
| Short Description     |                       |  |  |  |
| Description           |                       |  |  |  |

Tabla 10.2.9 Formulario de Test

#### En la lista general de la tabla, se muestran los siguientes campos en cada registro:

| Number                               | Company | Test Set | Short Description | LaTest Version | Runnable Version |  |
|--------------------------------------|---------|----------|-------------------|----------------|------------------|--|
| Tabla 10.2.10 Vista de tabla de Test |         |          |                   |                |                  |  |

Además, la tabla presenta una vista distinta en la *Related list* de los Conjuntos de *Test*:

| Test                                                           | Code |  |  |
|----------------------------------------------------------------|------|--|--|
| Tabla 10.2.11 Vista de tabla de Test en RL de Conjunto de Test |      |  |  |

#### 10.2.4 Lógica de Versión de *Test*

Campos: los campos relacionados con este proyecto de la entidad de Versión de Test son:

| Nombre del campo  | Туре      | Mandatory | Read Only         | Reference |
|-------------------|-----------|-----------|-------------------|-----------|
| Test              | Reference | No        | Si                | Test      |
| Owner             | Reference | No        | Si                | User      |
| State             | Choice    | No        | Si                |           |
| Version           | Integer   | No        | Si                |           |
| Short Description | String    | No        | Si state i= Draft |           |

Tabla 10.2.12 Lógica de campos de Versión de Test

Estos campos se muestran en el formulario principal del siguiente modo (se incluyen campos que no han sido mencionados en la Versión de *Test*, ya que no se han desarrollado para el mismo):

| Test                       | State     |  |
|----------------------------|-----------|--|
| Owner                      | Version   |  |
| Test.Company               | Test.Code |  |
| Test.User logged           |           |  |
| Test.Previous Requirements |           |  |

| Short Description |
|-------------------|
| Test.Description  |
| Test Steps        |

Tabla 10.2.13 Formulario de Versión de Test

#### En la lista general de la tabla, se muestran los siguientes campos en cada registro:

| Short Description                               | State | Owner | Version | Test |
|-------------------------------------------------|-------|-------|---------|------|
| Tabla 10.2.14 Vista de tabla de Versión de Test |       |       |         |      |

Además, la tabla presenta una vista distinta en la Related list de los Conjuntos de Test:

| Short Description | State | Version |
|-------------------|-------|---------|
|                   |       |         |

Tabla 10.2.15 Vista de tabla de Versión de Test en RL de Test

También aparece en la *Related list* de la propia entidad Versión de *Test*, denominada Other Version. En este caso la lista de campos es la misma que la lista general de la tabla.

## 10.2.5 Lógica de Paso

Campos: los campos relacionados con este proyecto de la entidad de Paso son:

| Nombre del campo   | Туре       | Mandatory | Read Only | Reference       |
|--------------------|------------|-----------|-----------|-----------------|
| Order              | String     | No        | No        |                 |
| Code               | String     | No        | No        |                 |
| Step               | String     | No        | No        |                 |
| Needs Verification | True/False | No        | No        |                 |
| Test Version       | Reference  | Si        | Si        | Versión de Test |

Tabla 10.2.16 Lógica de campos de Paso

Estos campos se muestran en el formulario principal del siguiente modo (se incluyen campos que no han sido mencionados en el Paso, ya que no se han desarrollado para el mismo):

| Order              | Code |  |
|--------------------|------|--|
|                    | Step |  |
| Needs Verification |      |  |

Tabla 10.2.17 Formulario de Paso

En la lista general de la tabla, se muestran los siguientes campos en cada registro:

| Needs Verification                   | Order | Step | Domain | Test Version |
|--------------------------------------|-------|------|--------|--------------|
| Tabla 10.2.18 Vista de tabla de Paso |       |      |        |              |

Además, la tabla presenta una vista distinta en la Related list de la Versión de Test:

| Order | Step | Needs Verification | Code |
|-------|------|--------------------|------|
|       |      |                    |      |

Tabla 10.2.19 Vista de tabla de Paso en RL de Versión de Test

#### 10.2.6 Lógica de Resultado de Test

Campos: los campos relacionados con este proyecto de la entidad de los Resultados de *Test* son:

| Nombre del campo | Туре      | Mandatory | Read Only | Reference       |
|------------------|-----------|-----------|-----------|-----------------|
| Number           | String    | No        | Si        |                 |
| Result           | String    | No        | Si        |                 |
| Updated          | Datetime  | No        | Si        |                 |
| Test Run         | Reference | No        | Si        | <i>Test</i> Run |
| Test Version     | Reference | Si        | Si        | Versión de Test |

Tabla 10.2.20 Lógica de campos de Resultado de Test

Estos campos se muestran en el formulario principal del siguiente modo (se incluyen campos que no han sido mencionados en el Resultado de *Test*, ya que no se han desarrollado para el mismo):

| Number                        | Test Version.Test |  |
|-------------------------------|-------------------|--|
| Result Test Version.Version   |                   |  |
| Test Run.Execution Enviroment | Updated           |  |
| Test Run.Run by               | Test Run          |  |
| Steps                         |                   |  |

Tabla 10.2.21 Formulario de Resultado de Test

#### En la lista general de la tabla, se muestran los siguientes campos en cada registro:

| Number                                                                      | Test Version.Short Description | Execution Status | Result  |  |  |
|-----------------------------------------------------------------------------|--------------------------------|------------------|---------|--|--|
| Tabla 10.2.22 Vista de tabla de Resultado de Test                           |                                |                  |         |  |  |
| Además, la tabla presenta una vista distinta en las distintas Related list: |                                |                  |         |  |  |
| Related list de Versión de Test:                                            |                                |                  |         |  |  |
| Number                                                                      | Result                         | <i>Test</i> Run  | Updated |  |  |

Tabla 10.2.23 Vista de tabla de Resultado de Test en RL de Versión de Test

#### *Related list* de *Test Run*:

l

| Number                                                              | Test Version.Short Description | Test Version.Test.Code | Result |  |
|---------------------------------------------------------------------|--------------------------------|------------------------|--------|--|
| Table 10.2.24 Viete de table de Desultade de Test en DL de Test Due |                                |                        |        |  |

Tabla 10.2.24 Vista de tabla de Resultado de Test en RL de Test Run

# 10.2.7 Lógica de Test Run

Campos: los campos relacionados con este proyecto de la entidad de los Test Run son:

| Nombre del campo         | Туре      | Mandatory | Read Only | Reference       |
|--------------------------|-----------|-----------|-----------|-----------------|
| Number                   | String    | No        | Si        |                 |
| Started                  | Datetime  | No        | Si        |                 |
| Finished                 | Datetime  | No        | Si        |                 |
| Duration                 | Duration  | No        | Si        |                 |
| State                    | String    | No        | Si        |                 |
| Name                     | String    | No        | Si        |                 |
| Execution<br>Environment | Reference | No        | Si        | Entorno de Test |
| Run by                   | Reference | No        | Si        | User            |
| Total Sets               | Integer   | No        | Si        |                 |
| Passed                   | Integer   | No        | Si        |                 |
| Failed                   | Integer   | No        | Si        |                 |
| Blocked                  | Integer   | No        | Si        |                 |
| Not Finished             | Integer   | No        | Si        |                 |

Tabla 10.2.25 Lógica de campos de Test Run

Estos campos se muestran en el formulario principal del siguiente modo (se incluyen campos que no han sido mencionados en el *Test Run*, ya que no se han desarrollado para el mismo):

| Name     |                       |
|----------|-----------------------|
| Started  | Number                |
| Finished | Execution Environment |
| Duration | Run by                |
| Closed   | Total Test            |

Tabla 10.2.26 Formulario de Test Run

A parte del formulario principal, encontramos el formulario secundario Results:

| Passed | Blocked      |
|--------|--------------|
| Failed | Not Finished |

Tabla 10.2.27 Pestaña Results en Test Run

#### En la lista general de la tabla, se muestran los siguientes campos en cada registro:

|  | Number | Name | State | Started | Finished | Duration |
|--|--------|------|-------|---------|----------|----------|
|--|--------|------|-------|---------|----------|----------|

| Execution<br>Environment | Execution<br>Environment.<br>Company | Passed | Failed | Blocked | Not Finished |
|--------------------------|--------------------------------------|--------|--------|---------|--------------|
|--------------------------|--------------------------------------|--------|--------|---------|--------------|

Tabla 10.2.28 Vista de tabla de Test Run

# 10.2.8 Lógica de Entorno de Test

Campos: los campos relacionados con este proyecto de la entidad de los Entornos de Test son:

| Nombre del campo  | Туре      | Mandatory | Read Only | Reference |
|-------------------|-----------|-----------|-----------|-----------|
| Number            | String    | No        | Si        |           |
| Name              | String    | No        | No        |           |
| Short Description | String    | No        | No        |           |
| Туре              | String    | No        | No        |           |
| Company           | Reference | No        | No        | Company   |
| URL               | Url       | No        | No        |           |

Tabla 10.2.29 Lógica de campos de Entorno de Test

Estos campos se muestran en el formulario principal del siguiente modo (se incluyen campos que no han sido mencionados en el Entorno de *Test*, ya que no se han desarrollado para el mismo):

| Number            |  |
|-------------------|--|
| Name              |  |
| Short Description |  |
| Туре              |  |
| Company           |  |
| URL               |  |

Tabla 10.2.30 Formulario de Entorno de Test

#### En la lista general de la tabla, se muestran los siguientes campos en cada registro:

| Number                                          | Name | Company | Туре |  |
|-------------------------------------------------|------|---------|------|--|
| Tabla 10.2.31 Vista de tabla de Entorno de Test |      |         |      |  |

## 10.2.9 Lógica de Plan de *Test*

Campos: los campos relacionados con este proyecto de la entidad de los Planes de Test son:

| Nombre del campo   | Туре             | Mandatory | Read Only | Reference |
|--------------------|------------------|-----------|-----------|-----------|
| Number             | String           | No        | Si        |           |
| Name               | String           | No        | No        |           |
| Planned Start Date | Datetime         | No        | No        |           |
| Planned End Time   | Datetime         | No        | No        |           |
| Planned Duration   | Duration         | No        | No        | Company   |
| State              | Integer          | No        | No        |           |
| Owner              | Reference        | No        | No        | User      |
| Description        | String           | No        | No        |           |
| Percent Complete   | Percent Complete | No        | Si        |           |
| Percent passed     | Percent Complete | No        | Si        |           |
| Percent Failed     | Percent Complete | No        | Si        |           |
| Percent Blocked    | Percent Complete | No        | Si        |           |

Tabla 10.2.32 Lógica de campos de Plan de Test

Estos campos se muestran en el formulario principal del siguiente modo (se incluyen campos que no han sido mencionados en el Plan de *Test*, ya que no se han desarrollado para el mismo):

| Name               |        |  |
|--------------------|--------|--|
| Planned Start Date | Number |  |
| Planned End Date   | Owner  |  |
| Planned Duration   | State  |  |
| Description        |        |  |

Tabla 10.2.33 Formulario de Plan de Test

A parte del formulario principal, encontramos el formulario secundario Progress:

| Percent Complete | Percent passed  |
|------------------|-----------------|
|                  | Percent Failed  |
|                  | Percent Blocked |
|                  |                 |

Tabla 10.2.34 Pestaña Progress en Plan de Test

En la lista general de la tabla, se muestran los siguientes campos en cada registro:

| Number | Name | State | Percent Complete |
|--------|------|-------|------------------|
|        |      |       |                  |

Tabla 10.2.35 Vista de tabla de Plan de Test

# 10.2.10 Lógica de Ciclo de *Test*

Campos: los campos relacionados con este proyecto de la entidad de los Ciclos de Test son:

| Nombre del campo   | Туре             | Mandatory | Read Only | Reference    |
|--------------------|------------------|-----------|-----------|--------------|
| Number             | String           | No        | Si        |              |
| Name               | String           | No        | No        |              |
| Planned Start Date | Datetime         | No        | No        |              |
| Planned End Time   | Datetime         | No        | No        |              |
| Planned Duration   | Duration         | No        | No        | Company      |
| State              | Integer          | No        | No        |              |
| Test Plan          | Reference        | No        | No        | Plan de Test |
| Description        | String           | No        | No        |              |
| Percent Complete   | Percent Complete | No        | Si        |              |
| Percent passed     | Percent Complete | No        | Si        |              |
| Percent Failed     | Percent Complete | No        | Si        |              |
| Percent Blocked    | Percent Complete | No        | Si        |              |

Tabla 10.2.36 Lógica de campos de Ciclo de Test

Estos campos se muestran en el formulario principal del siguiente modo (se incluyen campos que no han sido mencionados en el Ciclos de *Test*, ya que no se han desarrollado para el mismo):

| Name               |           |  |  |
|--------------------|-----------|--|--|
| Planned Start Date | Number    |  |  |
| Planned End Date   | Test Plan |  |  |
| Planned Duration   | State     |  |  |
| Description        |           |  |  |

Tabla 10.2.37 Formulario de Ciclo de Test

#### A parte del formulario principal, encontramos el formulario secundario Progress:

| Percent Complete | Percent passed  |
|------------------|-----------------|
|                  | Percent Failed  |
|                  | Percent Blocked |

Tabla 10.2.38 Pestaña Progress en Ciclo de Test

#### En la lista general de la tabla, se muestran los siguientes campos en cada registro:

| Number | Name | State | Percent<br>Complete | Percent passed | Percent Failed | Percent Blocked |
|--------|------|-------|---------------------|----------------|----------------|-----------------|
|        |      |       |                     |                |                |                 |

Tabla 10.2.39 Vista de tabla de Ciclo de Test

#### Además, la tabla presenta una vista distinta en la Related list de Plan de Test

| Number | Name | State | Percent Complete |
|--------|------|-------|------------------|
|        |      |       |                  |

Tabla 10.2.40 Vista de tabla de Ciclo de Test en RL de Plan Test

## 10.2.11 Lógica de Software de Ejecución de *Test*

Campos: los campos relacionados con este proyecto de la entidad de los Software de Ejecución de *Test* son:

| Nombre del campo   | Туре      | Mandatory | Read Only | Reference     |
|--------------------|-----------|-----------|-----------|---------------|
| Number             | String    | No        | Si        |               |
| Name               | String    | No        | No        |               |
| Planned Start Date | Datetime  | No        | No        |               |
| Planned End Time   | Datetime  | No        | No        |               |
| Planned Duration   | Duration  | No        | No        | Company       |
| State              | Integer   | No        | No        |               |
| Test Cycle         | Reference | No        | No        | Ciclo de Test |
| Description        | String    | No        | No        |               |
| Assignment Group   | Reference | No        | No        | Group         |
| Assigned to        | Reference | No        | No        | User          |
| Storie             | Reference | No        | No        | Storie        |

Tabla 10.2.41 Lógica de campos de Sotfware de Ejecución de Test

Estos campos se muestran en el formulario principal del siguiente modo (se incluyen campos que no han sido mencionados en el Software de Ejecución de *Test*, ya que no se han desarrollado para el mismo):

| Name               |                  |  |
|--------------------|------------------|--|
| Planned Start Date | Number           |  |
| Planned End Date   | Test Cycle       |  |
| Planned Duration   | State            |  |
|                    | Story            |  |
|                    | Assignment Group |  |
|                    | Assigned To      |  |

Tabla 10.2.42 Formulario de Software de Ejecución de Test

En la lista general de la tabla, se muestran los siguientes campos en cada registro:

Name

Number

Assignment Group

State

Tabla 10.2.43 Vista de tabla de Software de Ejecución de Test

En este caso, contamos con una segunda vista que se no muestra por defecto cuando accedemos al módulo Stories Execution Suite:

| Number Name Story | Story. Sprint Assignment Group | Assigned To | State |
|-------------------|--------------------------------|-------------|-------|
|-------------------|--------------------------------|-------------|-------|

Tabla 10.2.44 Vista alternativa de tabla de Software de Ejecución de Test

#### Además, la tabla presenta una vista distinta en la *Related list* de Ciclo de *Test*:

 Number
 Name
 Percent Complete
 Planned Start Date
 Planned End Date

Tabla 10.2.45 Vista de tabla de Software de Ejecución de Test en RL de Ciclo de Test

#### 10.2.12 Lógica de Asignación de Ejecución de *Test*

Campos: los campos relacionados con este proyecto de la entidad de los Asignación de Ejecución de *Test* son:

| Nombre del campo     | Туре      | Mandatory | Read Only | Reference                        |
|----------------------|-----------|-----------|-----------|----------------------------------|
| Test                 | Reference | No        | No        | Test                             |
| Test Execution Suite | Reference | No        | No        | Software de Ejecución<br>de Test |
| Assigned to          | Reference | No        | No        | User                             |

Tabla 10.2.46 Lógica de campos de Asignación de Ejecución de Test

Estos campos se muestran en el formulario principal del siguiente modo (se incluyen campos que no han sido mencionados en el Asignación de Ejecución de *Test*, ya que no se han desarrollado para el mismo):

| Test                 | Assigned To |
|----------------------|-------------|
| Test Execution Suite |             |

Tabla 10.2.47 Formulario Asignación de Ejecución de Test

#### En la lista general de la tabla, se muestran los siguientes campos en cada registro:

| Test. Short Description | Test Execution Suite | Test.Company | Test.Result | Test. Runnable Version |
|-------------------------|----------------------|--------------|-------------|------------------------|
|                         |                      |              |             |                        |

| Assigned To | Test. Previous Requirement | Test. User Logged                | Test.Description |
|-------------|----------------------------|----------------------------------|------------------|
|             | Tabla 10.2.48 Vista de ta  | bla de Asignación de Ejecución ( | de Test          |

#### Además, la tabla presenta una vista distinta en la Related list de Software de Ejecución de Test:

| Test.Short  |           |                |                                              |                |         |            |
|-------------|-----------|----------------|----------------------------------------------|----------------|---------|------------|
|             | Test.Code | Test. Test Set | Assianed To                                  | Result. Result | Updated | Updated Bv |
| Description |           |                | , <b>,</b> , , , , , , , , , , , , , , , , , |                |         | ,          |

Tabla 10.2.49 Vista de tabla de Asignación de Ejecución de Test en RL de Software de Ejecución de Test

# 10.2.13 Imágenes de la aplicación Test Management

| Test Management 2.0      |
|--------------------------|
| Test Board               |
| Test Dashboard           |
| Test Run Results         |
| Tests Export             |
| Tests                    |
| Test Sets                |
| Test Plans               |
| Environment              |
| Runs                     |
| Tests Assigned to me     |
| Test Execution Suites    |
| Stories Execution Suites |

Figura 10.2.1 Menú Test Management 2.0

| ≡ 88       | Test Management 🔻          |                                 |             |                                             |              |                                  |                        |   | Ć                      |
|------------|----------------------------|---------------------------------|-------------|---------------------------------------------|--------------|----------------------------------|------------------------|---|------------------------|
| Results by | Test Run Results Trends Us | age                             |             |                                             |              |                                  |                        |   |                        |
| Test       | Runs Executed              | Tests Executed                  | Te          | ests Passed                                 | Tests Failed |                                  | Tests Blocked          |   | Company - Env - Run    |
|            | 46                         | 143                             |             | 44                                          | 30           |                                  | 17                     |   | Company<br>Environment |
|            |                            |                                 | Т           | 'est Result                                 |              |                                  |                        |   | All V                  |
|            | Test run                   | Execution environment           | Company     | Test                                        | Result       | Run by                           | Updated <b>V</b>       | ^ | All                    |
| i          | Test Export - Test Run 2   | SilverStorm - Dev Instance      | SILVERSTORM | Test MB - Testing Export                    | Passed       | Miguel Brazález                  | 27-05-2021<br>09:57:53 |   | Apply                  |
| i          | Test Export - Test Run 1   | SilverStorm - Dev Instance      | SILVERSTORM | Test MB - Testing Export                    | Failed       | Miguel Brazález                  | 27-05-2021<br>09:49:52 |   |                        |
| i          | asd                        | SilverStorm - Spare<br>Instance | SILVERSTORM | Test Version #101                           | Passed       | <u>Alejandro Muñoz</u><br>Garcia | 26-05-2021<br>20:10:11 |   |                        |
| i          | Test Failed                | (empty)                         | (empty)     | Related list "CABs"                         | (empty)      | Miguel Brazález                  | 12-05-2021<br>12:16:14 |   | Test Run               |
| i          | Test Failed                | (empty)                         | (empty)     | Test-Bea                                    | (empty)      | Miguel Brazález                  | 12-05-2021<br>12:16:14 | ~ | •                      |
| i          | <u>Test Mike</u>           | PRE                             | (empty)     | Test-Bea                                    | Failed       | Miguel Brazález                  | 12-05-2021<br>12:15:30 |   |                        |
| i          | Test Mike                  | PRE                             | (empty)     | CONF - Model Categories - Check the<br>type | Passed       | Miguel Brazález                  | 12-05-2021<br>12:15:30 |   |                        |
| i          | <u>Test Mike</u>           | PRE                             | (empty)     | Related List de Cloud Account               | Passed       | Miguel Brazález                  | 12-05-2021<br>12:15:30 | • |                        |

Figura 10.2.2 Dashboard Test Management pestaña 1

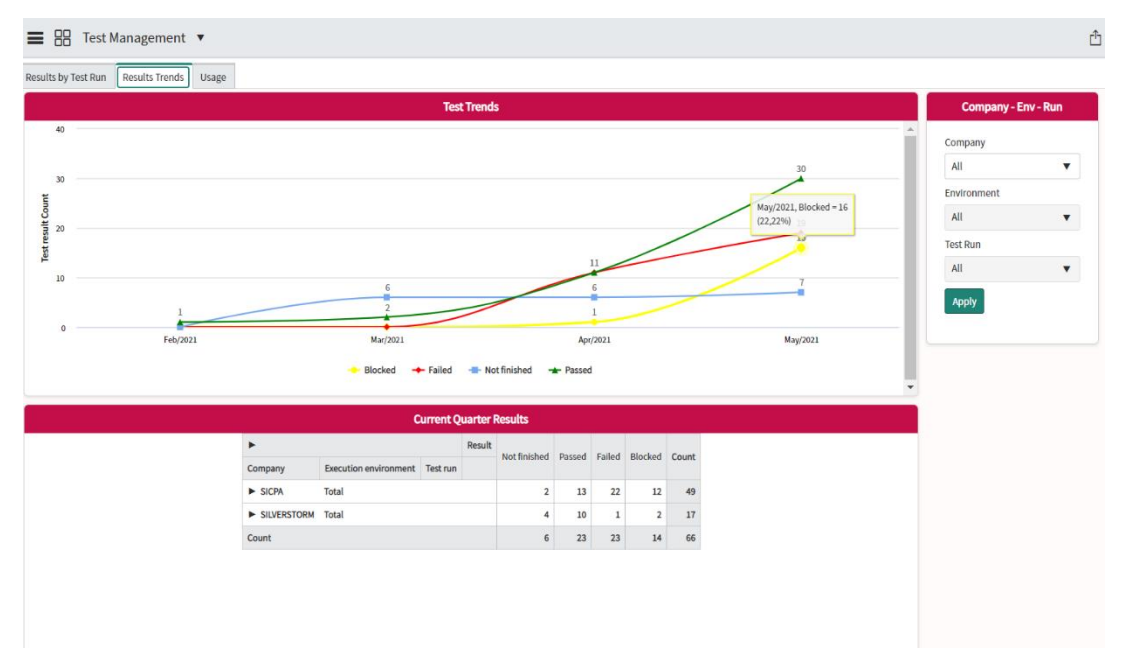

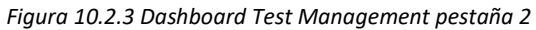

| E B Test Man           | nagemen       | t 🔻        |                        |                  |         |        |           |           |       |        |     |         | Û |
|------------------------|---------------|------------|------------------------|------------------|---------|--------|-----------|-----------|-------|--------|-----|---------|---|
| Results by Test Run Re | esults Trends | s Usage    |                        |                  |         |        |           |           |       |        |     |         |   |
| Test Versions not cre  | ated by Te    | st Manager | S                      |                  |         |        |           |           |       | ڻ<br>ک |     | Company |   |
|                        |               | Created by | Test Manager Test Dala | Tester Test Dala | abanita |        | omortinoz | mbrazalaz | Count | ·      | All |         | • |
|                        | Company       |            | Test Manager Test Role | Tester Test Role | abenito | amunoz | emartinez | mbrazatez | Count |        |     |         |   |
|                        | (empty)       |            | 3                      | 1                | 4       | 13     | 3         | 1         | 25    |        |     |         |   |
|                        | NTT ESPAÑ     | ŇA         | 6                      | 1                | 1       | 8      | 62        | 2         | 80    |        |     |         |   |
|                        | SICPA         |            | 5                      | 0                | 2       | 6      | 2         | 0         | 15    |        |     |         |   |
|                        | SILVERSTO     | RM         | 0                      | 1                | 0       | 5      | 0         | 4         | 10    |        |     |         |   |
|                        | TFG DEMO      | 1          | 0                      | 0                | 0       | 3      | 0         | 0         | 3     |        |     |         |   |
|                        | TFG DEMO      | 2          | 0                      | 0                | 0       | 5      | 0         | 0         | 5     |        |     |         |   |
|                        | TFG DEMO      | 3          | 0                      | 0                | 0       | 1      | 0         | 0         | 1     |        |     |         |   |
|                        | Count         |            | 14                     | 3                | 7       | 41     | 67        | 7         | 139   | •      |     |         |   |
|                        |               |            |                        |                  |         |        |           |           |       |        |     |         |   |

#### Figura 10.2.4 Dashboard Test Management pestaña 3

|        | Test sets | New Search Company v Search   |                 |           |             | ▲               |
|--------|-----------|-------------------------------|-----------------|-----------|-------------|-----------------|
|        | Al        | l > Company Name contains TFG |                 |           |             |                 |
| វ្តិរិ | Q         | ≡ Number                      | ≡ Name          | ■ Process | ≡ Company ▼ | ≡ Owner         |
|        |           | Search                        | Search          | Search    | *TFG        | Search          |
|        | í         | TMTS0001549                   | Conjunto Test 4 |           | TFG DEMO 3  | User BPC        |
|        | (i)       | TMTS0001548                   | Conjunto Test 3 |           | TFG DEMO 2  | <u>User BPC</u> |
|        | (i)       | TMTS0001547                   | Conjunto Test 2 |           | TFG DEMO 1  | User BPC        |
|        | (i)       | TMTS0001546                   | Conjunto Test 1 |           | TFG DEMO 1  | User BPC        |
|        | Actions   | on selected rows 🗸            |                 |           |             | 1 to 4 of 4     |

Figura 10.2.5 Lista de Conjunto de Test

| < Test set<br>Conjunto Test 4 |                 |       |              | Ø      | Update | Update Test Codes | • 1 |
|-------------------------------|-----------------|-------|--------------|--------|--------|-------------------|-----|
| Warden                        | THTE 00015 40   |       |              |        | 0      |                   |     |
| Number                        | 10120001243     |       | Owner        | USELPC | Q      |                   |     |
| Company                       | TFG DEMO 3      | Q (j) | Category     |        |        |                   |     |
| Process                       | None            | ~     |              |        |        |                   |     |
| Name                          | Conjunto Test 4 |       |              |        |        |                   |     |
| Update Update Test Codes      |                 |       |              |        |        |                   |     |
| Related Links                 |                 |       |              |        |        |                   |     |
| Add to Update Set             |                 |       |              |        |        |                   |     |
| Tests New Search Test Cod     | le ▼ Search     |       |              |        |        | 1 to 1 of 1       |     |
| Test set = Conjunto Test 4    |                 |       |              |        |        |                   |     |
| ర్టు Q ≡ Test                 |                 |       | ≡ Code ▲     |        |        |                   |     |
| (j) <u>TFG demo Test</u>      |                 |       | <u>fg_04</u> |        |        |                   |     |
| Actions on selected rows      | ~               |       |              |        |        | 1 to 1 of 1       |     |

Figura 10.2.6 Formulario Conjunto de Test y Related list a Test

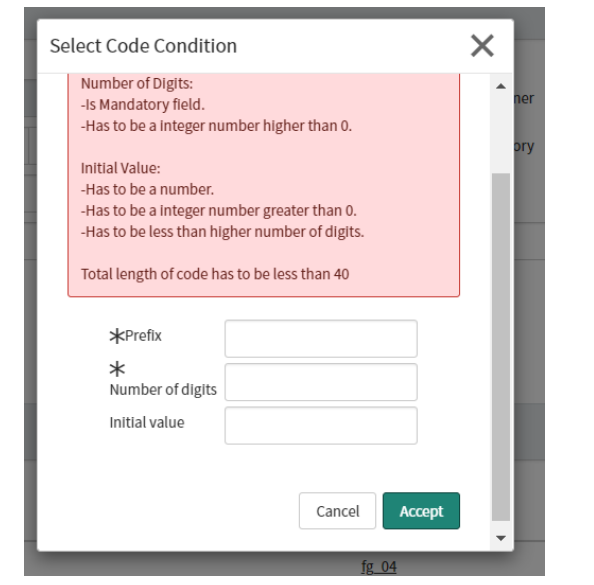

Figura 10.2.8 UI Page Update Test Code con mensaje de error

| Se           | elect Test Set    | Х          |      |
|--------------|-------------------|------------|------|
| E Te<br>Sea  | <b>*</b> Test set | Q          | escr |
| <u>Conji</u> |                   | Cancel Add | Test |
| <u>Conji</u> | _                 | _          | Tes  |

Figura 10.2.7 UI Page Add Test to Test Set

|   | Tests N | ew Add to Test Set Search      | Number 🔻 Search |                        |               |                            |                | 1 to 4 of 4 🕨 🕨    |
|---|---------|--------------------------------|-----------------|------------------------|---------------|----------------------------|----------------|--------------------|
|   |         | ll > Company Name contains TFG |                 |                        |               |                            |                |                    |
| হ | Q       | ■ Number ▼                     | ≡ Company       | ≡ Test set             | ≡ User logged | $\equiv$ Short description | Latest version | ■ Runnable version |
|   |         | Search                         | *TFG            | Search                 | Search        | Search                     | Search         | Search             |
| ~ | í       | TEMT0003731                    | TFG DEMO 1      | <u>Conjunto Test 2</u> | TFG demo Test | TFG demo Test              | 2              | (empty)            |
|   | í       | TEMT0003730                    | TFG DEMO 1      | Conjunto Test 2        | TFG demo Test | TFG demo Test              | 1              | (empty)            |
|   | í       | TEMT0003729                    | TFG DEMO 2      | Conjunto Test 3        | TFG demo Test | TFG demo Test              | 5              | <u>3</u>           |
|   | (j)     | TEMT0003728                    | TFG DEMO 3      | Conjunto Test 4        | test          | TFG demo Test              | 1              | (empty)            |
|   | Actions | on selected rows 🗸             |                 |                        |               |                            | . ⊳⊳           | 1 to 4 of 4 🕨      |

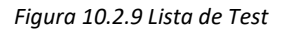

| < Test<br>TFG demo Test        |                   |  |                |           | Ø | <b>2</b> , 000 | Update 🔶 个 |
|--------------------------------|-------------------|--|----------------|-----------|---|----------------|------------|
| Number                         | TEMT0003731       |  | Latest version | 2         |   | (i)            |            |
| Runnable version               |                   |  | Result         | None      |   |                |            |
| Company                        | TFG DEMO 1 Q      |  | * Code         | TFG010    |   |                |            |
| Test set                       | Conjunto Test 2 Q |  |                |           |   |                |            |
| User logged                    | TFG demo Test     |  |                |           |   |                |            |
| Previous Requirements          | TFG demo Test     |  |                |           |   |                |            |
|                                |                   |  |                |           |   |                |            |
| Short description              | TFG demo Test     |  |                |           |   | )              |            |
| Description                    | TFG demo Test     |  |                |           |   |                |            |
|                                |                   |  |                |           |   |                |            |
| Update                         |                   |  |                |           |   |                |            |
| Related Links                  |                   |  |                |           |   |                |            |
| Add to opulate set             |                   |  |                |           |   |                |            |
| Test versions Search Short des | cription V Search |  |                |           |   | 1 to 2 of 2    |            |
| Test = TFG demo Test           |                   |  |                |           |   |                |            |
| ☆ Q ≡ Short description        |                   |  | ≡ State        | ≡ Version |   |                |            |
| (i) <u>TFG demo Test</u>       |                   |  | Draft          |           |   |                | 1          |
| (i) <u>TFG demo Test</u>       |                   |  | Draft          |           |   |                | 2          |

Figura 10.2.10 Formulario de Test con related list Versiones de Test

| $\leq \equiv \frac{\text{Test version}}{2}$ |                        |                    |         | 🖉 🚉 ००० Update Ready | y Create New Version Delete Test |
|---------------------------------------------|------------------------|--------------------|---------|----------------------|----------------------------------|
|                                             |                        |                    |         |                      |                                  |
| Test                                        | TFG demo Test          | 0                  | State   | Draft                |                                  |
| Owner                                       | Alejandro Muñoz Garcia | 0                  | Version | 2                    |                                  |
| Company                                     | TFG DEMO 1             | O                  | Code    | TFG010               |                                  |
| Test set                                    | Conjunto Test 2        | 0                  |         |                      |                                  |
| User logged                                 | TFG demo Test          |                    |         |                      |                                  |
| Previous Requirements                       | TFG demo Test          |                    |         |                      |                                  |
| * Short description                         | TFG demo Test          |                    |         |                      |                                  |
| Description                                 | TFG demo Test          |                    |         |                      |                                  |
|                                             | Tast Stops             |                    |         | Noode Varification   | <u> </u>                         |
|                                             | Test steps             |                    |         | Needs verification   |                                  |
|                                             | Test Step 1            |                    |         |                      | -                                |
|                                             | Test Step 2            |                    |         |                      | )                                |
|                                             | + Add Step             |                    |         |                      | •                                |
| Update Ready Create New Version Delete Test |                        |                    |         |                      |                                  |
| Related Links                               |                        |                    |         |                      |                                  |
| Add to Update Set                           |                        |                    |         |                      |                                  |
| Other Versions (1) Steps (2) Test results   |                        |                    |         |                      |                                  |
| Steps New Search Order V S                  | iearch                 |                    |         |                      | 4 ◀ 1 to 2 of 2 ▷ ▷▷ ⊡           |
| Test version = 2                            |                        |                    |         |                      |                                  |
| t@r V ≡ Order ▲                             | ≡ Step                 | Needs verification |         | E Code               |                                  |
| Ú                                           | 100 Test Step 1        | false              |         |                      |                                  |
| 0                                           | 200 Test Step 2        | true               |         |                      |                                  |

Figura 10.2.11 Formulario de Version de Test y related list Paso

| < Est Steps 1      |             | Ø | •••• | Update | ↑ ↓ |
|--------------------|-------------|---|------|--------|-----|
| Order              | Cor         | e |      |        |     |
| Step               | Test Step 1 |   |      |        |     |
| Needs verification |             |   |      |        |     |
| Update             |             |   |      |        |     |

Figura 10.2.12 Formulario de Paso

| C Test result - TMTR0001382 |                |            |                     |   |
|-----------------------------|----------------|------------|---------------------|---|
|                             |                |            |                     |   |
| Number                      | TMTR0001382    | Test       | TFG demo Test       | 0 |
| Result                      | Failed         | Version    | 1                   |   |
| Execution environment       | Entorno Demo 1 | () Updated | 31-05-2021 22:40:38 |   |
| Run by                      | User SDC       | ① Test run | tst demo 1          | 0 |
|                             | Test paso 1    |            |                     |   |
|                             | Test paso 2    |            | Failed              |   |
|                             | Test paso 3    |            |                     |   |
|                             | Test paso 4    |            | Passed ●            |   |

• 1 🗸

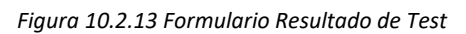

| < ≡        | Test run - tst demo   | 1          |                     |                   |                       |                |                 | 000      | $\uparrow$ | 1 |
|------------|-----------------------|------------|---------------------|-------------------|-----------------------|----------------|-----------------|----------|------------|---|
|            |                       |            |                     |                   |                       |                |                 |          |            |   |
|            | Na                    | me         | tst demo 1          |                   |                       |                |                 |          |            |   |
|            | Star                  | ted        | 31-05-2021 22:40:27 |                   | Number                | TRUN0001127    |                 |          |            |   |
|            | Finish                | ied        | 31-05-2021 22:40:38 |                   | Execution environment | Entorno Demo 1 | 0               |          |            |   |
|            | Durat                 | ion        | 11 Seconds          |                   | Run by                | User SDC       | 0               |          |            |   |
|            | St                    | ate        | Closed              |                   | Total tests           | 4              |                 |          |            |   |
| Result     | ts                    |            |                     |                   |                       |                |                 |          | $\sim$     |   |
|            | Pas                   | sed        | 1                   |                   | Blocked               | 0              |                 |          |            |   |
|            | Fai                   | led        | 1                   |                   | Not finished          | 2              |                 |          |            |   |
| = Te       | est results Search    | Numb       | er 🔻 Searc          | ch                |                       |                | <li>1 to 4</li> | of 4 🕨 🖡 | ▶▶ ⊡       | I |
| <b>7</b> 1 | Test run = tst demo 1 |            |                     |                   |                       |                |                 |          |            |   |
| ۲ <u>۵</u> |                       | r 🔺        | :                   | Short description | ≡c                    | ode            | <b>≡</b> Result |          |            |   |
|            | (i) <u>TMTR0001</u>   | <u>382</u> |                     | TFG demo Test     | TFG                   |                | Failed          |          |            |   |
|            | (i) IMTROOOI          | 383        |                     |                   |                       |                | Not finished    |          |            |   |
|            | (i) <u>TMTR0001</u>   | 384        | 1                   | test prueba       | cp1                   |                | Passed          |          |            |   |

Figura 10.2.14 Formulario Test Run con related list Resultados de Test

| < Test plan - TPLAN0001023        |                     |                      |                        | Follow 👻 🛧 🗸       |
|-----------------------------------|---------------------|----------------------|------------------------|--------------------|
| Name                              | Test demo 1         |                      |                        |                    |
| Planned start date                | 01-06-2021 00:00:00 | Number               | TPLAN0001023           |                    |
| Planned end date                  | 02-06-2021 00:00:00 | Owner                | Alejandro Muñoz Garcia | 0                  |
| Planned duration                  | 1 Day               | State                | Open                   | )                  |
| Description                       |                     |                      |                        |                    |
| Progress                          |                     |                      |                        | ~                  |
| Percent complete                  | 50                  | Percent passed       | 25                     |                    |
|                                   |                     | Percent failed       | 25                     |                    |
|                                   |                     | Percent blocked      | 0                      |                    |
| Related Links<br>Planning console |                     |                      |                        |                    |
| Test cycles Search Number         | 7 Search            |                      | 44.4                   | 1 to 1 of 1 ► ►► Ξ |
| Test plan = TPLAN0001023          |                     |                      |                        |                    |
|                                   |                     | ≡ Name ≡ S           | tate                   | Percent complete   |
| (j) <u>TCYL0001038</u>            |                     | test demo cycle Penc | ling                   | 50%                |
| Actions on selected rows 🗸        |                     |                      | 44 4                   | 1 to 1 of 1 ▶ ▶▶   |

Figura 10.2.15 Formulario Plan de Test con related list Ciclo de Test

| Test cycle - TCYL0001038            |                        |                                         |                     | ••• Follow $\bullet$ $\uparrow$ $\downarrow$ |
|-------------------------------------|------------------------|-----------------------------------------|---------------------|----------------------------------------------|
| Name                                | test demo cycle        |                                         |                     |                                              |
| Planned start date                  | 01-06-2021 00:00:00    | Numb                                    | TCYL0001038         |                                              |
| Planned end date                    | 02-06-2021 00:00:00    | Test pl                                 | TPLAN0001023        | Ū                                            |
| Planned duration                    | 1 Day                  | Sta                                     | Pending             |                                              |
| Description                         | test demo cycle        |                                         |                     |                                              |
| Progress                            |                        |                                         |                     | ~                                            |
| Percent complete                    | 50                     | Percent pass                            | 25                  |                                              |
|                                     |                        | Percent fail                            | 25 25               |                                              |
|                                     |                        | Percent block                           | ed 0                |                                              |
| Test execution suites Search Number | • Search               |                                         | 44.4                | 1 to 1 of 1 🕨 🕨 🗉                            |
| Test cycle = TCYL0001038            |                        |                                         |                     |                                              |
| Q ≡ Number ▼                        | ≡ Name                 | ■ Percent complete ■ Planned start date | Planned end date    |                                              |
| (j) <u>TEXS0001047</u>              | Test execution Suite 1 | 50% 01-06-2021 00:00:00                 | 02-06-2021 00:00:00 |                                              |
| Actions on selected rows V          |                        |                                         | 44 4                | 1 to 1 of 1 🕨 🕨                              |

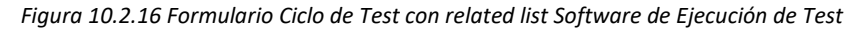

| < =  | Test execution suite - Test execution Suite 1 |                                    |                                |                                  |                    |              |                     |                      |  |  |
|------|-----------------------------------------------|------------------------------------|--------------------------------|----------------------------------|--------------------|--------------|---------------------|----------------------|--|--|
|      |                                               | Name                               | Test execution Suite 1         |                                  |                    |              |                     |                      |  |  |
|      |                                               | Planned start date                 | 01-06-2021 00:00:00            |                                  | Number TEXS0001047 |              |                     |                      |  |  |
|      |                                               | Planned end date                   | 02-06-2021 00:00:00            |                                  |                    | ٥            |                     |                      |  |  |
|      |                                               | Planned duration                   | 1 Day                          |                                  |                    | State        | Current             |                      |  |  |
|      |                                               |                                    |                                |                                  |                    | Story        |                     |                      |  |  |
|      |                                               |                                    |                                | Assignment group TFG User Groups |                    |              | ()                  |                      |  |  |
|      |                                               |                                    |                                |                                  |                    | Assigned to  | User SDC            | O                    |  |  |
| ≡ Te | st execu                                      | tion assignments Search Te         | st Short description  V Search |                                  |                    |              |                     | 1 to 4 of 4 > >> =   |  |  |
| r چ  | est exec                                      | ution suite = Test execution Suite | 1                              |                                  |                    |              |                     |                      |  |  |
| (2)  | Q                                             | ■ Short description                | ≡ Code                         | ≡ Test set                       | ■ Assigned to      | ■ Result     |                     | Updated by           |  |  |
|      | (i)                                           | TFG demo Test                      | TFG                            | Conjunto Test 2                  | User SDC           | Failed       | 31-05-2021 22:40:27 | User SDC             |  |  |
|      | (j)                                           | test                               | 5                              | Conjunto Test 1                  | User SDC           | Not finished | 31-05-2021 22:40:27 | User SDC             |  |  |
|      | (j)                                           | test prueba                        | cp1                            | Conjunto Test 1                  | User SDC           | Passed       | 31-05-2021 22:40:27 | User SDC             |  |  |
|      | (i)                                           | TFG demo Test                      | TFG010                         | Conjunto Test 2                  | User SDC           | Not finished | 31-05-2021 22:40:27 | User SDC             |  |  |
|      | Actions                                       | on selected rows                   |                                |                                  |                    |              |                     | ◄ ◄ 1 to 4 of 4 ▶ ▶▶ |  |  |

Figura 10.2.17 Formulario Software de Ejecución de Test con related list Asignación Ejecución de Test

| ≡ Te:  | t execution                                                                                                    | n assignments Run Search         | Test Short description • Search                     |            |              |                           |               |                       |               | 1 to 1 of 1 🕨 🕨  |  |  |  |  |
|--------|----------------------------------------------------------------------------------------------------|----------------------------------|-----------------------------------------------------|------------|--------------|---------------------------|---------------|-----------------------|---------------|------------------|--|--|--|--|
| ··· `  | The state of the state of the s |                                  |                                                     |            |              |                           |               |                       |               |                  |  |  |  |  |
| • 🕸    | Q                                                                                                    | ■ Short description              | $\equiv$ Test execution suite $\downarrow \uparrow$ | ■ Company  |              | $\equiv$ Runnable version | ■ Assigned to | Previous Requirements | ≡ User logged |                  |  |  |  |  |
| Test e | ecution su                                                                                                    | uite: Test execution Suite 1 (4) |                                                     |            |              |                           |               |                       |               |                  |  |  |  |  |
|        | (i)                                                                                                    | TFG demo Test                    | Test execution Suite 1                              | TFG DEMO 1 | Failed       | 1                         | User SDC      | TFG demo Test         | TFG demo Test | TFG demo Test    |  |  |  |  |
|        | (j)                                                                                                    | test                             | Test execution Suite 1                              | TFG DEMO 1 | Not finished | (empty)                   | User SDC      | sadsd                 | sad           | sad              |  |  |  |  |
|        | (j)                                                                                                    | test prueba                      | Test execution Suite 1                              | TFG DEMO 1 | Passed       | <u>1</u>                  | User SDC      |                       |               |                  |  |  |  |  |
|        | (j)                                                                                                    | TFG demo Test                    | Test execution Suite 1                              | TFG DEMO 1 | Not finished | 1                         | User SDC      | TFG demo Test         | TFG demo Test | TFG demo Test    |  |  |  |  |
|        | Actions on s                                                                                                    | selected rows 🗸                  |                                                     |            |              |                           |               |                       |               | 1 to 1 of 1 ► ►► |  |  |  |  |
|        |                                                                                                    |                                  |                                                     |            |              |                           |               |                       |               | ٢                |  |  |  |  |

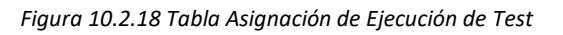

| me Cards Cases Scrum tasks Test execution suites (1)                                                                                                    |                       |                               |                        |  |  |  |  |  |  |
|----------------------------------------------------------------------------------------------------|-----------------------|-------------------------------|------------------------|--|--|--|--|--|--|
| Test execution suites New Search Number                                                                                                    | ▼ Search              |                               | ◄ < 1 to 1 of 1 ► ►► Ξ |  |  |  |  |  |  |
| $\overbrace{p}$ Story=test                                                                                                    |                       |                               |                        |  |  |  |  |  |  |
|                                                                                                    |                       |                               |                        |  |  |  |  |  |  |
| 绞 三 Number 🔺                                                                                                    | <b>≡</b> Name         | Assignment group              | ≡ State                |  |  |  |  |  |  |
| Image: Second second second | ≡ Name<br>test demo 2 | ■ Assignment group<br>(empty) | ≡ State                |  |  |  |  |  |  |

Figura 10.2.19 Related list de Software de Ejecución de Test en formulario Story

| n Tes | ts                    |   |
|-------|-----------------------|---|
|       | Run name              |   |
|       | Execution environment |   |
|       |                       | Q |

|                                 | Cancel Run                  |
|---------------------------------|-----------------------------|
| Figura 10.2.20 UI Page Run Test |                             |
| TFG demo Test                   |                             |
| TEST 1                          |                             |
| Test 2                          |                             |
| Test 3                          | $\oslash \otimes \boxed{!}$ |
| Comment                         |                             |
| (+) Add Attachment              |                             |

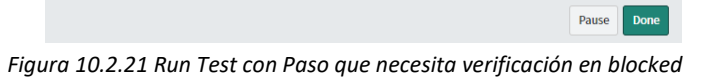

| =     | Tests Expo | orts Search Up     | odated   |                | ▼ Search |                                  | ]             |                     |               | <b>∢</b> ∢ <b>1</b>   | to 10 of 10 🕨 🕨 |
|-------|------------|--------------------|----------|----------------|----------|----------------------------------|---------------|---------------------|---------------|-----------------------|-----------------|
|       | Al         | ll > Company = TFG | DEMO 1   |                |          |                                  |               |                     |               |                       |                 |
| হ্ট্ৰ | Q          | ■ Company          | ■ Owner  | Process        | Category | Test set                         | <b>≡</b> Code | ■ Short description | Description   | Previous Requirements |                 |
|       |            | =TFG DEMO          | Search   | Search         | Search   | Search                           | Search        | Search              | Search        | Search                | Search          |
|       | (j)        | TFG DEMO 1         | User BPC | (empty)        |          | <u>Conjunto Test</u><br><u>2</u> | <u>TFG010</u> | TFG demo Test       | TFG demo Test | TFG demo Test         | TFG demo Test   |
|       | i          | TFG DEMO 1         | User BPC | (empty)        |          | <u>Conjunto Test</u><br><u>2</u> | <u>TFG010</u> | TFG demo Test       | TFG demo Test | TFG demo Test         | TFG demo Test   |
|       | í          | TFG DEMO 1         | User BPC | (empty)        |          | <u>Conjunto Test</u><br><u>2</u> | <u>TFG010</u> | TFG demo Test       | TFG demo Test | TFG demo Test         | TFG demo Test   |
|       | (j)        | TFG DEMO 1         | User BPC | (empty)        |          | <u>Conjunto Test</u><br><u>2</u> | TFG           | TFG demo Test       | TFG demo Test | TFG demo Test         | TFG demo Test   |
|       | (j)        | TFG DEMO 1         | User BPC | (empty)        |          | <u>Conjunto Test</u><br><u>2</u> | TFG           | TFG demo Test       | TFG demo Test | TFG demo Test         | TFG demo Test   |
|       | í          | TFG DEMO 1         | User BPC | (empty)        |          | <u>Conjunto Test</u><br><u>2</u> | <u>TFG</u>    | TFG demo Test       | TFG demo Test | TFG demo Test         | TFG demo Test   |
|       | í          | TFG DEMO 1         | User BPC | (empty)        |          | <u>Conjunto Test</u><br><u>2</u> | <u>TFG</u>    | TFG demo Test       | TFG demo Test | TFG demo Test         | TFG demo Test   |
|       | (j)        | TFG DEMO 1         | User BPC | <u>(empty)</u> |          | <u>Conjunto Test</u><br><u>1</u> | <u>cp1</u>    | test prueba         |               |                       |                 |
|       | (j)        | TFG DEMO 1         | User BPC | (empty)        |          | <u>Conjunto Test</u><br><u>1</u> | <u>cp1</u>    | test prueba         |               |                       |                 |
|       | i          | TFG DEMO 1         | User BPC | (empty)        |          | <u>Conjunto Test</u><br><u>1</u> | <u>cp1</u>    | test prueba         |               |                       |                 |

Figura 10.2.22 Database View Test Export

| =   | Test Run S | tep Results Search       | Test set Comp                           | bany               | •       | Search     |                                  |               |                     |               | 1 to 20 of 30         | ••  |
|-----|------------|--------------------------|-----------------------------------------|--------------------|---------|------------|----------------------------------|---------------|---------------------|---------------|-----------------------|-----|
|     |            | ll > Step Code is not er | npty > Test set Co                      | ompany = TFG DE    | EMO 1   |            |                                  |               |                     |               |                       |     |
| ঠ্য | Q          | E Company                | <b>≡</b> Owner                          | <b>≡</b> Test run  | Process | ■ Category | Test set                         | <b>≡</b> Code | ■ Short description | Description   | Previous Requirements | ΞU  |
|     |            | =TFG DEMO 1              | Search                                  | Search             | Search  | Search     | Search                           | Search        | Search              | Search        | Search                | Sei |
|     | i          | TFG DEMO 1               | <u>Alejandro</u><br>Muñoz Garcia        | <u>Test demo 2</u> | (empty) |            | <u>Conjunto Test</u><br><u>2</u> | TFG           | TFG demo Test       | TFG demo Test | TFG demo Test         | TFG |
|     | i          | TFG DEMO 1               | <u>Alejandro</u><br><u>Muñoz Garcia</u> | <u>Test demo 2</u> | (empty) |            | <u>Conjunto Test</u><br><u>2</u> | TFG           | TFG demo Test       | TFG demo Test | TFG demo Test         | TFG |
|     | (i)        | TFG DEMO 1               | <u>Alejandro</u><br><u>Muñoz Garcia</u> | Test demo 2        | (empty) |            | <u>Conjunto Test</u><br>2        | TFG           | TFG demo Test       | TFG demo Test | TFG demo Test         | TFG |
|     | (i)        | TFG DEMO 1               | <u>Alejandro</u><br><u>Muñoz Garcia</u> | <u>Test demo 2</u> | (empty) |            | <u>Conjunto Test</u><br><u>2</u> | TFG           | TFG demo Test       | TFG demo Test | TFG demo Test         | TFG |
|     | i          | TFG DEMO 1               | <u>Alejandro</u><br><u>Muñoz Garcia</u> | test emo 1         | (empty) |            | <u>Conjunto Test</u><br><u>2</u> | TFG           | TFG demo Test       | TFG demo Test | TFG demo Test         | TFG |
|     | i          | TFG DEMO 1               | <u>Alejandro</u><br><u>Muñoz Garcia</u> | test emo 1         | (empty) |            | <u>Conjunto Test</u><br>2        | TFG           | TFG demo Test       | TFG demo Test | TFG demo Test         | TFG |
|     | i          | TFG DEMO 1               | <u>Alejandro</u><br><u>Muñoz Garcia</u> | test emo 1         | (empty) |            | <u>Conjunto Test</u><br><u>2</u> | TFG           | TFG demo Test       | TFG demo Test | TFG demo Test         | TFG |
|     | i          | TFG DEMO 1               | <u>Alejandro</u><br><u>Muñoz Garcia</u> | test emo 1         | (empty) |            | <u>Conjunto Test</u><br><u>2</u> | TFG           | TFG demo Test       | TFG demo Test | TFG demo Test         | TFG |
|     | i          | TFG DEMO 1               | <u>Alejandro</u><br>Muñoz Garcia        | Test demo 2        | (empty) |            | <u>Conjunto Test</u><br>2        | TFG           | TFG demo Test       | TFG demo Test | TFG demo Test         | TFG |

Figura 10.2.23 Database View Test Run Results